BA01992D/33/JA/03.23-00 71641918 2023-07-28 バージョン 01.00.zz (デバイスファームウェア)

# 取扱説明書 Proline t-mass F 300

熱式質量流量計 HART

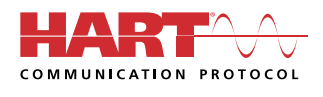

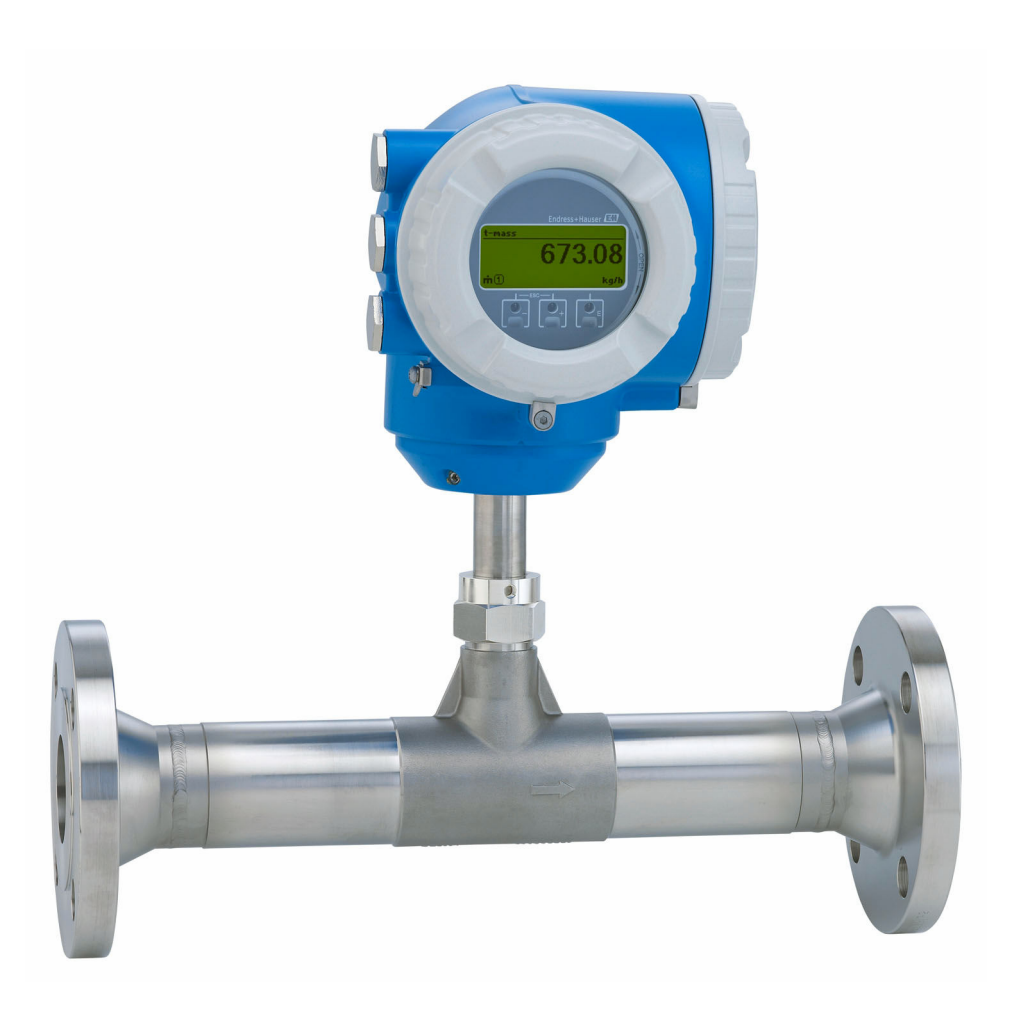

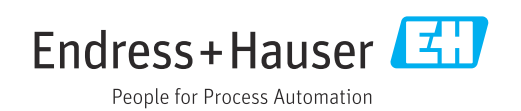

- 本書は、本機器で作業する場合にいつでもすぐに手に取れる安全な場所に保管してください。
- 要員やプラントが危険にさらされないよう、「基本安全注意事項」セクション、ならびに作業手順に関して本書に規定されている、その他の安全注意事項をすべて熟読してください。
- 弊社は、事前の予告なしに技術仕様を変更する権利を有するものとします。本書に関する最新情報および更新内容については、弊社営業所もしくは販売代理店にお問い合わせください。

# 目次

| 1                                                                                                   | 本説明書について                                                                                                    | 6                                                                                                    |
|----------------------------------------------------------------------------------------------------|----------------------------------------------------------------------------------------------------|----------------------------------------------------------------------------------------------------|
| 1.1                                                                                                 | 本文の目的                                                                                                    | . 6                                                                                                    |
| 1.2                                                                                                 | シンボル                                                                                                    | . 6                                                                                                    |
|                                                                                                    | 1.2.1 安全シンボル                                                                                                    | . 6                                                                                                    |
|                                                                                                    | 1.2.2         電気シンボル           1.2.2         運気シンボル                                                                                                    | . 6                                                                                                    |
|                                                                                                    | <b>1.2.3</b> 進信関連のシンホル・・・・・・・・・・・・・・・・・・・・・・・・・・・・・・・・・・・・                                                                                                    | . 6                                                                                                    |
|                                                                                                    | 1.2.4     工具シンホル・・・・・・・・・・・・・・・・・・・・・・・・・・・・・・・・・・・・                                                                                                    | . /                                                                                                    |
|                                                                                                    | <b>1.2.6</b> 図中のシンボル                                                                                                    | 7                                                                                                    |
| 1.3                                                                                                 | 関連資料                                                                                                    | . 8                                                                                                    |
|                                                                                                    | 1.3.1 資料の機能                                                                                                    | . 8                                                                                                    |
| 1.4                                                                                                 | 登録商標                                                                                                    | . 8                                                                                                    |
| 2                                                                                                   | 安全上の注意事項                                                                                                    | 9                                                                                                    |
| 21                                                                                                  | 要員の要件                                                                                                    | 9                                                                                                    |
| 2.2                                                                                                 | 发兵。····································                                                                                                    | . 9                                                                                                    |
| 2.3                                                                                                 | 労働安全                                                                                                    | 10                                                                                                    |
| 2.4                                                                                                 | 操作上の安全性                                                                                                    | 10                                                                                                    |
| 2.5                                                                                                 | 製品の安全性                                                                                                    | 10                                                                                                    |
| 2.6                                                                                                 | IT セキュリティ                                                                                                    | 10                                                                                                    |
| 2.7                                                                                                 | 機 お 回 有 の II セキュリテイ                                                                                                    | 11                                                                                                    |
|                                                                                                    | 2.7.1 ハートリエノ音さ込み休護による<br>アカヤフ促薬                                                                                                    | 11                                                                                                    |
|                                                                                                    | <b>2.7.2</b> パスワードによるアクセス保護                                                                                                    | 11                                                                                                    |
|                                                                                                    | 2.7.3 Web サーバー経由のアクセス                                                                                                    | 12                                                                                                    |
|                                                                                                    | 2.7.4 サービスインタフェース (CDI-                                                                                                    |                                                                                                    |
|                                                                                                    | RI45) 経由のアクセス                                                                                                    | 12                                                                                                    |
|                                                                                                    |                                                                                                    |                                                                                                    |
| 3                                                                                                   | 製品説明                                                                                                    | 13                                                                                                    |
| <b>3</b><br>3.1                                                                                     | <b>製品説明</b><br>製品構成                                                                                                    | <b>13</b>                                                                                                    |
| <b>3</b><br>3.1                                                                                     | <b>製品説明</b>                                                                                                    | <b>13</b>                                                                                                    |
| <b>3</b><br>3.1<br><b>4</b>                                                                         | <b>製品説明</b><br>製品構成<br>一<br>受入検査および製品識別表示<br>                                                                                                    | <ul> <li>13</li> <li>13</li> <li>14</li> </ul>                                                                                                    |
| <b>3</b><br>3.1<br><b>4</b><br>4.1                                                                  | <b>製品説明</b><br>製品構成<br>受入検査および製品識別表示<br>受入検査                                                                                                    | <ul> <li>13</li> <li>13</li> <li>14</li> <li>14</li> </ul>                                                                                                    |
| <b>3</b><br>3.1<br><b>4</b><br>4.1<br>4.2                                                           | <b>製品説明</b><br>製品構成<br><b>受入検査および製品識別表示</b><br>製品識別表示<br>(21) 恋検照の数据                                                                                            | 13<br>13<br>14<br>14<br>14                                                                                                    |
| <b>3</b><br>3.1<br><b>4</b><br>4.1<br>4.2                                                           | <b>製品説明</b><br>製品構成<br><b>受入検査および製品識別表示</b><br>愛入検査<br>製品識別表示<br>4.2.1 変換器の銘板<br>4.2.2 センザの銘板                                                                   | 13<br>13<br>14<br>14<br>14<br>15<br>16                                                                                                    |
| <b>3</b><br>3.1<br><b>4</b><br>4.1<br>4.2                                                           | <b>製品説明</b>                                                                                                    | <b>13</b><br>13<br><b>14</b><br>14<br>14<br>15<br>16<br>17                                                                                                    |
| <b>3</b><br>3.1<br><b>4</b><br>4.1<br>4.2<br>4.3                                                    | <b>製品説明</b>                                                                                                    | <b>13</b><br>13<br><b>14</b><br>14<br>14<br>15<br>16<br>17<br>17                                                                                                    |
| <b>3</b><br>3.1<br><b>4</b><br>4.1<br>4.2<br>4.3                                                    | <b>製品説明</b>                                                                                                    | <b>13</b><br>13<br>14<br>14<br>14<br>15<br>16<br>17<br>17                                                                                                    |
| <b>3</b><br>3.1<br><b>4</b><br>4.1<br>4.2<br>4.3                                                    | <b>製品説明</b> .<br>製品構成<br>受入検査および製品識別表示<br>受入検査<br>製品識別表示<br>4.2.1 変換器の銘板<br>4.2.2 センサの銘板<br>4.2.3 機器のシンボル<br>保管および輸送<br>4.3.1 保管条件<br>4.3.2 製品の運搬               | <b>13</b><br>13<br><b>14</b><br>14<br>14<br>15<br>16<br>17<br>17<br>17<br>17                                                                                                    |
| <ul> <li>3.1</li> <li>4</li> <li>4.1</li> <li>4.2</li> <li>4.3</li> </ul>                           | <b>製品説明</b><br>製品構成<br>受入検査および製品識別表示<br>受入検査<br>製品識別表示<br>4.2.1 変換器の銘板<br>4.2.2 センサの銘板<br>4.2.3 機器のシンボル<br>保管および輸送<br>4.3.1 保管条件<br>4.3.2 製品の運搬<br>4.3.3 梱包材の廃棄 | <b>13</b><br>13<br><b>14</b><br>14<br>14<br>15<br>16<br>17<br>17<br>17<br>17<br>18                                                                                                    |
| <ul> <li>3.1</li> <li>4</li> <li>4.1</li> <li>4.2</li> <li>4.3</li> </ul>                           | 製品説明.         製品構成.         受入検査および製品識別表示.         受入検査                                                                                                    | <b>13</b><br>13<br><b>14</b><br>14<br>14<br>15<br>16<br>17<br>17<br>17<br>17<br>18<br><b>19</b>                                                                                                    |
| <ul> <li>3.1</li> <li>4</li> <li>4.1</li> <li>4.2</li> <li>4.3</li> <li>5</li> <li>5.1</li> </ul>   | 製品説明.         製品構成.         受入検査および製品識別表示.         受入検査                                                                                                    | <b>13</b><br><b>13</b><br><b>14</b><br>14<br>14<br>14<br>15<br>16<br>17<br>17<br>17<br>18<br><b>19</b><br>19                                                                                                    |
| <ul> <li>3.1</li> <li>4.</li> <li>4.1</li> <li>4.2</li> <li>4.3</li> <li>5.1</li> </ul>             | 製品説明.         製品構成.         受入検査および製品識別表示.         受入検査                                                                                                    | <b>13</b><br><b>13</b><br><b>14</b><br>14<br>14<br>14<br>15<br>16<br>17<br>17<br>17<br>17<br>18<br><b>19</b><br>19<br>19                                                                                                    |
| <ul> <li>3.1</li> <li>4</li> <li>4.1</li> <li>4.2</li> <li>4.3</li> <li>5.1</li> </ul>              | 製品説明.         製品構成.         受入検査および製品識別表示.         受入検査                                                                                                    | <b>13</b><br><b>13</b><br><b>14</b><br>14<br>14<br>15<br>16<br>17<br>17<br>17<br>17<br>17<br>18<br><b>19</b><br>19<br>19<br>24                                                                                                    |
| <ul> <li>3.1</li> <li>4.1</li> <li>4.2</li> <li>4.3</li> <li>5.1</li> </ul>                         | 製品説明.         製品構成.         受入検査および製品識別表示.         受入検査                                                                                                    | <b>13</b><br><b>14</b><br><b>14</b><br><b>14</b><br><b>14</b><br><b>14</b><br><b>15</b><br><b>16</b><br><b>17</b><br><b>17</b><br><b>17</b><br><b>17</b><br><b>17</b><br><b>17</b><br><b>17</b><br><b>17</b><br><b>17</b><br><b>18</b><br><b>19</b><br><b>19</b><br><b>19</b><br><b>24</b><br><b>25</b><br><b>26</b><br><b>19</b><br><b>19</b><br><b>11</b><br><b>11</b> |
| <ul> <li>3.1</li> <li>4.1</li> <li>4.2</li> <li>4.3</li> <li>5.1</li> <li>5.2</li> </ul>            | 製品説明.         製品構成.         受入検査および製品識別表示.         受入検査                                                                                                    | <b>13</b><br><b>14</b><br>14<br>14<br>14<br>15<br>16<br>17<br>17<br>17<br>17<br>17<br>18<br><b>19</b><br>19<br>19<br>24<br>25<br>26<br>26                                                                                                    |
| <ul> <li>3.1</li> <li>4.1</li> <li>4.2</li> <li>4.3</li> <li>5.1</li> <li>5.1</li> </ul>            | 製品説明.         製品構成.         受入検査および製品識別表示.         受入検査                                                                                                    | <b>13</b><br><b>14</b><br><b>14</b><br><b>14</b><br><b>14</b><br><b>15</b><br><b>16</b><br><b>17</b><br><b>17</b> |
| <ul> <li>3.1</li> <li>4</li> <li>4.1</li> <li>4.2</li> <li>4.3</li> <li>5.1</li> <li>5.2</li> </ul> | 製品説明.         製品構成.         受入検査および製品識別表示.         受入検査                                                                                                    | <b>13</b><br><b>14</b><br><b>14</b><br><b>14</b><br><b>14</b><br><b>15</b><br><b>16</b><br><b>17</b><br><b>17</b> |
| <ul> <li>3.1</li> <li>4.1</li> <li>4.2</li> <li>4.3</li> <li>5.1</li> <li>5.2</li> </ul>            | 製品説明.         製品構成.         受入検査および製品識別表示.         ジ入検査                                                                                                    | <b>13</b><br><b>14</b><br><b>14</b><br><b>14</b><br><b>14</b><br><b>15</b><br><b>16</b><br><b>17</b><br><b>17</b><br><b>17</b><br><b>17</b><br><b>17</b><br><b>17</b><br><b>17</b><br><b>18</b><br><b>19</b><br><b>19</b><br><b>24</b><br><b>25</b><br><b>26</b><br><b>26</b><br><b>26</b><br><b>26</b><br><b>26</b><br><b>27</b>                                                                                                    |

| 5.3 | 設置状況の確認                                                                                                    | 28     |
|-----|----------------------------------------------------------------------------------------------------|--------|
| 6   | 電気接続                                                                                                    | 29     |
| 61  | 雷気の安全性                                                                                                    | 29     |
| 6.2 | 电风00 吴王山••••••••••••••••••••••••••••••••••••                                                                                                    | 29     |
| 0.2 | 後祝安日・・・・・・・・・・・・・・・・・・・・・・・・・・・・・・・・・・・・                                                                                                    | 29     |
|     | <b>6.2.1</b> 近安は工 <u>二</u><br>6 <b>7</b> 接続ケーブルの亜件                                                                                                    | 29     |
|     | 6.2.2          接続 アークルの安日 ・・・・・・・・・・・・・・・・・・・・・・・・・・・・・・・・・・・・                                                                                                    | 32     |
|     | 6.2.5 <sup>端</sup> 」の司当 C · · · · · · · · · · · · · · · · · ·                                                                                                    | 32     |
| 63  | 機果の接続                                                                                                    | 32     |
| 0.0 | 631 亦協哭の接続                                                                                                    | 32     |
|     | <b>6.3.2</b> リモートディスプレイと操作モジ                                                                                                    | 52     |
|     | ュール DKX001 の接続                                                                                                    | 35     |
| 6.4 | 電位平衡                                                                                                    | 35     |
|     | 6.4.1 要件                                                                                                    | 35     |
| 6.5 | 特別な接続方法                                                                                                    | 36     |
|     | 6.5.1 接続例                                                                                                    | 36     |
| 6.6 | 保護等級の保証                                                                                                    | 39     |
| 6.7 | 配線状況の確認                                                                                                    | 40     |
| 7   | 場作オプション                                                                                                    | 41     |
| -   |                                                                                                    | 41<br> |
| 7.1 |                                                                                                    | 41     |
| 1.2 |                                                                                                    | 42     |
|     | <b>7.2.1</b> 探作メニューの博成                                                                                                    | 42     |
| 7 0 | <b>1.2.2</b> 傑作指町                                                                                                    | 43     |
| 1.5 | 現場表小価を使用した採作/ニューへの)<br>クセス                                                                                                    | 44     |
|     | 731 操作画面表示                                                                                                    | 44     |
|     | 7.3.1 保存画面衣が                                                                                                    | 46     |
|     | 733 编集画面                                                                                                    | 48     |
|     | 7.3.2 漏 <b>采</b> 固固 · · · · · · · · · · · · · · · · · ·                                                                                                    | 50     |
|     | 735 コンテキストメニューを開く                                                                                                    | 50     |
|     | 736 + FFF + 5 + 5 + 7 + 5 + 7 + 7 | 20     |
|     | 選択                                                                                                    | 52     |
|     | 7.3.7 パラメータの直接呼び出し                                                                                                    | 52     |
|     | 7.3.8 ヘルプテキストの呼び出し                                                                                                    | 53     |
|     | 7.3.9 パラメータの変更                                                                                                    | 53     |
|     | 7.3.10 ユーザーの役割と関連するアクセ                                                                                                    |        |
|     | ス権                                                                                                    | 54     |
|     | 7.3.11 アクセスコードによる書き込み保                                                                                                    |        |
|     | 護の無効化                                                                                                    | 54     |
|     | 7.3.12 キーパッドロックの有効化/無効化.                                                                                                    | 55     |
| 7.4 | ウェブブラウザを使用した操作メニューへ                                                                                                    |        |
|     | のアクセス                                                                                                    | 55     |
|     | 7.4.1 機能範囲                                                                                                    | 55     |
|     | 7.4.2 必須条件                                                                                                    | 56     |
|     | 7.4.3 接続の確立                                                                                                    | 57     |
|     | 7.4.4 ログイン                                                                                                    | 59     |
|     | 7.4.5 ユーザーインタフェース                                                                                                    | 60     |
|     | 7.4.6 Web サーバーの無効化                                                                                                    | 61     |
|     | 7.4.7 ログアウト                                                                                                    | 61     |
| 7.5 | 操作ツールによる操作メニューへのアク                                                                                                    |        |
|     | ヤノ                                                                                                    | 62     |

7.5.1 操作ツールの接続 ..... 62

|              | 7.5.2           | Field Xpert SFX350、SFX370 65                                                                                                    |
|--------------|-----------------|----------------------------------------------------------------------------------------------------|
|              | 7.5.3           | FieldCare 65                                                                                                    |
|              | 7.5.4           | DeviceCare 67                                                                                                    |
|              | 7.5.5           | AMS Device Manager 67                                                                                                    |
|              | 7.5.6           | Field Communicator 475                                                                                                    |
|              | 7.5.7           | SIMATIC PDM                                                                                                    |
| 8            | シスラ             | テム統合69                                                                                                    |
| 8.1          | DDファ            | ァイルの概要69                                                                                                    |
|              | 8.1.1           | 現在の機器バージョンデータ 69                                                                                                    |
|              | 8.1.2           | 操作ツール                                                                                                    |
| 8.2          | HART            | ブロトコル経由の測定変数                                                                                                    |
| 0.2          | 8.2.1           | 機 希 変 叙 70                                                                                                    |
| 8.3          | その他             | の設定                                                                                                    |
| 9            | 設定.             |                                                                                                    |
| 9.1          | 設置状             | 況および配線状況の確認74                                                                                                    |
| 9.2          | 機器の             | 電源投入 74                                                                                                    |
| 9.3          | 操作言             | 語の設定 74                                                                                                    |
| 9.4          | 機器の             | 設定                                                                                                    |
|              | 9.4.1           | タグ番号の設定 · · · · · · · · · · · · 76                                                                                                    |
|              | 9.4.2           | 測定七一ドの設定                                                                                                    |
|              | 9.4.3           | 基準条件の設正                                                                                                    |
|              | 9.4.4<br>0.4 F  | セノサの調整                                                                                                    |
|              | 9.4.5           | ンステムの単位の設定・・・・・・・・・・・・ 82<br>1/O 款字の主子 94                                                                                             |
|              | 9.4.0<br>0/17   | 170 成正の表示                                                                                                    |
|              | 9.4.7           | 电弧八万の設定・・・・・・・・・・・・・・・・・・・・・・・・・・・・・・・・・・・・                                                                                           |
|              | 949             | 電流出力の設定                                                                                                    |
|              | 9.4.10          | パルス/周波数/スイッチ出力の                                                                                                    |
|              | 0 / 11          | 設定 90                                                                                                    |
|              | 9.4.11          | リレー出力の設定                                                                                                    |
|              | 9.4.12          | 現場<br>衣小<br>品<br>の<br>設<br>定<br>・・・・・・・・・・・・・・・・・・・・・・・・・・・・・・<br>97<br>ローフローカット<br>オフの<br>歌<br>空<br>・・・・・・・・・・・・・・・・・・・・・・・・・・・・・・・・ |
| 05           | 9.4.15<br>立 庙 か | ローフローカットオフの成正···· 100<br>-<br>-<br>-<br>-<br>-<br>-<br>-<br>-<br>-<br>-<br>-<br>-<br>-                                                |
| 9.5          | 回反な             | 収止・・・・・・・・・・・・・・・・・・・・・・・・・・・・・・・・・・・・                                                                                                |
|              | 7.7.1           | ラメータを使用 101                                                                                                    |
|              | 952             | 精算計の設定                                                                                                    |
|              | 9.5.3           | 表示の追加設定                                                                                                    |
|              | 9.5.4           | WLAN 設定 106                                                                                                    |
|              | 9.5.5           | 設定管理 107                                                                                                    |
|              | 9.5.6           | 機器管理のためのパラメータを                                                                                                    |
|              |                 | 使用 109                                                                                                    |
|              | 9.5.7           | 現場調整 110                                                                                                    |
| 9.6          | 設定管             | 理                                                                                                    |
| 0 7          | 9.6.1           | 「設定管理」パフメータの機能範囲 117                                                                                                    |
| 9.7          | ンミュ             | レーンヨン                                                                                                    |
| 9.8          | 不止了<br>001      | クセ人からの成正の保護 119                                                                                                    |
|              | 9.8.1           | ノクセスコートによる音さ込み                                                                                                    |
|              | 982             | 休暖 120<br>まきい み 促 難 フイ い チ に トス まき                                                                                                    |
|              | 2.0.2           | 込み保護 121                                                                                                    |
| 10           | 操作              | 172                                                                                                    |
| 10 1         |                 |                                                                                                    |
| 10.1<br>10.2 | 版 奋 山           | ック仏態の <u>就</u> 取り 123<br><u></u> 五の設守 100                                                                                             |
| 10.2<br>10.2 | 1781千百<br>主元如   | mv取止・・・・・・・・・・・・・・・・・・123<br>の設字 122                                                                                                  |
| 10.5         | 17711日          | V) HX/E 125                                                                                                    |

|       | 10.4.1 プロセス変数                                             | 124   |
|-------|-----------------------------------------------------------|-------|
|       | 10.4.2 システムの値                                             | 125   |
|       | 10.4.3 「積算計」 サブメニュー                                       | 125   |
|       | 10.4.4 「入力値」 サブメニュー                                       | 126   |
|       | 10.4.5 出力值                                                | 127   |
| 10.5  | プロセス条件への機器の適合                                             | 129   |
| 10.6  | 積算計リセットの実行                                                | 129   |
|       | 10.6.1 「積算計 のコントロール」 パラメー                                 |       |
|       | タの機能範囲                                                    | 130   |
|       | 10.6.2 「すべての積算計をリセット」 パラ                                  |       |
|       | メータの機能範囲                                                  | 130   |
| 10.7  | データロギングの表示                                                | 130   |
|       |                                                           |       |
| 11    | 診断およびトラブルシューティン                                           |       |
|       | グ                                                         | 134   |
| 11.1  | 一般トラブルシューティング                                             | 134   |
| 11.2  | 発光ダイオードによる診断情報                                            | 136   |
|       | 11.2.1 変換器                                                | 136   |
| 11.3  | 現場表示器の診断情報                                                | 137   |
|       | 11.3.1 診断メッセージ                                            | 137   |
|       | 11.3.2 対処法の呼び出し                                           | 139   |
| 11.4  | ウェブブラウザの診断情報                                              | 140   |
|       | 11.4.1 診断オプション                                            | 140   |
|       | 11.4.2 対策情報の呼び出し                                          | 140   |
| 11.5  | FieldCare または DeviceCare の診断情報                            | 141   |
|       | 11.5.1 診断オプション                                            | 141   |
|       | 11.5.2 対策情報の呼び出し                                          | 142   |
| 11.6  | 診断情報の適応                                                   | 143   |
|       | 11.6.1 診断時の動作の適応                                          | 143   |
|       | 11.6.2 ステータス信号の適応                                         | 143   |
| 11.7  | 診断情報の概要                                                   | 144   |
| 11.8  | 未処理の診断イベント                                                | 148   |
| 11.9  | 診断リスト                                                     | 148   |
| 11.10 | イベントログブック                                                 | 150   |
|       | 11.10.1イベントログの読み出し                                        | 150   |
|       | 11.10.2イベントログブックのフィルタリ                                    |       |
|       |                                                           | 150   |
|       | 11.10.3 情報イベントの概要                                         | 151   |
| 11.11 | 機器のリセット                                                   | 153   |
|       | 11.11.1 機器リセット」パフメータの機能                                   | 1 - 0 |
| 11 10 |                                                           | 153   |
| 11.12 | (成命) 「牧・・・・・・・・・・・・・・・・・・・・・・・・・・・・・・・・・・・・               | 154   |
| 11.13 | ファームリエアの腹腔・・・・・・・・・・・・・・・・・・・・・・・・・・・・・・・・・・・・            | 120   |
| 12    | メンテナンフ                                                    | 157   |
| 12    |                                                           | 1.57  |
| 12.1  | メノアナノ人作業                                                  | 157   |
|       | 12.1.1 外部洗淨                                               | 157   |
|       | 12.1.2       センサ素士の洗浄・・・・・・・・・・・・・・・・・・・・・・・・・・・・・・・・・・・・ | 157   |
| 177   | 14.1.3 丹仪止                                                | 120   |
| 12.2  | 測定機奋およいア人下機奋・・・・・・・・・・・・・・・・・・・・・・・・・・・・・・・・・・・・          | 158   |
| 12.3  | エントレスハワリー位サービス                                            | 128   |
| 12    | 修理                                                        | 150   |
| 10.4  |                                                           | 1-2   |
| 13.1  | 一                                                         | 159   |
|       | 13.1.1 修理わよい変史コンセノト<br>12.1.2 修理わよい変史コンセノト                | 159   |
|       | 17.1.4 修理のよい友史に因りる江息事項                                    | 128   |
|       |                                                           |       |

10.4 測定値の読み取り..... 123

Endress+Hauser

| 13.2  | スペアパーツ              | 159 |
|-------|---------------------|-----|
| 13.3  | Endress+Hauser サービス | 159 |
| 13.4  | 返却                  | 159 |
| 13.5  | 廃棄                  | 160 |
|       | 13.5.1 機器の取外し       | 160 |
|       | 13.5.2 機器の廃棄        | 160 |
|       |                     |     |
| 14    | アクセサリ               | 161 |
| 14 1  | 機器固有のアクセサリ          | 161 |
| 11.1  | 1411 変換器用           | 161 |
| 14 2  | 通信関連のアクセサリ          | 162 |
| 14 3  | サービス関連のアクセサリ        | 163 |
| 14 4  | システムコンポーネント         | 163 |
| 1     |                     | 105 |
| 15    | 技術データ               | 164 |
| 15 1  | アプリケーション            | 164 |
| 15.2  | 機能とシステム構成           | 164 |
| 15.3  | 入力                  | 165 |
| 15.4  | 出力                  | 170 |
| 15.5  | 電源                  | 175 |
| 15.6  | 性能特性                | 177 |
| 15.7  | 取付け                 | 178 |
| 15.8  | 環境                  | 179 |
| 15.9  | プロセス                | 181 |
| 15.10 | 構造                  | 183 |
| 15.11 | 表示およびユーザーインタフェース    | 185 |
| 15.12 | 合格証と認証              | 190 |
| 15.13 | アプリケーションパッケージ       | 193 |
| 15.14 | アクセサリ               | 194 |
| 15.15 | 関連資料                | 194 |
|       |                     |     |
| 索引    |                     | 196 |

# 1 本説明書について

# 1.1 本文の目的

本取扱説明書には、機器のライフサイクルの各段階(製品識別表示、納品内容確認、保 管、設置、接続、操作、設定からトラブルシューティング、メンテナンス、廃棄まで) において必要とされるあらゆる情報が記載されています。

# 1.2 シンボル

# 1.2.1 安全シンボル

### ▲ 危険

このシンボルは危険な状況に対する警告を表します。この表示を無視して適切な対処 を怠った場合、死亡、重傷、爆発などの重大事故が発生する可能性があります。

### ▲ 警告

このシンボルは危険な状況に対する警告を表します。この表示を無視して適切な対処を怠った場合、死亡、重傷、爆発などの重大事故が発生する可能性があります。

### ▲ 注意

このシンボルは危険な状況に対する警告を表します。この表示を無視して適切な対処 を怠った場合、軽傷または中程度の傷害事故が発生する可能性があります。

#### 注記

人身傷害につながらない、手順やその他の事象に関する情報を示すシンボルです。

# 1.2.2 電気シンボル

| シンボル     | 意味                                                                                       |  |
|----------|------------------------------------------------------------------------------------------|--|
|          | 直流                                                                                       |  |
| $\sim$   | 交流                                                                                       |  |
| $\sim$   | 直流および交流                                                                                  |  |
| <u> </u> | 接地接続<br>オペレータを保護するために、接地システムを使用して接地された接地端子                                               |  |
|          | <b>電位平衡接続(PE:保護接地)</b><br>その他の接続を行う前に接地端子の接地接続が必要です。                                     |  |
|          | 接地端子は機器の内側と外側にあります。<br>■ 内側の接地端子:電位平衡を電源ネットワークに接続します。<br>■ 外側の接地端子:機器とプラントの接地システムを接続します。 |  |

# 1.2.3 通信関連のシンボル

| シンボル       | 意味                                                       |
|------------|----------------------------------------------------------|
| ((i•       | <b>ワイヤレス ローカル エリア ネットワーク(WLAN)</b><br>ローカルネットワークを介した無線通信 |
|            | LED<br>発光ダイオードがオフ                                        |
| - <u>\</u> | LED<br>発光ダイオードがオン                                        |
| ×          | LED<br>発光ダイオードが点滅                                        |

# 1.2.4 工具シンボル

| シンボル                    | 意味       |
|-------------------------|----------|
| 0                       | マイナスドライバ |
| $\bigcirc \not \Subset$ | 六角レンチ    |
| Ŕ                       | スパナ      |

# 1.2.5 特定情報に関するシンボル

| シンボル      |                              |  |  |
|-----------|------------------------------|--|--|
|           | <b>許可</b><br>許可された手順、プロセス、動作 |  |  |
|           | <b>推奨</b><br>推奨の手順、プロセス、動作   |  |  |
| ×         | <b>禁止</b><br>禁止された手順、プロセス、動作 |  |  |
| i         | <b>ヒント</b><br>追加情報を示します。     |  |  |
|           | 資料参照                         |  |  |
|           | ページ参照                        |  |  |
|           | 図参照                          |  |  |
|           | 注意すべき注記または個々のステップ            |  |  |
| 1., 2., 3 | 一連のステップ                      |  |  |
| 4         | 操作・設定の結果                     |  |  |
| ?         | 問題が発生した場合のヘルプ                |  |  |
|           | 目視確認                         |  |  |

# 1.2.6 図中のシンボル

| シンボル           | 意味           |
|----------------|--------------|
| 1, 2, 3,       | 項目番号         |
| 1., 2., 3.,    | 一連のステップ      |
| A, B, C,       | 図            |
| A-A, B-B, C-C, | 断面図          |
| EX             | 危険場所         |
| ×              | 安全場所 (非危険場所) |
| ≈ <b>→</b>     | 流れ方向         |

# 1.3 関連資料

関連する技術資料の概要については、以下を参照してください。

- デバイスビューワー (www.endress.com/deviceviewer): 銘板のシリアル番号を 入力します。
  - Endress+Hauser Operations アプリ: 銘板のシリアル番号を入力するか、銘板のマトリクスコードをスキャンしてください。

# 1.3.1 資料の機能

ご注文のバージョンに応じて、以下の資料が提供されます。

| 資料の種類             | 資料の目的および内容                                                                                                    |  |  |
|-------------------|----------------------------------------------------------------------------------------------------|--|--|
| 技術仕様書 (TI)        | 機器の計画支援<br>本資料には、機器に関するすべての技術データが記載されており、本<br>機器用に注文可能なアクセサリやその他の製品の概要が示されていま<br>す。                                         |  |  |
| 簡易取扱説明書 (KA)      | 初回の測定を迅速に開始するための手引き<br>簡易取扱説明書には、納品内容確認から初回の設定までに必要なすべ<br>ての情報が記載されています。                                                    |  |  |
| 取扱説明書 (BA)        | 参考資料<br>取扱説明書には、機器ライフサイクルの各種段階(製品の識別、納品<br>内容確認、保管、取付け、接続、操作、設定からトラブルシューティ<br>ング、メンテナンス、廃棄まで)において必要とされるあらゆる情報<br>が記載されています。 |  |  |
| 機能説明書 (GP)        | 使用するパラメータの参考資料<br>本資料には、個々のパラメータの詳しい説明が記載されています。本<br>説明書は、全ライフサイクルにわたって本機器を使用し、特定の設定<br>を行う人のために用意されたものです。                  |  |  |
| 安全上の注意事項 (XA)     | 各種認定に応じて、危険場所での電気機器の安全上の注意事項も機器<br>に付属します。安全上の注意事項は取扱説明書の付随資料です。<br>機器に関する安全上の注意事項(XA)の情報が銘板に明記されて<br>います。                  |  |  |
| 機器固有の補足資料 (SD/FY) | 関連する補足資料に記載される指示を常に厳守してください。補足資<br>料は、機器資料に付随するものです。                                                                        |  |  |

# 1.4 登録商標

# HART®

FieldComm Group, Austin, Texas, USA の登録商標です。

# 2 安全上の注意事項

# 2.1 要員の要件

設置、設定、診断、およびメンテナンスを実施する要員は、以下の要件を満たさなけれ ばなりません。

- ▶ 訓練を受けて、当該任務および作業に関する資格を取得した専門作業員であること。
- ▶ 施設責任者の許可を得ていること。
- ▶ 各地域/各国の法規を熟知していること。
- ▶ 作業を開始する前に、取扱説明書、補足資料、ならびに証明書(用途に応じて異なります)の説明を読み、内容を理解しておくこと。
- ▶ 指示に従い、基本条件を遵守すること。

オペレータ要員は、以下の要件を満たさなければなりません。

- ▶ 施設責任者からその作業に必要な訓練および許可を得ていること。
- ▶ 本資料の説明に従うこと。

# 2.2 指定用途

### アプリケーションおよび測定物

本書で説明する機器は、気体の流量測定にのみ使用することを目的としたものです。

注文したバージョンに応じて、本機器は爆発性、可燃性、毒性、酸化性の測定物も測定 できます。

危険場所、またはプロセス圧力によりリスクが増大する場所で使用する機器は、銘板に 特別な明記があります。

稼働時間中、機器が適切な条件下にあるよう、次の点に注意してください。

- ▶ 本機器は、接液部材質の耐食性を十分に確保できる測定物の測定にのみ使用してください。
- ▶ 規定された圧力および温度の範囲内に保ってください。
- ▶ 本機器を使用する場合は必ず、銘板に明記されたデータ、ならびに取扱説明書や補 足資料に記載された一般条件に従ってください。
- ▶ 注文した機器が危険場所の仕様(例:防爆、圧力機器安全)になっていることを銘板で確認してください。
- ▶本機器の周囲温度が大気の範囲外になる場合は、関連する機器資料に記載されている基本条件を遵守することが重要です→ <>>>
  8。
- ▶ 環境の影響により生じる腐食から機器を恒久的に保護してください。

### 不適切な用途

指定用途以外での使用は、安全性を危うくする可能性があります。<br/>
不適切な使用や指定<br/>
用途以外での使用に起因する損傷について、<br/>
製造者は責任を負いません。

# ▲ 警告

#### 腐食性または研磨性のある流体、あるいは周囲条件による破損の危険

- ▶ プロセス流体とセンサ材質の適合性を確認してください。
- ▶ プロセス内のすべての接液部材質の耐食性を確認してください。
- ▶ 規定された圧力および温度の範囲内に保ってください。

## 注記

#### 不明な場合の確認:

▶ 特殊な流体および洗浄液に関して、Endress+Hauser では接液部材質の耐食性確認を サポートしますが、プロセスの温度、濃度、または汚染レベルのわずかな変化によ って耐食性が変わる可能性があるため、保証や責任は負いかねます。

## ▲ 警告

プロセス接続とセンサ素子のグランドが加圧状態で開けられると、負傷する恐れがあり ます。

▶ プロセス接続部とセンサグランドは加圧されていない状態でのみ開けてください。

### 注記

変換器ハウジングを開けると粉塵や湿気が侵入します。

▶ 変換器ハウジングは短時間だけ開けるようにして、ハウジング内に粉塵や湿気が侵入しないように注意してください。

#### 残存リスク

#### ▲ 注意

測定物または電子モジュールユニットの温度が高いまたは低い場合、機器の表面が高温 または低温になる可能性があります。火傷または凍傷の危険があります。

▶ 適切な接触保護具を取り付けてください。

# 2.3 労働安全

機器で作業する場合:

▶ 各国の規制に従って、必要な個人用保護具を着用してください。

# **2.4** 操作上の安全性

機器が損傷する可能性があります。

- ▶ 本機器は、適切な技術条件およびフェールセーフ条件下でのみ操作してください。
- ▶ 施設作業者には、機器を支障なく操作できるようにする責任があります。

### 機器の改造

機器を無断で改造することは、予測不可能な危険を引き起こす可能性があるため、禁止 されています。

▶ 変更が必要な場合は、弊社営業所もしくは販売代理店にお問い合わせください。

# 修理

操作上の安全性と信頼性を保証するために、以下の点にご注意ください。

- ▶ 機器の修理は、明確に許可された場合にのみ実施してください。
- ▶ 電気機器の修理に関する各地域/各国の規定を遵守してください。
- ▶ 純正のスペアパーツおよびアクセサリのみを使用してください。

# 2.5 製品の安全性

本機器は、最新の安全要件に適合するように GEP (Good Engineering Practice) に従っ て設計され、テストされて安全に操作できる状態で工場から出荷されます。

本機器は一般的な安全基準および法的要件を満たします。また、機器固有の EU 適合宣言に明記された EU 指令にも準拠します。Endress+Hauser は機器に CE マークを添付することにより、機器の適合性を保証します。

# 2.6 IT セキュリティ

取扱説明書の指示に従って製品を設置および使用した場合にのみ、当社の保証は有効で す。本製品には、設定が不注意で変更されないよう、保護するためのセキュリティ機構 が備えられています。

製品および関連するデータ伝送の追加的な保護を提供する IT セキュリティ対策を、事 業者自身が自社の安全基準に従って講じる必要があります。

# 2.7 機器固有の IT セキュリティ

ユーザー側の保護対策をサポートするため、本機器はさまざまな特定機能を提供しま す。この機能はユーザー設定が可能であり、適切に使用すると操作の安全性向上が保証 されます。最も重要な機能の概要が以下のリストに示されています。

| 機能/インタフェース                                               | 工場設定              | 推奨                             |
|----------------------------------------------------------|-------------------|--------------------------------|
| ハードウェア書き込み保護スイッチによる<br>書き込み保護 → 曽 11                     | 無効                | リスク評価に従って個別に設定する               |
| アクセスコード<br>(Web サーバーのログインや FieldCare の<br>接続にも適用) → 曾 11 | 無効 (0000)         | カスタマイズされたアクセスコードを設定<br>中に割り当てる |
| WLAN<br>(表示モジュールの注文オプション)                                | 有効                | リスク評価に従って個別に設定する               |
| WLAN セキュリティモード                                           | 有効 (WPA2-<br>PSK) | 変更しないでください                     |
| WLAN パスフレーズ<br>(パスワード) → 🗎 12                            | シリアル番号            | 設定時に個別の WLAN パスフレーズを割<br>り当てる  |
| WLAN モード                                                 | アクセスポイン<br>ト      | リスク評価に従って個別に設定する               |
| Web サーバー → 🗎 12                                          | 有効                | リスク評価に従って個別に設定する               |
| CDI-RJ45 サービスインタフェース<br>→ 🗎 12                           | -                 | リスク評価に従って個別に設定する               |

# 2.7.1 ハードウェア書き込み保護によるアクセス保護

書き込み保護スイッチ(メイン電子モジュール上の DIP スイッチ)により、現場表示 器、ウェブブラウザ、または操作ツール(例: FieldCare、DeviceCare)を介した機器パ ラメータへの書き込みアクセスを無効にすることができます。ハードウェア書き込み 保護が有効になっている場合は、パラメータの読み取りアクセスのみ可能です。 機器の納入時には、ハードウェア書き込み保護が無効になっています。→ 〇 121

# 2.7.2 パスワードによるアクセス保護

機器パラメータへの書き込みアクセス、または WLAN インターフェイスを介した機器 へのアクセスを防ぐため、各種のパスワードを使用できます。

- ユーザー固有のアクセスコード 現場表示器、ウェブブラウザ、または操作ツール(例:FieldCare、DeviceCare)を介 した機器パラメータへの書き込みアクセスを防止します。アクセス権は、ユーザー固 有のアクセスコードを使用して明確に管理されます。
- WLAN のパスワード ネットワークキーにより、オプションとして注文可能な WLAN インタフェースを介 した操作ユニット(例:ノートパソコンまたはタブレット端末)と機器の接続が保護 されます。
- インフラモード 機器がインフラモードで動作する場合、WLAN パスフレーズは事業者側で設定した WLAN パスフレーズと一致します。

# ユーザー固有のアクセスコード

変更可能なユーザー固有のアクセスコードを使用して、現場表示器、ウェブブラウザ、 または操作ツール (例: FieldCare、DeviceCare) を介した機器パラメータへの書き込み アクセスを防止できます。 (→ 

〇 120).

機器の納入時には、機器のアクセスコードは未設定で **0000(**オープン)となっていま す。

### WLAN のパスワード:WLAN アクセスポイントとして動作

オプションとして注文可能な WLAN インターフェイスを介した操作部(例:ノートパ ソコンまたはタブレット端末)と機器の接続(→ 

〇64)は、ネットワークキーによ り保護されます。ネットワークキーの WLAN 認証は IEEE 802.11 規格に適合します。

機器の納入時には、ネットワークキーは機器に応じて事前設定されています。これは、 WLAN のパスワード パラメータ (→ 曽 107) の WLAN 設定 サブメニュー で変更するこ とが可能です 。

#### インフラモード

機器とWLAN アクセスポイントの接続は、システム側の SSID とパスフレーズによって 保護されています。アクセスするには、システム管理者にお問い合わせください。

#### パスワードの使用に関する一般的注意事項

- 機器とともに支給されたアクセスコードとネットワークキーは、安全上の理由から設定中に変更する必要があります。
- アクセスコードとネットワークキーの決定および管理を行う場合は、安全なパスワードを生成するための一般規則に従ってください。
- ユーザーにはアクセスコードとネットワークキーを管理して慎重に取り扱う責任があります。
- アクセスコードの設定やパスワード紛失時の対処法などの詳細については、「アクセスコードを介した書き込み保護」セクションを参照してください。→

# 2.7.3 Web サーバー経由のアクセス

内蔵された Web サーバーを使用して、ウェブブラウザ経由で機器の操作および設定を 行うことが可能です。→ 〇 55 サービスインタフェース (CDI-RJ45) または WLAN イ ンタフェースを介して接続が確立されます。

機器の納入時には、Web サーバーが使用可能な状態になっています。必要に応じて (例:設定完了後)、Web サーバ 機能 パラメータを使用して Web サーバーを無効にす ることができます。

機器およびステータス情報は、ログインページで非表示にできます。これにより、情報 への不正アクセスを防ぐことができます。

# 2.7.4 サービスインタフェース(CDI-RJ45)経由のアクセス

機器はサービスインタフェース (CDI-RJ45) を介してネットワークに接続できます。機 器固有の機能により、ネットワーク内での機器の操作の安全性が保証されます。

IEC/ISA62443 または IEEE など、国内および国際的な安全委員会によって規定された関 連する工業規格やガイドラインの使用を推奨します。これには、アクセス承認の割り当 てといった組織的なセキュリティ方法や、ネットワークセグメンテーションなどの技術 的手段が含まれます。

Ex de 認証付き変換器はサービスインタフェース (CDI-RJ45) を介して接続することができません。

「認証」のオーダーコード、オプション (Ex de): BB、C2、GB、MB、NB

# 3 製品説明

本機器は変換器とセンサから構成されます。 本機器は一体型です。 変換器とセンサが機械的に一体になっています。

# 3.1 製品構成

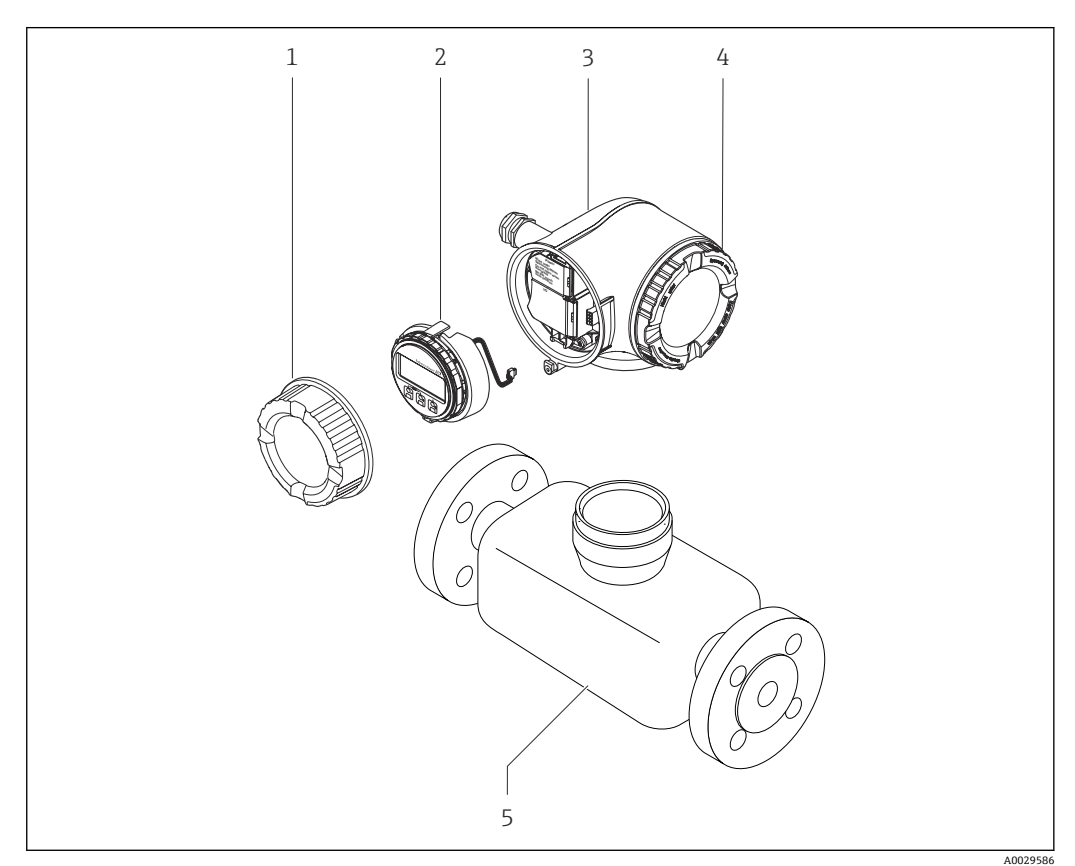

- 図 1 機器の主要コンポーネント
- 1 端子部カバー
- 2 表示モジュール
- 3 変換器ハウジング
- 4 表示部のカバー
- 5 センサ

# 4 受入検査および製品識別表示

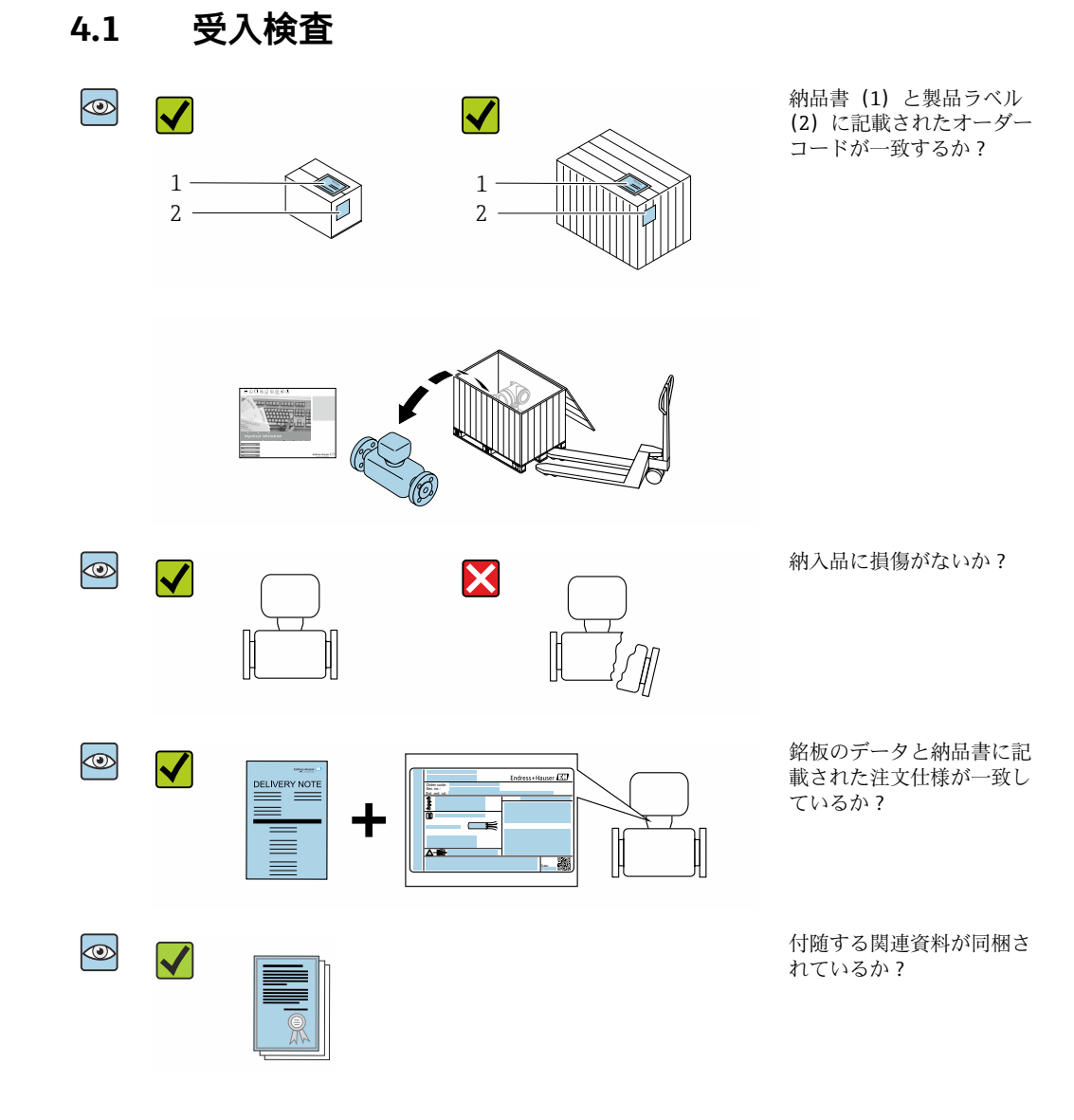

- 1 つでも条件が満たされていない場合は、当社営業所もしくは販売代理店にお問い合わせください。
  - 技術資料はインターネットまたは Endress+Hauser Operations アプリ:製品識別 表示→ 

     第 15 から入手可能です。

# 4.2 製品識別表示

本機器を識別するには、以下の方法があります。

- 銘板
- 納品書に記載されたオーダーコード (機器仕様コードの明細付き)
- 銘板に記載されているシリアル番号をデバイスビューワー (www.endress.com/deviceviewer) に入力します。機器に関するすべての情報が表示 されます。
- 銘板のシリアル番号を Endress+Hauser Operations アプリに入力するか、Endress +Hauser Operations アプリで銘板のデータマトリクスコードをスキャンすると、機器 に関するすべての情報が表示されます。

関連技術資料の範囲の概要に関しては、以下を参照ください。

- ■「その他の機器標準資料」および「機器固有の補足資料」セクション
- デバイスビューワー:銘板のシリアル番号を入力してください (www.endress.com/deviceviewer)。
- Endress+Hauser Operations アプリ:銘板のシリアル番号を入力するか、銘板のデー タマトリクスコードをスキャンしてください。

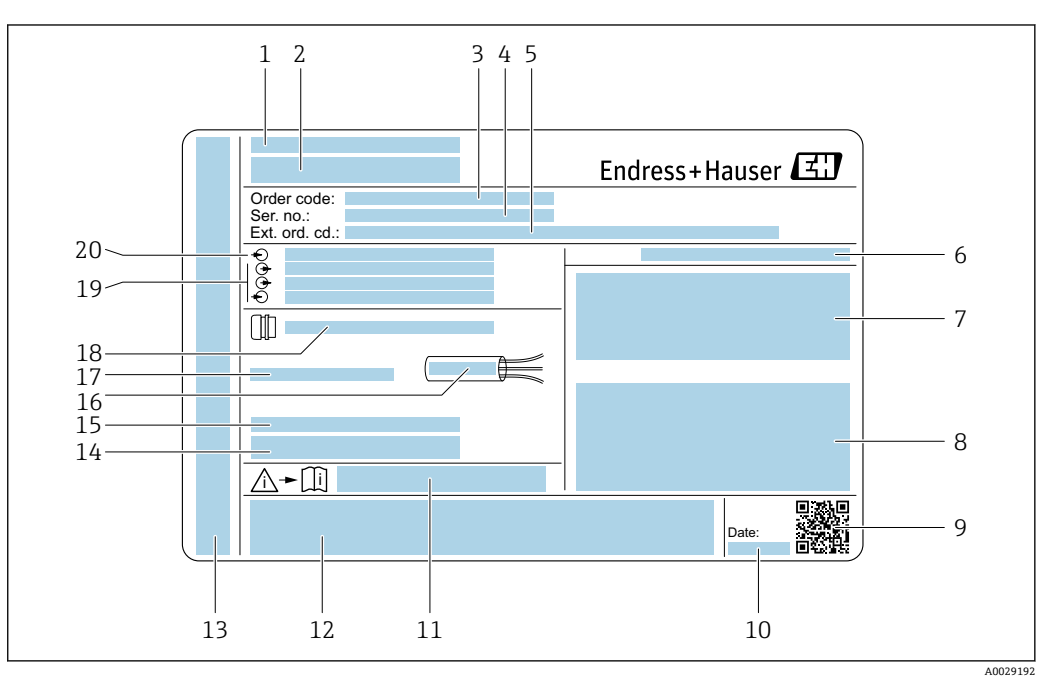

# 4.2.1 変換器の銘板

#### 図 2 変換器銘板の例

- 1 製造者所在地/認証保有者
- 2 変換器名
- 3 オーダーコード
- 4 シリアル番号
- 5 拡張オーダーコード
- 6 保護等級
- 7 認定用スペース:危険場所用
- 8 電気接続データ:使用可能な入力/出力
- 9 2-Dマトリクスコード
- 10 製造日:年、月
- 11 安全関連の補足資料の資料番号
- 12 認定および認証用スペース (例:CEマーク、RCM tick)
- 13 接続および電子部コンパートメントの保護等級用スペース (危険場所用)
- 14 工場出荷時のファームウェアのバージョン (FW) および機器リビジョン (Dev.Rev.)
- 15 特注品の追加情報用スペース
- 16 ケーブルの許容温度範囲
- 17 許容周囲温度 (T<sub>a</sub>)
- 18 ケーブルグランドの情報
- 19 使用可能な入力/出力、電源電圧
- 20 電気接続データ:電源電圧

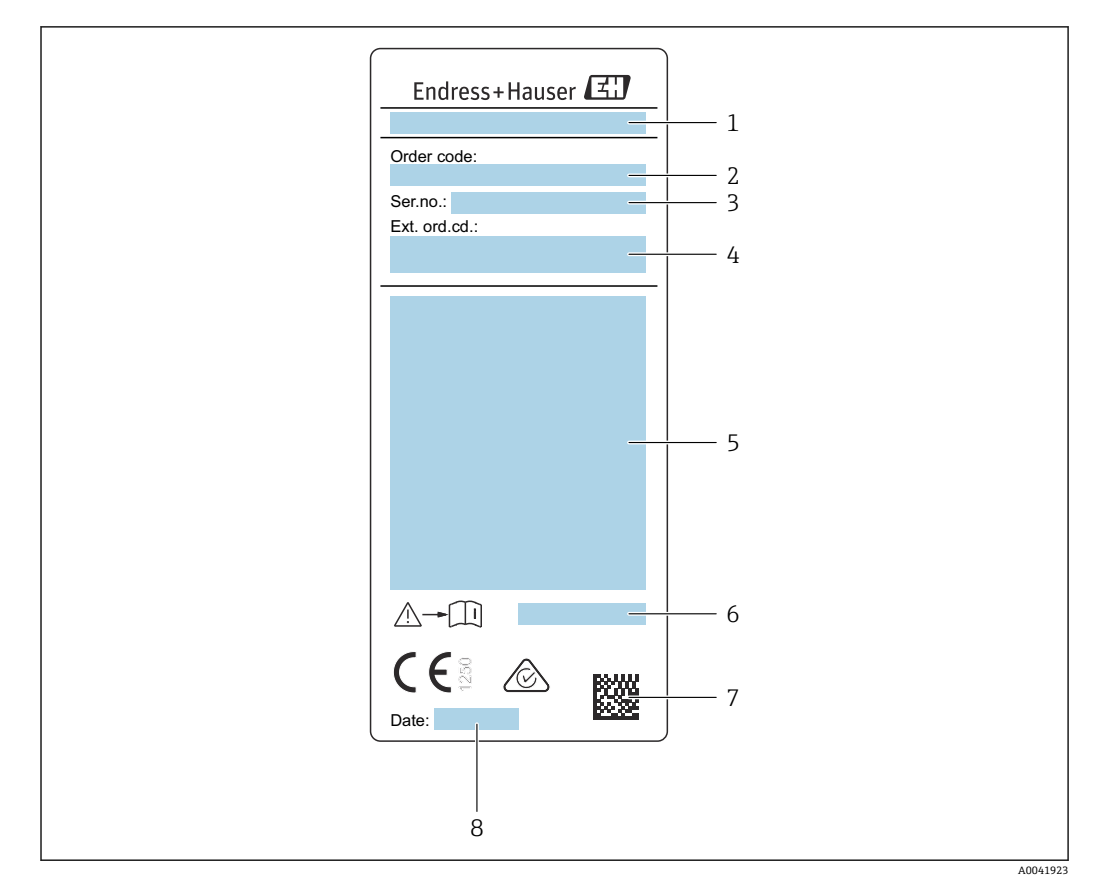

# 4.2.2 センサの銘板

#### 🗟 3 センサ銘板の例

- 1 センサ名
- 2 オーダーコード
- 3 シリアル番号
- 4 拡張オーダーコード
- 5 流量;センサの呼び口径;圧力定格:定格圧力;使用圧力;流体温度範囲;許容周囲温度範囲(T<sub>a</sub>); 防爆認定情報、欧州圧力機器指令および保護等級
- 6 安全関連の補足資料の資料番号 → 🗎 194
- 7 2-Dマトリクスコード
- 8 製造日:年、月

🛐 オーダーコード

機器の追加注文の際は、オーダーコードを使用してください。

拡張オーダーコード

- ■機器タイプ(製品ルートコード)と基本仕様(必須仕様コード)を必ず記入します。
- オプション仕様(オプション仕様コード)については、安全および認定に関する 仕様のみを記入します(例:LA)。その他のオプション仕様も注文する場合、これは#記号を用いて示されます(例:#LA#)。
- 注文したオプション仕様に安全および認定に関する仕様が含まれない場合は、+ 記号を用いて示されます(例:XXXXXX-ABCDE+)。

# 4.2.3 機器のシンボル

| シンボル | 意味                                                                                                    |
|------|----------------------------------------------------------------------------------------------------|
|      | 警告<br>危険な状況を警告するシンボルです。この表示を無視して適切な対処を怠った場合、死亡、重<br>傷、爆発などの重大事故が発生する可能性があります。潜在的な危険のタイプを特定し、それ<br>を回避するには、機器の関連資料を参照してください。 |
|      | 資料参照<br>対応する機器関連文書の参照指示                                                                                                    |
|      | 保護接地端子<br>その他の接続を行う前に、接地接続する必要のある端子                                                                                         |

# 4.3 保管および輸送

# 4.3.1 保管条件

保管する際は、次の点に注意してください。

- ▶ 衝撃を防止するため、納品に使用された梱包材を使って保管してください。
- ▶ プロセス接続部に取り付けられている保護カバーまたは保護キャップは外さないで ください。これは、シール面の機械的な損傷と計測チューブ内の汚染を防止するた めに必要です。
- ▶ 直射日光があたらないようにしてください。許容できないほど表面温度が高くならないようにしてください。
- ▶ 機器に結露が発生する可能性のない保存場所を選定してください。カビやバクテリアによりライニングが損傷する可能性があります。
- ▶ 乾燥した、粉塵のない場所に保管してください。
- ▶ 屋外に保管しないでください。

保管温度 → 🗎 179

# 4.3.2 製品の運搬

納品に使用された梱包材を使って、機器を測定現場まで運搬してください。

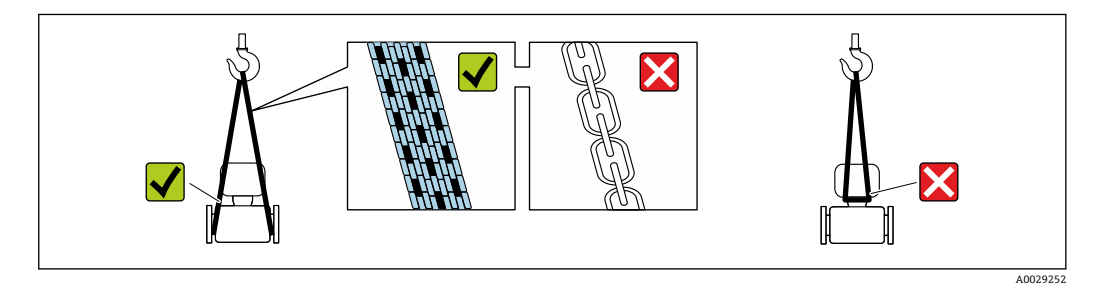

プロセス接続部に取り付けられている保護カバーまたはキャップは外さないでく ださい。これは、シール表面の機械的な損傷と計測チューブ内の汚染を防止するために必要です。

### 吊金具なし機器

### ▲ 警告

機器の重心は、吊り帯の吊り下げポイントより高い位置にあります。 機器がずり落ちると負傷する恐れがあります。

- ▶ 機器がずり落ちたり、回転したりしないようにしっかりと固定してください。
- ▶ 梱包材に明記された質量(貼付ラベル)に注意してください。

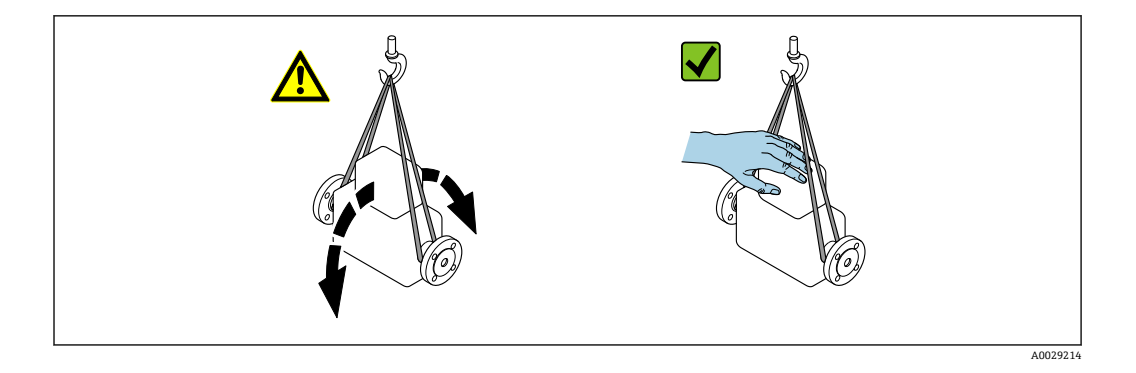

# 吊金具付き機器

# ▲ 注意

# 吊金具付き機器用の特別な運搬指示

- ▶ 機器の運搬には、機器に取り付けられている吊金具またはフランジのみを使用して ください。
- ▶ 機器は必ず、最低でも2つ以上の吊金具で固定してください。

# フォークリフトによる運搬

木箱に入れて運搬する場合は、フォークリフトを使用して縦方向または両方向で持ち上 げられるような木箱の床構造となっています。

# 4.3.3 梱包材の廃棄

梱包材はすべて環境にやさしく、100%リサイクル可能です。

- 機器の外装
   EU 指令 2002/95/EC (RoHS) に準拠するポリマー製ストレッチフィルム
- 梱包材
  - ISPM 15 基準に準拠して処理された木枠、IPPC ロゴによる確認証明付き
  - 欧州包装ガイドライン 94/62/EC に準拠する段ボール箱、リサイクル可能、RESY マ ークによる確認証明付き
- 輸送用資材および固定具
  - ■使い捨てプラスチック製パレット
  - プラスチック製ストラップ
  - プラスチック製粘着テープ
- 充填材 紙製詰め物

#### 取付け 5

#### 取付要件 5.1

- 推奨される入り口側と出口側の仕様を遵守する必要があります。
- 配管システムと機器は、GEP (Good Engineering Practice) に従って設置する必要が あります。
- センサの正しい配置と取付方向を確認してください。
- 結露を回避または防止する対策を講じてください(例:ドレントラップ、断熱材など) の取付け)。
- 最大許容周囲温度と流体温度範囲を順守してください。
- 本機器は日陰に設置するか、または日除けカバーを使用してください。
- ■機械的理由および配管保護の理由から、重いセンサにはサポートの取付けを推奨しま す。

#### 5.1.1 取付位置

# 取付方向

流れ方向は、センサの矢印の向きと一致していなければなりません。双方向センサの場 合、矢印は正の方向を示します。

| 取付               | 推奨            |                        |
|------------------|---------------|------------------------|
| 垂直方向             | A0015591      | <b>V</b> <sup>1)</sup> |
| 水平方向、<br>変換器上側   | A0015589      |                        |
| 水平方向、<br>変換器下側   | A0015590      | <b>2</b> )             |
| 水平方向、<br>変換器が横向き | A0015592      |                        |
| 斜め方向、<br>変換器下側   | 0<br>A0015773 | <b>⊘</b> <sup>2)</sup> |

飽和ガスまたは不純ガスの場合、結露または汚染を最小限に抑えるために、垂直方向の設置が推奨さ 1) れます。双方向センサの場合は、水平取付を選択します。 非常に湿った気体や水飽和ガス(例:消化ガス、乾燥されていない圧縮空気)の場合、または付着物

2) や結露が常に存在する場合は、斜めの取付方向 (α=約135°)を選択します。

# パイプ

# 本機器は以下の点に注意して、適切に設置しください。

- 配管の溶接は専門作業員が実施してください。
- ■適切なサイズのシールを使用してください。
- フランジとシールを正しく位置合わせしてください。

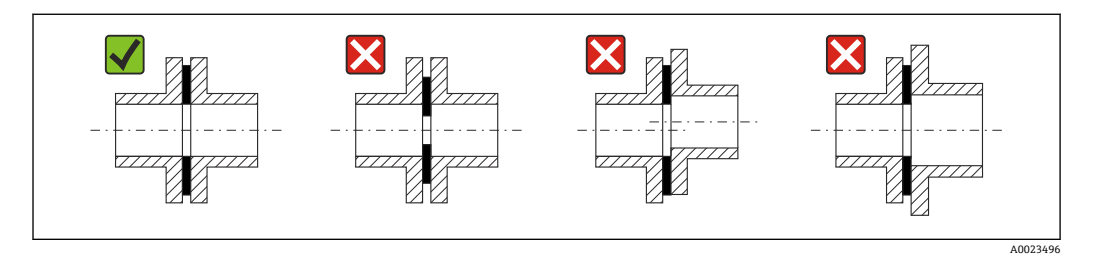

- 設置作業後、センサの破損を防止するため、配管の汚れや粒子を除去する必要があり ます。
- 詳細については、ISO 規格 14511 を参照してください。

# 内径

校正中に、機器は選択したプロセス接続に応じて、以下の流入口配管で調整されます。 対応する内径を下表に示します。

## SI 単位

| 呼び口径 | 流入口配管内径 [mm] |                     |       |  |
|------|--------------|---------------------|-------|--|
| [mm] | DIN 1)       | Sch40 <sup>2)</sup> | Sch80 |  |
| 15   | 17.3         | 15.7                | 13.9  |  |
| 25   | 28.5         | 26.7                | 24.3  |  |
| 40   | 43.1         | 40.9                | 38.1  |  |
| 50   | 54.5         | 52.6                | 49.2  |  |
| 65   | 70.3         | 62.7                | 59    |  |
| 80   | 83.7         | 78.1                | 73.7  |  |
| 100  | 107.1        | 102.4               | 97    |  |

「プロセス接続」のオーダーコード、オプション RAA「R ネジ EN10226-1 / ISO 7-1」 「プロセス接続」のオーダーコード、オプション NPT「MNPT ネジ、ASME」 1)

2)

#### US 単位

| 呼び口径  | 流入口配管内径 [in] |                     |       |  |  |
|-------|--------------|---------------------|-------|--|--|
| [in]  | DIN 1)       | Sch40 <sup>2)</sup> | Sch80 |  |  |
| 1/2   | 0.68         | 0.62                | 0.55  |  |  |
| 1     | 1.12         | 1.05                | 0.96  |  |  |
| 1 1⁄2 | 1.7          | 1.61                | 1.5   |  |  |
| 2     | 2.15         | 2.07                | 1.94  |  |  |
| 2 1/2 | 2.77         | 2.47                | 2.32  |  |  |
| 3     | 3.30         | 3.07                | 2.9   |  |  |
| 4     | 4.22         | 4.03                | 3.82  |  |  |

「プロセス接続」のオーダーコード、オプション RAA「R ネジ EN10226-1 / ISO 7-1」 「プロセス接続」のオーダーコード、オプション NPT「MNPT ネジ、ASME」 1)

2)

最大限の測定性能を確保するためには、ほぼ同じ内径の流入口配管を選択してください。

# 上流側/下流側直管長

十分に発達した流速分布は、最適な熱式流量測定のための必須条件となります。

可能な限り最高の測定性能を実現するには、最小でも、以下の上流側/下流側直管長と してください。

- 双方向センサの場合は、反対方向の推奨の上流側直管長にも注意してください。
- 複数の障害物が存在する場合は、整流器を使用します。
- 必要な上流側直管長を確保できない場合は、整流器を使用します。
- コントロールバルブの場合、乱れの多さはバルブのタイプと開度に依存します。コントロールバルブの推奨の上流側直管長は50×呼び口径となります。
- ■非常に軽い気体 (ヘリウム、水素)の場合、推奨の上流側直管長を2倍にする必要があります。

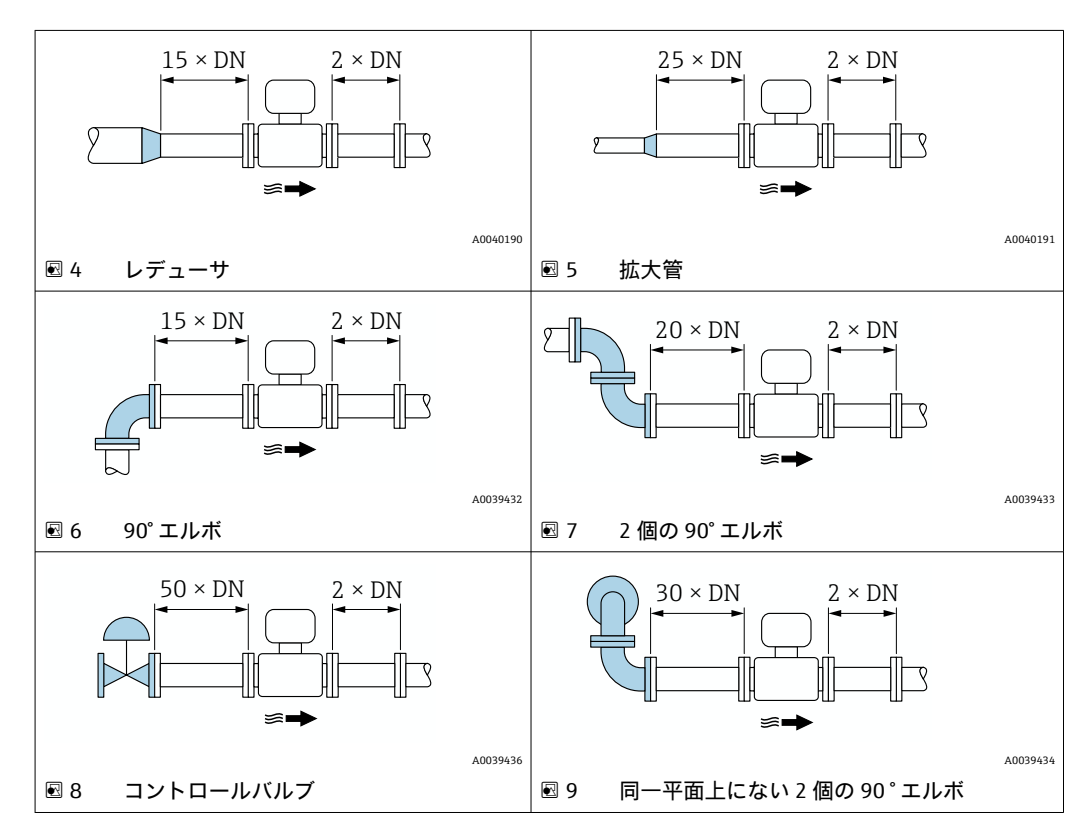

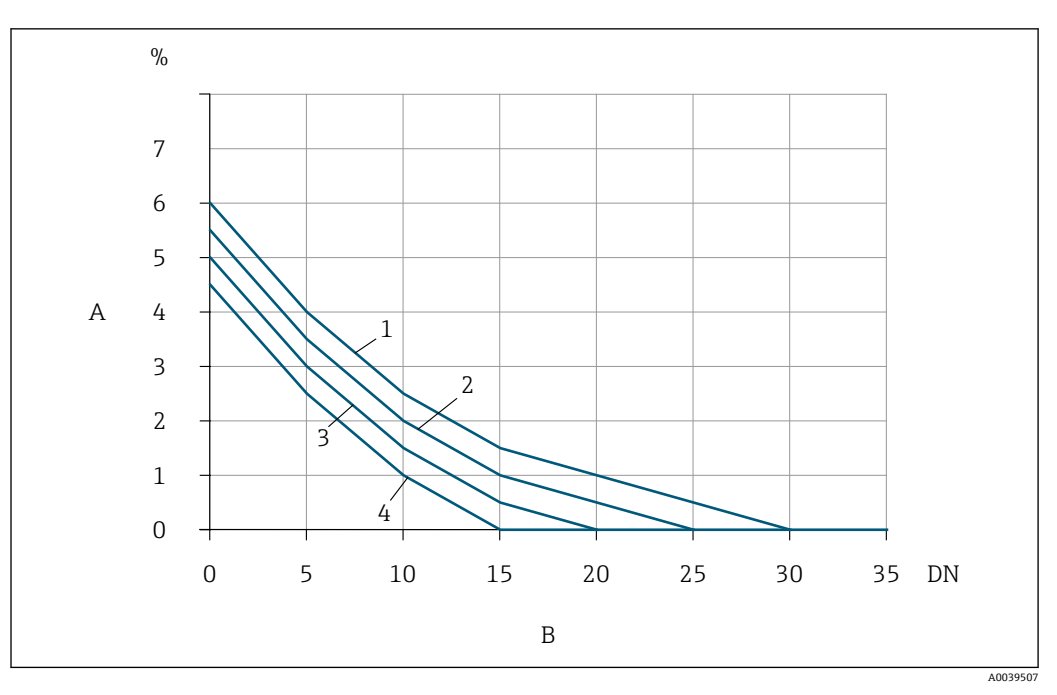

図 10 乱れのタイプおよび上流側直管長に応じて予想される追加の測定誤差(整流器なし)

- A 追加の測定誤差(%)
- B 上流側直管長 (呼び口径)
- 1 同一平面上にない 2 個の 90° エルボ
- 2 拡大管
- 3 2個の90°エルボ
- 4 レデューサまたは 90° エルボ

### 整流器

必要な上流側直管長を確保できない場合は、整流器を使用します。整流器により流速分 布が改善されるため、必要な上流側直管長が短くなります。

1 整流器はフランジに恒久的に組み込まれており、機器と一緒に注文する必要があり ます。整流器を後付けすることはできません。

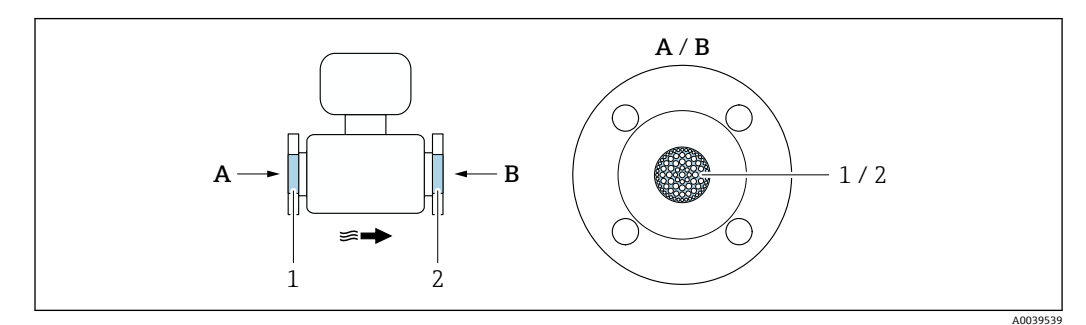

- 1 一方向/双方向バージョン、および逆流検知用の整流器
- 2 双方向バージョン用の追加の整流器 (オプション)

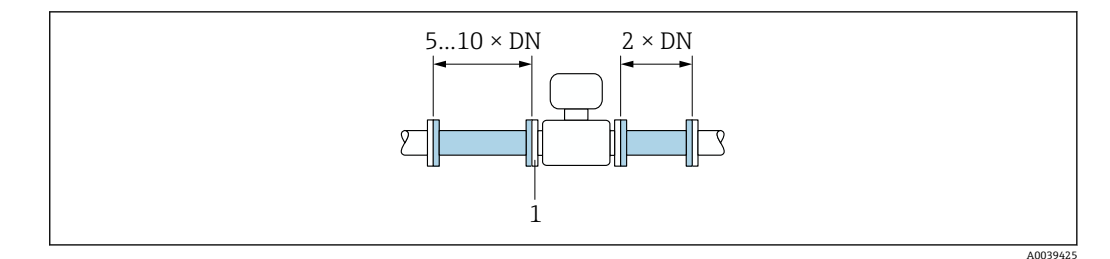

図 11 整流器を使用する場合の推奨の上流側/下流側直管長

1 整流器

双方向センサの場合は、反対方向の上流側直管長にも注意してください。

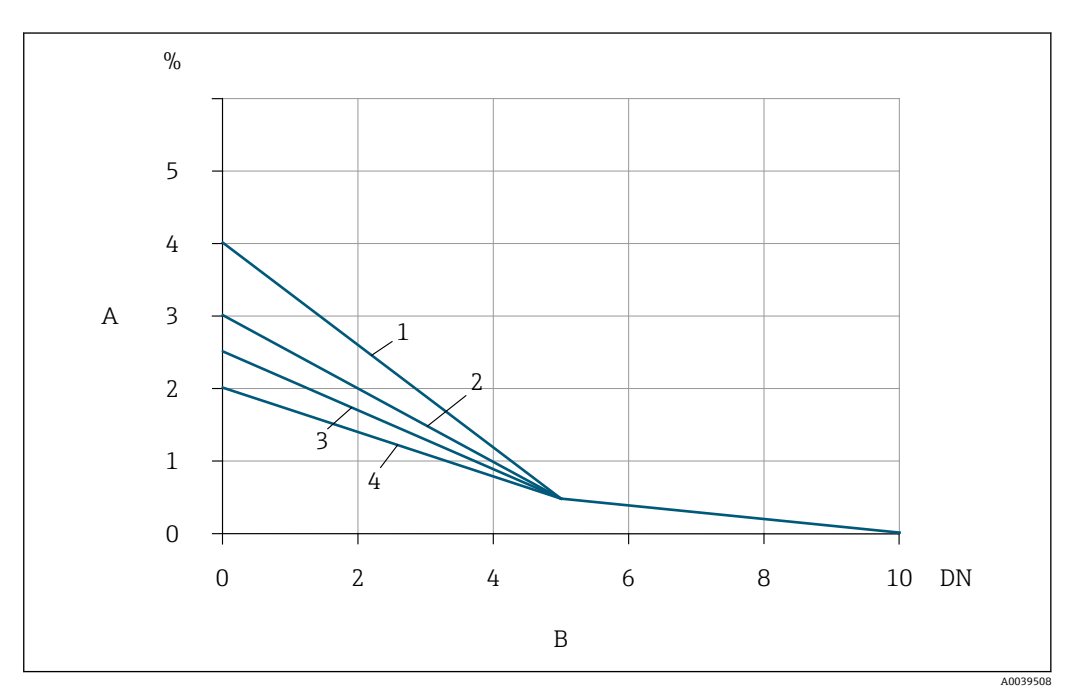

🖻 12 乱れのタイプおよび上流側直管長に応じて予想される追加の測定誤差(整流器あり)

- A 追加の測定誤差 (%)
- B 上流側直管長 (呼び口径)
- 1 同一平面上にない2個の90°エルボ
- 2 拡大管
- 3 2個の90°エルボ
- 4 レデューサまたは 90° エルボ

# 圧力測定点が下流側にある場合

圧力測定点は計測システムの下流側に取り付けます。これにより、圧力伝送器が測定点 の流れに影響を与える可能性を回避できます。

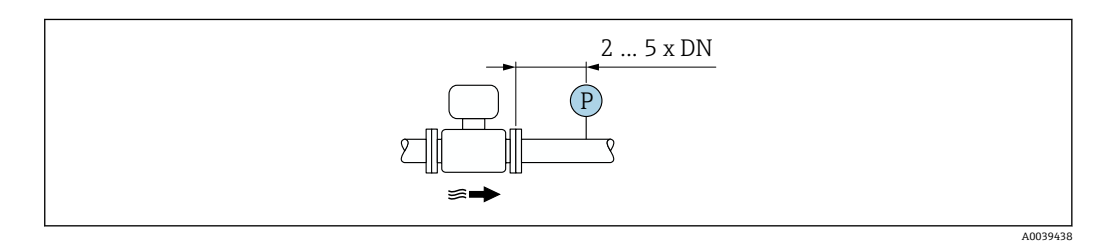

図 13 圧力測定点(P=圧力伝送器)の設置

#### 周囲温度範囲

| 機器        | <ul> <li>-40~+60 ℃ (-40~+140 ℉)</li> <li>「試験、証明」のオーダーコード、オプション JP:<br/>-50~+60 ℃ (-58~+140 ℉)</li> </ul> |  |  |  |
|-----------|----------------------------------------------------------------------------------------------------|--|--|--|
| 現場表示器の視認性 | -20~+60°C (-4~+140°F)<br>温度が許容温度範囲外の場合、表示部の視認性が悪化する可能性があります。                                             |  |  |  |

# 注記

#### 過熱の危険

- ▶ 変換器ハウジング下端の温度は80°C (176°F) を超えないようにしてください。
- ▶ 変換器ネック部分で十分な対流が起きていることを確認してください。
- ▶ 爆発性雰囲気で使用する場合は、機器固有の防爆資料の指示に従ってください。温度表の詳細については、別冊の機器の「安全上の注意事項」(XA)を参照してください。
- ▶ 変換器ネック部分周囲の十分な範囲が覆われないようにしてください。覆われていない変換器の台座より放熱し、電子機器部が過熱/過冷却するのを防ぎます。
- ▶ 屋外で使用する場合: 特に高温地域では直射日光は避けてください。

日除けカバーの注文については、Endress+Hauser→ 目161にお問い合わせください。

# 使用圧力

減圧バルブおよび一部のコンプレッサシステムは、プロセス圧力に大きな変動を引き起 こし、流速分布をひずませる可能性があります。それにより、追加の測定誤差が生じる ことがあります。この脈圧を減らすために、以下のように、適切な対策を講じる必要が あります。

- 膨張タンクの使用
- 流入口ディフューザの使用
- ■機器をさらに下流に配置

圧縮空気アプリケーションにおける脈動流およびオイル/汚れに起因する汚染を防止す るために、機器をフィルタ、乾燥装置、貯蔵装置の下流側に設置することを推奨しま す。コンプレッサの直後に機器を設置しないでください。

### 断熱

一部の流体においては、センサから変換器への放射熱を低く抑えることが重要です。必要な断熱を設けるために、さまざまな材質を使用することができます。

非常に湿った気体や水飽和ガス(例:消化ガス)の場合は、センサ素子に水滴が結露し ないように、配管およびセンサハウジングを断熱し、必要に応じて加熱する必要があり ます。

#### 注記

#### 断熱により電子機器部が過熱する恐れがあります。

- ▶ 推奨の取付方向:水平取付、変換器ハウジングは下向き
- ▶ 変換器ハウジングを断熱しないでください。
- ▶ 変換器ハウジング下端の許容最高温度:80°C (176°F)
- ▶ 伸長ネックを覆わない断熱:最適な放熱を保証するために、伸長ネックを断熱しないことを推奨します。

取付け

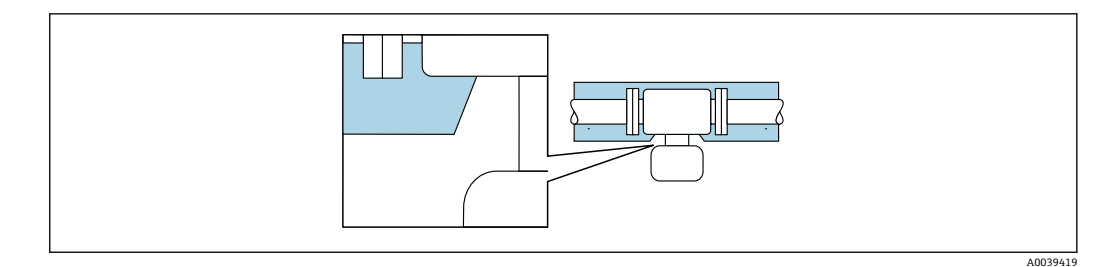

🖻 14 伸長ネックを覆わない断熱

ヒーティング

注記

### 周囲温度の上昇により電子モジュールが過熱する恐れがあります。

- ▶ 変換器の許容最高周囲温度に注意してください。
- ▶ 流体温度に応じて、機器取付方向の要件を考慮してください。

### 注記

#### 断熱により電子機器部が過熱する恐れがあります。

- ▶ 推奨の取付方向:水平取付、変換器ハウジングは下向き
- ▶ 変換器ハウジングを断熱しないでください。
- ▶ 変換器ハウジング下端の許容最高温度:80°C (176°F)
- ▶ 伸長ネックを覆わない断熱:最適な放熱を保証するために、伸長ネックを断熱しないことをお勧めします。

#### 注記

#### ヒーティング時の過熱の危険

- ▶ 変換器ハウジング下端の温度は80°C (176°F)を超えないようにしてください。
- ▶ 変換器ネック部分で十分な対流が起きていることを確認してください。
- ▶ 爆発性雰囲気で使用する場合は、機器固有の防爆資料の指示に従ってください。温度表の詳細については、別冊の機器の「安全上の注意事項」(XA)を参照してください。
- ▶ 変換器ネック部分周囲の十分な範囲が覆われないようにしてください。覆われていない変換器の台座より放熱し、電子機器部が過熱/過冷却するのを防ぎます。

### ヒーティングオプション

センサで熱損失が発生してはならない流体の場合は、次のヒーティングオプションを利 用することが可能です。

- 電気ヒーティング (例:電気バンドヒーター)
- 温水または蒸気を利用した配管

#### 振動

#### 注記

強い振動が発生すると、機器が損傷する可能性があります。

機器または留め具が損傷する可能性があります。

# 5.1.3 特別な取付方法

#### ゼロ調整

すべての機器は、最新技術に従って校正が実施されています。校正は、基準条件下で行われています。そのため、現場でのゼロ調整は、通常は必要ありません。

ゼロ調整が推奨されるのは、次のような特別な場合のみです。

- 厳密な測定精度要件が適用される場合
- 過酷なプロセス条件または動作条件の場合、例:非常に高いプロセス温度または軽質 ガス(ヘリウム、水素)

# 日除けカバー

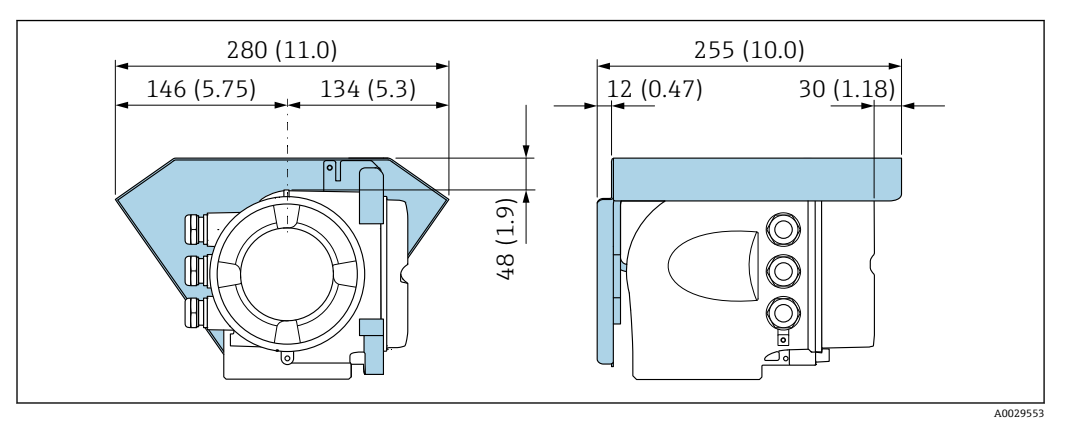

🗟 15 単位 mm (in)

# 5.2 機器の取付け

# 5.2.1 必要な工具

# センサ用

フランジおよびその他のプロセス接続の場合:適切な取付工具を使用してください。

# 5.2.2 機器の準備

1. 残っている輸送梱包材をすべて取り除きます。

- 2. センサから保護カバーまたは保護キャップをすべて取り外します。
- 3. 表示部のカバーに付いているステッカーをはがします。

# 5.2.3 機器の取付け

# ▲ 警告

# プロセスの密閉性が不適切な場合、危険が及ぶ可能性があります。

- ▶ ガスケットの内径がプロセス接続や配管と同等かそれより大きいか確認してください。
- ▶ シールに汚れや損傷がないことを確認してください。
- シールを正しく固定してください。
- 1. センサに表示された矢印の方向が、測定物の流れ方向と一致しているか確認します。
- 2. 電線管接続口が上を向かないように機器を取り付けるか、変換器ハウジングを回転させます。

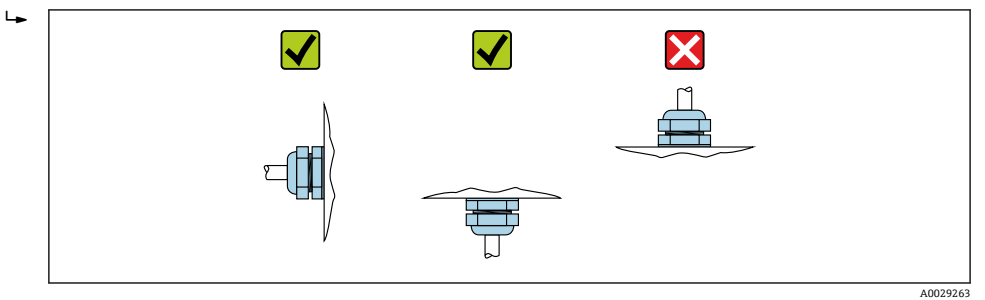

# 5.2.4 変換器ハウジングの回転

端子部や表示モジュールにアクセスしやすくするため、変換器ハウジングを回転させる ことが可能です。

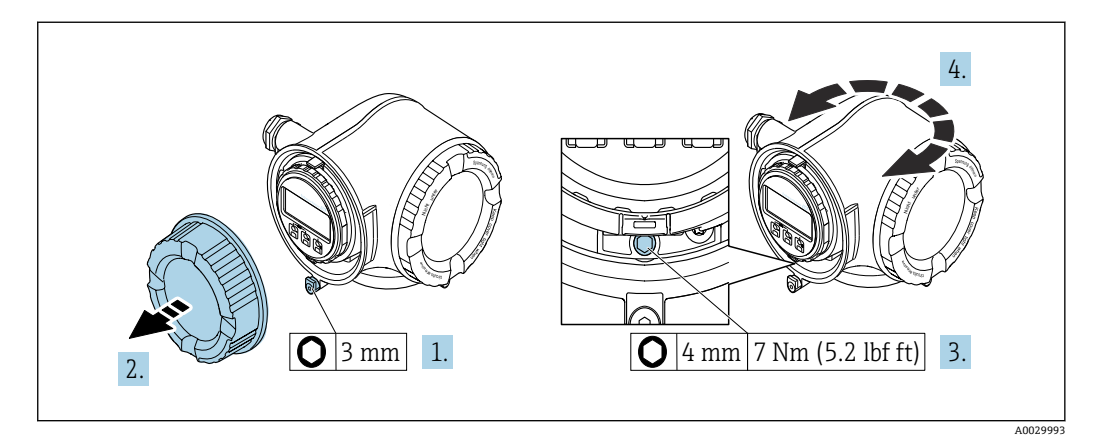

#### 🖻 16 非防爆ハウジング

- 1. 機器バージョンに応じて、端子部カバーの固定クランプを緩めます。
- 2. 端子部カバーを外します。
- 3. 固定ネジを緩めます。
- 4. ハウジングを必要な位置に回転させます。
- 5. 固定ネジを締め付けます。
- 6. 端子部カバーを取り付けます。
- 7. 機器バージョンに応じて、端子部カバーの固定クランプを取り付けます。

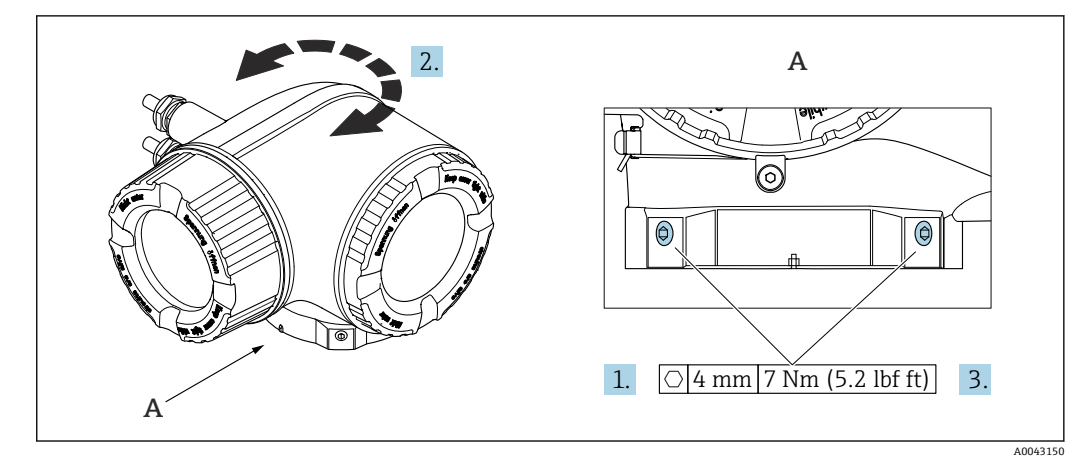

🖻 17 防爆ハウジング

- 1. 固定ネジを緩めます。
- 2. ハウジングを必要な位置に回転させます。
- 3. 固定ネジを締め付けます。

# 5.2.5 表示モジュールの回転

表示モジュールを回転させて、表示部の視認性と操作性を最適化することが可能です。

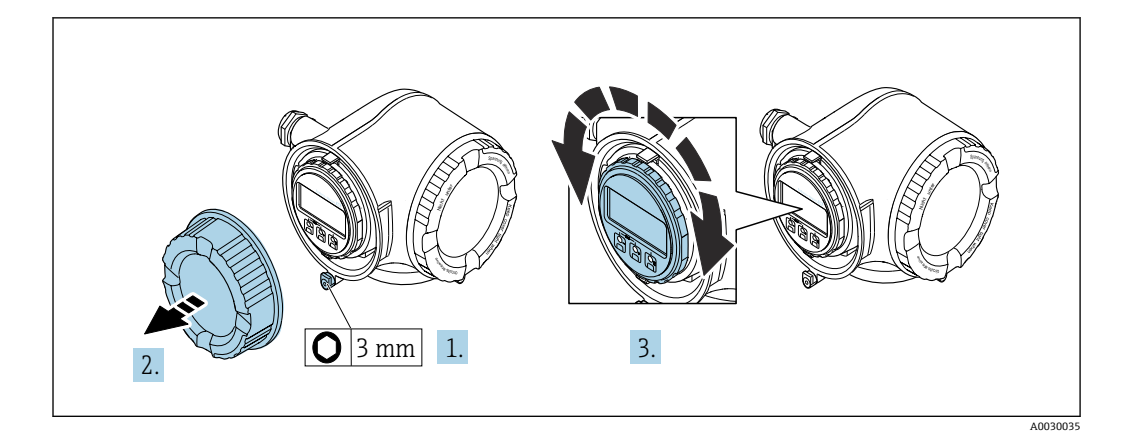

- 1. 機器バージョンに応じて、端子部カバーの固定クランプを緩めます。
- 2. 端子部カバーを外します。
- 3. 表示モジュールを必要な位置に回転させます(両方向に最大8×45°)。
- 4. 端子部カバーを取り付けます。
- 5. 機器バージョンに応じて、端子部カバーの固定クランプを取り付けます。

# 5.3 設置状況の確認

| 機器は損傷していないか? (外観検査)                                                                                                 |  |  |
|----------------------------------------------------------------------------------------------------|--|--|
| 機器が測定点の仕様を満たしているか?<br>例:<br>• プロセス温度 → 曽 181<br>• プロセス圧力(技術仕様書の「圧力温度曲線」セクションを参照)<br>• 周囲温度 → 曽 24<br>• 測定範囲 → 曽 165 |  |  |
| センサの正しい取付方向が選択されているか→ 目 19?<br>• センサタイプに応じて<br>• 測定物特性に応じて<br>• 測定物温度に応じて<br>• プロセス圧力に応じて                           |  |  |
| センサに記載されている矢印が、配管内を流れる測定物の実際の方向と一致しているか?                                                                            |  |  |
| 測定点の上流側/下流側に十分な上流側/下流側直管長があるか→                                                                                      |  |  |
| 機器が降雨あるいは直射日光から適切に保護されているか?                                                                                         |  |  |
| 機器が過熱に対して保護されているか?                                                                                                  |  |  |
| 機器が過度な振動に対して保護されているか?                                                                                               |  |  |
| 気体特性(例:純度、乾燥度、清浄度)を確認したか?                                                                                           |  |  |
| 測定点の識別番号とそれに対応する銘板は正しいか(外観検査)?                                                                                      |  |  |
| 固定ネジや固定クランプがしっかりと締め付けられているか?                                                                                        |  |  |

# 6 電気接続

# ▲ 警告

### 帯電部!電気接続に関する作業が不適切な場合、感電の危険性があります。

- ▶ 機器の電源を容易に切ることができるように、断路装置(スイッチまたは電源ブレ ーカ)を設定します。
- ▶ 機器のヒューズに加えて、最大10Aの過電流保護ユニットをプラント設備に組み込んでください。

# 6.1 電気の安全性

適用される各国の規制に準拠

# 6.2 接続要件

# 6.2.1 必要な工具

- 電線管接続口用:適切な工具を使用
- 固定クランプ用:六角レンチ3mm
- 電線ストリッパー
- ■より線ケーブルを使用する場合:電線端スリーブ用の圧着工具
- ケーブルを端子から外す場合:マイナスドライバ ≤ 3 mm (0.12 in)

# 6.2.2 接続ケーブルの要件

ユーザー側で用意する接続ケーブルは、以下の要件を満たす必要があります。

### 外部接地端子用の保護接地ケーブル

導体断面積 < 2.1 mm<sup>2</sup> (14 AWG)

ケーブルラグを使用すると、より大きな断面積の接続が可能になります。

接地インピーダンスは2Ω以下でなければなりません。

### 許容温度範囲

- 設置する国/地域に適用される設置ガイドラインを順守する必要があります。
- ケーブルは予想される最低温度および最高温度に適合しなければなりません。

# 電源ケーブル(内部接地端子用の導体を含む)

一般的な接続ケーブルをご使用いただけます。

#### 信号ケーブル

#### 電流出力 4 ~ 20 mA HART

シールドケーブルが推奨です。プラントの接地コンセプトに従ってください。

### 電流出力 0/4~20 mA

一般的な接続ケーブルをご使用いただけます。

## パルス /周波数 /スイッチ出力

一般的な接続ケーブルをご使用いただけます。

#### リレー出力

一般的な接続ケーブルをご使用いただけます。

## 電流入力 0/4~20 mA

一般的な接続ケーブルをご使用いただけます。

#### ステータス入力

一般的な接続ケーブルをご使用いただけます。

### ケーブル径

- 提供されるケーブルグランド: M20×1.5、Ø6~12 mm (0.24~0.47 in) ケーブル用
   スプリング地ズ・トロ領なトズスリーブ付きトロ領に見遠
- スプリング端子:より線およびスリーブ付きより線に最適 導体断面積 0.2~2.5 mm<sup>2</sup> (24~12 AWG)

# 接続ケーブルの要件 - 分離型ディスプレイと操作モジュール DKX001

### オプションで使用可能な接続ケーブル

ケーブルは注文オプションに応じて納入されます。

- 機器のオーダーコード:「ディスプレイ;操作」のオーダーコード 030、オプション 0 または
- 機器のオーダーコード:「ディスプレイ;操作」のオーダーコード030、オプション
   M
- および
- DKX001 のオーダーコード:「ケーブル」のオーダーコード 040、オプション A、B、 D、E

| 標準ケーブル        | 2×2×0.34 mm <sup>2</sup> (22 AWG) 共通シールド付き PVC ケーブル (2 ペア、ペア撚り)                  |  |  |  |
|---------------|----------------------------------------------------------------------------------|--|--|--|
| 難燃性           | DIN EN 60332-1-2 に準拠                                                             |  |  |  |
| 耐油性           | DIN EN 60811-2-1 に準拠                                                             |  |  |  |
| シールド          | 錫メッキ銅編組線、光学的カバー≥85%                                                              |  |  |  |
| 静電容量:コア/ シールド | ≤ 200 pF/m                                                                       |  |  |  |
| L/R           | $\leq 24 \ \mu H/\Omega$                                                         |  |  |  |
| 使用可能なケーブル長    | 5 m (15 ft)/10 m (35 ft)/20 m (65 ft)/30 m (100 ft)                              |  |  |  |
| 動作温度          | 固定位置に取り付けた場合:-50~+105 ℃ (-58~+221 ℉);ケーブルを自由に<br>移動できる場合:-25~+105 ℃ (-13~+221 ℉) |  |  |  |

#### 標準ケーブル - ユーザー固有のケーブル

以下の注文オプションの場合は、機器にケーブルが付属しないため、ユーザー側で用意 する必要があります。

DKX001のオーダーコード:「ケーブル」のオーダーコード **040**、オプション**1**「なし、 ユーザー側で用意、最大 300 m」

以下の最小要件を満たす標準ケーブルは、危険場所 (Zone 2, Class I, Division 2 および Zone 1, Class I, Division 1) においても接続ケーブルとして使用可能:

| 標準ケーブル              | 4 線式 (2 ペア)、共通シールド付きペア撚り、最小ケーブル断面積<br>0.34 mm <sup>2</sup> (22 AWG) |
|---------------------|---------------------------------------------------------------------|
| シールド                | 錫メッキ銅編組線、光学的カバー≥85%                                                 |
| ケーブルインピーダンス<br>(ペア) | 最小 80 Ω                                                             |
| ケーブル長               | 最大 300 m (1000 ft)、最大ループインピーダンス 20 Ω                                |

| 静電容量:コア/シールド | 最大 1000 nF、Zone 1, Class I, Division 1 の場合 |
|--------------|--------------------------------------------|
| L/R          | 最大 24 μH/Ω、Zone 1, Class I, Division 1 の場合 |

# 6.2.3 端子の割当て

# 変換器:電源電圧、入力/出力

入出力の端子の割当ては、注文した個別の機器バージョンに応じて異なります。機器固 有の端子の割当ては、端子部カバーに貼付されたラベルに明記されています。

| 電源電圧  |       | 入力/                         | 出力 1   | 入力/    | 出力 2   | 入力/    | 出力 3   |
|-------|-------|-----------------------------|--------|--------|--------|--------|--------|
| 1 (+) | 2 (-) | 26 (+)                      | 27 (-) | 24 (+) | 25 (-) | 22 (+) | 23 (-) |
|       |       | 機器固有の端子の割当て:端子部カバーに貼付されたラベル |        |        |        |        |        |

分離型ディスプレイと操作モジュールの端子の割当て → 
〇 35

### 6.2.4 機器の準備

注記

#### ハウジングの密閉性が不十分な場合。

機器の動作信頼性が損なわれる可能性があります。

- ▶ 保護等級に対応する適切なケーブルグランドを使用してください。
- 1. ダミープラグがある場合は、これを取り外します。
- 機器にケーブルグランドが同梱されていない場合: 接続ケーブルに対応する適切なケーブルグランドを用意してください。

# 6.3 機器の接続

### 注記

### 適切に接続されていないと、電気の安全性が損なわれます。

- ▶ 電気配線作業は、適切な訓練を受けた専門作業員のみが実施してください。
- ▶ 適用される各地域/各国の設置法規を遵守してください。
- ▶ 各地域の労働安全規定に従ってください。
- ▶ 追加のケーブルを接続する前に、必ず保護接地ケーブルを接続します。 🕀
- ▶ 爆発性雰囲気で使用する場合は、機器固有の防爆資料の指示に従ってください。

# 6.3.1 変換器の接続

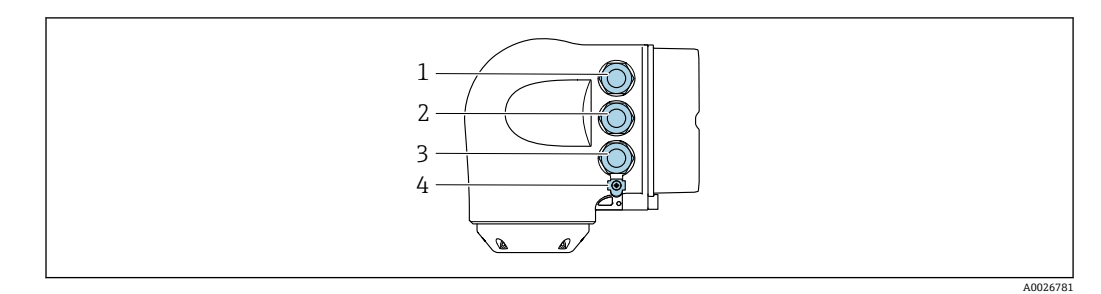

- 1 電源用端子接続
- 2 入力/出力信号伝送用端子接続
- 3 入力/出力信号伝送用端子接続、またはサービスインターフェイス経由(CDI-RJ45)のネットワーク接続 用端子;オプション:外部のWLANアンテナ用接続または分離型ディスプレイと操作モジュール DKX001用接続
- 4 保護接地 (PE)

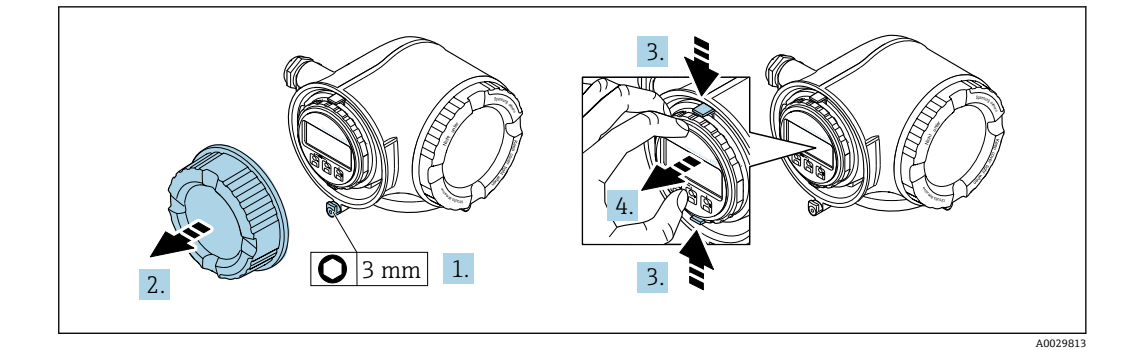

- 1. 端子部カバーの固定クランプを緩めます。
- 2. 端子部カバーを外します。
- 3. 表示モジュールホルダのツメを同時に押し込みます。
- 4. 表示モジュールホルダを外します。

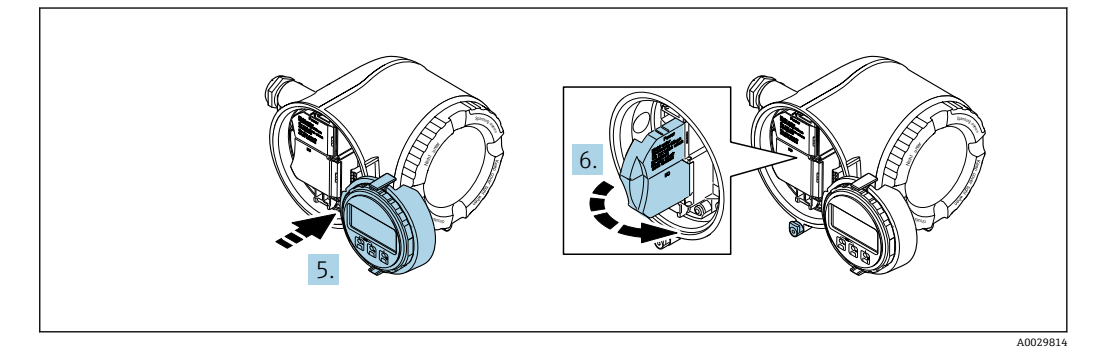

- 5. 電子部コンパートメントの縁にホルダを取り付けます。
- 6. 端子部カバーを開きます。

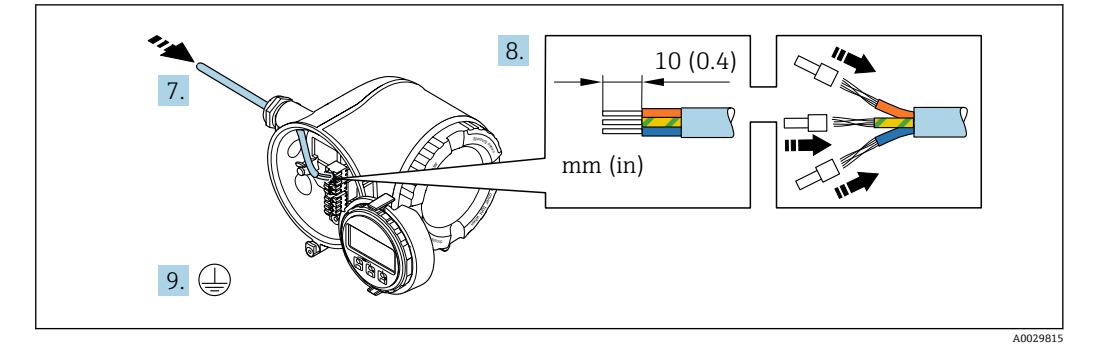

- 7. 電線管接続口からケーブルを挿入します。気密性を確保するため、電線管接続口 のシールリングは外さないでください。
- 8. ケーブルおよびケーブル終端の被覆を剥がします。より線ケーブルを使用する場合は、棒端子も取り付けます。
- 9. 保護接地を接続します。

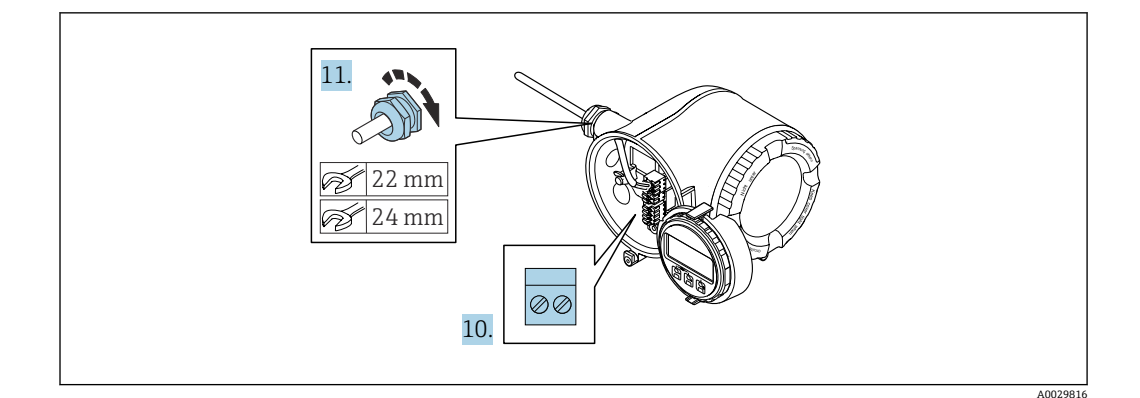

- 10. 端子の割当てに従ってケーブルを接続します。
  - ・ 信号ケーブルの端子の割当て:機器固有の端子の割当ては、端子部カバーに貼付されたラベルに明記されています。

     電源の端子の割当て:端子部カバーに貼付されたラベルまたは → 
     ● 32
- 11. ケーブルグランドをしっかりと締め付けます。
  - └ これによりケーブル接続作業が完了します。
- 12. 端子部カバーを閉じます。
- 13. 表示モジュールホルダを電子部コンパートメントに取り付けます。
- 14. 端子部カバーを取り付けます。
- 15. 端子部カバーの固定クランプをしっかりと固定します。

### ケーブルの取外し

ケーブルを端子から外す場合:

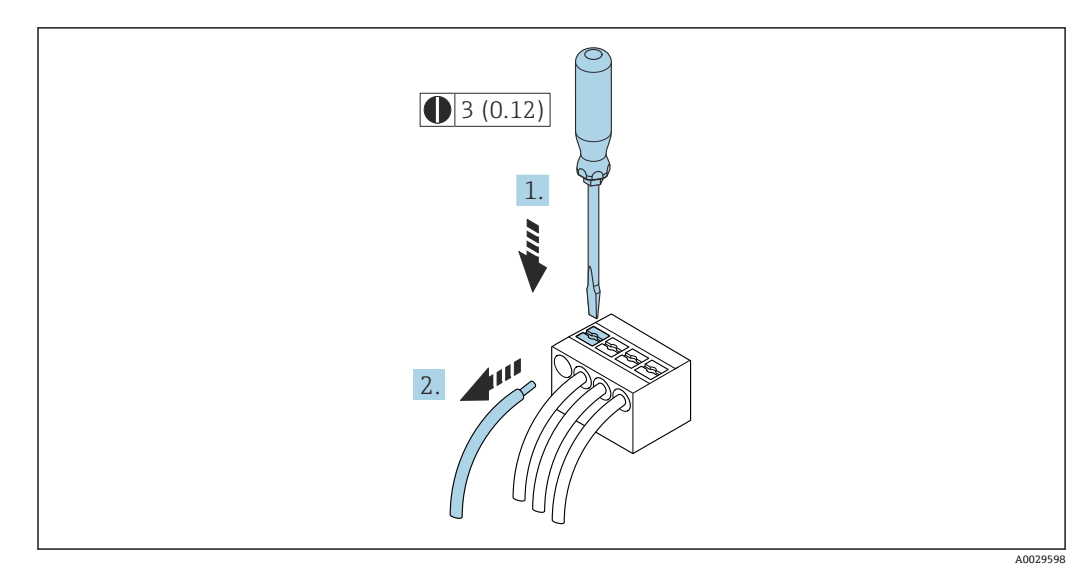

🗟 18 工学単位 mm (in)

マイナスドライバを使用して、2つの端子孔間のスロットを押し込みます。
 端子からケーブル端を取り外します。

# 6.3.2 リモートディスプレイと操作モジュール DKX001 の接続

- リモートディスプレイと操作モジュール DKX001 を機器と同時に注文する場合、 機器は必ずダミーカバー付きで納入されます。この場合は、変換器での表示また は操作はできません。
- 後から注文した場合、リモートディスプレイと操作モジュール DKX001 は、既存の機器表示モジュールと同時に接続することはできません。1つのディスプレイまたは操作ユニットしか同時に変換器に接続できません。

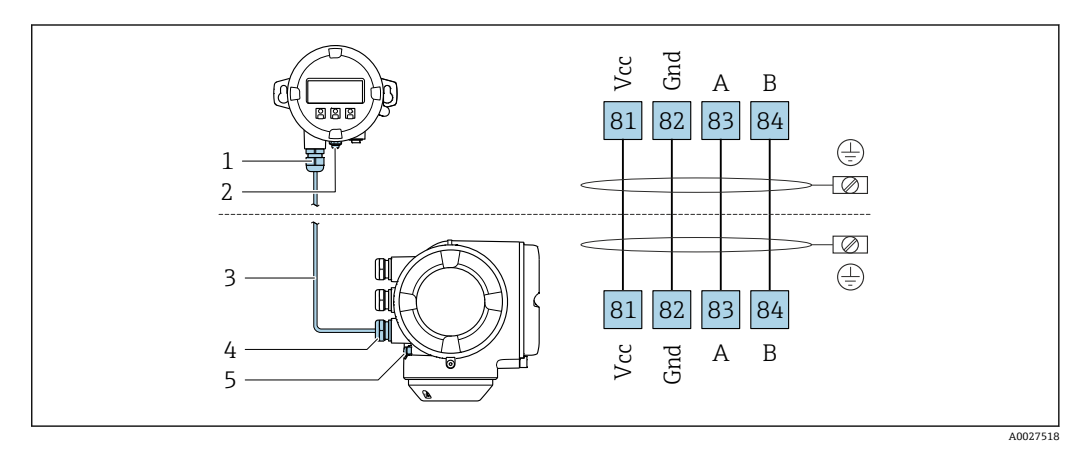

- 1 リモートディスプレイと操作モジュール DKX001
- 2 電位平衡 (PE) 用の端子接続
- 3 接続ケーブル
- 4 計測機器
- 5 電位平衡 (PE) 用の端子接続

# 6.4 電位平衡

# 6.4.1 要件

電位平衡に関して:

- 社内の接地コンセプトに注意してください。
- 配管材質や接地などの動作条件を考慮してください。
- ■測定物、センサ、変換器を同じ電位に接続してください。
- 電位平衡接続には、断面積が6mm<sup>2</sup> (0.0093 in<sup>2</sup>) 以上の接地ケーブルとケーブルラグ を使用してください。

# 6.5 特別な接続方法

# 6.5.1 接続例

電流出力 4~20 mA HART

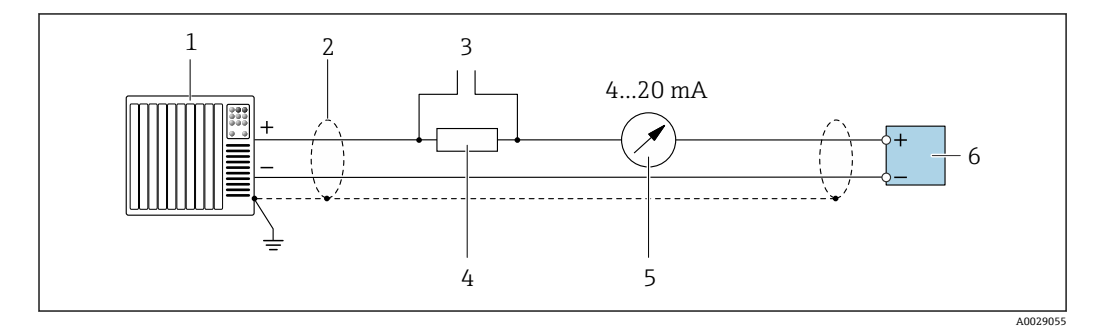

# 🖻 19 4~20 mA HART 電流出力(アクティブ)の接続例

- 1 オートメーションシステム、電流入力付き (例: PLC)
- 3 HART 操作機器用の接続 → 🗎 62
- 4 HART 通信用抵抗 (≥250 Ω):最大負荷に注意 → 🗎 170
- 6 変換器

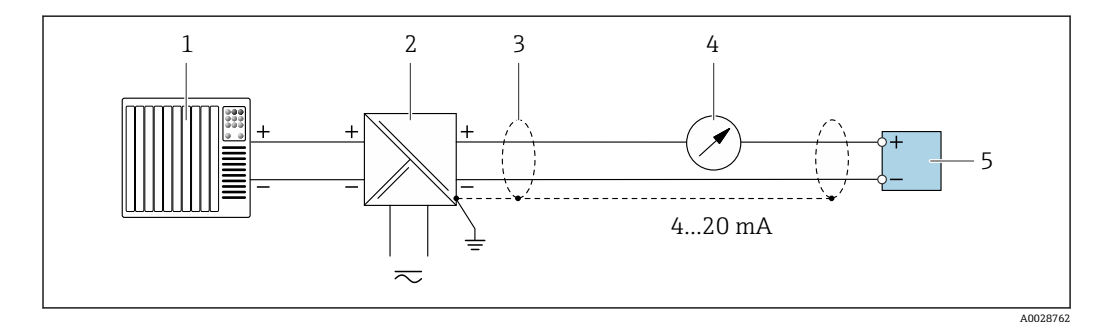

#### 図 20 4~20 mA HART 電流出力(パッシブ)の接続例

- 1 オートメーションシステム、電流入力付き (例: PLC)
- 2 電源
- 3 ケーブルシールドの一端を接地します。EMC 要件を満たすためには、ケーブルシールドの両端を接地してください。ケーブル仕様に注意してください。
- 4 アナログ表示器:最大負荷に注意 → 🗎 170
- 5 変換器
HART 入力

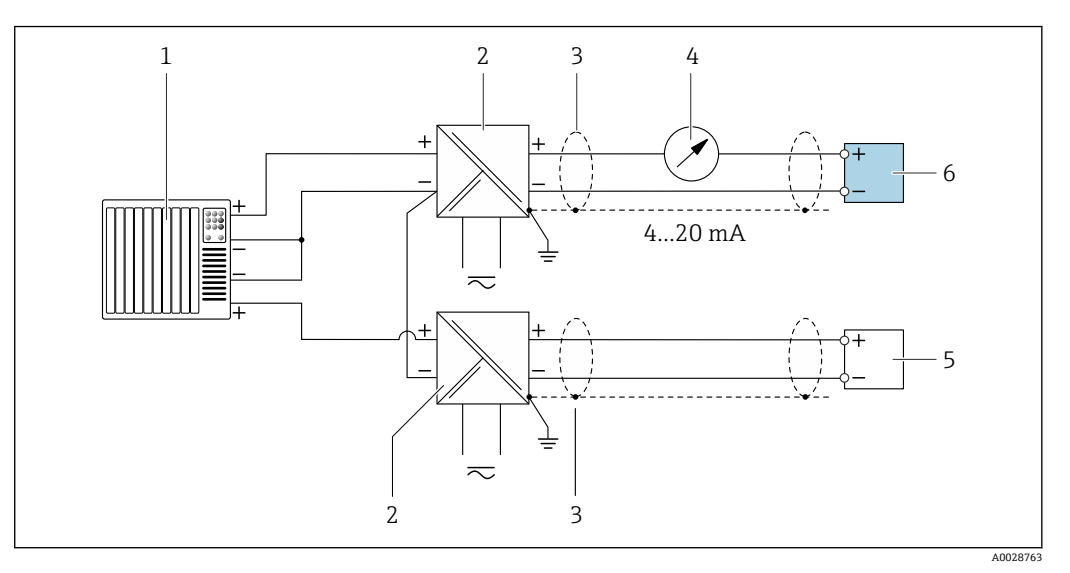

#### 🖻 21 マイナスコモンの HART 入力 (パッシブ)の接続例

- 1 オートメーションシステム、HART 出力付き (例: PLC)
- 2 電源用アクティブバリア (例:RN221N)
- 3 ケーブルシールドの一端を接地します。EMC 要件を満たすためには、ケーブルシールドの両端を接地し てください。ケーブル仕様に注意してください。
- 5 圧力伝送器 (例: Cerabar M、Cerabar S): 要件を遵守してください。
- 6 変換器

#### 電流出力 4~20 mA

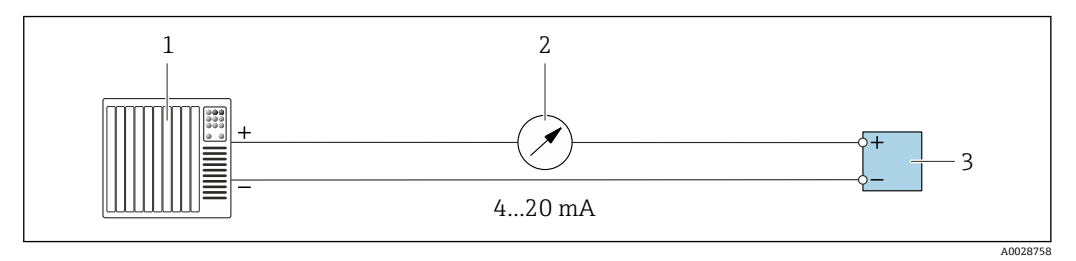

#### 🖻 22 4~20 mA 電流出力(アクティブ)の接続例

- 1 オートメーションシステム、電流入力付き (例: PLC)
- 3 変換器

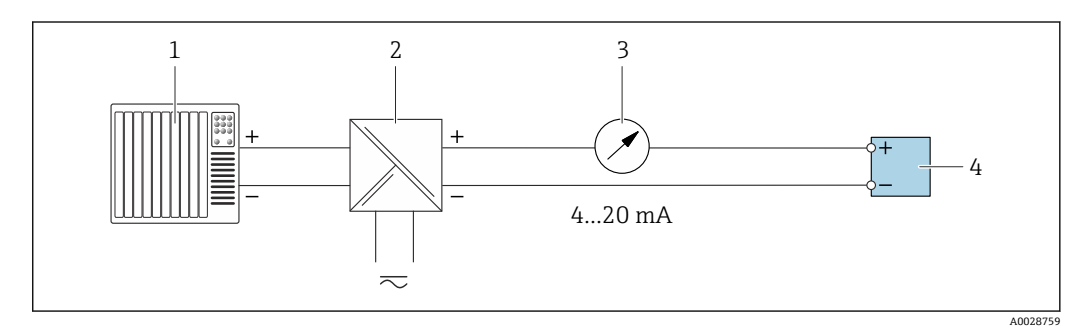

#### 🗟 23 4~20 mA 電流出力(パッシブ)の接続例

- 1 オートメーションシステム、電流入力付き (例: PLC)
- 2 電源用アクティブバリア (例:RN221N)
- 3 アナログ表示器:最大負荷に注意 → 目 170
- 4 変換器

#### パルス/周波数出力

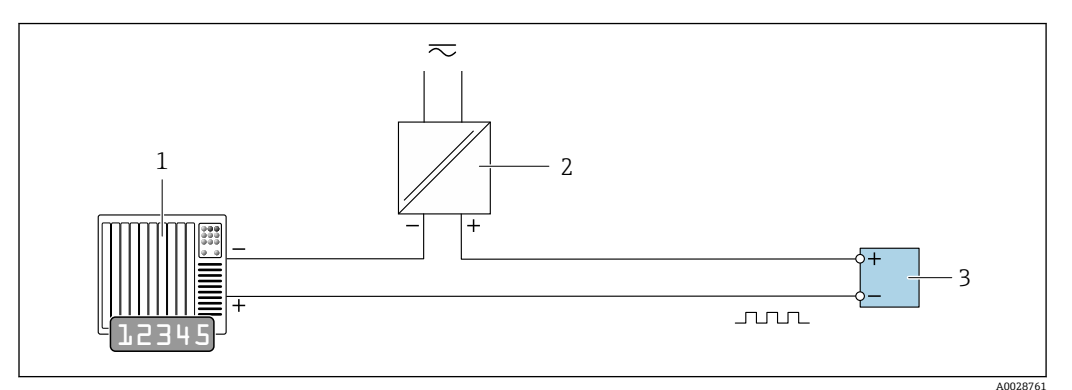

#### 🖻 24 パルス/周波数出力(パッシブ)の接続例

オートメーションシステム、パルス/周波数入力付き(例:PLC、10 kΩ プルアップ/プルダウン抵抗付き)
 電源

2 電話
 3 変換器:入力値に注意 → 目 171

#### スイッチ出力

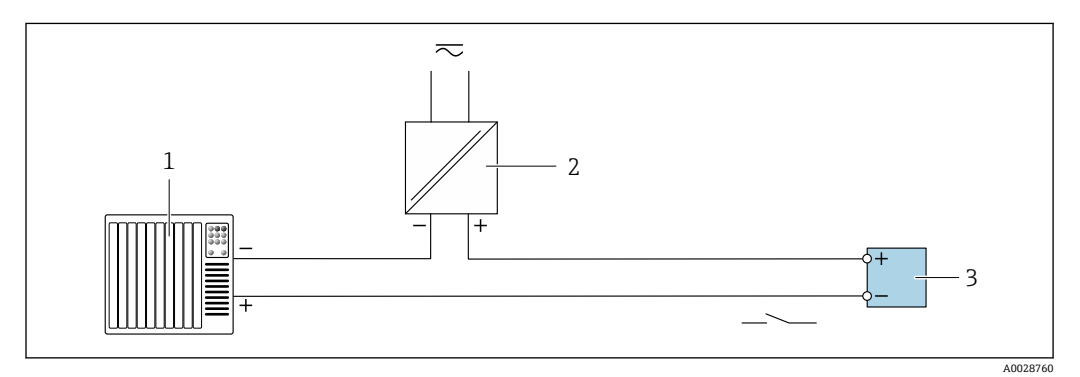

#### 🖻 25 スイッチ出力 (パッシブ)の接続例

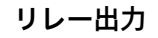

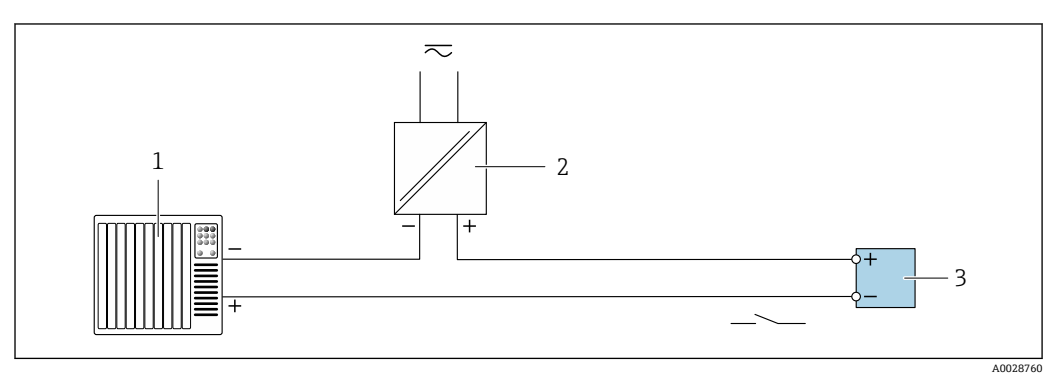

🖻 26 リレー出力(パッシブ)の接続例

1 オートメーションシステム、リレー入力付き (例:PLC)

2 電源

#### 電流入力

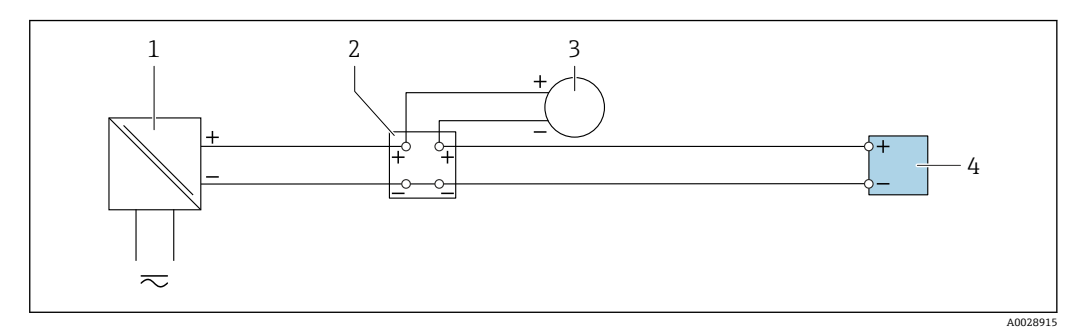

🗟 27 4~20 mA 電流入力の接続例

- 1 電源
- 2 端子箱
- 3 外部機器 (例:圧力または温度読込み用)
- 4 変換器

### ステータス入力

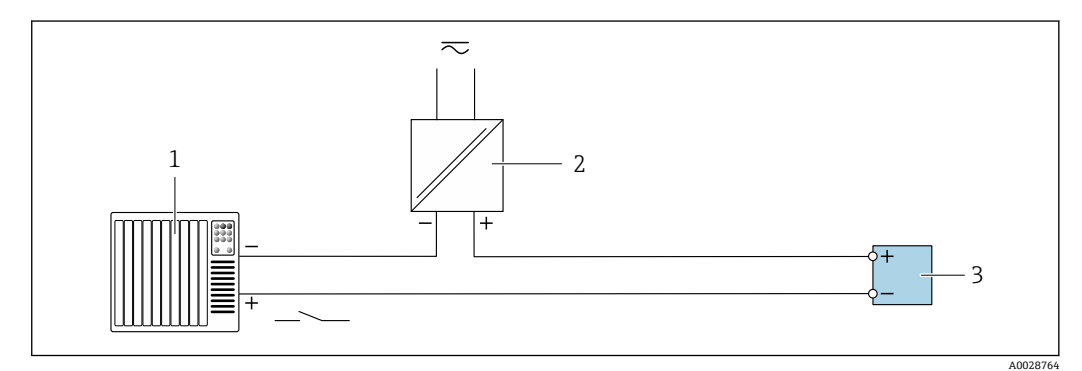

#### 🗷 28 ステータス入力の接続例

1 オートメーションシステム、ステータス出力付き (例: PLC)

- 2 電源
- 3 変換器

### **6.6** 保護等級の保証

本機器は、保護等級 IP66/67、Type 4X エンクロージャ のすべての要件を満たしています。

保護等級 IP66/67、Type 4X エンクロージャ を保証するため、電気接続の後、次の手順 を実施してください。

1. ハウジングシールに汚れがなく、適切に取り付けられているか確認してください。

- 2. 必要に応じて、シールの乾燥、清掃、交換を行います。
- 3. ハウジングのネジやカバーをすべてしっかりと締め付けます。
- 4. ケーブルグランドをしっかりと締め付けます。

 5. 電続口への水滴の侵入を防ぐため:
 電続口の手前でケーブルが下方に垂れるように配線してください(「ウォータート ラップ」)。

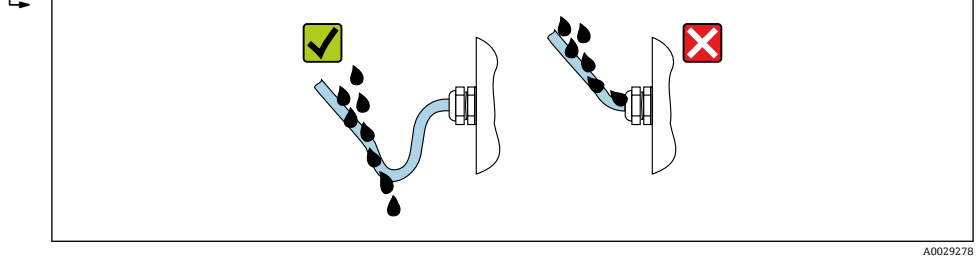

6. 付属のケーブルグランドが使用されていない場合、ハウジングの保護は保証され ません。したがって、ハウジング保護等級に対応するダミープラグと交換する必 要があります。

## **6.7 配線状況の確認**

| ケーブルあるいは機器に損傷はないか(外観検査)?                                                         |  |
|----------------------------------------------------------------------------------|--|
| 保護接地が正しく行われているか?                                                                 |  |
| 使用するケーブルが仕様を満たしているか?                                                             |  |
| 取り付けられたケーブルに適切なストレインリリーフがあるか?                                                    |  |
| すべてのケーブルグランドが取り付けられ、しっかりと固定され、密閉されているか?ケーブ<br>ル経路に「ウォータートラップ」があるか→ 曽 <b>39</b> ? |  |
| 端子の割当ては正しいか?                                                                     |  |
| 電源が供給されている場合、表示モジュールに値が表示されるか?                                                   |  |
| 未使用の電線管接続口にダミープラグが挿入されており、輸送用プラグがダミープラグに交換<br>されているか?                            |  |

操作オプション 7

#### 操作オプションの概要 7.1

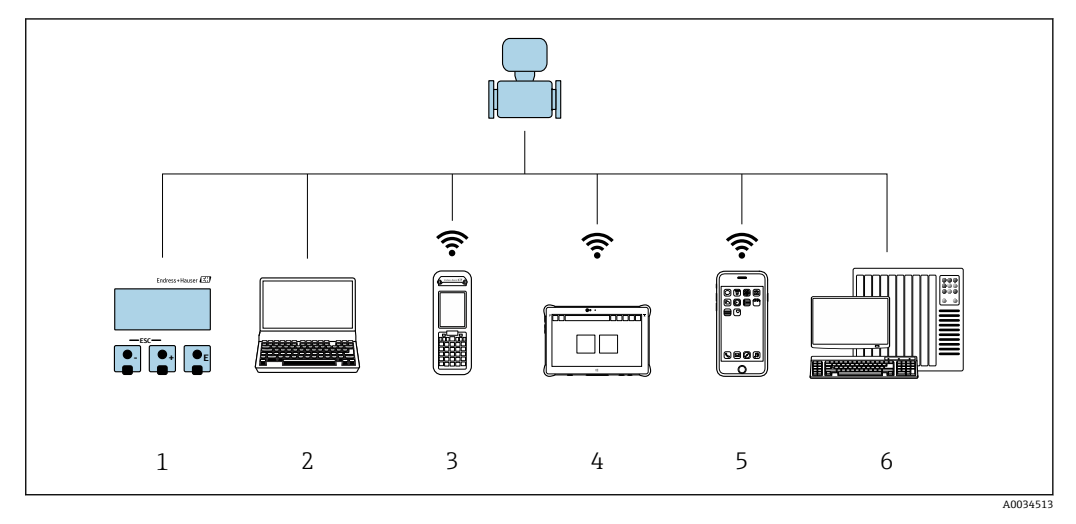

- 1
- 表示モジュールによる現場操作 ウェブブラウザ (例: Internet Explorer) または操作ツール (例: FieldCare、DeviceCare、AMS Device 2 Manager、SIMATIC PDM) 搭載のコンピュータ
- 3 Field Xpert SFX350 または SFX370
- Field Xpert SMT70 4
- 5 携帯型ハンドヘルドターミナル
- 制御システム (例:PLC) 6

# 7.2 操作メニューの構成と機能

## 7.2.1 操作メニューの構成

エキスパート用の操作メニューの概要については、機器に同梱されている機能説明 書を参照してください。

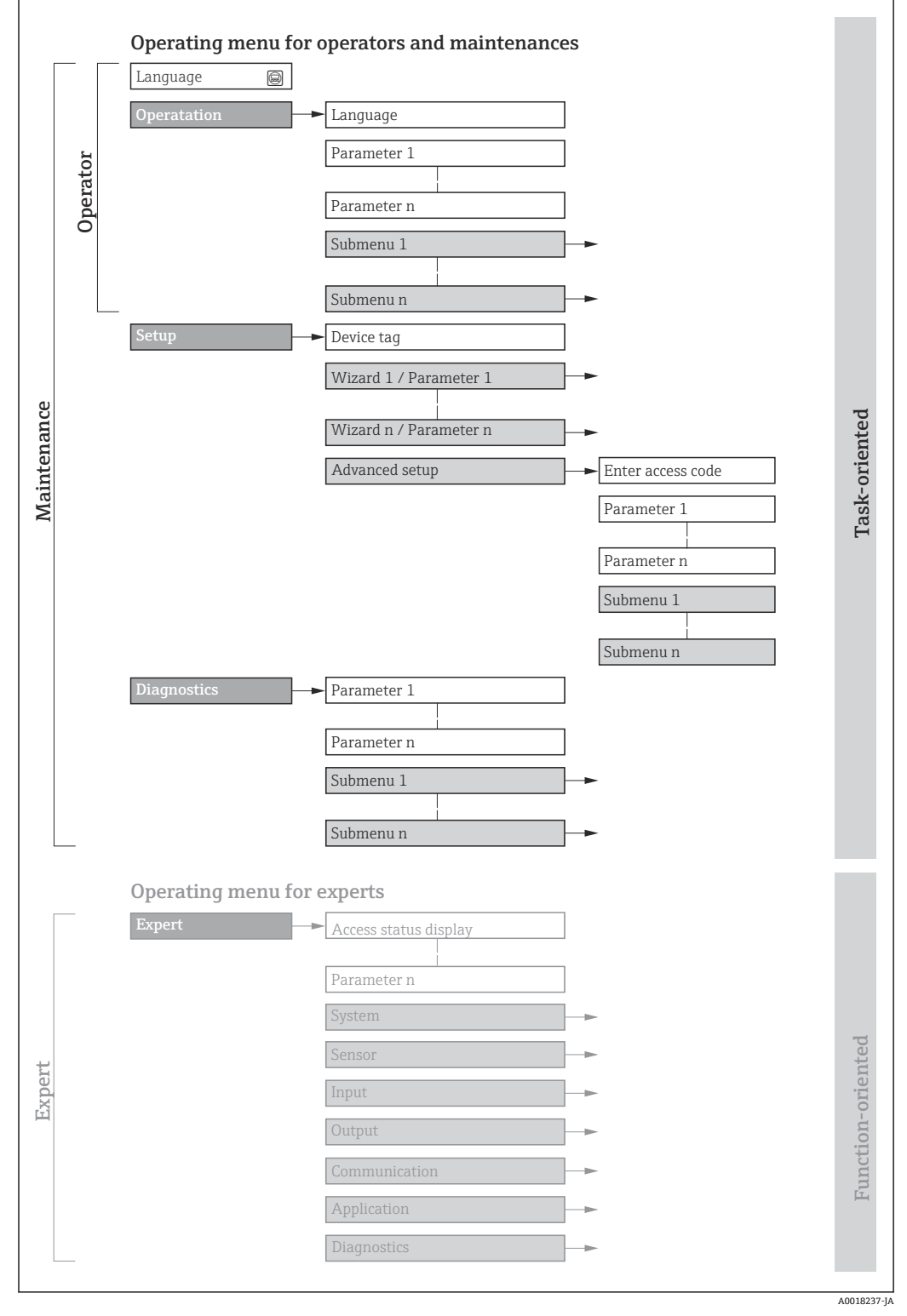

#### 🖻 29 操作メニューの概要構成

### 7.2.2 操作指針

操作メニューの個別の要素は、特定のユーザーの役割(例:オペレーター、メンテナン スなど)に割り当てられています。各ユーザーの役割には、機器ライフサイクル内の標 準的な作業が含まれます。

| メニュール    | パラメータ         | ユーザーの役割と作業                                                                                                    | 内容/意味                                                                                                    |
|----------|---------------|----------------------------------------------------------------------------------------------------|----------------------------------------------------------------------------------------------------|
| Language | タスク指向         | 「オペレータ」、「メンテナンス」の役割<br>運転中の作業:<br>● 操作画面表示の設定                                                                     | <ul> <li>操作言語の設定</li> <li>Web サーバー操作言語の設定</li> <li>積算計のリセットおよび制御</li> </ul>                                                                                                    |
| 操作       |               | ■ 測定値の読み取り                                                                                                    | <ul> <li>操作画面表示の設定(例:表示形式、ディスプレイのコントラスト)</li> <li>積算計のリセットおよび制御</li> </ul>                                                                                                    |
| 設定       | <b></b><br>文定 | 「メンテナンス」の役割<br>設定:<br><ul> <li>測定の設定</li> <li>入力および出力の設定</li> <li>通信インタフェースの設定</li> </ul>                         | <ul> <li>迅速な設定用のウィザード:</li> <li>システムの単位の設定</li> <li>I/O 設定の表示</li> <li>入力の設定</li> <li>出力の設定</li> <li>操作画面表示の設定</li> <li>ローフローカットオフの設定</li> <li>高度な設定</li> <li>より高度にカスタマイズされた測定の設定(特殊な測定条件に対応)</li> <li>積算計の設定</li> </ul>                                                                                                    |
|          |               |                                                                                                    | <ul> <li>WLAN の設定</li> <li>管理 (アクセスコード設定、機器リセット)</li> </ul>                                                                                                    |
| 診断       |               | <ul> <li>「メンテナンス」の役割</li> <li>トラブルシューティング:</li> <li>プロセスおよび機器エラーの診断と<br/>解消</li> <li>測定値シミュレーション</li> </ul>       | <ul> <li>エラー検出、プロセスおよび機器エラー分析用のパラメータがすべて含まれます。</li> <li>診断リスト<br/>現在未処理の診断メッセージが最大5件含まれます。</li> <li>イベントログブック<br/>発生したイベントメッセージが含まれます。</li> <li>機器情報<br/>機器離別用の情報が含まれます。</li> <li>測定値<br/>現在のすべての測定値が含まれます。</li> <li>データのログサブメニュー(注文オプション「拡張 HistoROM」の場合)<br/>測定値の保存と視覚化</li> <li>Heartbeat Technology<br/>必要に応じて機器の機能をチェックし、検証結果が記録されます。</li> <li>シミュレーション<br/>測定値または出力値のシミュレーションに使用</li> </ul>                                                  |
| エキスパート   | 機能指向          | 機器の動作原理に関してより詳細な知<br>識が要求される作業:<br>● 各種条件下における測定の設定<br>● 各種条件下における測定の最適化<br>● 通信インタフェースの詳細設定<br>● 難しいケースにおけるエラー診断 | <ul> <li>すべての機器パラメータが含まれており、アクセスコードを使用して直接<br/>これらのパラメータにアクセスすることが可能です。メニュー構造は機器<br/>の機能ブロックに基づいています。</li> <li>システム<br/>測定または測定値通信に関係しない、高次の機器パラメータがすべて含<br/>まれます。</li> <li>センサ<br/>測定の設定</li> <li>入力<br/>ステータス入力の設定</li> <li>出力<br/>アナログ電流出力およびパルス/周波数/スイッチ出力の設定</li> <li>通信<br/>デジタル通信インタフェースおよび Web サーバーの設定</li> <li>アプリケーション<br/>実際の測定を超える機能(例:積算計)の設定</li> <li>診断<br/>機器シミュレーションおよび Heartbeat Technology 用、プロセスおよび<br/>機器エラーの検出と分析</li> </ul> |

# 7.3 現場表示器を使用した操作メニューへのアクセス

### 7.3.1 操作画面表示

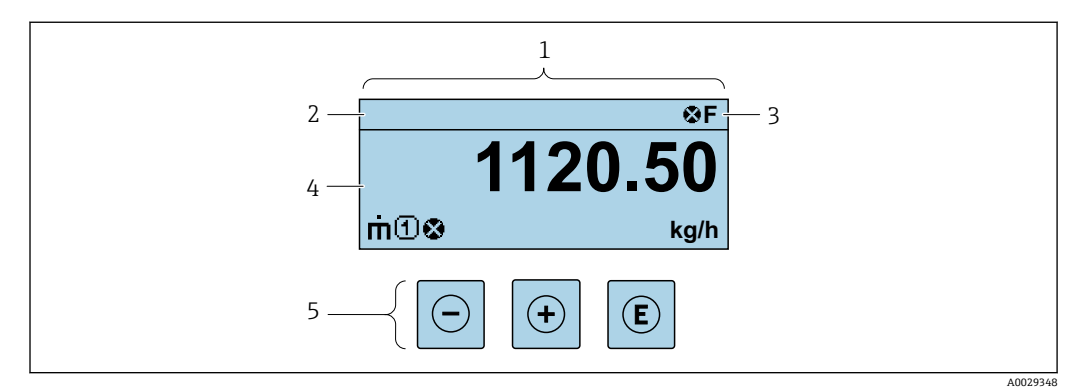

1 操作画面表示

- 2 機器のタグ
- 3 ステータスエリア
- 4 測定値の表示エリア(最大4行)

5 操作部 → 🗎 50

#### ステータスエリア

操作画面表示のステータスエリアの右上に、次のシンボルが表示されます。

- ステータス信号→ 🗎 137
- **■F**:エラー
- ■C:機能チェック
- ■S:仕様範囲外
- M: メンテナンスが必要
- 診断時の動作→ 
   ● 138
  - 🗞 : アラーム
  - <u>∧</u> : 警告
- 台: ロック (機器はハードウェアを介してロック)
- 🗣:通信 (リモート操作を介した通信が有効)

#### 表示エリア

表示エリアでは、各測定値の前に、説明を補足する特定のシンボルタイプが表示されま す。

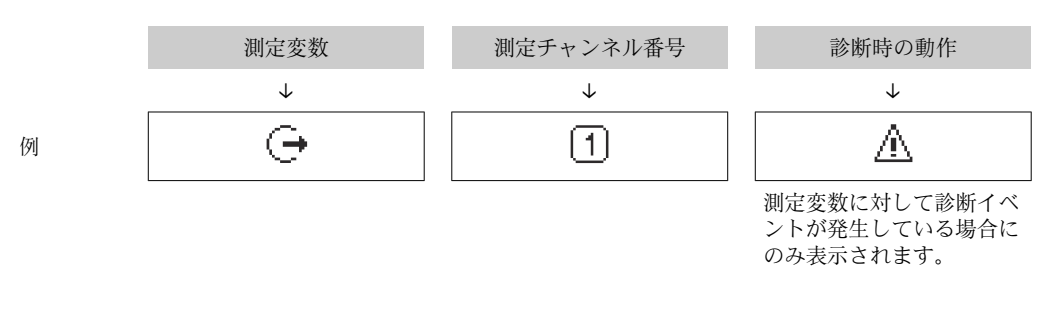

#### 測定変数

| シンボル | 意味                                                         |
|------|------------------------------------------------------------|
| 'n   | 質量流量                                                       |
| Ú    | <ul> <li>体積流量</li> <li>基準体積流量</li> <li>自由空気吐出流量</li> </ul> |

| Ż | 熱流量                                  |
|---|--------------------------------------|
| ρ | <ul> <li>密度</li> <li>基準密度</li> </ul> |
| Р | エネルギー流量                              |
| ゼ | 流速                                   |
| Н | 発熱量                                  |
| 4 | 温度                                   |

### 積算計

| シンボル | 意味                                            |
|------|-----------------------------------------------|
| Σ    | 積算計<br>〕 測定チャンネル番号は、3 つの積算計のどれが表示されているかを示します。 |

### 出力

| シンボル | 意味                                      |
|------|-----------------------------------------|
| Ģ    | 出力<br>通 測定チャンネル番号は、出力のどれが表示されているかを示します。 |

# 入力

| シンボル | 意味      |
|------|---------|
|      | ステータス入力 |

#### 測定チャンネル番号

| シンボル | 意味                                                                               |
|------|----------------------------------------------------------------------------------|
| 14   | 測定チャンネル 1~4<br>〕 測定チャンネル番号は、同じ測定変数の種類に対して1つ以上のチャンネルがあ<br>る場合にのみ表示されます(例:積算計1~3)。 |

#### 診断時の動作

| シンボル | 意味                                                                                                    |
|------|----------------------------------------------------------------------------------------------------|
| 8    | <ul> <li>アラーム</li> <li>測定が中断します。</li> <li>信号出力と積算計が設定されたアラーム状態になります。</li> <li>診断メッセージが生成されます。</li> </ul> |
| Δ    | <ul> <li>警告</li> <li>測定が再開します。</li> <li>信号出力と積算計は影響を受けません。</li> <li>診断メッセージが生成されます。</li> </ul>           |

診断時の動作は、診断イベントに付随するものであり、表示される測定変数に関係します。

7.3.2 ナビゲーション画面

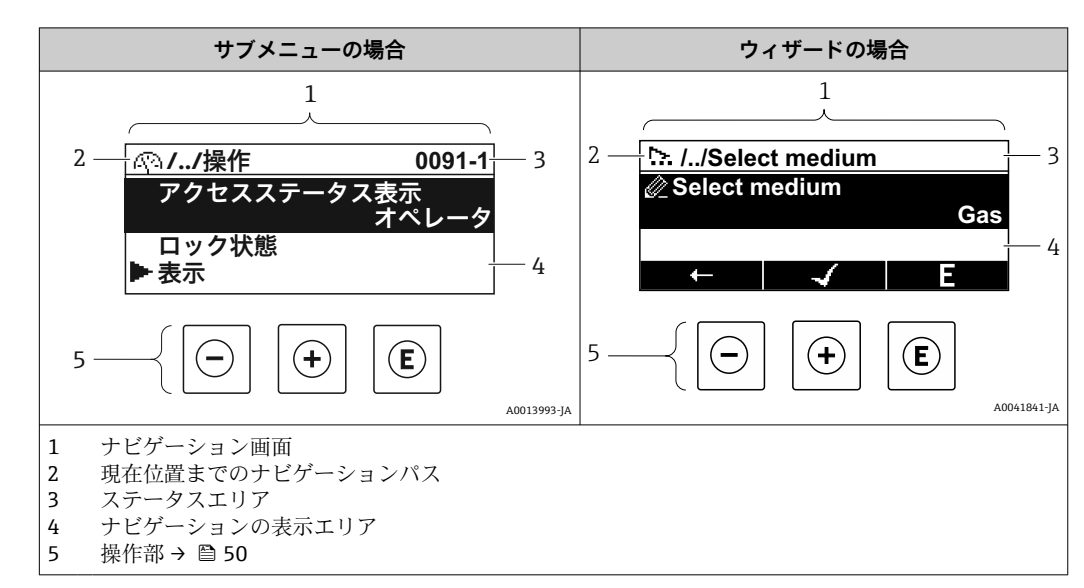

### ナビゲーションパス

現在の位置に対するナビゲーションパスは、ナビゲーション画面の左上に表示され、以 下の要素で構成されます。

- ■メニュー/サブメニュー(<sup>(P)</sup>) またはウィザード(<sup>LL</sup>)の表示シンボル
- 間にある操作メニューレベルの省略記号 (/ ../)
- 現在のサブメニュー、ウィザードまたはパラメータの名前

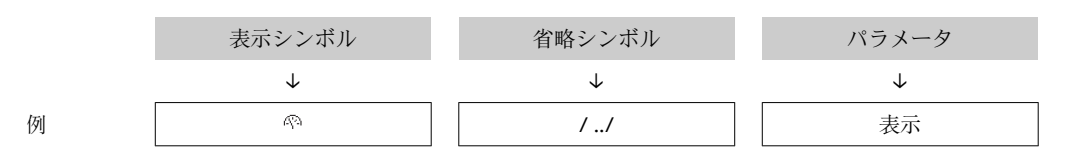

♪ メニューのアイコンの詳細については、「表示エリア」セクションを参照してくだ
さい。→ 
昌 46

#### ステータスエリア

ナビゲーション画面のステータスエリアの右上端に、以下が表示されます。

- サブメニューの場合
  - パラメータへの直接アクセスコード (例:0022-1)
  - 診断イベントが発生している場合は、診断動作およびステータス信号
- ●ウィザードの場合 診断イベントが発生している場合は 診断
- 診断イベントが発生している場合は、診断動作およびステータス信号
- 📭 診断動作およびステータス信号に関する情報→ 🗎 137
- ┛ 直接アクセスコードの機能および入力に関する情報→ 🗎 52

#### 表示エリア

#### メニュー

| シンボル | 意味                                                                     |
|------|------------------------------------------------------------------------|
| Ŕ    | <b>操作</b><br>表示位置:<br>■ メニューの「操作」選択の横<br>■ <b>操作</b> メニューのナビゲーションパスの左側 |

| z  | <ul> <li>設定</li> <li>表示位置:</li> <li>メニューの「設定」選択の横</li> <li>設定メニューのナビゲーションパスの左側</li> </ul> |
|----|-------------------------------------------------------------------------------------------|
| પ્ | <ul> <li>診断</li> <li>表示位置:</li> <li>メニューの「診断」選択の横</li> <li>診断メニューのナビゲーションパスの左側</li> </ul> |
| ÷. | <b>エキスパート</b><br>表示位置:<br>● メニューの「エキスパート」選択の横<br>● <b>エキスパート</b> メニューのナビゲーションパスの左側        |

### サブメニュー、ウィザード、パラメータ

| シンボル | 意味                |
|------|-------------------|
| •    | サブメニュー            |
| ⊳.   | ウィザード             |
| Ø.   | ウィザード内のパラメータ<br>・ |

#### ロック

| シンボル | 意味                                                                                                    |
|------|----------------------------------------------------------------------------------------------------|
| Ô    | <ul> <li>パラメータのロック</li> <li>パラメータ名の前に表示される場合は、そのパラメータがロックされていることを示します。</li> <li>ユーザー固有のアクセスコードを使用</li> <li>ハードウェア書き込み保護スイッチを使用</li> </ul> |

### ウィザード操作

| シンボル | 意味                      |
|------|-------------------------|
|      | 前のパラメータに切り替え            |
|      | パラメータ値を確定し、次のパラメータに切り替え |
| E    | パラメータの編集画面を開く           |

### 7.3.3 編集画面

#### 数値エディタ

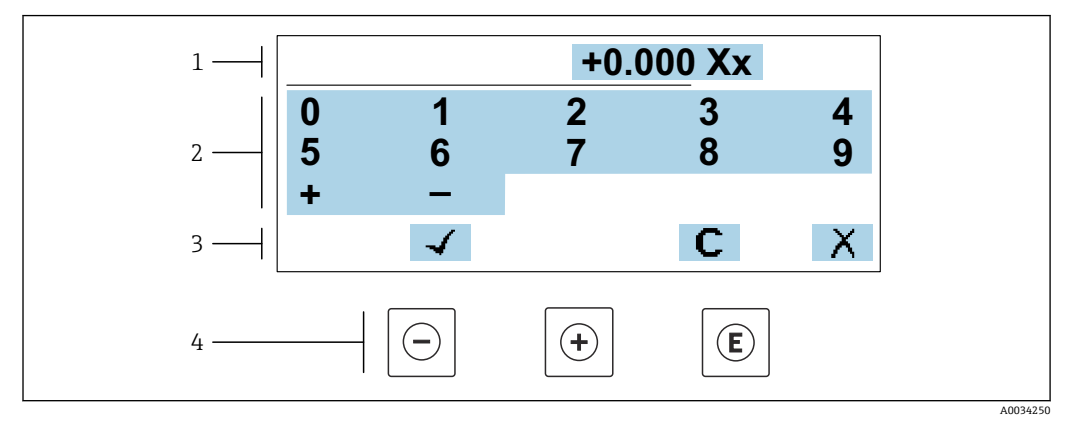

図 30 パラメータの値入力用(例:リミット値)

1 入力値表示エリア

2 入力画面

- 3 入力値の確定、削除または拒否
- 4 操作部

#### テキストエディタ

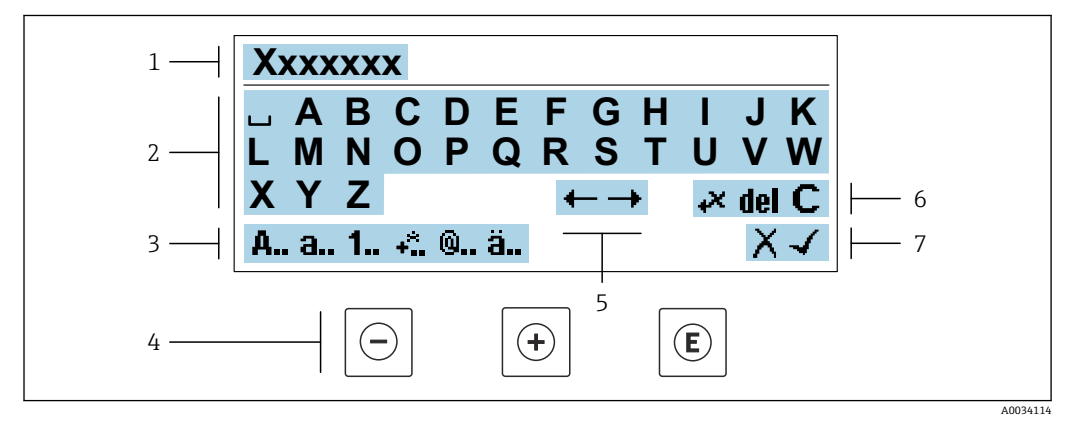

■ 31 パラメータのテキスト入力用(例:機器のタグ)

- 1 入力値表示エリア
- 2 現在の入力画面
- 3 入力画面の変更
- 4 操作部
- 5 入力位置の移動
- 6 入力値の削除
- 7 入力値の拒否または確定

#### 編集画面における操作部の使用方法

| 操作キー       | 意味                       |
|------------|--------------------------|
| $\bigcirc$ | - <b>キー</b><br>入力位置を左に移動 |
| +          | <b>+ キー</b><br>入力位置を右に移動 |

| 操作キー                | 意味                                                                              |
|---------------------|---------------------------------------------------------------------------------|
| E                   | <ul> <li>Enter キー</li> <li>キーを短く押すと、選択が確定</li> <li>キーを2秒押すと、入力が確定される</li> </ul> |
| <b>—</b> + <b>+</b> | <b>エスケープキーの組み合わせ(キーを同時に押す)</b><br>変更内容を承認せずに、編集画面を閉じる                           |

### 入力画面

| シンボル     | 意味                                     |
|----------|----------------------------------------|
| A        | 大文字                                    |
| а        | 小文字                                    |
| 1        | 数字                                     |
| +*       | 句読点および特殊文字:=+-*/23¼¼¼3¼()[]<>{}        |
| <b>@</b> | 句読点および特殊文字:'"`^.,;:?!%µ°€\$£¥§@#/\I~&_ |
| ä        | ウムラウト記号およびアクサン記号                       |

### データ入力値の管理

| シンボル | 意味            |
|------|---------------|
| +→   | 入力位置の移動       |
| X    | 入力値の拒否        |
| 4    | 入力値の確定        |
| *    | 入力位置の左隣の文字を削除 |
| del  | 入力位置の右隣の文字を削除 |
| С    | 入力した文字をすべて削除  |

| 操作キー                  | 意味                                                                                                    |  |
|-----------------------|----------------------------------------------------------------------------------------------------|--|
| Ð                     | <ul> <li>キー</li> <li>メニュー、サブメニュー内</li> <li>選択リスト内の選択パーを上方へ移動</li> <li>ウィザードの場合</li> <li>パラメータ値を確定し、前のパラメータに移動</li> <li>テキストエディタおよび数値エディタの場合</li> <li>入力位置を左に移動</li> </ul>                                                                                                    |  |
| +                     | + <b>キー</b><br>メニュー、サブメニュー内<br>選択リスト内の選択バーを下方へ移動<br>ウィザードの場合<br>パラメータ値を確定し、次のパラメータに移動<br>テキストエディタおよび数値エディタの場合<br>入力位置を右に移動                                                                                                    |  |
| Ē                     | <ul> <li>Enter キー<br/>操作画面表示の場合</li> <li>キーを短く押すと、操作メニューが開く</li> <li>メニュー、サブメニュー内</li> <li>キーを短く押した場合: <ul> <li>選択したメニュー、サブメニュー、またはパラメータが開く</li> <li>ウィザードが開始する</li> <li>ヘルプテキストを開いている場合は、パラメータのヘルプテキストを閉じる</li> </ul> </li> <li>パラメータの位置でキーを2秒押した場合: <ul> <li>パラメータ機能のヘルプテキストがある場合は、これが開く</li> </ul> </li> <li>ウィザードの場合</li> <li>パラメータの編集画面を開く</li> <li>テキストエディタおよび数値エディタの場合</li> <li>キーを短く押すと、選択が確定</li> <li>キーを2秒押すと、入力が確定される</li> </ul> |  |
| ⊝+⊕                   | <ul> <li>エスケープキーの組み合わせ(キーを同時に押す)</li> <li>メニュー、サブメニュー内</li> <li>キーを短く押した場合:</li> <li>現在のメニューレベルを終了し、より高次のレベルに移動</li> <li>ヘルプテキストを開いている場合は、パラメータのヘルプテキストを閉じる</li> <li>キーを2秒押すと、操作画面表示に戻る(「ホーム画面」)</li> <li>ウィザードの場合</li> <li>ウィザードを終了し、より高次のレベルに移動</li> <li>テキストエディタおよび数値エディタの場合</li> <li>変更内容を確定せずに、編集画面を閉じる</li> </ul>                                                                                                    |  |
| <b>()</b> + <b>()</b> | <ul> <li>-/Enter キーの組み合わせ(キーを同時に長押し)</li> <li>キーパッドロックが有効な場合:<br/>キーを3秒押すと、キーパッドロックが無効化される</li> <li>キーパッドロックが無効な場合:<br/>キーを3秒押すと、キーパッドロックを有効化するオプションを含むコンテキスト<br/>メニューが開く</li> </ul>                                                                                                    |  |

#### 7.3.4 操作部

### 7.3.5 コンテキストメニューを開く

コンテキストメニューを使用すると、操作画面表示から簡単かつダイレクトに次のメニ ューを開くことができます。

- 設定 データバックアップ シミュレーション

#### コンテキストメニューの呼び出しと終了

操作画面表示にします。

- 1. 日および 国キーを3秒以上押します。
  - ▶ コンテキストメニューが開きます。

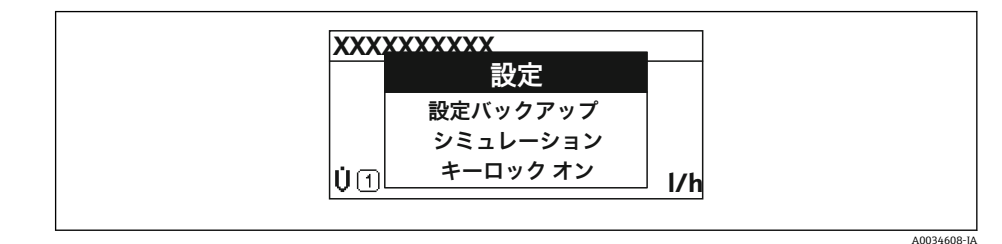

- 2. □+ 🗄 を同時に押します。
  - ▶ コンテキストメニューが閉じて、操作画面が表示されます。

#### コンテキストメニューによるメニューの呼び出し

- 1. コンテキストメニューを開きます。
- 2. 🖸 を同時に押して、必要なメニューに移動します。
- 3. 
  国を押して、選択を確定します。
  - ▶ 選択したメニューが開きます。

### 7.3.6 ナビゲーションおよびリストから選択

各種の操作部を使用して、操作メニュー内をナビゲートすることができます。ナビゲー ションパスはヘッダーの左側に表示されます。個々のメニューの前にアイコンが表示 されます。このアイコンは、ナビゲーション中もヘッダーに表示されます。

トンボルを含むナビゲーション画面および操作部の説明 → ● 46

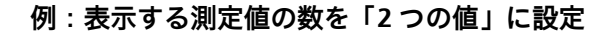

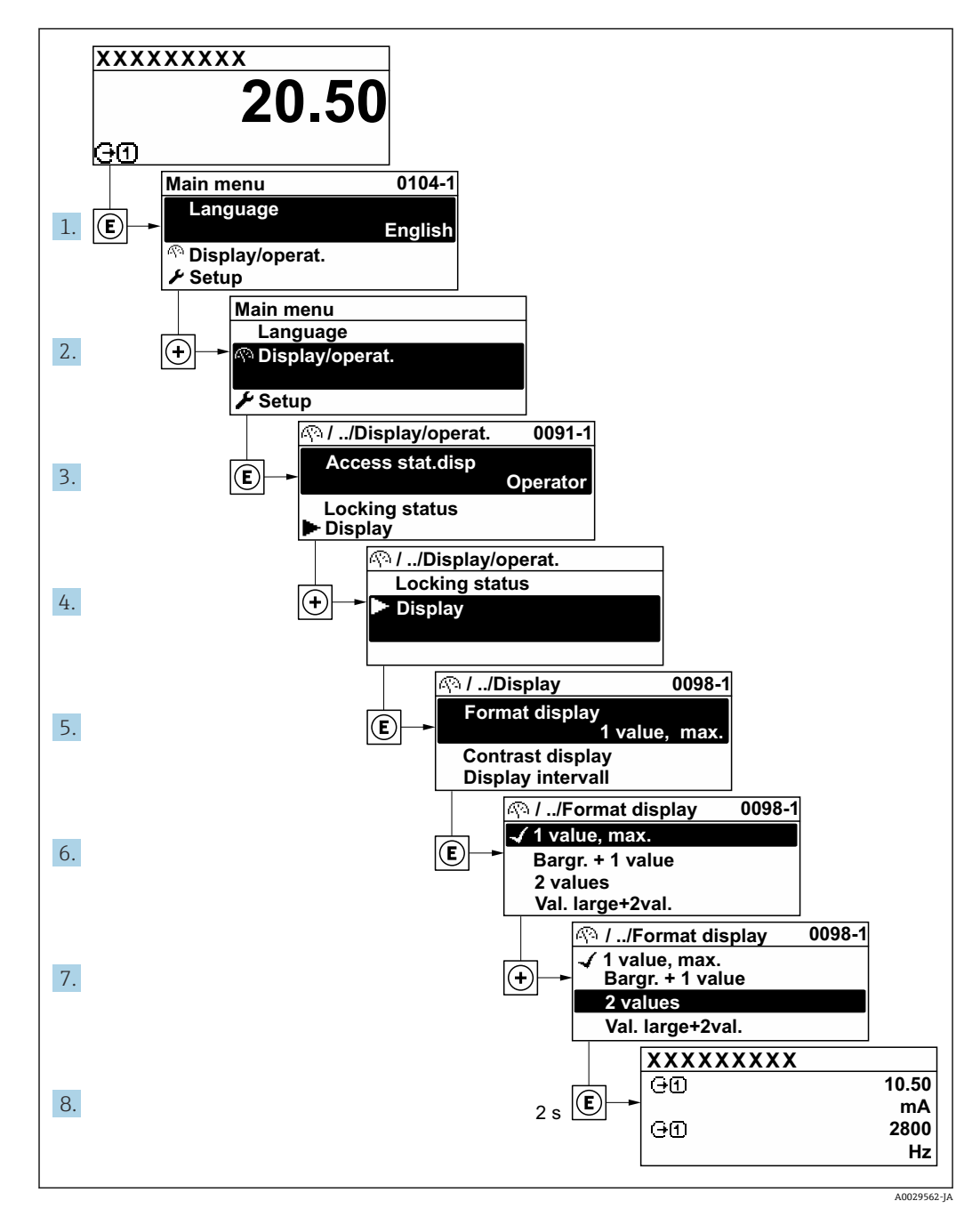

### 7.3.7 パラメータの直接呼び出し

各パラメータにパラメータ番号が割り当てられているため、現場表示器を介して直接パ ラメータにアクセスすることが可能です。このアクセスコードを**直接アクセス**パラメ ータに入力すると、必要なパラメータが直接呼び出されます。

**ナビゲーションパス** エキスパート → 直接アクセス 直接アクセスコードは、5桁の数字(最大)とプロセス変数のチャンネルを識別するためのチャンネル番号から成ります(例:00914-2)。ナビゲーション画面では、これは 選択したパラメータのヘッダーの右側に表示されます。

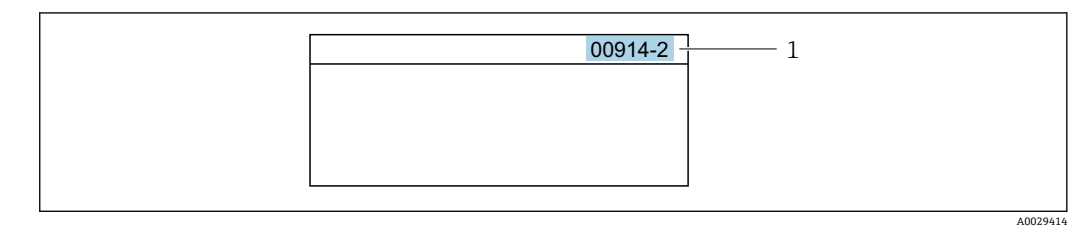

<sup>1</sup> 直接アクセスコード

直接アクセスコードを入力する際は、次のことに注意してください。

- 直接アクセスコードの最初のゼロは入力する必要がありません。
   例:「00914」の代わりに「914」と入力
   チャンネル番号を入力しためった場合は、自動的にチャンネル1が
- チャンネル番号を入力しなかった場合は、自動的にチャンネル1が開きます。
   例:00914を入力 → プロセス変数の割り当て
- 別のチャンネルに変えたい場合:直接アクセスコードで対応するチャンネル番号を入力します。

例: 00914-2 を入力 → プロセス変数の割り当て パラメータ

### 7.3.8 ヘルプテキストの呼び出し

一部のパラメータにはヘルプテキストが用意されており、ナビゲーション画面から呼び 出すことが可能です。パラメータ機能の簡単な説明が記載されたヘルプテキストによ り、迅速かつ安全な設定作業がサポートされます。

#### ヘルプテキストの呼び出しと終了

ナビゲーション画面で、パラメータの上に選択バーが表示されています。

1. [ を2秒間押します。

▶ 選択したパラメータのヘルプテキストが開きます。

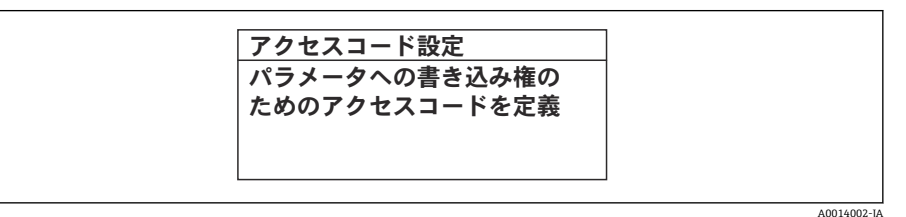

🖻 32 例:「アクセスコード入力」のヘルプテキスト

- 2. □+ 豆 を同時に押します。
  - ヘルプテキストが閉じます。

### 7.3.9 パラメータの変更

パラメータは数値エディタまたはテキストエディタを使用して変更できます。 ■ 数値エディタ:パラメータの値を変更(例:リミット値の指定)

■ テキストエディタ:パラメータのテキストを入力(例:タグ名称)

入力した値が許容される範囲を超える場合は、メッセージが表示されます。

個別のパラメータの直接アクセスコードについては、機器の機能説明書を参照して ください。

| <u>ユートヘリ</u> | 入力値が無効または範囲外 |
|--------------|--------------|
| 無効または範囲外     | Min:0        |
| )            | Max:9999     |

A0014049-JA

編集画面 (テキストエディタと数値エディタで構成される) とシンボルの説明については → 
 留 48、操作部の説明については → 
 留 50 を参照してください。

#### 7.3.10 ユーザーの役割と関連するアクセス権

ユーザー固有のアクセスコードをユーザーが設定した場合、「オペレータ」と「メンテ ナンス」の2つのユーザーの役割では、パラメータへの書き込みアクセスが異なりま す。これにより、現場表示器を介した機器設定の不正アクセスが保護されます。 → 
〇 120

#### ユーザーの役割に対するアクセス権の設定

工場からの機器の納入時には、アクセスコードはまだ設定されていません。機器へのア クセス権(読み込み/書き込みアクセス権)には制約がなく、ユーザーの役割「メンテ ナンス」に対応します。

- アクセスコードを設定します。
  - ユーザーの役割「オペレータ」は、ユーザーの役割「メンテナンス」に追加して再設定されます。これら2つのユーザーの役割のアクセス権は異なります。

#### パラメータのアクセス権:ユーザーの役割「メンテナンス」

| アクセスコードステータス       | 読み取りアクセス              | 書き込みアクセス |
|--------------------|-----------------------|----------|
| アクセスコードは未設定 (工場設定) | <ul> <li>✓</li> </ul> | V        |
| アクセスコードの設定後        | v                     | 1)       |

1) アクセスコードの入力後、ユーザーには書き込みアクセス権のみが付与されます。

#### パラメータのアクセス権:ユーザーの役割「オペレータ」

| アクセスコードステータス | 読み取りアクセス | 書き込みアクセス |
|--------------|----------|----------|
| アクセスコードの設定後  | V        | - 1)     |

 アクセスコードが設定されても、特定のパラメータは常に変更可能です。これは、測定に影響を及ぼ さないため、書き込み保護(アクセスコードによる書き込み保護) → 目 120 から除外されます。

1 ユーザーが現在、どのユーザーの役割でログインしているか、アクセスステータス パラメータに表示されます。ナビゲーションパス:操作→アクセスステータス

### 7.3.11 アクセスコードによる書き込み保護の無効化

現場操作によるパラメータ書き込み保護は、各アクセスオプションを使用してユーザー 固有のアクセスコードを**アクセスコード入力** パラメータ (→ 
〇〇101)に入力することに より無効にできます。

2. アクセスコードを入力します。

▶ パラメータの前の 圖 シンボルが消えます。それまで書き込み保護されていた すべてのパラメータが再び使用可能になります。

### 7.3.12 キーパッドロックの有効化/無効化

キーパッドロックを使用すると、現場操作によるすべての操作メニューへのアクセスを 防ぐことができます。その結果、操作メニューのナビゲーションまたはパラメータの変 更はできなくなります。操作画面表示の測定値を読み取ることだけが可能です。

キーパッドロックのオン/オフはコンテキストメニューで行います。

#### キーパッドロックのオン

📭 キーパッドロックが自動的にオンになります。

■ 機器が表示部を介して1分以上操作されなかった場合

■機器をリスタートした場合

#### キーロックを手動で有効化:

- 1. 測定値表示の画面を表示します。
  - □ および □ キーを3 秒以上押します。
  - コンテキストメニューが表示されます。

キーパッドロックが有効な場合に、操作メニューへのアクセスを試みると、キー ロックオンというメッセージが表示されます。

#### キーパッドロックのオフ

ト キーパッドロックがオンになっています。
 □ および □ キーを3 秒以上押します。
 └ キーパッドロックがオフになります。

### 7.4 ウェブブラウザを使用した操作メニューへのアクセス

#### 7.4.1 機能範囲

Web サーバーが内蔵されているため、ウェブブラウザサービスインタフェース (CDI-RJ45) または WLAN インタフェースを介して機器の操作および設定を行うことが可能 です。操作メニューの構造は現場表示器と同じです。測定値に加え、機器のステータス 情報も表示されるため、機器の状態を監視するために使用できます。また、機器データ の管理およびネットワークパラメータの設定が可能です。

WLAN 接続の場合は WLAN インタフェース(オプションとして注文可能)付きの機器 が必要:「ディスプレイ;操作」のオーダーコード、オプションG「4 行表示、バック ライト;タッチコントロール+WLAN」。機器はアクセスポイントとして機能し、コン ピュータまたは携帯型ハンドヘルドターミナルによる通信を可能にします。

Web サーバーのその他の情報については、機器の個別説明書を参照してください。
 → 
 → 
 <sup>194</sup>(Verweisziel existiert nicht, aber @y.link.required='true')

### 7.4.2 必須条件

### コンピュータハードウェア

| ハードウェア  | インタフェース                                       |                              |  |
|---------|-----------------------------------------------|------------------------------|--|
|         | CDI-RJ45                                      | WLAN                         |  |
| インタフェース | コンピュータには RJ45 インタフェー<br>スが必要です。 <sup>1)</sup> | 操作部には WLAN インタフェース<br>が必要です。 |  |
| 接続      | 標準イーサネットケーブル                                  | 無線 LAN を介した接続                |  |
| 画面      | 推奨サイズ:≥12" (画面解像度に応じて)                        |                              |  |

1) 推奨ケーブル: CAT5e、CAT6、または CAT7、シールドプラグ付き(例: YAMAICHI 製品;品番: Y-ConProfixPlug63/製品 ID: 82-006660)

### コンピュータソフトウェア

| ソフトウェア              | インタフェース                                                                                                    |      |
|---------------------|----------------------------------------------------------------------------------------------------|------|
|                     | CDI-RJ45                                                                                                    | WLAN |
| 推奨のオペレーティングシス<br>テム | <ul> <li>Microsoft Windows 8 以上</li> <li>モバイルオペレーティングシステム: <ul> <li>iOS</li> <li>Android</li> </ul> </li> <li>Microsoft Windows XP および Windows 7 に対応します。</li> </ul> |      |
| 対応のウェブブラウザ          | <ul> <li>Microsoft Internet Explorer 8 以上</li> <li>Microsoft Edge</li> <li>Mozilla Firefox</li> <li>Google Chrome</li> <li>Safari</li> </ul>                        |      |

### コンピュータ設定

| 設定                     | インタフェース                                                                                                    |                                                               |
|------------------------|----------------------------------------------------------------------------------------------------|---------------------------------------------------------------|
|                        | CDI-RJ45                                                                                                    | WLAN                                                          |
| ユーザー権限                 | TCP/IP およびプロキシサーバー設定用の適切なユーザー権限(例:管理者<br>権限)が必要(例:IP アドレス、サブネットマスクなどの調整のため)。                                                             |                                                               |
| ウェブブラウザのプロキシサ<br>ーバー設定 | ウェブブラウザの「LAN 用にプロキシサーバーを使用する」設定を <b>オフ</b> に<br>する必要があります。                                                                               |                                                               |
| JavaScript             | JavaScript を有効にしなければなりません。                                                                                                    |                                                               |
|                        | JavaScript を有効にできない場合:<br>ウェブブラウザのアドレスバーに http://192.168.1.212/servlet/<br>basic.html を入力します。ウェブブラウザですべての機能を備えた簡<br>易バージョンの操作メニューが起動します。 |                                                               |
|                        | <ul> <li>新しいファームウェアのバージ<br/>正確なデータ表示を可能にする。</li> <li>トオプションで一時的なメモリ</li> </ul>                                                           | ョンをインストールする場合:<br>ため、ウェブブラウザの <b>インターネッ</b><br>(キャッシュ)を消去します。 |
| ネットワーク接続               | 機器のアクティブなネットワーク接続のみを使用してください。                                                                                                    |                                                               |
|                        | WLAN など、他のネットワーク接続<br>はすべてオフにします。                                                                                                    | 他のネットワーク接続はすべてオフ<br>にします。                                     |

Endress+Hauser

#### 機器:CDI-RJ45 サービスインターフェイス経由

| 機器       | CDI-RJ45 サービスインターフェイス              |
|----------|------------------------------------|
| 機器       | 機器には RJ45 インターフェイスがあります。           |
| Web サーバー | Web サーバーを有効にする必要があります。工場設定:オン      |
|          | <b>●</b> Web サーバーの有効化に関する情報 → ● 61 |

#### 機器:WLAN インターフェイス経由

| 機器       | WLAN インターフェイス                                                                                    |
|----------|--------------------------------------------------------------------------------------------------|
| 機器       | <ul> <li>機器には WLAN アンテナがあります。</li> <li>内蔵の WLAN アンテナ付き変換器</li> <li>外部の WLAN アンテナ付き変換器</li> </ul> |
| Web サーバー | Web サーバーおよび WLAN を有効にする必要があります。工場設定:ON                                                           |
|          | <b>重</b> Web サーバーの有効化に関する情報 →                                                                    |

#### 7.4.3 接続の確立

#### サービスインタフェース(CDI-RJ45)経由

#### 機器の準備

- ハウジングの種類に応じて: ハウジングカバーの固定クランプまたは固定ネジを緩めます。
- 2. ハウジングの種類に応じて: ハウジングカバーを緩めて外すか、開きます。
- 3. 標準のイーサネットケーブルを使用してコンピュータを RJ45 プラグに接続します。

#### コンピュータのインターネットプロトコルの設定

以下は、機器の Ethernet 初期設定です。

機器の IP アドレス: 192.168.1.212 (工場設定)

- 1. 機器の電源をオンにします。
- 3. 2 つ目のネットワークカードを使用しない場合は、ノートパソコンのすべてのア プリケーションを閉じます。
  - ► Eメール、SAP アプリケーション、インターネットまたは Windows Explorer などのアプリケーションにはインターネットまたはネットワーク接続が必要 となります。
- 4. 開いているインターネットブラウザをすべて閉じます。
- 5. 表の記載に従って、インターネットプロトコル (TCP/IP) のプロパティを設定します。

| IP アドレス     | 192.168.1.XXX、XXX については 0、212、255 以外のすべての続き番号 → 例:<br>192.168.1.213 |
|-------------|---------------------------------------------------------------------|
| サブネットマスク    | 255.255.255.0                                                       |
| デフォルトゲートウェイ | 192.168.1.212 または空欄                                                 |

WLAN インタフェース経由

携帯端末のインターネットプロトコルの設定

### 注記

設定中に WLAN 接続が中断した場合、行った設定が失われる可能性があります。

▶ 機器の設定中は WLAN 接続が切断されないように注意してください。

#### 注記

#### ネットワーク競合が発生しないよう、以下に注意してください。

- ▶ 同じモバイル端末からサービスインタフェース (CDI-RJ45) と WLAN インタフェー スを介して機器に同時にアクセスしないようにしてください。
- ▶ 1つのサービスインタフェース (CDI-RJ45 または WLAN インタフェース)のみを有効にしてください。
- ▶ 同時通信が必要な場合:たとえば、192.168.0.1 (WLAN インタフェース)と 192.168.1.212 (CDI-RJ45 サービスインタフェース)など、異なる IP アドレス範囲 を設定します。

モバイル端末の準備

▶ モバイル端末の WLAN を有効にします。

モバイル端末から機器への WLAN 接続の確立

- モバイル端末の WLAN 設定において: SSID (例: EH\_t-mass\_300\_A802000)を使用して機器を選択します。
- 2. 必要に応じて、WPA2 暗号方式を選択します。

3. パスワードを入力します。

- 工場出荷時の機器のシリアル番号 (例:L100A802000)
- ➡ 表示モジュールの LED が点滅します。これにより、ウェブブラウザ、FieldCare または DeviceCare を使用して機器を操作できるようになります。

😭 シリアル番号は銘板に明記されています。

■ WLAN ネットワークを測定点に安全かつ迅速に割り当てるためには、SSID 名称の 変更を推奨します。WLAN ネットワークとして表示されるため、新しい SSID 名称 を測定点に明確に割り当てることができます(例:タグ名)。

WLAN 接続の終了

▶ 機器の設定後: モバイル端末と機器間の WLAN 接続を終了します。

#### ウェブブラウザを起動します。

1. コンピュータのウェブブラウザを起動します。

2. ウェブブラウザのアドレス行に Web サーバーの IP アドレス (192.168.1.212) を 入力します。

▶ ログイン画面が表示されます。

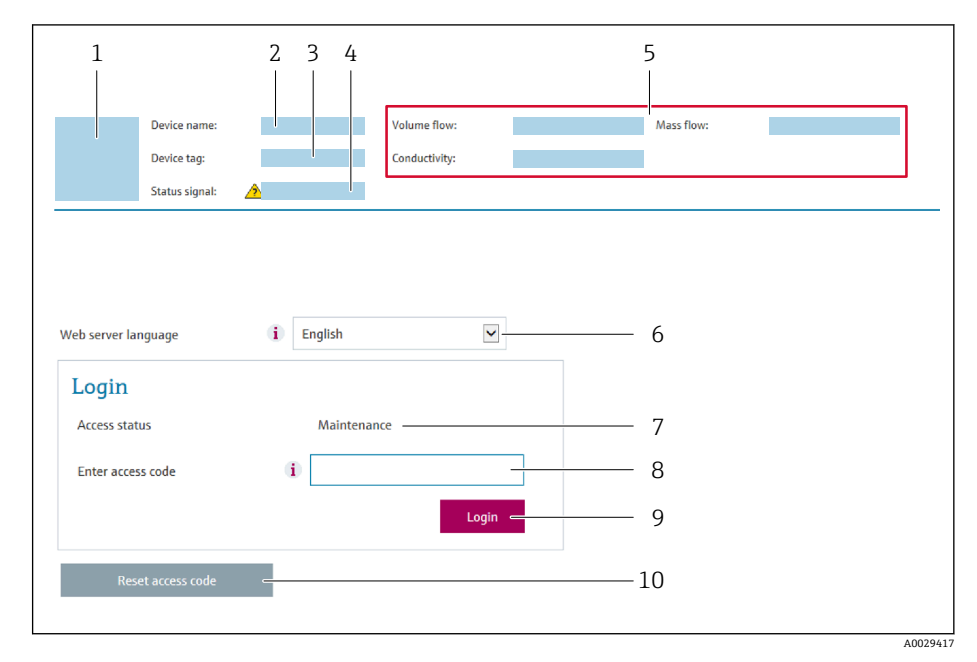

- 1 機器の図
- 2 機器名
   3 デバイスのタグ (→ 
   <sup>(→</sup>) 76)
- 4 ステータス信号
- 5 現在の測定値
- 6 操作言語
- 7 ユーザーの役割
   8 アクセスコード
- 8 アクセス: 9 ログイン

📭 ログイン画面が表示されない、または、画面が不完全な場合 → 🗎 134

### 7.4.4 ログイン

- 1. 希望するウェブブラウザの操作言語を選択します。
- 2. ユーザー固有のアクセスコードを入力します。
- **3. OK** を押して、入力内容を確定します。

| アクセスコード | 0000 (工場設定)、ユーザー側で変更可能 |
|---------|------------------------|
|         |                        |

10分間何も操作されなかった場合、ウェブブラウザは自動的にログイン画面に戻ります。

### 7.4.5 ユーザーインタフェース

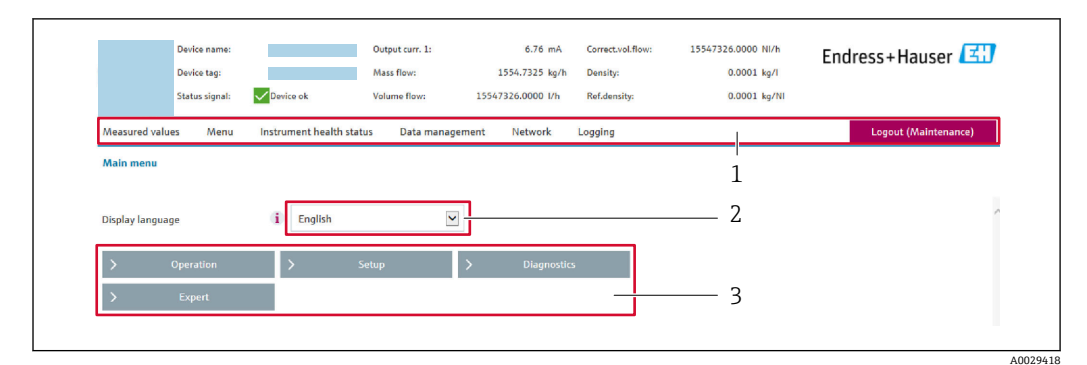

- 1 機能列
- 2 現場表示器の言語
- 3 ナビゲーションエリア

#### ヘッダー

以下の情報がヘッダーに表示されます。

- 機器名
- デバイスのタグ
- ■機器ステータスとステータス信号 → 🗎 140
- 現在の計測値

#### 機能列

| 機能          | 意味                                                                                                    |
|-------------|----------------------------------------------------------------------------------------------------|
| 測定値         | 機器の測定値を表示                                                                                                    |
| メニュー        | <ul> <li>機器から操作メニューへのアクセス</li> <li>操作メニューの構成は現場表示器のものと同じです。</li> <li>操作メニューの構成の詳細については、機能説明書を参照してください。</li> </ul>                                                                                                    |
| 機器ステ<br>ータス | 現在未処理の診断メッセージを優先度の高い順序で表示                                                                                                    |
| データ管<br>理   | <ul> <li>コンピュータと計測機器間のデータ交換:</li> <li>機器設定:</li> <li>機器からの読み込み設定<br/>(XML 形式、設定の保存)</li> <li>機器への保存設定<br/>(XML 形式、設定の復元)</li> <li>ログブック - イベントログのエクスポート (.csv ファイル)</li> <li>ドキュメント - ドキュメントのエクスポート :</li> <li>バックアップデータ記録のエクスポート:</li> <li>バックアップデータ記録のエクスポート<br/>(.csv ファイル、測定点設定のドキュメント作成)</li> <li>検証レポート<br/>(PDF ファイル、「Heartbeat Verification」アプリケーションパッケージの場合のみ使用可<br/>能)</li> <li>ファームウェアアップデート - ファームウェアバージョンの更新</li> </ul> |
| ネットワ<br>ーク  | 機器との接続確立に必要なすべてのパラメータの設定および確認 <ul> <li>ネットワーク設定(例: IP アドレス、MAC アドレス)</li> <li>機器情報(例:シリアル番号、ファームウェアのバージョン)</li> </ul>                                                                                                    |
| ログアウ<br>ト   | 操作の終了とログイン画面の呼び出し                                                                                                    |

#### ナビゲーションエリア

メニュー、関連するサブメニュー、およびパラメータは、ナビゲーションエリアで選択 できます。

#### 作業エリア

選択した機能と関連するサブメニューに応じて、このエリアでさまざまな処理を行うこ とができます。

- パラメータ設定
- 測定値の読み取り
- ヘルプテキストの呼び出し
- アップロード/ ダウンロードの開始

### 7.4.6 Web サーバーの無効化

機器の Web サーバーは、必要に応じて Web サーバ 機能 パラメータを使用してオン/オ フできます。

ナビゲーション

「エキスパート」 メニュー → 通信 → Web サーバ

#### パラメータ概要(簡単な説明付き)

| パラメータ      | 説明                     | 選択                                                   |
|------------|------------------------|------------------------------------------------------|
| Web サーバ 機能 | Web サーバーのオン/オフを切り替えます。 | <ul> <li>オフ</li> <li>HTML Off</li> <li>オン</li> </ul> |

#### 「Web サーバ 機能」 パラメータ の機能範囲

| 選択項目 | 説明                                                                                                    |
|------|----------------------------------------------------------------------------------------------------|
| オフ   | <ul> <li>Web サーバーは完全に無効になります。</li> <li>ポート 80 はロックされます。</li> </ul>                                                                          |
| オン   | <ul> <li>すべての Web サーバー機能が使用できます。</li> <li>JavaScript が使用されます。</li> <li>パスワードは暗号化された状態で伝送されます。</li> <li>パスワードの変更も暗号化された状態で伝送されます。</li> </ul> |

#### Web サーバーの有効化

Web サーバーが無効になった場合、以下の操作オプションを介した Web サーバ 機能 パラメータを使用してのみ再び有効にすることが可能です。

- 現場表示器を介して
- ■「FieldCare」操作ツールを使用
- ■「DeviceCare」操作ツールを使用

### 7.4.7 ログアウト

ログアウトする前に、必要に応じて、データ管理機能(機器のアップロード設定) を使用してデータバックアップを行ってください。

1. 機能列で ログアウト入力項目を選択します。

▶ ホームページにログインボックスが表示されます。

2. ウェブブラウザを閉じます。

3. 必要なくなった場合:
 インターネットプロトコル (TCP/IP) の変更したプロパティをリセットします。
 → 
 う 57.

# 7.5 操作ツールによる操作メニューへのアクセス

操作ツールを使用する場合の操作メニュー構成は、現場表示器による操作と同じです。

#### 7.5.1 操作ツールの接続

### HART プロトコル経由

この通信インタフェースは HART 出力対応の機器バージョンに装備されています。

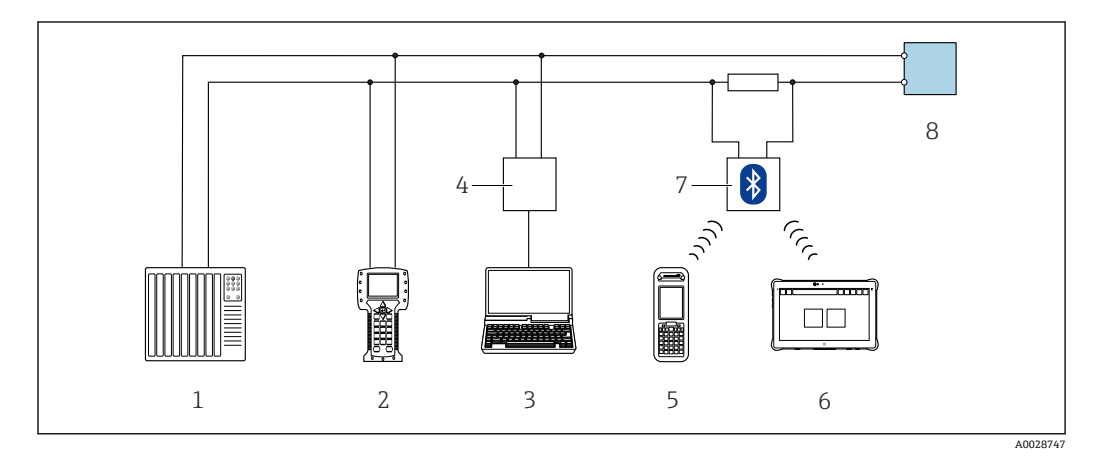

#### 図 33 HART プロトコル経由のリモート操作用オプション(アクティブ)

- 1 制御システム (例: PLC)
- 2 Field Communicator 475
- 3 機器の内蔵 Web サーバーにアクセスするためのウェブブラウザ(例: Microsoft Edge) もしくは COM DTM「CDI Communication TCP/IP」を使用した操作ツール(例: FieldCare、DeviceCare、AMS Device Manager、SIMATIC PDM)を搭載したコンピュータ
- 4 Commubox FXA195 (USB)
- 5 Field Xpert SFX350 または SFX370
- 6 Field Xpert SMT70
- 7 VIATOR Bluetooth モデム、接続ケーブル付き
- 8 変換器

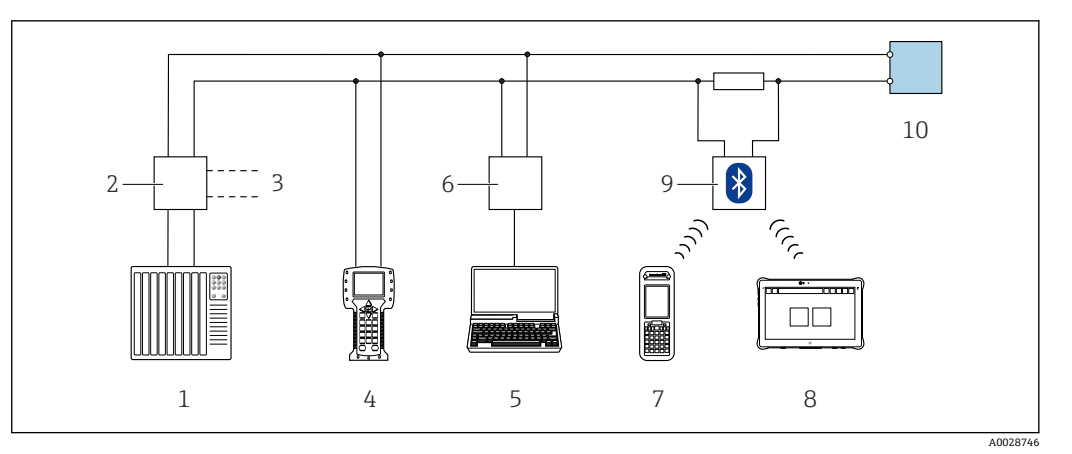

図 34 HART プロトコル経由のリモート操作用オプション(パッシブ)

- 1 制御システム (例: PLC)
- 変換器電源ユニット、例:RN221N (通信用抵抗器付き) 2
- 3 Commubox FXA195 および Field Communicator 475 用の接続部
- 4 Field Communicator 475
- 機器の内蔵 Web サーバーにアクセスするためのウェブブラウザ (例: Microsoft Edge) もしくは COM 5 DTM「CDI Communication TCP/IP」を使用した操作ツール(例: FieldCare、DeviceCare、AMS Device Manager、SIMATIC PDM) を搭載したコンピュータ
- Commubox FXA195 (USB) 6
- Field Xpert SFX350 または SFX370 7
- 8 Field Xpert SMT70
- VIATOR Bluetooth モデム、接続ケーブル付き 9
- 10 変換器

### サービスインタフェース

#### サービスインタフェース(CDI-RJ45)経由

ポイント・トゥー・ポイント接続を確立して、機器を現場で設定することが可能です。 ハウジングを開いた状態で、機器のサービスインタフェース (CDI-RJ45) を介して直接 接続が確立されます。

😭 非危険場所で使用する RJ45 から M12 プラグ用のアダプタがオプションで用意さ れています。

「アクセサリ」のオーダーコード、オプション NB:「アダプタ RJ45 M12 (サービ スインタフェース)

このアダプタにより、サービスインタフェース (CDI-RJ45) と電線口に付いている M12 プラグが接続されます。機器を開けることなく、M12 プラグを介してサービ スインタフェースとの接続を確立することが可能です。

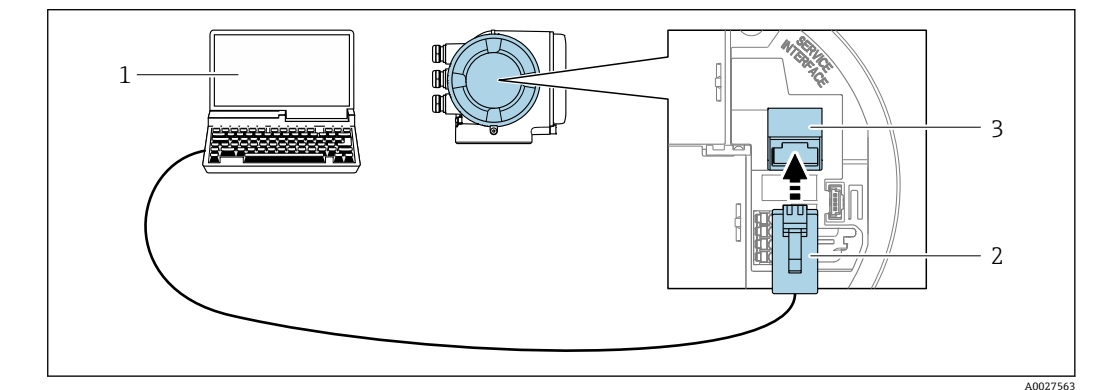

🛛 35 サービスインタフェース(CDI-RJ45)経由の接続

- 機器の内蔵 Web サーバーにアクセスするためのウェブブラウザ (例: Microsoft Internet Explorer、 1 Microsoft Edge) もしくは COM DTM「CDI Communication TCP/IP」を使用した操作ツール「FieldCare」、 「DeviceCare」を搭載したコンピュータ 2
  - RJ45 プラグの付いた標準イーサネット接続ケーブル
- 3 内蔵された Web サーバーヘアクセス可能な機器のサービスインタフェース (CDI-RJ45)

#### WLAN インタフェース経由

以下の機器バージョンでは、オプションの WLAN インタフェースが使用できます。 「ディスプレイ;操作」のオーダーコード、オプションG「4 行表示、バックライト; タッチコントロール + WLAN」

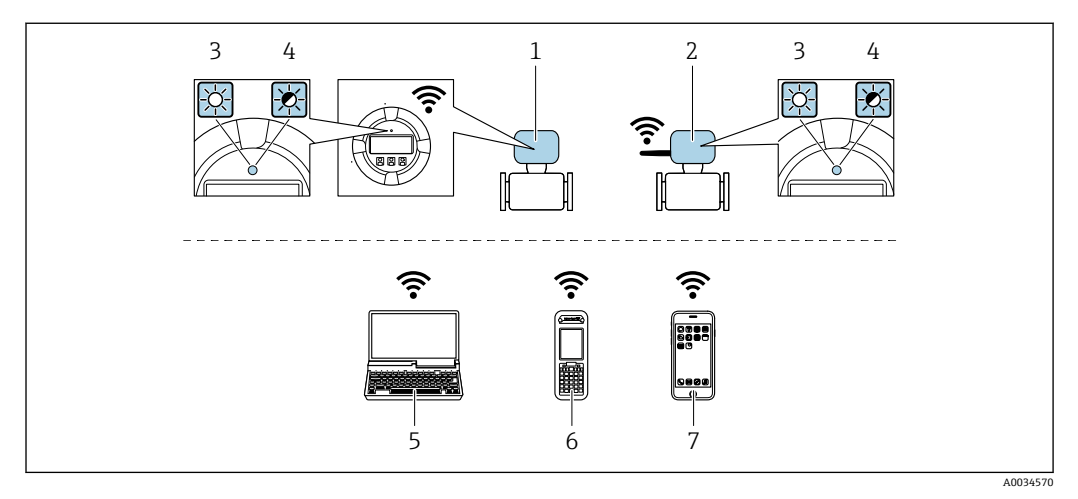

- 1 内蔵のWLAN アンテナ付き変換器
- 2 外部のWLANアンテナ付き変換器
- 3 LED 点灯:機器の WLAN 受信が可能
- 4 LED 点滅:操作ユニットと機器の WLAN 接続が確立
- 5 WLAN インタフェース、および、機器の内蔵 Web サーバーにアクセスするためのウェブブラウザ (例: Microsoft Internet Explorer、Microsoft Edge) または操作ツール (例: FieldCare、DeviceCare) を搭載し たコンピュータ
- 6 WLAN インタフェース、および、機器の内蔵 Web サーバーにアクセスするためのウェブブラウザ(例: Microsoft Internet Explorer、Microsoft Edge)または操作ツール(例:FieldCare、DeviceCare)を搭載した携帯型ハンドヘルドターミナル
- 7 スマートフォンまたはタブレット端末 (例: Field Xpert SMT70)

| 機能               | WLAN : IEEE 802.11 b/g (2.4 GHz)                                                                                                    |
|------------------|----------------------------------------------------------------------------------------------------|
| 暗号化              | WPA2-PSK AES-128(IEEE 802.11i に準拠)                                                                                                    |
| 設定可能な WLAN チャンネル | 1~11                                                                                                    |
| 保護等級             | IP67                                                                                                    |
| 使用可能なアンテナ        | <ul> <li>内部アンテナ</li> <li>外部アンテナ (オプション)<br/>設置場所の送受信状態が悪い場合</li> <li>一度にアクティブになるアンテナは1つだけです。</li> </ul>                                                                     |
| 範囲               | <ul> <li>内部アンテナ:標準10m (32 ft)</li> <li>外部アンテナ:標準50m (164 ft)</li> </ul>                                                                                                    |
| 材質 (外部アンテナ)      | <ul> <li>アンテナ: ASA プラスチック (アクリロニトリルスチレンアクリレート) およびニッケルめっき真鍮</li> <li>アダプタ:ステンレスおよびニッケルめっき真鍮</li> <li>ケーブル:ポリエチレン</li> <li>プラグ:ニッケルめっき真鍮</li> <li>アングルブラケット:ステンレス</li> </ul> |

#### 携帯端末のインターネットプロトコルの設定

#### 注記

設定中に WLAN 接続が中断した場合、行った設定が失われる可能性があります。

▶ 機器の設定中は WLAN 接続が切断されないように注意してください。

#### 注記

ネットワーク競合が発生しないよう、以下に注意してください。

- ▶ 同じモバイル端末からサービスインタフェース (CDI-RJ45) と WLAN インタフェー スを介して機器に同時にアクセスしないようにしてください。
- ▶ 1つのサービスインタフェース (CDI-RJ45 または WLAN インタフェース)のみを有効にしてください。
- ▶ 同時通信が必要な場合:たとえば、192.168.0.1 (WLAN インタフェース)と 192.168.1.212 (CDI-RJ45 サービスインタフェース)など、異なる IP アドレス範囲 を設定します。

モバイル端末の準備

▶ モバイル端末の WLAN を有効にします。

モバイル端末から機器への WLAN 接続の確立

1. モバイル端末の WLAN 設定において:

SSID (例: EH\_t-mass\_300\_A802000) を使用して機器を選択します。

- 2. 必要に応じて、WPA2 暗号方式を選択します。
- 3. パスワードを入力します。

工場出荷時の機器のシリアル番号 (例:L100A802000)

➡ 表示モジュールの LED が点滅します。これにより、ウェブブラウザ、FieldCare または DeviceCare を使用して機器を操作できるようになります。

シリアル番号は銘板に明記されています。

■ WLAN ネットワークを測定点に安全かつ迅速に割り当てるためには、SSID 名称の 変更を推奨します。WLAN ネットワークとして表示されるため、新しい SSID 名称 を測定点に明確に割り当てることができます(例:タグ名)。

WLAN 接続の終了

▶ 機器の設定後: モバイル端末と機器間の WLAN 接続を終了します。

#### 7.5.2 Field Xpert SFX350、SFX370

#### 機能範囲

Field Xpert SFX350 および Field Xpert SFX370 は、設定およびメンテナンス用の携帯端 末機です。**非危険場所(**SFX350、SFX370)および**危険場所(**SFX370)での HART お よび FOUNDATION フィールドバス機器の効率的な機器設定および診断が可能です。

🛐 詳細については、「取扱説明書」BA01202S を参照してください。

#### DD ファイルの入手先

参照情報 → 🗎 69

#### 7.5.3 FieldCare

#### 機能範囲

Endress+Hauser の FDT (Field Device Technology) ベースのプラントアセット管理ツー ルです。システム内のすべてのスマートフィールド機器を設定できるため、管理作業に 役立ちます。ステータス情報を使用することにより、各機器のステータスと状態を容易 かつ効果的にチェックできます。 アクセス方法:

- HART プロトコル → 🗎 62
- CDI-RJ45 サービスインタフェース → 🗎 63
- WLAN インタフェース → 🗎 64

#### 標準機能:

- 伝送器パラメータ設定
- ●機器データの読み込みおよび保存(アップロード/ダウンロード)
- 測定点の文書化
- 測定値メモリ (ラインレコーダ) およびイベントログブックの視覚化
- 取扱説明書 BA00027S
  - 🔊 🛯 取扱説明書 BA00059S

F DD ファイルの入手先 → 🗎 69

#### 接続の確立

- 1. FieldCare を開始し、プロジェクトを立ち上げます。
- 2. ネットワークで:機器を追加します。 → 機器追加ウィンドウが開きます。
- 3. リストから CDI Communication TCP/IP を選択し、OK を押して確定します。
- 4. CDI Communication TCP/IP を右クリックして、開いたコンテキストメニューから 機器追加を選択します。
- 5. リストから目的の機器を選択し、OKを押して確定します。
  - → CDI Communication TCP/IP(設定) ウィンドウが開きます。
- 6. 機器アドレスを IP アドレスフィールドに入力し (192.168.1.212)、Enter を押し て確定します。
- 7. 機器のオンライン接続を確立します。
- 取扱説明書 BA00027S
  - ┛ 取扱説明書 BA00059S

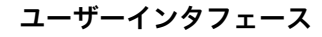

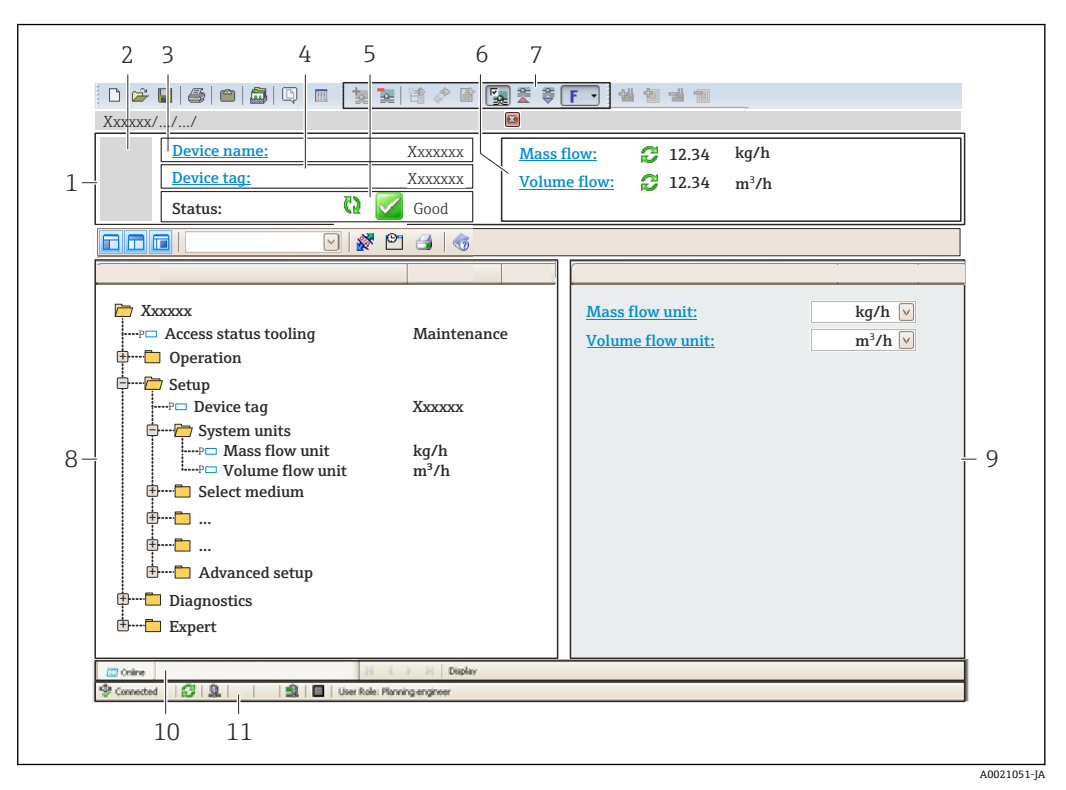

1 ヘッダー

- 2 機器の図
- 3 機器名
   4 機器のタ
  - 4 機器のタグ
- 6 現在の測定値の表示エリア
- 7 編集ツールバー:保存/読込み、イベントリスト、文書作成などの追加機能を使用可能
- 8 ナビゲーションエリアと操作メニュー構成
- 9 作業エリア
- 10 アクションエリア11 ステータスエリア
- 11 ステータスエリ

### 7.5.4 DeviceCare

#### 機能範囲

Endress+Hauser 製フィールド機器の接続および設定用ツール。

専用の「DeviceCare」ツールを使用すると、Endress+Hauser 製フィールド機器を簡単 に設定できます。デバイスタイプマネージャ (DTM) も併用すると、効率的で包括的 なソリューションとして活用できます。

👔 イノベーションカタログ IN01047S

💽 DD ファイルの入手先 → 🗎 69

#### 7.5.5 AMS Device Manager

#### 機能範囲

HART プロトコルを介した機器の操作および設定用のエマソン・プロセス・マネジメント社製プログラムです。

🖪 DD ファイルの入手先 → 🗎 69

### 7.5.6 Field Communicator 475

#### 機能範囲

HART プロトコルを使用してリモート設定および測定値を表示するための、エマソン・ プロセス・マネジメント社製の工業用ハンドヘルドターミナルです。

### DD ファイルの入手先

参照情報 → 🗎 69

### 7.5.7 SIMATIC PDM

#### 機能範囲

SIMATIC PDM は、Siemens 製の標準化されたメーカー非依存型プログラムであり、 HART プロトコルを介してインテリジェントフィールド機器の操作、設定、メンテナン ス、診断を実行できます。

PDファイルの入手先 → ● 69

# 8 システム統合

## 8.1 DD ファイルの概要

### 8.1.1 現在の機器バージョンデータ

| ファームウェアのバージョン            | 01.00.zz | <ul> <li>取扱説明書の表紙に明記</li> <li>変換器の銘板に明記 →          14     </li> <li>ファームウェアのバージョン パラメータ         診断 → 機器情報 → ファームウェアのバージョン     </li> </ul>                |
|--------------------------|----------|----------------------------------------------------------------------------------------------------|
| ファームウェアのバージョンのリ<br>リース日付 | 07.2020  |                                                                                                    |
| 製造者 ID                   | 0x11     | 製造者 ID パラメータ<br>エキスパート → 通信 → HART 出力 → 情報 → 製造者<br>ID                                                                                                   |
| 機器タイプ ID                 | 0x1160   | <b>機器タイプ</b> パラメータ<br>エキスパート → 通信 → HART 出力 → 情報 → 機器タ<br>イプ                                                                                             |
| HART バージョン               | 7.0      |                                                                                                    |
| 機器リビジョン                  | 0x1      | <ul> <li>         ・変換器の銘板に明記      </li> <li>         機器リビジョン パラメータ         エキスパート → 通信 → HART 出力 → 情報 → 機器      </li> <li>         リビジョン     </li> </ul> |

😭 機器の各種ファームウェアバージョンの概要 → 🗎 156

### 8.1.2 操作ツール

以下の表には、個々の操作ツールに適した DD ファイルとそのファイルの入手先情報が 記載されています。

| 操作ツール:<br>HART プロトコル                                          | DD ファイルの入手先                                                                                                    |
|---------------------------------------------------------------|----------------------------------------------------------------------------------------------------|
| FieldCare                                                     | <ul> <li>www.endress.com → ダウンロードエリア</li> <li>USB メモリ (Endress+Hauser にお問い合わせください)</li> <li>DVD (Endress+Hauser にお問い合わせください)</li> </ul> |
| DeviceCare                                                    | <ul> <li>www.endress.com → ダウンロードエリア</li> <li>CD-ROM (Endress+Hauser にお問い合わせください)</li> <li>DVD (Endress+Hauser にお問い合わせください)</li> </ul>  |
| <ul><li>Field Xpert SMT70</li><li>Field Xpert SMT77</li></ul> | ハンドヘルドターミナルの更新機能を使用                                                                                                    |
| AMS Device Manager<br>(エマソン・プロセス・マネジメン<br>ト社)                 | www.endress.com → ダウンロードエリア                                                                                                    |
| SIMATIC PDM<br>(シーメンス社)                                       | www.endress.com → ダウンロードエリア                                                                                                    |
| Field Communicator 475<br>(エマソン・プロセス・マネジメン<br>ト社)             | ハンドヘルドターミナルの更新機能を使用                                                                                                    |

# 8.2 HART プロトコル経由の測定変数

次の測定変数 (HART 機器変数) は、工場出荷時に動的変数に割り当てられています。

| 動的変数        | 測定変数<br>(HART 機器変数) |
|-------------|---------------------|
| 一次動的変数 (PV) | 質量流量                |
| 二次動的変数 (SV) | 積算計                 |
| 三次動的変数 (TV) | 体積流量                |
| 四次動的変数 (QV) | 基準体積流量              |

動的変数に対する測定値の割り当ては、現場操作や操作ツールを介して次のパラメータ を使用することにより、変更および割り当てることが可能です。

- エキスパート → 通信 → HART 出力 → 出力 → PV 割当
- エキスパート → 通信 → HART 出力 → 出力 → SV 割当
- エキスパート → 通信 → HART 出力 → 出力 → TV 割当
- エキスパート → 通信 → HART 出力 → 出力 → QV 割当

次の測定変数は動的変数に割り当てることが可能です。

#### PV(一次動的変数)に割当て可能な測定変数

- 温度
- 質量流量
- 基準体積流量
- ■エネルギー流量
- 熱流量
- 密度
- 流速
- 圧力
- 熱変化量計算用の 2 次側の温度
- 電気部内温度

#### SV、TV、QV(二次、三次、四次動的変数)に割当て可能な測定変数

- 質量流量
- 基準体積流量
- 体積流量
- 温度
- 密度
- 流速
- 圧力
- エネルギー流量
- 熱流量
- 熱変化量計算用の2次側の温度
- 電気部内温度
- 積算計
- HART 入力

#### 8.2.1 機器変数

機器変数は恒久的に割り当てられます。最大8つの機器変数を送信できます。

| 割当て | 機器変数   |
|-----|--------|
| 0   | 質量流量   |
| 1   | 体積流量   |
| 2   | 基準体積流量 |
| 3   | 密度     |
| 4   | 基準密度   |
| 5   | 温度     |
| 6   | 積算計1   |

| 割当て | 機器変数  |
|-----|-------|
| 7   | 積算計 2 |
| 8   | 積算計 3 |

# 8.3 その他の設定

HART7仕様に準拠するバーストモード機能:

### ナビゲーション

「エキスパート」 メニュー → 通信 → HART 出力 → バースト設定 → バースト設定 1~n

| ▶ バースト設定 1~n       |          |
|--------------------|----------|
| バーストモード 1~n        | ] → 🗎 72 |
| バーストコマンド 1~n       | ] → 🗎 72 |
| バースト変数0            | ] → 🗎 72 |
| バースト変数1            | ] → 🗎 72 |
| バースト変数2            | ] → 🗎 72 |
| バースト変数3            | ] → 🗎 72 |
| バースト変数 4           | ] → 🗎 72 |
| バースト変数 5           | ] → 🗎 72 |
| バースト変数6            | ] → 🗎 72 |
| バースト変数7            | ] → 🗎 72 |
| バーストトリガーモード        | ] → 🗎 72 |
| バーストトリガーレベル        | ] → 🗎 72 |
| Min. update period | ] → 🗎 73 |
| Max. update period | ] → 🗎 73 |

| パラメータ        | 説明                                                                                               | 選択/ユーザー入力                                                                                                    |
|--------------|--------------------------------------------------------------------------------------------------|----------------------------------------------------------------------------------------------------|
| バーストモード 1~n  | バーストメッセージX用に HART バーストモードを作動させます。                                                                | <ul> <li>オフ</li> <li>オン</li> </ul>                                                                                                    |
| バーストコマンド 1~n | HART マスターに送信する HART コマンドを選択します。                                                                  | <ul> <li>コマンド 1</li> <li>コマンド 2</li> <li>コマンド 3</li> <li>コマンド 9</li> <li>コマンド 33</li> <li>コマンド 48</li> </ul>                                                                                                    |
| バースト変数 0     | HART コマンド 9 および 33 の場合 : HART 機器変数またはプ<br>ロセス変数を選択してください。                                        | <ul> <li>          ・質量流量  <ul> <li>基準体積流量     </li> <li>体積流量(自由空気吐出量)*     </li> <li>体積流量     </li> <li>温度       </li> <li>密度         <ul> <li>流速</li> <li>圧力         <ul> <li>エネルギー流量*</li> </ul> </li> <li>熱流量*</li> <li>熱変化量計算用の2次側の温度*</li> <li>電気部内温度     </li> <li>積算計1     </li> <li>積算計2     </li> <li>積算計3     </li> <li>レンジのパーセント     </li> <li>測定した電流     </li> <li>電流入力1*     </li> <li>電流入力2*     </li> <li>電流入力3*     </li> <li>プライマリ変数(PV)     </li> <li>セカンダリ変数(SV値)     </li> <li>ターシェリ変数(QV)     </li> <li>HART 入力     </li> <li>未使用     </li> </ul></li></ul></li></ul> |
| バースト変数 1     | HART コマンド 9 および 33 の場合:HART 機器変数またはプロセス変数を選択してください。                                              | <b>バースト変数0</b> パラメータ を参照してくだ<br>さい。                                                                                                    |
| バースト変数 2     | HART コマンド 9 および 33 の場合: HART 機器変数またはプ<br>ロセス変数を選択してください。                                         | <b>バースト変数0</b> パラメータ を参照してくだ<br>さい。                                                                                                    |
| バースト変数 3     | HART コマンド 9 および 33 の場合:HART 機器変数またはプロセス変数を選択してください。                                              | <b>バースト変数 0</b> パラメータ を参照してくだ<br>さい。                                                                                                    |
| バースト変数 4     | HART コマンド 9 の場合: HART 機器変数またはプロセス変数<br>を選択してください。                                                | <b>バースト変数 0</b> パラメータ を参照してくだ<br>さい。                                                                                                    |
| バースト変数5      | HART コマンド 9 の場合:HART 機器変数またはプロセス変数<br>を選択してください。                                                 | <b>バースト変数 0</b> パラメータ を参照してくだ<br>さい。                                                                                                    |
| バースト変数6      | HART コマンド 9 の場合: HART 機器変数またはプロセス変数<br>を選択してください。                                                | <b>バースト変数 0</b> パラメータ を参照してくだ<br>さい。                                                                                                    |
| バースト変数7      | HART コマンド 9 の場合 : HART 機器変数またはプロセス変数<br>を選択してください。                                               | <b>バースト変数0</b> パラメータを参照してくだ<br>さい。                                                                                                    |
| バーストトリガーモード  | バーストメッセージ X をトリガーするイベントを選択しま<br>す。                                                               | <ul> <li>Continuos</li> <li>Window*</li> <li>Rising*</li> <li>Falling*</li> <li>On change</li> </ul>                                                                                                    |
| バーストトリガーレベル  | バーストトリガー値を入力します。<br><b>バーストトリガーモード</b> パラメータで選んだ選択項目とバ<br>ーストトリガー値によって、バーストメッセージXの時間が<br>規定されます。 | 符号付き浮動小数点数                                                                                                    |

### パラメータ概要(簡単な説明付き)
| パラメータ              | 説明                                        | 選択/ユーザー入力 |
|--------------------|-------------------------------------------|-----------|
| Min. update period | バーストメッセージXの2つのバーストコマンド間の最小時<br>間間隔を入力します。 | 正の整数      |
| Max. update period | バーストメッセージXの2つのバーストコマンド間の最大時<br>間間隔を入力します。 | 正の整数      |

# 9 設定

# 9.1 設置状況および配線状況の確認

機器の設定前:

- ▶ 設置状況の確認および配線状況の確認が正常に行われたか確認してください。
- ■「配線状況の確認」チェックリスト → 

   40

# **9.2** 機器の電源投入

- ▶ 設置状況の確認および配線状況の確認が正常に完了したら、機器の電源を入れます。
   ▶ スタートアップの終了後、現場表示器は自動的にスタートアップ表示から操作 画面に切り替わります。
- 記 現場表示器に何も表示されない、または診断メッセージが表示される場合は、「診 断およびトラブルシューティング」セクションを参照してください→ 
  ○ 134。

# **9.3** 操作言語の設定

初期設定:英語または注文した地域の言語

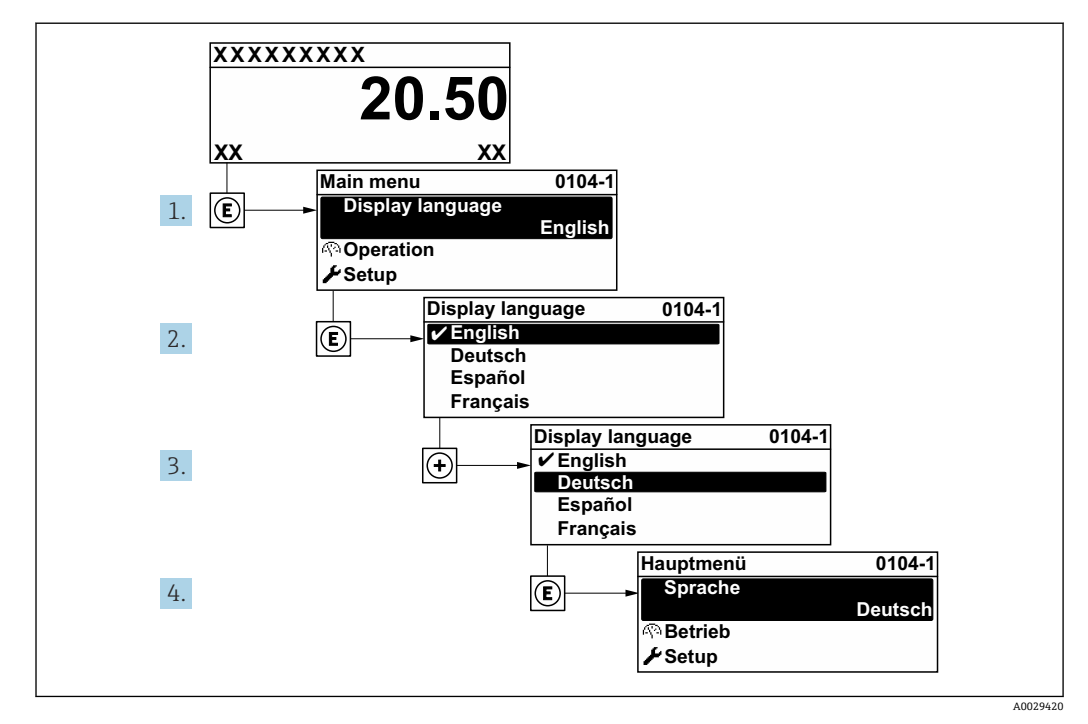

🛛 36 現場表示器の表示例

# 9.4 機器の設定

**設定** メニュー (ガイドウィザード付き) には、通常運転に必要なパラメータがすべて 含まれています。

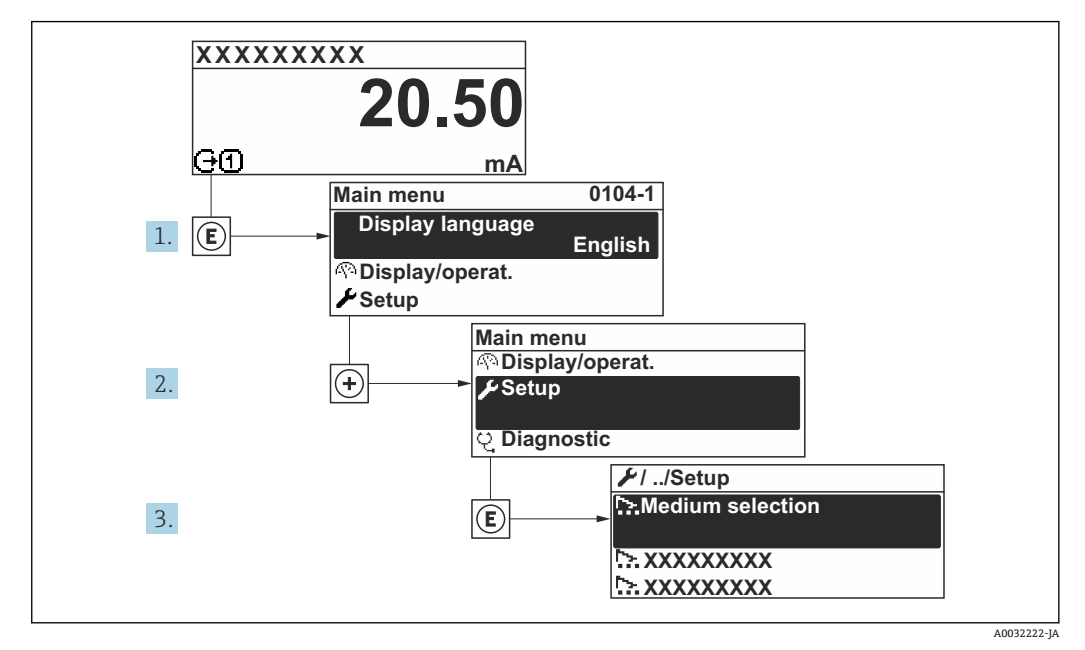

図 37 「設定」 メニュー へのナビゲーション(現場表示器の表示例)

サブメニューおよびパラメータの数は機器バージョンに応じて異なります。これらのサブメニューの一部のサブメニューおよびパラメータは取扱説明書に記載されていません。その代わりに機器の個別説明書に説明があります(「補足資料」)。

| ₿ 76 |
|------|
| 🗎 76 |
| ₿ 80 |
| 81   |
| 🖹 82 |
| ₿ 84 |
| 🗎 85 |
|      |
| 🗎 87 |
| ₿ 90 |
|      |

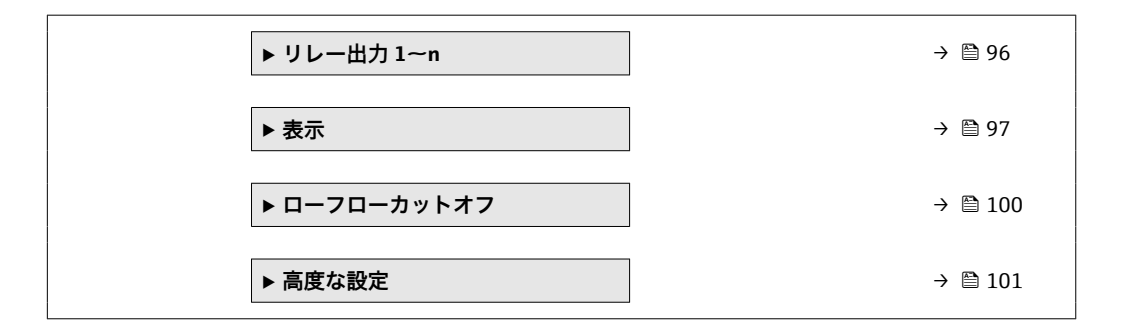

# 9.4.1 タグ番号の設定

システム内で測定点を迅速に識別するために、**デバイスのタグ**パラメータを使用して 一意の名称を入力し、工場設定を変更することができます。

| 1 | XXXXXXXXX |           |
|---|-----------|-----------|
|   |           |           |
|   |           |           |
|   |           | 400206/02 |

図 38 タグ番号を含む操作画面表示のヘッダー

1 タグ番号

**♀** タグ番号を「FieldCare」操作ツールで入力します。→ ● 67

**ナビゲーション** 「設定」 メニュー → デバイスのタグ

#### パラメータ概要(簡単な説明付き)

| パラメータ   | 説明            | ユーザー入力                                   |
|---------|---------------|------------------------------------------|
| デバイスのタグ | 測定ポイントの名称を入力。 | 最大 32 文字 (英字、数字、または特殊文字<br>(例:@,%,/) など) |

### 9.4.2 測定モードの設定

測定物の特性は、測定モード サブメニューで設定できます。

#### ナビゲーション

「設定」 メニュー→ 測定モード

| ▶ 測定モード    |        |
|------------|--------|
| 測定アプリケーション | → 🗎 78 |
| 気体の種類選択    | → 🗎 78 |
| 気体         | → 🗎 78 |
| 気体の成分      | → 🗎 78 |

| Mol% Air       > 日78         Mol% C2H4       > 日79         Mol% C2H4       > 日79         Mol% C2H6       > 日79         Mol% C3H8       > 日79         Mol% C1H4       > 日79         Mol% C12       > 日79         Mol% C2       > 日79         Mol% C2       > 日79         Mol% C2       > 日79         Mol% C2       > 日79         Mol% C0       > 日79         Mol% C0       > 日79         Mol% C12       > 日79         Mol% C02       > 日79         Mol% H20       > 日79         Mol% H20       > 日79         Mol% H2       > 日79         Mol% H2       > 日79         Mol% H2       > 日79         Mol% Kr       > 日79         Mol% Kr       > 日79         Mol% Kr       > 日79         Mol% N2       > 日79         Mol% N13       > 日79         Mol% N13       > 日80         Mol% N13       > 日80         Mol% N2       > 日80         Mol% N2       > 日80         Mol% N13       > 日80         Mol% N2       > 日80         Mol% N2       > 日80 </th <th></th> <th></th>                                                                                                    |              |        |
|----------------------------------------------------------------------------------------------------|--------------|--------|
| Mol% Ar $\Rightarrow$ $B$ 78Mol% C2H4 $\Rightarrow$ $B$ 79Mol% C2H6 $\Rightarrow$ $B$ 79Mol% C3H8 $\Rightarrow$ $B$ 79Mol% CH4 $\Rightarrow$ $B$ 79Mol% CQ $\Rightarrow$ $B$ 79Mol% CQ $\Rightarrow$ $B$ 79Mol% CQ $\Rightarrow$ $B$ 79Mol% CQ $\Rightarrow$ $B$ 79Mol% H2 $\Rightarrow$ $B$ 79Mol% H2 $\Rightarrow$ $B$ 79Mol% H2 $\Rightarrow$ $B$ 79Mol% H2 $\Rightarrow$ $B$ 79Mol% H2 $\Rightarrow$ $B$ 79Mol% H2 $\Rightarrow$ $B$ 79Mol% H2 $\Rightarrow$ $B$ 79Mol% H2 $\Rightarrow$ $B$ 79Mol% H2 $\Rightarrow$ $B$ 79Mol% H2 $\Rightarrow$ $B$ 79Mol% H2 $\Rightarrow$ $B$ 79Mol% H2 $\Rightarrow$ $B$ 79Mol% H2 $\Rightarrow$ $B$ 79Mol% H2 $\Rightarrow$ $B$ 79Mol% Kr $\Rightarrow$ $B$ 79Mol% Kr $\Rightarrow$ $B$ 79Mol% N2 $\Rightarrow$ $B$ 79Mol% N2 $\Rightarrow$ $B$ 79Mol% N43 $\Rightarrow$ $B$ 80Mol% 02 $\Rightarrow$ $B$ 80Mol% 03 $\Rightarrow$ $B$ 80Mol% Xe $\Rightarrow$ $B$ 80 $Mol% Xe$ $\Rightarrow$ $B$ 80 $Mol% Xe$ $\Rightarrow$ $B$ 80                                                                                                    | Mol% Air     | → 🗎 78 |
| Mol% C2H4       + 日79         Mol% C2H6       + 日79         Mol% C3H8       + 日79         Mol% CH4       + 日79         Mol% CI2       + 日79         Mol% CO       + 日79         Mol% CO       + 日79         Mol% CO       + 日79         Mol% CO       + 日79         Mol% CO       + 日79         Mol% H2       + 日79         Mol% H2       + 日79         Mol% H2       + 日79         Mol% H2       + 日79         Mol% H2       + 日79         Mol% H2       + 日79         Mol% H2       + 日79         Mol% H2       + 日79         Mol% H2       + 日79         Mol% H2       + 日79         Mol% H2       + 日79         Mol% Kr       -> 日79         Mol% N2       -> 日79         Mol% N2       -> 日79         Mol% N2       -> 日79         Mol% N2       -> 日79         Mol% N2       -> 日79         Mol% N2       -> 日79         Mol% N2       -> 日79         Mol% N2       -> 日79         Mol% N2       -> 日79         Mol% N3       -> 日80 <td>Mol% Ar</td> <td>→ 🗎 78</td>                                                                                                    | Mol% Ar      | → 🗎 78 |
| Mol% C2H6       + 臣 79         Mol% C3H8       + 臣 79         Mol% CH4       + 臣 79         Mol% C12       + 臣 79         Mol% C0       + 臣 79         Mol% C0       + 臣 79         Mol% C0       + 臣 79         Mol% C02       + 臣 79         Mol% H2       + 臣 79         Mol% H2       + 臣 79         Mol% H2       + 臣 79         Mol% H2       + 臣 79         Mol% H2       + 臣 79         Mol% H2       + 臣 79         Mol% H2       + 臣 79         Mol% H2       + 臣 79         Mol% H2       + 臣 79         Mol% H2       + 臣 79         Mol% Kr       + 臣 79         Mol% N2       + 臣 79         Mol% N2       + 臣 79         Mol% N2       + 臣 79         Mol% N4       + 臣 79         Mol% N2 <t>+ 臣 79         Mol% N2       + 臣 79         Mol% N2       + 臣 79         Mol% N2       + 臣 79         Mol% N2       + 臣 80         Mol% 02       + 臣 80         Mol% 03       + 臣 80         Mol% Xe       + 臣 80         管称40 (40 / 46 / 46 / 46</t>                                                                                                    | Mol% C2H4    | → 🗎 79 |
| Mol% C3HB       → 色 79         Mol% CH4       → 色 79         Mol% CQ       → 色 79         Mol% CO       → 色 79         Mol% CO       → 色 79         Mol% CO2       → 色 79         Mol% H2       → 色 79         Mol% H2       → 色 79         Mol% H2O       → 色 79         Mol% H2O       → 色 79         Mol% H2       → 色 79         Mol% Kr       → 色 79         Mol% Kr       → 色 79         Mol% N2       → 色 79         Mol% N2       → 色 79         Mol% N2       → 色 79         Mol% N2       → 色 79         Mol% N2       → 色 79         Mol% N2       → 色 79         Mol% N2       → 色 79         Mol% N2       → 色 79         Mol% N2       → 色 79         Mol% N2       → 色 79         Mol% N3       → 色 80         Mol% N43       → 色 80         Mol% O2       → 色 80         Mol% O3       → 色 80         Mol% Xe       → 色 80         Mol% Xe       → 色 80                                                                                                    | Mol% C2H6    | → 🗎 79 |
| Mol% CH4       → 自79         Mol% CD2       → 自79         Mol% CO2       → 自79         Mol% CO2       → 自79         Mol% H2       → 自79         Mol% H2       → 自79         Mol% H2       → 自79         Mol% H2       → 自79         Mol% H2       → 自79         Mol% H2       → 自79         Mol% H2       → 自79         Mol% H2       → 自79         Mol% Kr       → 自79         Mol% Kr       → 自79         Mol% N2       → 自79         Mol% N2       → 自79         Mol% N2       → 自79         Mol% N2       → 自79         Mol% N2       → 自79         Mol% N2       → 自79         Mol% N2       → 自79         Mol% N2       → 自79         Mol% N2       → 自79         Mol% N2       → 自79         Mol% N2       → 自80         Mol% N2       → 自80         Mol% N3       → 自80         Mol% O3       → 自80         Mol% O2       → 自80         Mol% O3       → 自80         裕然 Q40 Ø3       → 自80                                                                                                    | Mol% C3H8    | → 🗎 79 |
| Mol% Cl2 $\rightarrow$ 臣 79         Mol% CO $\rightarrow$ 臣 79         Mol% CO2 $\rightarrow$ 臣 79         Mol% H2 $\rightarrow$ 臣 79         Mol% H2 $\rightarrow$ 臣 79         Mol% H2S $\rightarrow$ 臣 79         Mol% HCI $\rightarrow$ 臣 79         Mol% Kr $\rightarrow$ 臣 79         Mol% N2 $\rightarrow$ 臣 79         Mol% N2 $\rightarrow$ 臣 80         Mol% N3 $\rightarrow$ 臣 80         Mol% N4 $\rightarrow$ 臣 80         Mol% X2 $\rightarrow$ 臣 80         Mol% X4 $\rightarrow$ 臣                                                                                                    | Mol% CH4     | → 🗎 79 |
| Mol% CO $\rightarrow \blacksquare 79$ Mol% CO2 $\rightarrow \blacksquare 79$ Mol% H2 $\rightarrow \boxdot 79$ Mol% H2O $\rightarrow \boxdot 79$ Mol% H2S $\rightarrow \boxdot 79$ Mol% HCI $\rightarrow \boxdot 79$ Mol% Kr $\rightarrow \boxdot 79$ Mol% Kr $\rightarrow \boxdot 79$ Mol% N2 $\rightarrow \boxdot 79$ Mol% N2 $\rightarrow \boxdot 80$ Mol% N2 $\rightarrow \boxdot 80$ Mol% N2 $\rightarrow \boxdot 80$ Mol% O3 $\rightarrow \boxdot 80$ Mol% Xe $\rightarrow \boxdot 80$ Hyxtaxieo A6k $\rightarrow \boxdot 80$                                                                                                    | Mol% Cl2     | → 🗎 79 |
| Mol% CO2 $\rightarrow \blacksquare 79$ Mol% H2 $\rightarrow \blacksquare 79$ Mol% H2O $\rightarrow \boxdot 79$ Mol% H2S $\rightarrow \boxdot 79$ Mol% HCI $\rightarrow \boxdot 79$ Mol% HC $\rightarrow \boxdot 79$ Mol% Kr $\rightarrow \boxdot 79$ Mol% N2 $\rightarrow \boxdot 79$ Mol% n-C4H1O $\rightarrow \boxdot 79$ Mol% N43 $\rightarrow \boxdot 80$ Mol% 02 $\rightarrow \boxdot 80$ Mol% 03 $\rightarrow \boxdot 80$ Mol% Xe $\rightarrow \boxdot 80$ Figstafond African African Africa | Mol% CO      | → 🖺 79 |
| Mol% H2 $\rightarrow$ 臣 79         Mol% H20 $\rightarrow$ 臣 79         Mol% H2S $\rightarrow$ 臣 79         Mol% HC1 $\rightarrow$ 臣 79         Mol% H2 $\rightarrow$ 臣 79         Mol% Kr $\rightarrow$ 臣 79         Mol% NZ $\rightarrow$ 臣 79         Mol% N2 $\rightarrow$ 臣 79         Mol% N2 $\rightarrow$ 臣 79         Mol% N2 $\rightarrow$ 臣 79         Mol% N2 $\rightarrow$ 臣 79         Mol% N2 $\rightarrow$ 臣 79         Mol% N2 $\rightarrow$ 臣 79         Mol% N2 $\rightarrow$ 臣 79         Mol% N2 $\rightarrow$ 臣 79         Mol% N2 $\rightarrow$ 臣 79         Mol% N2 $\rightarrow$ 臣 79         Mol% N2 $\rightarrow$ 臣 79         Mol% N2 $\rightarrow$ 臣 80         Mol% N43 $\rightarrow$ 臣 80         Mol% 03 $\rightarrow$ 臣 80         Mol% 03 $\rightarrow$ 臣 80         Mol% Xe $\rightarrow$ 臣 80         特殊な気体の名称 $\rightarrow$ 臣 80                                                                                                    | Mol% CO2     | → 🗎 79 |
| Mol% H2O          → ● 79          Mol% H2S          → ● 79          Mol% HCI        → ● 79          Mol% HC        → ● 79          Mol% HC        → ● 79          Mol% Kr        → ● 79          Mol% N2        → ● 79          Mol% n-C4H10        → ● 79          Mol% NE        → ● 79          Mol% N2        → ● 79          Mol% N2        → ● 79          Mol% N2        → ● 79          Mol% N2        → ● 79          Mol% N2        → ● 79          Mol% N2        → ● 79          Mol% N2        → ● 79          Mol% N2        → ● 79          Mol% N2        → ● 79          Mol% N2        → ● 79          Mol% N2        → ● 79          Mol% N2        → ● 80          Mol% O2        → ● 80          Mol% O3        → ● 80          Mol% Xe        → ● 80             → ● 80                                                                                                    | Mol% H2      | → 🖺 79 |
| Mol% H2S       → ● 79         Mol% HCI       → ● 79         Mol% He       → ● 79         Mol% Kr       → ● 79         Mol% N2       → ● 79         Mol% n-C4H10       → ● 79         Mol% Ne       → ● 79         Mol% N2       → ● 79         Mol% N2       → ● 79         Mol% N2       → ● 79         Mol% Ne       → ● 79         Mol% Ne       → ● 79         Mol% NB       → ● 80         Mol% NH3       → ● 80         Mol% O2       → ● 80         Mol% O3       → ● 80         Mol% Xe       → ● 80                                                                                                    | Mol% H2O     | → 🖺 79 |
| Mol% HCI       → ● 79         Mol% He       → ● 79         Mol% Kr       → ● 79         Mol% N2       → ● 79         Mol% n-C4H10       → ● 79         Mol% Ne       → ● 79         Mol% N2       → ● 79         Mol% Ne       → ● 79         Mol% Ne       → ● 80         Mol% 02       → ● 80         Mol% 03       → ● 80         Mol% Xe       → ● 80         特殊な気体の名称       → ● 80                                                                                                    | Mol% H2S     | → 🖺 79 |
| Mol% He       + 目 79         Mol% Kr       + 目 79         Mol% N2       + 目 79         Mol% n-C4H10       + 目 79         Mol% Ne       + 目 79         Mol% NB       + 目 79         Mol% NH3       + 目 80         Mol% O2       + 目 80         Mol% O3       + 目 80         Mol% Xe       + 目 80         特殊な気体の名称       + 目 80                                                                                                    | Mol% HCl     | → 🖺 79 |
| Mol% Kr $\rightarrow$ 戶 79Mol% N2 $\rightarrow$ 戶 79Mol% n-C4H10 $\rightarrow$ 戶 79Mol% Ne $\rightarrow$ 戶 79Mol% NH3 $\rightarrow$ 戶 80Mol% 02 $\rightarrow$ 戶 80Mol% 03 $\rightarrow$ 戶 80Mol% Xe $\rightarrow$ 戶 80特殊な気体の名称 $\rightarrow$ 戶 80                                                                                                    | Mol% He      | → 🖺 79 |
| Mol% N2       > 臣 79         Mol% n-C4H10       > 臣 79         Mol% Ne       > 臣 79         Mol% NH3       > 臣 80         Mol% O2       > 臣 80         Mol% O3       > 臣 80         Mol% Xe       > 臣 80         特殊な気体の名称       > 臣 80                                                                                                    | Mol% Kr      | → 🗎 79 |
| Mol% n-C4H10       > 目 79         Mol% Ne       > 目 79         Mol% NH3       > 目 80         Mol% O2       > 目 80         Mol% O3       > 目 80         Mol% Xe       > 目 80         特殊な気体の名称       > 目 80                                                                                                    | Mol% N2      | → 🖺 79 |
| Mol% Ne       > 目 79         Mol% NH3       > 目 80         Mol% O2       > 目 80         Mol% O3       > 目 80         Mol% Xe       > 目 80         特殊な気体の名称       > 目 80                                                                                                    | Mol% n-C4H10 | → 🖺 79 |
| Mol% NH3> 目 80Mol% O2> 目 80Mol% O3> 目 80Mol% Xe> 目 80特殊な気体の名称> 目 80                                                                                                    | Mol% Ne      | → 🖺 79 |
| Mol% 02       → 目 80         Mol% 03       → 目 80         Mol% Xe       → 目 80         特殊な気体の名称       → 目 80                                                                                                    | Mol% NH3     | → 🗎 80 |
| Mol% 03       → 目 80         Mol% Xe       → 目 80         特殊な気体の名称       → 目 80                                                                                                    | Mol% O2      | → 🖺 80 |
| Mol% Xe     → 目 80       特殊な気体の名称     → 目 80                                                                                                    | Mol% O3      | → 🖺 80 |
| 特殊な気体の名称 →                                                                                                    | Mol% Xe      | → 🖺 80 |
|                                                                                                    | <br>特殊な気体の名称 | → 🗎 80 |

| パラメータ      | 必須条件                                                         | 説明                                       | 選択/ユーザー入<br>カ/ユーザーインタ<br>ーフェイス                                                                                                    | 工場出荷時設定 |
|------------|--------------------------------------------------------------|------------------------------------------|----------------------------------------------------------------------------------------------------|---------|
| 測定アプリケーション | -                                                            | 測定アプリケーションを選択<br>します。                    | <ul> <li>空気または圧縮空気</li> <li>気体または混合気体</li> <li>エネルギー</li> </ul>                                                                                                    | _       |
| 気体の種類選択    | -                                                            | 測定する気体の種類を選択。                            | <ul> <li>単一の気体</li> <li>混合気体</li> <li>特殊な気体*</li> </ul>                                                                                                    | -       |
| 気体         | <b>気体の種類選択</b> パラメータ<br>で <b>単一の気体</b> オプション が<br>選択されていること。 | 測定する気体を選択してくだ<br>さい。                     | <ul> <li>空気</li> <li>アンモニア NH3</li> <li>アルゴン Ar</li> <li>ブタン C4H10</li> <li>二酸化炭素 CO2</li> <li>一酸化炭素 CO</li> <li>塩素 CI2</li> <li>エタン C2H6</li> <li>エチレン C2H4</li> <li>ヘリウム He</li> <li>水素 H2</li> <li>塩化水素 H2</li> <li>塩化水素 H2</li> <li>塩化水素 H2</li> <li>タリプトン Kr</li> <li>メタン CH4</li> <li>ネオン Ne</li> <li>窒素 N2</li> <li>酸素 O2</li> <li>オゾン O3</li> <li>プロパン C3H8</li> <li>キセノン Xe</li> </ul> | -       |
| 気体の成分      | 気体の種類選択 パラメータ<br>で 混合気体 オプション が選<br>択されていること。                | 測定する混合気体を選択します。                          | <ul> <li>空気</li> <li>水素 H2</li> <li>ヘリウム He</li> <li>ネオン Ne</li> <li>アルゴン Ar</li> <li>クリプトン Kr</li> <li>キセノン Xe</li> <li>窒素 N2</li> <li>酸素 O2</li> <li>塩素 Cl2</li> <li>アンモニア NH3</li> <li>一酸化炭素 CO</li> <li>二酸化炭素 CO2</li> <li>硫化水素 HCI</li> <li>メタン CH4</li> <li>プロパン C3H8</li> <li>エタン C2H6</li> <li>ブタン C4H10</li> <li>エチレン C2H4</li> <li>水</li> <li>オゾン O3</li> </ul>                       | _       |
| Mol% Air   | -                                                            | 混合気体を構成する気体の数<br>を入力してください。<br>空気        | 0~100 %                                                                                                    | -       |
| Mol% Ar    | -                                                            | 混合気体を構成する気体の数<br>を入力してください。<br>Ar = アルゴン | 0~100 %                                                                                                    | -       |

| パラメータ        | 必須条件 | 説明                                                                          | 選択/ユーザー入<br>力/ユーザーインタ<br>ーフェイス | 工場出荷時設定 |
|--------------|------|-----------------------------------------------------------------------------|--------------------------------|---------|
| Mol% C2H4    | -    | 混合気体を構成する気体の数<br>を入力してください。                                                 | 0~100 %                        | -       |
|              |      | C <sub>2</sub> H <sub>4</sub> = エチレン                                        |                                |         |
| Mol% C2H6    | -    | 混合気体を構成する気体の数<br>を入力してください。                                                 | 0~100 %                        | -       |
|              |      | C <sub>2</sub> H <sub>6</sub> = エタン                                         |                                |         |
| Mol% C3H8    | -    | 混合気体を構成する気体の数<br>を入力してください。                                                 | 0~100 %                        | -       |
|              |      | C <sub>3</sub> H <sub>8</sub> = プロパン                                        |                                |         |
| Mol% CH4     | -    | 混合気体を構成する気体の数<br>を入力してください。                                                 | 0~100 %                        | -       |
|              |      | CH <sub>4</sub> = メタン                                                       |                                |         |
| Mol% Cl2     | -    | 混合気体を構成する気体の数<br>を入力してください。                                                 | 0~100 %                        | -       |
|              |      | Cl <sub>2</sub> = 塩素                                                        |                                |         |
| Mol% CO      | -    | 混合気体を構成する気体の数<br>を入力してください。                                                 | 0~100 %                        | -       |
|              |      | CO=一酸化炭素                                                                    |                                |         |
| Mol% CO2     | -    | 混合気体を構成する気体の数<br>を入力してください。                                                 | 0~100 %                        | -       |
|              |      | CO <sub>2</sub> = 二酸化炭素                                                     |                                |         |
| Mol% H2      | -    | 混合気体を構成する気体の数<br>を入力してください。                                                 | 0~100 %                        | -       |
|              |      | H <sub>2</sub> = 水素                                                         |                                |         |
| Mol% H2O     | -    | 混合気体を構成する気体の数<br>を入力してください。                                                 | 0~20 %                         | -       |
|              |      | H <sub>2</sub> O = 水                                                        |                                |         |
| Mol% H2S     | -    | 混合気体を構成する気体の数<br>を入力してください。                                                 | 0~100 %                        | -       |
|              |      | H <sub>2</sub> S = 硫化水素                                                     |                                |         |
| Mol% HCl     | -    | 混合気体を構成する気体の数<br>を入力してください。                                                 | 0~100 %                        | -       |
|              |      | HUI = 塭化水系                                                                  |                                |         |
| Mol% He      | -    | 混合気体を構成する気体の数<br>を入力してください。                                                 | 0~100 %                        | -       |
|              |      | He=ヘリウム                                                                     | 0.100%                         |         |
| Mol% Kr      | -    | 混合気体を構成する気体の数<br>を入力してください。                                                 | 0~100 %                        | -       |
|              |      | $\mathbf{Kr} = \mathcal{I} \mathcal{I} \mathcal{I} \mathcal{I} \mathcal{I}$ |                                |         |
| Mol% N2      | -    | 混合気体を構成する気体の数<br>を入力してください。                                                 | 0~100 %                        | -       |
|              |      | N2 = 至糸<br>川人与けナ推歩ナックはで型                                                    | 0 100 %                        |         |
| Moi% n-C4H10 | -    | 飛台気体を構成する気体の数     を入力してください。     マンズクシンズクシンズクシンズクシンズクシンズクシンズクシンズクシンズクシンズクシ  | 0~100 %                        | -       |
|              |      | $n - U_4 H_{10} = n - \mathcal{I} \mathcal{I} \mathcal{I}$                  |                                |         |
| Mo1% Ne      | -    | <ul> <li></li></ul>                                                         | 0~100 %                        | -       |

| パラメータ    | 必須条件                                                                                 | 説明                                                        | 選択/ユーザー入<br>力/ユーザーインタ<br>ーフェイス | 工場出荷時設定 |
|----------|--------------------------------------------------------------------------------------|-----------------------------------------------------------|--------------------------------|---------|
| Mol% NH3 | -                                                                                    | 混合気体を構成する気体の数<br>を入力してください。                               | 0~100 %                        | _       |
|          |                                                                                      | NH <sub>3</sub> =アンモニア                                    |                                |         |
| Mol% O2  | -                                                                                    | 混合気体を構成する気体の数<br>を入力してください。<br><b>O</b> <sub>2</sub> = 酸素 | 0~100 %                        | -       |
| Mol% O3  | <ul> <li>O2 との混合気体の場合、設定<br/>可能な比率:</li> <li>O3:0~35%</li> <li>O2:65~100%</li> </ul> | 混合気体を構成する気体の数<br>を入力してください。                               | 0~100 %                        | -       |
|          | 03単一気体の場合:<br>100%                                                                   |                                                           |                                |         |
| Mol% Xe  | -                                                                                    | 混合気体を構成する気体の数<br>を入力してください。                               | 0~100 %                        | -       |
|          |                                                                                      | Xe=キセノン                                                   |                                |         |
| 特殊な気体の名称 | <b>特殊な気体</b> オプションアプ<br>リケーションパッケージが使<br>用できること                                      | 注文した気体の説明を示しま<br>す。例、気体の名前または気<br>体の成分。                   | -                              | -       |

# 9.4.3 基準条件の設定

基準の特性は、**基準条件** サブメニューで設定できます。

**ナビゲーション** 「設定」 メニュー → 基準条件

| ▶ 基準条件     |          |
|------------|----------|
| 基準条件       | ) → 🗎 81 |
| 基準圧力       | → 🗎 81   |
| 基準温度       | → 🗎 81   |
| 自由空気吐出量 状態 | → 🗎 81   |
| 自由空気吐出量 圧力 | ) → 🗎 81 |
| 自由空気吐出量 温度 | → 🖹 81   |
| 基準燃焼温度     | ) → 🗎 81 |
| 基準燃焼温度     | → 🗎 81   |

#### パラメータ概要(簡単な説明付き)

| パラメータ      | 必須条件                                                                                                    | 説明                                          | 選択/ユーザー入力                                                                                                    |
|------------|----------------------------------------------------------------------------------------------------|---------------------------------------------|----------------------------------------------------------------------------------------------------|
| 基準条件       | -                                                                                                    | 基準体積流量の計算のために基準条<br>件を選択。                   | <ul> <li>1013.25 mbara, 0°C</li> <li>1013.25 mbara, 15°C</li> <li>1013.25 mbara, 20°C</li> <li>1013.25 mbara, 25°C</li> <li>1000 mbara, 0°C</li> <li>1000 mbara, 15°C</li> <li>1000 mbara, 20°C</li> <li>1000 mbara, 25°C</li> <li>14.696 psia, 59°F</li> <li>14.696 psia, 60°F</li> <li>ユーザ定義</li> </ul> |
| 基準圧力       | 基準条件 パラメータでその他 オプションが選択されていること。                                                                              | 基準体積流量の基準条件を選択しま<br>す。                      | 0~250 bar a                                                                                                    |
| 基準温度       | -                                                                                                    | 基準密度計算のための基準温度を入<br>力。                      | −200~450 °C                                                                                                    |
| 自由空気吐出量 状態 | <b>測定アプリケーション</b> パラメータ で<br>空気または圧縮空気 オプション が選<br>択されていること。                                                 | FAD 密度計算のための基準条件の選択 (FAD=自由空気吐出量)。          | <ul> <li>1000 mbara, 20 ℃</li> <li>14.504 psia, 68 ℉</li> <li>ユーザ定義</li> </ul>                                                                                                    |
| 自由空気吐出量 圧力 | <ul> <li>測定アプリケーションパラメータで空気または圧縮空気オプションが選択されていること。</li> <li>自由空気吐出量 状態パラメータでユーザ定義オプションが選択されていること。</li> </ul> | 自由空気吐出量(FAD)の密度計算に使<br>用する基準圧力の入力。          | 0~250 bar a                                                                                                    |
| 自由空気吐出量 温度 | <ul> <li>測定アプリケーションパラメータで空気または圧縮空気オプションが選択されていること。</li> <li>自由空気吐出量 状態パラメータでユーザ定義オプションが選択されていること。</li> </ul> | 自由空気吐出量 (FAD)の密度計算に使<br>用する基準温度の入力。         | -200∼450 °C                                                                                                    |
| 基準燃焼温度     | <b>測定アプリケーション</b> パラメータ で<br>エネルギー オプション が選択されて<br>いること。                                                     | 天然ガスのエネルギーを計算するた<br>めに基準の燃焼温度を入力してくだ<br>さい。 | -200∼450 °C                                                                                                    |
| 基準燃焼温度     | -                                                                                                    | 気体エネルギー値を計算するための<br>基準温度(基準燃焼温度)を選択しま<br>す。 | <ul> <li>0°C</li> <li>15°C</li> <li>20°C</li> <li>25°C</li> <li>60°F</li> <li>ユーザ定義</li> </ul>                                                                                                    |

## 9.4.4 センサの調整

挿入型の配管形状に関するパラメータは、**センサの調整** サブメニュー で設定できます。

サブメニューおよびパラメータの数は機器バージョンに応じて異なります。これらのサブメニューの一部のサブメニューおよびパラメータは取扱説明書に記載されていません。その代わりに機器の個別説明書に説明があります(「補足資料」)。

| ▶ センサの調整 |        | ] |        |
|----------|--------|---|--------|
|          | 設置方向   |   | → 🗎 82 |
|          | 設置ファクタ |   | → 🗎 82 |

| パラメータ  | 説明                                    | 選択/ユーザー入力                                       |
|--------|---------------------------------------|-------------------------------------------------|
| 設置方向   | センサ上の矢印の方向と一致する流れ方向の符号を設定。            | <ul> <li>矢印方向の流れ</li> <li>矢印の反対方向の流れ</li> </ul> |
| 設置ファクタ | 設置状態に関連した測定誤差を補正するためのファクターを<br>入力します。 | 0.01~100.0                                      |

# 9.4.5 システムの単位の設定

システムの単位 サブメニュー で、すべての測定値の単位を設定できます。

サブメニューおよびパラメータの数は機器バージョンに応じて異なります。これらのサブメニューの一部のサブメニューおよびパラメータは取扱説明書に記載されていません。その代わりに機器の個別説明書に説明があります(「補足資料」)。

ナビゲーション

「設定」 メニュー → システムの単位

| ▶ システムの単位        |          |
|------------------|----------|
| 質量流量単位           | ) → 🗎 83 |
| 質量単位             | ) → 🗎 83 |
| 基準体積流量単位         | ) → 🗎 83 |
| 基準体積単位           | ] → 🗎 83 |
| 体積流量単位           | ) → 🗎 83 |
| 体積単位             | ] → 🗎 83 |
| 体積流量単位 (自由空気吐出量) | ] → 🗎 83 |
| 体積単位 (自由空気吐出量)   | ] → 🗎 83 |
| エネルギー流量の単位       | ] → 🗎 83 |
| エネルギーの単位         | ] → 🗎 83 |
| 発熱量の単位           | ] → 🗎 83 |
| 密度単位             | ) → 🗎 83 |
| 温度の単位            | ) → 🗎 83 |
| 圧力単位             | ) → 🗎 83 |
| 速度の単位            | ) → 🗎 83 |

|  | 長さの単位    | ] | → 🖺 84 |
|--|----------|---|--------|
|  | 日時フォーマット | ] | → 🖺 84 |

| パラメータ            | 説明                           | 選択       | 工場出荷時設定                                                          |
|------------------|------------------------------|----------|------------------------------------------------------------------|
| 質量流量単位           | 質量流量の単位を選択。                  | 単位の選択リスト | 国に応じて異なります。<br>• kg/h<br>• lb/h                                  |
| 質量単位             | 質量の単位を選択。                    | 単位の選択リスト | 国に応じて異なります:<br>• kg<br>• lb                                      |
| 基準体積流量単位         | 基準体積流量の単位を選択。                | 単位の選択リスト | 国に応じて異なります:<br>• Nm <sup>3</sup> /h<br>• Sft <sup>3</sup> /h     |
| 基準体積単位           | 基準体積の単位を選択。                  | 単位の選択リスト | 国に応じて異なります:<br>• Nm <sup>3</sup><br>• Sft <sup>3</sup>           |
| 体積流量単位           | 体積流量の単位を選択。                  | 単位の選択リスト | 国に応じて異なります。<br><ul> <li>I/h</li> <li>ft<sup>3</sup>/h</li> </ul> |
| 体積単位             | 体積の単位を選択。                    | 単位の選択リスト | 国に応じて異なります。<br>• ft <sup>3</sup><br>• m <sup>3</sup>             |
| 体積流量単位 (自由空気吐出量) | 自由空気吐出量 (FAD)の体積流量単位の選<br>択。 | 単位の選択リスト | 国に応じて異なります:<br>• m <sup>3</sup> FAD/h<br>• cf FAD/min            |
| 体積単位 (自由空気吐出量)   | 自由空気吐出量 (FAD)の体積単位の選択。       | 単位の選択リスト | 国に応じて異なります:<br>• m <sup>3</sup> FAD<br>• cf FAD                  |
| エネルギー流量の単位       | 熱流量単位の選択。                    | 単位の選択リスト | 国に応じて異なります:<br>• kW<br>• Btu/h                                   |
| エネルギーの単位         | エネルギー単位の選択。                  | 単位の選択リスト | 国に応じて異なります:<br>• kWh<br>• Btu                                    |
| 発熱量の単位           | 発熱量の単位の選択。                   | 単位の選択リスト | 国に応じて異なります:<br>• kWh/Nm <sup>3</sup><br>• Btu/Sft <sup>3</sup>   |
| 密度単位             | 密度単位を選択。                     | 単位の選択リスト | 国に応じて異なります。<br>• kg/m <sup>3</sup><br>• lb/ft <sup>3</sup>       |
| 温度の単位            | 温度の単位を選択。                    | 単位の選択リスト | 国に応じて異なります。<br>● ℃<br>● ℉                                        |
| 圧力単位             | プロセス圧力の単位を選択。                | 単位の選択リスト | 国に応じて異なります:<br>• bar a<br>• psi a                                |
| 速度の単位            | 速度の単位の選択。                    | 単位の選択リスト | 国に応じて異なります:<br>• m/s<br>• ft/s                                   |

| パラメータ    | 説明                  | 選択                                                                                                    | 工場出荷時設定                     |
|----------|---------------------|----------------------------------------------------------------------------------------------------|-----------------------------|
| 長さの単位    | 呼び径の単位を選択。          | 単位の選択リスト                                                                                                    | 国に応じて異なります:<br>• mm<br>• in |
| 日時フォーマット | 日付と時間のフォーマットを選択します。 | <ul> <li>dd.mm.yy hh:mm</li> <li>dd.mm.yy hh:mm am/pm</li> <li>mm/dd/yy hh:mm</li> <li>mm/dd/yy hh:mm am/pm</li> </ul> | -                           |

# 9.4.6 I/O 設定の表示

**I/O 設定** サブメニューを使用すると、I/O モジュールの設定が表示されるすべてのパラメータを体系的に設定できます。

ナビゲーション

「設定」メニュー→I/O 設定

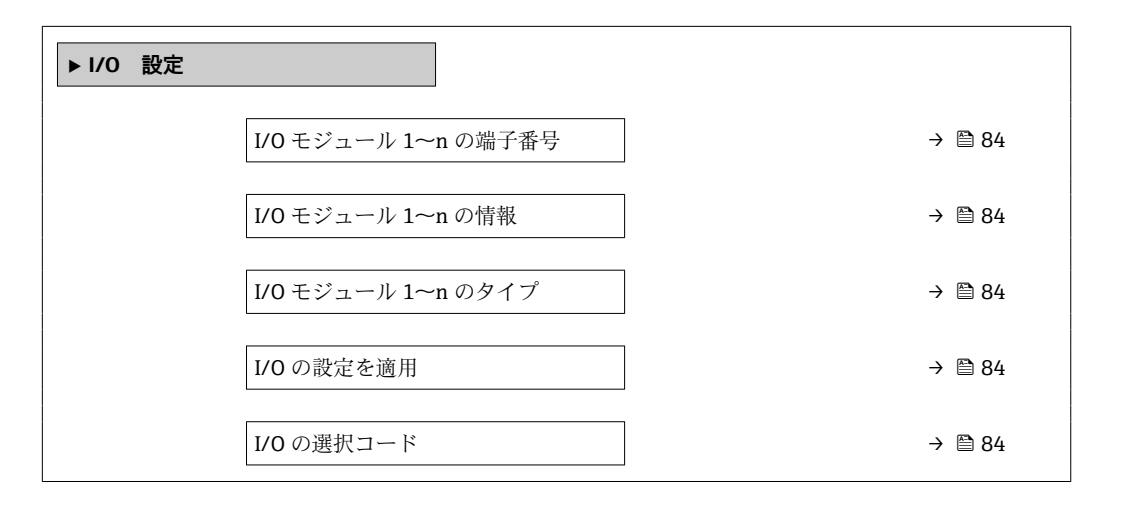

パラメータ概要(簡単な説明付き)

| パラメータ               | 説明                          | ユーザーインターフェイス/選択/ユーザ<br>一入力                                                                                            |
|---------------------|-----------------------------|----------------------------------------------------------------------------------------------------|
| I/O モジュール 1~n の端子番号 | I/O モジュールが使用している端子番号を表示。    | <ul> <li>未使用</li> <li>26-27 (I/O 1)</li> <li>24-25 (I/O 2)</li> <li>22-23 (I/O 3)</li> </ul>                          |
| I/O モジュール 1~n の情報   | 接続された I/O モジュールの情報を表示。      | <ul> <li>接続されていない</li> <li>無効</li> <li>設定不可</li> <li>設定可能</li> <li>HART</li> </ul>                                    |
| I/O モジュール 1~n のタイプ  | I/O モジュールのタイプを表示。           | <ul> <li>オフ</li> <li>電流出力*</li> <li>電流入力*</li> <li>ステータス入力*</li> <li>パルス-周波数-スイッチ 出力の切り替え*</li> <li>リレー出力*</li> </ul> |
| I/O の設定を適用          | 自由に構成できる I/O モジュールの設定を適用する。 | <ul> <li>いいえ</li> <li>はい</li> </ul>                                                                                   |
| I/O の選択コード          | I/O 構成を変更するためにコードを入力。       | 正の整数                                                                                                    |

# 9.4.7 電流入力の設定

「**電流入力」ウィザード**を使用すると、電流入力の設定に必要なすべてのパラメータを 体系的に設定できます。

#### ナビゲーション

「設定」 メニュー→ 電流入力

| ▶ 電流入力 1~n      |          |
|-----------------|----------|
| 電流スパン           | ] → 🗎 85 |
| 端子番号            | ] → 🗎 85 |
| 信号モード           | ] → 🖹 85 |
| 端子番号            | ] → 🖹 85 |
| 0/4mA の値        | ] → 🖹 85 |
| <b>20m</b> A の値 | ] → 🖹 85 |
| フェールセーフモード      | ] → 🖹 86 |
| 端子番号            | ] → 🖹 85 |
| フェールセーフの値       | ] → 🗎 86 |
| 端子番号            | ] → 🗎 85 |

| パラメータ    | 必須条件                                     | 説明                                       | 選択/ユーザーイン<br>ターフェイス/ユー<br>ザー入力                                                                                                    | 工場出荷時設定                                                                          |
|----------|------------------------------------------|------------------------------------------|----------------------------------------------------------------------------------------------------|----------------------------------------------------------------------------------|
| 電流スパン    | -                                        | プロセス値出力の電流範囲と<br>アラーム信号の上限/下限レ<br>ベルを選択。 | <ul> <li>420 mA (4<br/>20.5 mA)</li> <li>420 mA NAMUR<br/>(3.820.5 mA)</li> <li>420 mA US<br/>(3.920.8 mA)</li> <li>020 mA (0<br/>20.5 mA)</li> </ul> | 国に応じて異なりま<br>す:<br>• 420 mA NAMUR<br>(3.820.5 mA)<br>• 420 mA US<br>(3.920.8 mA) |
| 端子番号     | -                                        | 電流入力モジュールが使用し<br>ている端子番号を表示。             | <ul> <li>未使用</li> <li>24-25 (I/O 2)</li> <li>22-23 (I/O 3)</li> </ul>                                                                                 | -                                                                                |
| 信号モード    | 本機器は保護タイプ Ex-i の危険場所で使用するための認定を取得していません。 | 電流入力の信号モードを選<br>択。                       | ■ パッシブ<br>■ アクティブ <sup>*</sup>                                                                                                    | アクティブ                                                                            |
| 0/4mA の値 | -                                        | 4 mA の値を入力。                              | 符号付き浮動小数点<br>数                                                                                                    | -                                                                                |
| 20mA の値  | -                                        | 20 mA の値を入力。                             | 符号付き浮動小数点<br>数                                                                                                    | 国および呼び口径に<br>応じて異なります。                                                           |

| パラメータ      | 必須条件                                           | 説明                                      | 選択/ユーザーイン<br>ターフェイス/ユー<br>ザー入力                         | 工場出荷時設定 |
|------------|------------------------------------------------|-----------------------------------------|--------------------------------------------------------|---------|
| フェールセーフモード | -                                              | アラーム状態の時の入力値を<br>定義します。                 | <ul> <li>アラーム</li> <li>最後の有効値</li> <li>決めた値</li> </ul> | -       |
| フェールセーフの値  | フェールセーフモード パラメ<br>ータで決めた値 オプションが<br>選択されていること。 | 外部機器からの入力値がない<br>場合に使用する値を入力して<br>ください。 | 符号付き浮動小数点<br>数                                         | -       |

## 9.4.8 ステータス入力の設定

**ステータス入力** サブメニューを使用すると、ステータス入力の設定に必要なすべての パラメータを体系的に設定できます。

#### ナビゲーション

「設定」 メニュー → ステータス入力 1~n

| ▶ ステータス入力 1~n |        |
|---------------|--------|
| ステータス入力の割り当て  | → 🗎 86 |
| 端子番号          | → 🖹 86 |
| アクティブレベル      | → 🗎 86 |
| 端子番号          | → 🗎 86 |
| ステータス入力の応答時間  | → 🗎 86 |
| 端子番号          | → 🗎 86 |

#### パラメータ概要(簡単な説明付き)

| パラメータ        | 説明                                             | 選択/ユーザーインターフェイス/ユーザ<br>一入力                                                                                                    |
|--------------|------------------------------------------------|----------------------------------------------------------------------------------------------------|
| ステータス入力の割り当て | ステータス入力に割り当てる機能を選択してください。                      | <ul> <li>オフ</li> <li>積算計1のリセット</li> <li>積算計2のリセット</li> <li>積算計3のリセット</li> <li>すべての積算計をリセット</li> <li>流量の強制ゼロ出力</li> <li>気体グループ*</li> <li>ゼロ点調整</li> </ul> |
| 端子番号         | ステータス入力モジュールが使用している端子番号を表示。                    | <ul> <li>未使用</li> <li>24-25 (I/O 2)</li> <li>22-23 (I/O 3)</li> </ul>                                                                                    |
| アクティブレベル     | 指定した機能がトリガされる入力信号のレベルを定義してく<br>ださい。            | <ul> <li>ハイ</li> <li>ロー</li> </ul>                                                                                                    |
| ステータス入力の応答時間 | 選択した機能をトリガするまでに入力信号のレベルが維持さ<br>れなければいけない時間を定義。 | 5~200 ms                                                                                                    |

# 9.4.9 電流出力の設定

**電流出力** ウィザードを使用すると、電流出力の設定に必要なすべてのパラメータを体系的に設定できます。

#### ナビゲーション

「設定」 メニュー→電流出力

| ▶ 電流出力 1~n      |          |
|-----------------|----------|
| 電流出力 1~n の割り当て  | ] → 🖹 88 |
| 端子番号            | ] → 🗎 88 |
| 電流スパン           | ] → 🗎 88 |
| 端子番号            | ] → 🗎 88 |
| 信号モード           | ] → 🗎 88 |
| 端子番号            | ] → 🗎 88 |
| <b>0/4mA</b> の値 | ] → 🗎 88 |
| <b>20mA</b> の値  | ] → 🗎 88 |
| 固定電流値           | ) → 🗎 88 |
| 端子番号            | ) → 🗎 88 |
| 出力 1~n のダンピング   | ] → 🗎 89 |
| フェールセーフモード      | ) → 🗎 89 |
| 端子番号            | ) → 🗎 88 |
| 故障時の電流値         | ] → 🗎 89 |
| 端子番号            | ] → 🗎 88 |

| パラメータ          | 必須条件                                                                                                    | 説明                                       | 選択/ユーザーイン<br>ターフェイス/ユー<br>ザー入力                                                                                                    | 工場出荷時設定                                                                          |
|----------------|----------------------------------------------------------------------------------------------------|------------------------------------------|----------------------------------------------------------------------------------------------------|----------------------------------------------------------------------------------|
| 電流出力 1~n の割り当て | -                                                                                                    | 電流出力に割り当てるプロセ<br>ス変数を選択。                 | <ul> <li>オフ*</li> <li>温度</li> <li>質量流量</li> <li>基準体積流量</li> <li>体積流量 (自由空<br/>気吐出量)*</li> <li>体積流量</li> <li>エネルギー流量*</li> <li>熱流量*</li> <li>密度</li> <li>流速</li> <li>圧力</li> <li>熱変化量計算用の<br/>2 次側の温度*</li> <li>電気部内温度</li> </ul> | -                                                                                |
| 端子番号           | -                                                                                                    | 電流出力モジュールが使用し<br>ている端子番号の表示。             | <ul> <li>未使用</li> <li>26-27 (I/O 1)</li> <li>24-25 (I/O 2)</li> <li>22-23 (I/O 3)</li> </ul>                                                                                                    | -                                                                                |
| 電流スパン          | -                                                                                                    | プロセス値出力の電流範囲と<br>アラーム信号の上限/下限レ<br>ベルを選択。 | <ul> <li>420 mA NAMUR<br/>(3.820.5 mA)</li> <li>420 mA US<br/>(3.920.8 mA)</li> <li>420 mA (4<br/>20.5 mA)</li> <li>020 mA (0<br/>20.5 mA)</li> <li>固定電流値</li> </ul>                                                             | 国に応じて異なりま<br>す。<br>• 420 mA NAMUR<br>(3.820.5 mA)<br>• 420 mA US<br>(3.920.8 mA) |
| 信号モード          | -                                                                                                    | 電流出力の信号モードを選<br>択。                       | ■ アクティブ <sup>*</sup><br>■ パッシブ <sup>*</sup>                                                                                                    | アクティブ                                                                            |
| 0/4mA の値       | <ul> <li>電流スパンパラメータ</li> <li>(→ ■ 88)で、以下の選択項目のいずれかが選択されていること。</li> <li>420 mA NAMUR (3.820.5 mA)</li> <li>420 mA US (3.920.8 mA)</li> <li>420 mA (4 20.5 mA)</li> <li>020 mA (0 20.5 mA)</li> </ul>          | 4 mA の値を入力。                              | 符号付き浮動小数点<br>数                                                                                                    | -                                                                                |
| 20mA の値        | <ul> <li>電流スパンパラメータ</li> <li>(→ ■ 88)で、以下の選択項目のいずれかが選択されていること。</li> <li>420 mA NAMUR</li> <li>(3.820.5 mA)</li> <li>420 mA US (3.920.8 mA)</li> <li>420 mA (4 20.5 mA)</li> <li>020 mA (0 20.5 mA)</li> </ul> | <b>20 mA</b> の値を入力。                      | 符号付き浮動小数点<br>数                                                                                                    | 国および呼び口径に<br>応じて異なります。                                                           |
| 固定電流値          | <b>電流スパン</b> パラメータ<br>(→ 曽 88)で <b>固定電流値</b> オプ<br>ションが選択されているこ<br>と。                                                                                                    | 電流出力固定値の設定。                              | 0~22.5 mA                                                                                                    | 22.5 mA                                                                          |

| パラメータ         | 必須条件                                                                                                    | 説明                            | 選択/ユーザーイン<br>ターフェイス/ユー<br>ザー入力                                                 | 工場出荷時設定 |
|---------------|----------------------------------------------------------------------------------------------------|-------------------------------|--------------------------------------------------------------------------------|---------|
| 出力 1~n のダンピング | <ul> <li>電流出力の割り当てパラメ<br/>ータ(→ 曽 88)でプロセス変<br/>数が選択されており、電流ス<br/>パンパラメータ(→ 曽 88)<br/>で、以下の選択項目のいずれ<br/>かが選択されていること。</li> <li>420 mA NAMUR<br/>(3.820.5 mA)</li> <li>420 mA US (3.920.8<br/>mA)</li> <li>420 mA (4 20.5 mA)</li> <li>020 mA (0 20.5 mA)</li> </ul> | 測定値の変動に対する電流出<br>力信号の応答時間を設定。 | 0.0~999.9 秒                                                                    | _       |
| フェールセーフモード    | <ul> <li>電流出力の割り当てパラメ<br/>ータ(→ 自88)でプロセス変<br/>数が選択されており、電流ス<br/>パンパラメータ(→ 目88)<br/>で、以下の選択項目のいずれ<br/>かが選択されていること。</li> <li>420 mA NAMUR<br/>(3.820.5 mA)</li> <li>420 mA US (3.920.8<br/>mA)</li> <li>420 mA (4 20.5 mA)</li> <li>020 mA (0 20.5 mA)</li> </ul>   | アラーム状態の時の出力動作の定義。             | <ul> <li>最少</li> <li>最大</li> <li>最後の有効値</li> <li>実際の値</li> <li>決めた値</li> </ul> | -       |
| 故障時の電流値       | <b>フェールセーフモード</b> パラメ<br>ータで <b>決めた値</b> オプションが<br>選択されていること。                                                                                                    | アラーム状態の電流出力値を<br>設定。          | 0~22.5 mA                                                                      | 22.5 mA |

# 9.4.10 パルス/周波数/スイッチ出力の設定

**パルス-周波数-スイッチ 出力の切り替え** ウィザード を使用すると、選択した出力タイプの設定に必要なすべてのパラメータを体系的に設定できます。

#### ナビゲーション

「設定」メニュー→高度な設定→パルス-周波数-スイッチ出力の切り替え

| ▶ パルス-周波数-スイッチ 出力の切<br>り替え 1~n |  |        |
|--------------------------------|--|--------|
| 動作モード                          |  | → 🗎 90 |

#### パラメータ概要(簡単な説明付き)

| パラメータ | 説明                        | 選択                                                   |
|-------|---------------------------|------------------------------------------------------|
| 動作モード | 出力をパルス、周波数またはスイッチ出力として定義。 | <ul> <li>パルス</li> <li>周波数</li> <li>スイッチ出力</li> </ul> |

#### パルス出力の設定

#### ナビゲーション

「設定」メニュー→パルス-周波数-スイッチ出力の切り替え

| ▶ パルス-周波数-スイッチ 出力の切<br>り替え 1~n |          |
|--------------------------------|----------|
| 動作モード                          | → 🗎 91   |
| 端子番号                           | ) → 🗎 91 |
| 信号モード                          | → 🗎 91   |
| パルス出力 の割り当て                    | → 🗎 91   |
| パルスの値                          | → 🗎 91   |
| パルス幅                           | ) → 🗎 91 |
| フェールセーフモード                     | ) → 🗎 91 |

| パラメータ           | 必須条件                                                                                                 | 説明                                                | 選択/ユーザーイン<br>ターフェイス/ユー<br>ザー入力                                                                                                  | 工場出荷時設定                |
|-----------------|----------------------------------------------------------------------------------------------------|---------------------------------------------------|----------------------------------------------------------------------------------------------------|------------------------|
| 動作モード           | -                                                                                                    | 出力をパルス、周波数または<br>スイッチ出力として定義。                     | <ul> <li>パルス</li> <li>周波数</li> <li>スイッチ出力</li> </ul>                                                                            | -                      |
| 端子番号            | -                                                                                                    | PFS (パルス/周波数/ステータ<br>ス)出力モジュールが使用し<br>ている端子番号を表示。 | <ul> <li>未使用</li> <li>24-25 (I/O 2)</li> <li>22-23 (I/O 3)</li> </ul>                                                           | -                      |
| 信号モード           | -                                                                                                    | PFS 出力のために信号モード<br>を選択して下さい。                      | <ul> <li>パッシブ</li> <li>アクティブ<sup>*</sup></li> <li>パッシブ NAMUR</li> </ul>                                                         | -                      |
| パルス出力 1~n の割り当て | 動作モード パラメータで <b>パル</b><br>ス オプションが選択されてい<br>ること。                                                     | パルス出力するプロセス変数<br>の選択。                             | <ul> <li>オフ</li> <li>質量流量</li> <li>基準体積流量</li> <li>体積流量(自由空<br/>気吐出量)*</li> <li>体積流量</li> <li>工ネルギー流量*</li> <li>熱流量*</li> </ul> | -                      |
| パルスの値           | 動作モード パラメータ<br>(→ 曽 90)でパルス オプショ<br>ンが選択されており、パルス<br>出力の割り当て パラメータ<br>(→ 曽 91)でプロセス変数が<br>選択されていること。 | パルスが出力される測定値の<br>量を入力してください。                      | 正の浮動小数点数                                                                                                    | 国および呼び口径に<br>応じて異なります。 |
| パルス幅            | 動作モード パラメータ<br>(→ 曽 90)でパルス オプショ<br>ンが選択されており、パルス<br>出力の割り当て パラメータ<br>(→ 曽 91)でプロセス変数が<br>選択されていること。 | パルス出力のパルス幅を定<br>義。                                | 0.05~2000 ms                                                                                                    | -                      |
| フェールセーフモード      | 動作モード パラメータ<br>(→ 曽 90)でパルス オプショ<br>ンが選択されており、パルス<br>出力の割り当て パラメータ<br>(→ 曽 91)でプロセス変数が<br>選択されていること。 | アラーム状態の時の出力動作<br>の定義。                             | <ul> <li>実際の値</li> <li>パルスなし</li> </ul>                                                                                         | -                      |

#### パラメータ概要(簡単な説明付き)

\* 表示はオーダしたオプションや機器のセッティングにより異なります

#### 周波数出力の設定

#### ナビゲーション

「設定」メニュー→パルス-周波数-スイッチ出力の切り替え

| ▶ パルス-周波数-スイッチ 出力の切<br>り替え 1~n |          |
|--------------------------------|----------|
| 動作モード                          | ] → 🗎 92 |
| 端子番号                           | ] → 🗎 92 |
| 信号モード                          | ] → 🗎 92 |
| 周波数出力割り当て                      | ] → 🗎 92 |

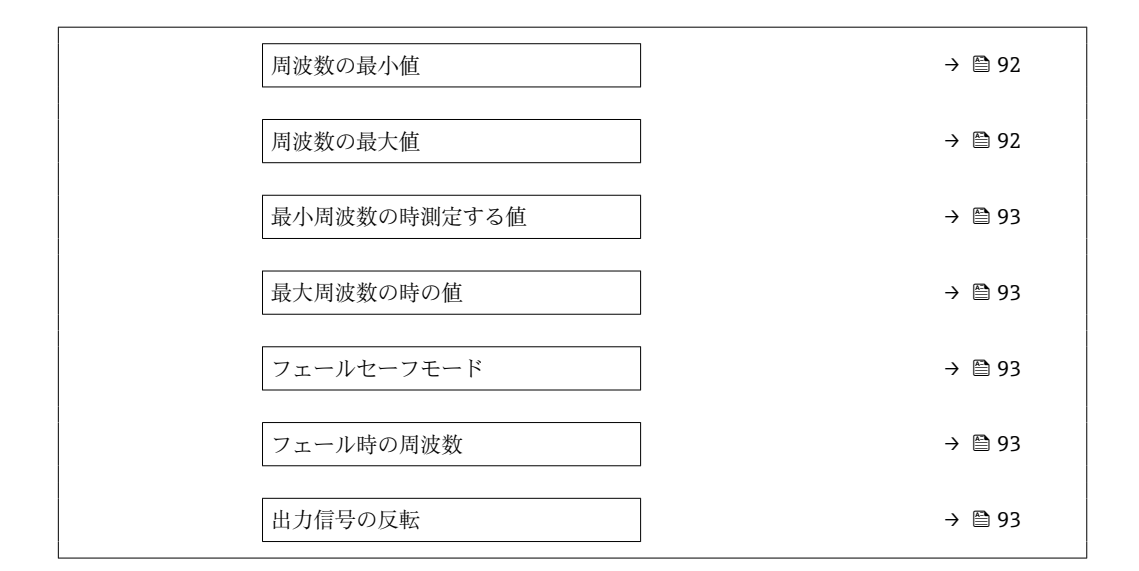

| パラメータ     | 必須条件                                                                                                    | 説明                                                | 選択/ユーザーイン<br>ターフェイス/ユー<br>ザー入力                                                                                                    | 工場出荷時設定 |
|-----------|----------------------------------------------------------------------------------------------------|---------------------------------------------------|----------------------------------------------------------------------------------------------------|---------|
| 動作モード     | -                                                                                                    | 出力をパルス、周波数または<br>スイッチ出力として定義。                     | <ul> <li>パルス</li> <li>周波数</li> <li>スイッチ出力</li> </ul>                                                                                                    | -       |
| 端子番号      | -                                                                                                    | PFS (パルス/周波数/ステータ<br>ス)出力モジュールが使用し<br>ている端子番号を表示。 | ■ 未使用<br>■ 24-25 (I/O 2)<br>■ 22-23 (I/O 3)                                                                                                    | -       |
| 信号モード     | -                                                                                                    | PFS 出力のために信号モード<br>を選択して下さい。                      | <ul> <li>パッシブ</li> <li>アクティブ*</li> <li>パッシブ NAMUR</li> </ul>                                                                                                    | -       |
| 周波数出力割り当て | <b>動作モード</b> パラメータ<br>(→ <b>○</b> 90)で、 <b>周波数</b> オプショ<br>ンが選択されていること。                                                                | 周波数出力するプロセス変数の選択。                                 | <ul> <li>オフ</li> <li>温度</li> <li>質量流量</li> <li>基準体積流量</li> <li>体積流量(自由空<br/>気吐出量)*</li> <li>体積流量</li> <li>エネルギー流量*</li> <li>熱流量*</li> <li>密度</li> <li>流速</li> <li>圧力</li> <li>熱変化量計算用の<br/>2 次側の温度*</li> <li>電気部内温度</li> </ul> | -       |
| 周波数の最小値   | <b>動作モード</b> パラメータ<br>(→ 曽 90)で周波数 オプショ<br>ンが選択されており、周波数<br>出力割り当て パラメータ<br>(→ 曽 92)でプロセス変数が<br>選択されていること。                             | 最小周波数を入力。                                         | 0.0∼10 000.0 Hz                                                                                                    | -       |
| 周波数の最大値   | <ul> <li>動作モード パラメータ</li> <li>(→ 自 90)で周波数 オプションが選択されており、周波数</li> <li>出力割り当て パラメータ</li> <li>(→ 自 92)でプロセス変数が<br/>選択されていること。</li> </ul> | 最大周波数を入力。                                         | 0.0~10000.0 Hz                                                                                                    | -       |

| パラメータ        | 必須条件                                                                                                    | 説明                       | 選択/ユーザーイン<br>ターフェイス/ユー<br>ザー入力                       | 工場出荷時設定                |
|--------------|----------------------------------------------------------------------------------------------------|--------------------------|------------------------------------------------------|------------------------|
| 最小周波数の時測定する値 | <ul> <li>動作モード パラメータ</li> <li>(→ 自 90)で周波数 オプションが選択されており、周波数</li> <li>出力割り当て パラメータ</li> <li>(→ 自 92)でプロセス変数が<br/>選択されていること。</li> </ul>                     | 最小周波数に対する測定値を<br>入力。     | 符号付き浮動小数点<br>数                                       | 国および呼び口径に<br>応じて異なります。 |
| 最大周波数の時の値    | <ul> <li>動作モード パラメータ</li> <li>(→ 自 90)で周波数 オプションが選択されており、周波数</li> <li>出力割り当て パラメータ</li> <li>(→ 自 92)でプロセス変数が<br/>選択されていること。</li> </ul>                     | 最大周波数に対する測定値を<br>入力。     | 符号付き浮動小数点<br>数                                       | 国および呼び口径に<br>応じて異なります。 |
| フェールセーフモード   | <ul> <li>動作モード パラメータ</li> <li>(→ 曽 90)で周波数 オプションが選択されており、周波数</li> <li>出力割り当て パラメータ</li> <li>(→ 曽 92)でプロセス変数が<br/>選択されていること。</li> </ul>                     | アラーム状態の時の出力動作<br>の定義。    | <ul> <li>実際の値</li> <li>決めた値</li> <li>0 Hz</li> </ul> | -                      |
| フェール時の周波数    | 動作モード パラメータ<br>(→ 曽 90)で周波数 オプショ<br>ンが選択されていること、周<br>波数出力割り当て パラメータ<br>(→ 曽 92)でプロセス変数が<br>選択されていること、および<br>フェールセーフモード パラメ<br>ータで決めた値 オプションが<br>選択されていること。 | アラーム状態の時の周波数出<br>力の値を入力。 | 0.0∼12 500.0 Hz                                      | -                      |
| 出力信号の反転      | -                                                                                                    | 出力信号の反転。                 | <ul><li>いいえ</li><li>はい</li></ul>                     | -                      |

#### スイッチ出力の設定

#### ナビゲーション

「設定」 メニュー → パルス-周波数-スイッチ 出力の切り替え

| ▶ パルス-周波数-スイッチ 出力の切<br>り替え 1~n |          |
|--------------------------------|----------|
| 動作モード                          | → 🗎 94   |
| 端子番号                           | ) → 🗎 94 |
| 信号モード                          | → 🖹 94   |
| スイッチ出力機能                       | → 🗎 94   |
| 診断動作の割り当て                      | → 🗎 95   |
| リミットの割り当て                      | → 🗎 95   |
| ステータスの割り当て                     | → 🗎 95   |
| スイッチオンの値                       | → 🗎 95   |
| スイッチオフの値                       | → 🗎 95   |
| スイッチオンの遅延                      | → 🗎 95   |
| スイッチオフの遅延                      | → 🗎 95   |
| フェールセーフモード                     | → 🗎 95   |

| パラメータ    | 必須条件                                                        | 説明                                                | 選択/ユーザーイン<br>ターフェイス/ユー<br>ザー入力                                                                   | 工場出荷時設定 |
|----------|-------------------------------------------------------------|---------------------------------------------------|--------------------------------------------------------------------------------------------------|---------|
| 動作モード    | -                                                           | 出力をパルス、周波数または<br>スイッチ出力として定義。                     | <ul> <li>パルス</li> <li>周波数</li> <li>スイッチ出力</li> </ul>                                             | -       |
| 端子番号     | -                                                           | PFS (パルス/周波数/ステータ<br>ス)出力モジュールが使用し<br>ている端子番号を表示。 | ■ 未使用<br>■ 24-25 (I/O 2)<br>■ 22-23 (I/O 3)                                                      | -       |
| 信号モード    | -                                                           | PFS 出力のために信号モード<br>を選択して下さい。                      | <ul> <li>■ パッシブ</li> <li>■ アクティブ<sup>*</sup></li> <li>■ パッシブ NAMUR</li> </ul>                    | -       |
| スイッチ出力機能 | <b>動作モード</b> パラメータで <b>スイ<br/>ッチ出力</b> オプションが選択さ<br>れていること。 | スイッチ出力の機能を選択。                                     | <ul> <li>オフ</li> <li>オン</li> <li>診断動作</li> <li>リミット</li> <li>流れ方向チェック*</li> <li>ステータス</li> </ul> | -       |

| パラメータ      | 必須条件                                                                                                    | 説明                           | 選択/ユーザーイン<br>ターフェイス/ユー<br>ザー入力                                                                                                    | 工場出荷時設定                |
|------------|----------------------------------------------------------------------------------------------------|------------------------------|----------------------------------------------------------------------------------------------------|------------------------|
| 診断動作の割り当て  | <ul> <li>動作モードパラメータで<br/>スイッチ出力オプション<br/>が選択されていること。</li> <li>スイッチ出力機能パラメ<br/>ータで診断動作オプショ<br/>ンが選択されていること。</li> </ul>       | スイッチ出力の診断動作を選<br>択。          | <ul> <li>アラーム</li> <li>アラーム+警告</li> <li>警告</li> </ul>                                                                                                    | -                      |
| リミットの割り当て  | <ul> <li>動作モード パラメータ で<br/>スイッチ出力 オプション<br/>が選択されていること。</li> <li>スイッチ出力機能 パラメ<br/>ータ でリミット オプション<br/>が選択されていること。</li> </ul> | リミット機能のためのプロセ<br>ス変数の選択。     | <ul> <li>温度</li> <li>質量流量</li> <li>基準体積流量</li> <li>体積流量(自由空気吐出量)*</li> <li>体積流量</li> <li>エネルギー流量*</li> <li>熱流量*</li> <li>密度</li> <li>流速</li> <li>熱変化量計算用の2次側の温度*</li> <li>電気部内温度</li> <li>積算計1</li> <li>積算計2</li> <li>積算計3</li> </ul> | _                      |
| ステータスの割り当て | <ul> <li>動作モードパラメータで<br/>スイッチ出力オプション<br/>が選択されていること。</li> <li>スイッチ出力機能パラメ<br/>ータでステータスオプシ<br/>ョンが選択されていること。</li> </ul>      | スイッチ出力するデバイスス<br>テータスの選択。    | <ul> <li>オフ</li> <li>ローフローカット<br/>オフ</li> </ul>                                                                                                    | -                      |
| スイッチオンの値   | <ul> <li>動作モードパラメータで<br/>スイッチ出力オプション<br/>が選択されていること。</li> <li>スイッチ出力機能パラメ<br/>ータでリミットオプションが選択されていること。</li> </ul>            | スイッチオンポイントの測定<br>値を入力します。    | 符号付き浮動小数点<br>数                                                                                                    | 国および呼び口径に<br>応じて異なります。 |
| スイッチオフの値   | <ul> <li>動作モードパラメータで<br/>スイッチ出力オプション<br/>が選択されていること。</li> <li>スイッチ出力機能パラメ<br/>ータでリミットオプションが選択されていること。</li> </ul>            | スイッチオフポイントの測定<br>値を入力します。    | 符号付き浮動小数点<br>数                                                                                                    | -                      |
| スイッチオンの遅延  | <ul> <li>動作モードパラメータで<br/>スイッチ出力オプション<br/>が選択されていること。</li> <li>スイッチ出力機能パラメ<br/>ータでリミットオプショ<br/>ンが選択されていること。</li> </ul>       | ステータス出力をスイッチオ<br>ンする遅延時間を定義。 | 0.0~100.0 秒                                                                                                    | -                      |
| スイッチオフの遅延  | <ul> <li>動作モードパラメータで<br/>スイッチ出力オプション<br/>が選択されていること。</li> <li>スイッチ出力機能パラメ<br/>ータでリミットオプショ<br/>ンが選択されていること。</li> </ul>       | ステータス出力をスイッチオ<br>フする遅延時間を定義。 | 0.0~100.0 秒                                                                                                    | -                      |
| フェールセーフモード | -                                                                                                    | アラーム状態の時の出力動作<br>の定義。        | <ul> <li>実際のステータス</li> <li>オープン</li> <li>クローズ</li> </ul>                                                                                                    | -                      |

# 9.4.11 リレー出力の設定

**リレー出力** ウィザード を使用すると、リレー出力の設定に必要なすべてのパラメータ を体系的に設定できます。

#### ナビゲーション

「設定」 メニュー → リレー出力 1~n

| ▶ リレー出力 1~n |          |
|-------------|----------|
| 端子番号        | → 🗎 96   |
| リレーの機能      | ] → 🗎 96 |
| リミットの割り当て   | ] → 🗎 97 |
| 診断動作の割り当て   | ) → 🗎 97 |
| ステータスの割り当て  | ) → 🗎 97 |
| スイッチオフの値    | ) → 🗎 97 |
| スイッチオフの遅延   | ] → 🗎 97 |
| スイッチオンの値    | ) → 🗎 97 |
| スイッチオンの遅延   | ) → 🗎 97 |
| フェールセーフモード  | ) → 🗎 97 |

| パラメータ  | 必須条件 | 説明                            | ユーザーインターフ<br>ェイス / 選択 / ユー<br>ザー入力                                                                    | 工場出荷時設定 |
|--------|------|-------------------------------|----------------------------------------------------------------------------------------------------|---------|
| 端子番号   | -    | リレー出力モジュールが使用<br>している端子番号を表示。 | ■ 未使用<br>■ 24-25 (I/O 2)<br>■ 22-23 (I/O 3)                                                           | _       |
| リレーの機能 | -    | リレー出力の機能を選択。                  | <ul> <li>クローズ</li> <li>オープン</li> <li>診断動作</li> <li>リミット</li> <li>流れ方向チェック</li> <li>ディジタル出力</li> </ul> | -       |

| パラメータ      | 必須条件                                                          | 説明                           | ユーザーインターフ<br>ェイス/選択/ユー<br>ザー入力                                                                                                    | 工場出荷時設定                |
|------------|---------------------------------------------------------------|------------------------------|----------------------------------------------------------------------------------------------------|------------------------|
| リミットの割り当て  | <b>リレーの機能</b> パラメータで <b>リ<br/>ミット</b> オプションが選択され<br>ていること。    | リミット機能のためのプロセ<br>ス変数の選択。     | <ul> <li>温度</li> <li>質量流量</li> <li>基準体積流量</li> <li>体積流量(自由空気吐出量)*</li> <li>体積流量</li> <li>エネルギー流量*</li> <li>熱流量*</li> <li>密度</li> <li>流速</li> <li>熱変化量計算用の2次側の温度*</li> <li>電気部内温度</li> <li>積算計1</li> <li>積算計2</li> <li>積算計3</li> </ul> | -                      |
| 診断動作の割り当て  | <b>リレーの機能</b> パラメータで <b>診</b><br>断動作 オプションが選択され<br>ていること。     | スイッチ出力の診断動作を選<br>択。          | <ul> <li>アラーム</li> <li>アラーム + 警告</li> <li>警告</li> </ul>                                                                                                    | -                      |
| ステータスの割り当て | <b>リレーの機能</b> パラメータで <b>デ<br/>ィジタル出力</b> オプションが選<br>択されていること。 | スイッチ出力するデバイスス<br>テータスの選択。    | <ul> <li>オフ</li> <li>ローフローカット<br/>オフ</li> </ul>                                                                                                    | -                      |
| スイッチオフの値   | <b>リレーの機能</b> パラメータで <b>リ<br/>ミット</b> オプションが選択され<br>ていること。    | スイッチオフポイントの測定<br>値を入力します。    | 符号付き浮動小数点<br>数                                                                                                    | -                      |
| スイッチオフの遅延  | <b>リレーの機能</b> パラメータで <b>リ<br/>ミット</b> オプションが選択され<br>ていること。    | ステータス出力をスイッチオ<br>フする遅延時間を定義。 | 0.0~100.0 秒                                                                                                    | -                      |
| スイッチオンの値   | <b>リレーの機能</b> パラメータで <b>リ<br/>ミット</b> オプションが選択され<br>ていること。    | スイッチオンポイントの測定<br>値を入力します。    | 符号付き浮動小数点<br>数                                                                                                    | 国および呼び口径に<br>応じて異なります。 |
| スイッチオンの遅延  | <b>リレーの機能</b> パラメータで <b>リ<br/>ミット</b> オプションが選択され<br>ていること。    | ステータス出力をスイッチオ<br>ンする遅延時間を定義。 | 0.0~100.0 秒                                                                                                    | -                      |
| フェールセーフモード | -                                                             | アラーム状態の時の出力動作<br>の定義。        | <ul> <li>実際のステータス</li> <li>オープン</li> <li>クローズ</li> </ul>                                                                                                    | -                      |

### 9.4.12 現場表示器の設定

**表示** ウィザード を使用すると、現場表示器の設定に必要なすべてのパラメータを体系 的に設定できます。

# ナビゲーション

「設定」 メニュー → 表示

| ▶ 表示         |        |
|--------------|--------|
| 表示形式         | → 🗎 98 |
| 1の値表示        | → 🗎 98 |
| バーグラフ 0%の値 1 | → 🗎 98 |

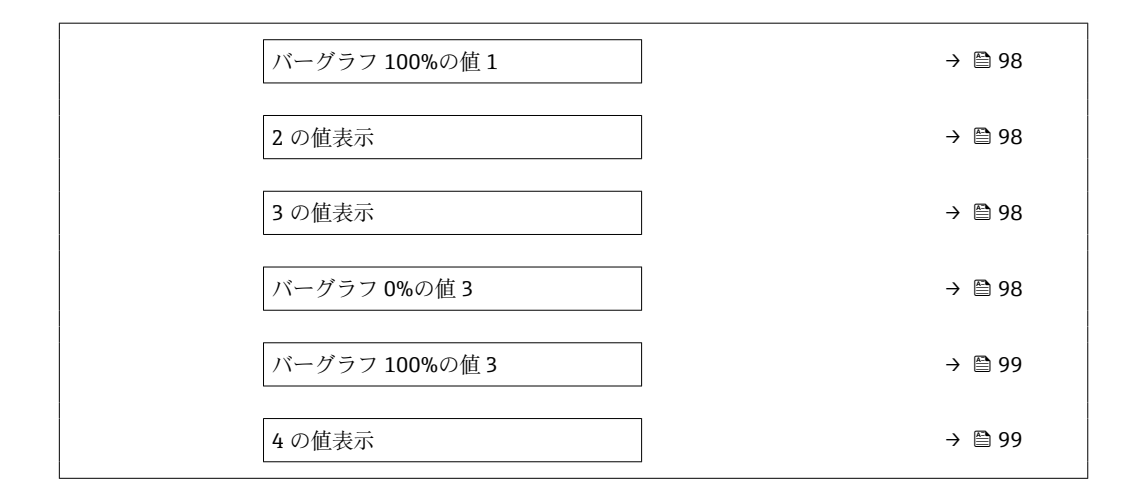

| パラメータ                             | 必須条件                                   | 説明                           | 選択/ユーザー入力                                                                                                    | 工場出荷時設定               |
|-----------------------------------|----------------------------------------|------------------------------|----------------------------------------------------------------------------------------------------|-----------------------|
| 表示形式                              | 現場表示器があること。                            | 測定値のディスプレイへの表<br>示方法を選択。     | <ul> <li>1つの値、最大サ<br/>イズ</li> <li>1つの値+バーグ<br/>ラフ</li> <li>2つの値</li> <li>1つの値はサイズ<br/>大+2つの値</li> <li>4つの値</li> </ul>                                                                                                    | -                     |
| 1 の値表示                            | 現場表示器があること。                            | ローカル ディスプレイに表示<br>する測定値を選択。  | <ul> <li>温度</li> <li>質量流量</li> <li>基準体積流量</li> <li>体積流量(自由空気吐出量)*</li> <li>体積流量</li> <li>エネルギー流量*</li> <li>熱流量</li> <li>充泳速</li> <li>圧力</li> <li>熱変化量計算用の2次側の温度*</li> <li>電気部内温度</li> <li>積算計1</li> <li>積算計3</li> <li>電流出力1*</li> <li>電流出力1*</li> <li>電流出力2*</li> <li>電流出力3*</li> </ul> | -                     |
| バーグラフ 0%の値 1                      | 現場表示器があること。                            | バーグラフ 0% の値を入力。              | 符号付き浮動小数点<br>数                                                                                                    | -                     |
| バーグラフ 100%の値 1                    | 現場表示器があること。                            | バーグラフ <b>100%</b> の値を入<br>力。 | 符号付き浮動小数点<br>数                                                                                                    | 国および呼び口径に<br>応じて異なります |
| 2 の値表示                            | 現場表示器があること。                            | ローカル ディスプレイに表示<br>する測定値を選択。  | 選択リストについて<br>は、 <b>1の値表示</b> パラ<br>メータ (→ 曽 98)を<br>参照してください。                                                                                                    | -                     |
| 3の値表示                             | 現場表示器があること。                            | ローカル ディスプレイに表示<br>する測定値を選択。  | 選択リストについて<br>は、 <b>1の値表示</b> パラ<br>メータ (→ 曽 98)を<br>参照してください。                                                                                                    | -                     |
| バー <sup></sup> グラフ <b>0</b> %の値 3 | <b>3 の値表示</b> パラメータで測定<br>値が選択されていること。 | バーグラフ 0% の値を入力。              | 符号付き浮動小数点<br>数                                                                                                    | -                     |

| パラメータ          | 必須条件                              | 説明                          | 選択/ユーザー入力                                                     | 工場出荷時設定 |
|----------------|-----------------------------------|-----------------------------|---------------------------------------------------------------|---------|
| バーグラフ 100%の値 3 | <b>3 の値表示</b> パラメータで選択<br>していること。 | バーグラフ 100% の値を入<br>力。       | 符号付き浮動小数点<br>数                                                | -       |
| 4の値表示          | 現場表示器があること。                       | ローカル ディスプレイに表示<br>する測定値を選択。 | 選択リストについて<br>は、 <b>1の値表示</b> パラ<br>メータ (→ 曽 98)を<br>参照してください。 | -       |
| 5 の値表示         | 現場表示器があること。                       | ローカル ディスプレイに表示<br>する測定値を選択。 | 選択リストについて<br>は、 <b>1の値表示</b> パラ<br>メータ (→ 曽 98)を<br>参照してください。 | -       |
| 6の値表示          | 現場表示器があること。                       | ローカル ディスプレイに表示<br>する測定値を選択。 | 選択リストについて<br>は、 <b>1の値表示</b> パラ<br>メータ (→ 曽 98)を<br>参照してください。 | -       |
| 7 の値表示         | 現場表示器があること。                       | ローカル ディスプレイに表示<br>する測定値を選択。 | 選択リストについて<br>は、 <b>1の値表示</b> パラ<br>メータ (→ 曽 98)を<br>参照してください。 | -       |
| 8 の値表示         | 現場表示器があること。                       | ローカル ディスプレイに表示<br>する測定値を選択。 | 選択リストについて<br>は、 <b>1の値表示</b> パラ<br>メータ (→ 曽 98)を<br>参照してください。 | -       |

# 9.4.13 ローフローカットオフの設定

**ローフローカットオフ** ウィザードを使用すると、ローフローカットオフの設定に必要 なすべてのパラメータを体系的に設定できます。

#### ナビゲーション

「設定」 メニュー → ローフローカットオフ

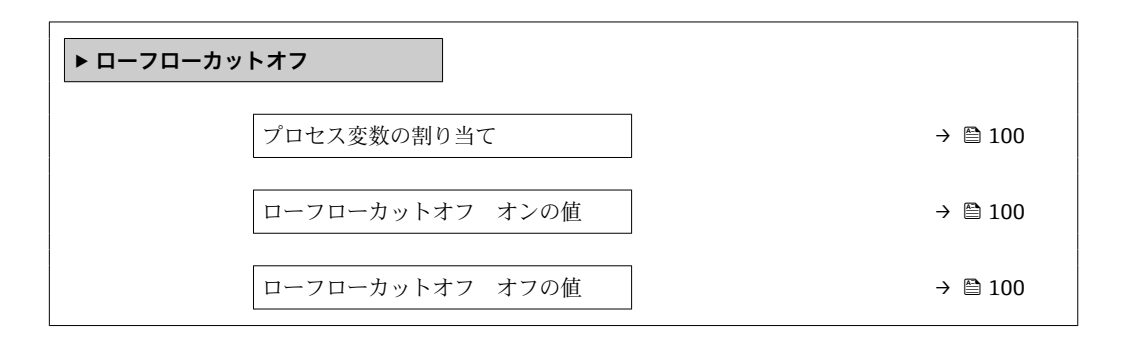

#### パラメータ概要(簡単な説明付き)

| パラメータ           | 必須条件                                                              | 説明                                    | 選択/ユーザー入力                                                                                        | 工場出荷時設定                |
|-----------------|-------------------------------------------------------------------|---------------------------------------|--------------------------------------------------------------------------------------------------|------------------------|
| プロセス変数の割り当て     | -                                                                 | ロー フロー カット オフに割<br>り当てるプロセス変数を選<br>択。 | <ul> <li>オフ</li> <li>質量流量</li> <li>体積流量</li> <li>基準体積流量</li> <li>体積流量 (自由空<br/>気吐出量)*</li> </ul> | -                      |
| ローフローカットオフ オンの値 | <b>プロセス変数の割り当て</b> パラ<br>メータ (→ 曾 100)でプロセス<br>変数が選択されていること。      | ロー フロー カット オフがオ<br>ンになる値を入力。          | 正の浮動小数点数                                                                                         | 国および呼び口径に<br>応じて異なります。 |
| ローフローカットオフ オフの値 | <b>プロセス変数の割り当て</b> パラ<br>メータ (→ 曽 100)で、プロセ<br>ス変数が選択されているこ<br>と。 | ロー フロー カット オフをオ<br>フにする値を入力。          | 0~100.0 %                                                                                        | -                      |

# 9.5 高度な設定

**高度な設定** サブメニューとそのサブメニューには、特定の設定に必要なパラメータが 含まれています。

「高度な設定」 サブメニュー へのナビゲーション

サブメニューおよびパラメータの数は機器バージョンに応じて異なります。これらのサブメニューの一部のサブメニューおよびパラメータは取扱説明書に記載されていません。その代わりに機器の個別説明書に説明があります(「補足資料」)。

#### ナビゲーション

「設定」 メニュー → 高度な設定

| ▶ 高度な設定     |         |
|-------------|---------|
| アクセスコード入力   | → 🗎 101 |
| ▶ 積算計 1~n   | → 🗎 101 |
| ▶ 表示        | → 🗎 103 |
| ▶ WLAN 設定   | → 🗎 106 |
| ▶ 設定のバックアップ | → 🗎 107 |
| ▶ 管理        | → 🗎 109 |

### 9.5.1 アクセスコードの入力のためのパラメータを使用

#### ナビゲーション

「設定」 メニュー → 高度な設定

#### パラメータ概要(簡単な説明付き)

| パラメータ     | 説明                        | ユーザー入力                        |
|-----------|---------------------------|-------------------------------|
| アクセスコード入力 | 書き込み禁止を解除するためにアクセスコードを入力。 | 数字、英字、特殊文字から成る最大 16 桁の<br>文字列 |

#### 9.5.2 積算計の設定

「積算計1~n」サブメニュー で個別の積算計を設定できます。

#### ナビゲーション

「設定」メニュー→高度な設定→積算計1~n

| ▶積算計1~n     |           |
|-------------|-----------|
| プロセス変数の割り当て | ) → 🗎 102 |
| 積算計の単位 1~n  | ] → 🗎 102 |

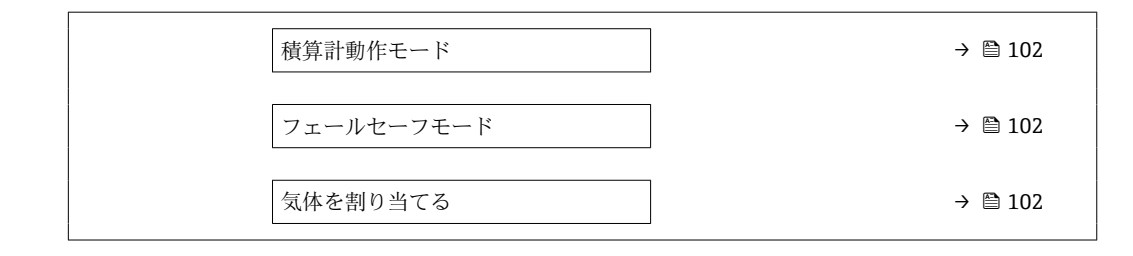

# パラメータ概要(簡単な説明付き)

| パラメータ                                                                 | 必須条件                                                                            | 説明                                                              | 選択                                                                                                    | 工場出荷時設定                                                                                                    |
|-----------------------------------------------------------------------|---------------------------------------------------------------------------------|-----------------------------------------------------------------|----------------------------------------------------------------------------------------------------|----------------------------------------------------------------------------------------------------|
| プロセス変数の割り当て                                                           | -                                                                               | 積算計に割り当てるプロセス<br>変数を選択。                                         | <ul> <li>オフ</li> <li>質量流量</li> <li>基準体積流量</li> <li>体積流量 (自由空<br/>気吐出量)*</li> <li>体積流量</li> <li>エネルギー流量*</li> <li>熱流量*</li> </ul> | -                                                                                                    |
| 積算計の単位 1~n                                                            | <b>積算計 1~n</b> サブメニューの<br>プロセス変数の割り当て パラ<br>メータ (→ 曽 102)でプロセス<br>変数が選択されていること。 | 積算計の単位を選択。                                                      | 単位の選択リスト                                                                                                    | -                                                                                                    |
| 積算計動作モード                                                              | <b>積算計 1~n</b> サブメニューの<br>プロセス変数の割り当て パラ<br>メータ (→ 曽 102)でプロセス<br>変数が選択されていること。 | 積算計の計算モードを選択。                                                   | <ul> <li>正味流量の積算</li> <li>正方向流量の積算</li> <li>逆方向流量の積算</li> </ul>                                                                  | -                                                                                                    |
| フェールセーフモード                                                            | <b>積算計 1~n</b> サブメニューの<br>プロセス変数の割り当て パラ<br>メータ (→ 曽 102)でプロセス<br>変数が選択されていること。 | アラーム状態の積算計の出力<br>を選択。                                           | <ul><li>停止</li><li>実際の値</li><li>最後の有効値</li></ul>                                                                                 | -                                                                                                    |
| 気体を割り当てる(「アプリケーシ<br>ョンパッケージ」のオーダーコー<br>ド、オプション EV「第2気体グル<br>ープ」の場合のみ) | -                                                                               | 積算計が使う気体を選択しま<br>す。この気体はそれが有効な<br>時のみ積算されます。("有効<br>な気体"パラメータ)。 | <ul> <li>両方の気体</li> <li>気体</li> <li>2番目の気体</li> </ul>                                                                            | <ul> <li>両方の気体 オプ<br/>ション (「アプリケ<br/>ーションパッケージ」のオーダーコ<br/>ード、オプション<br/>EV「第2気体グル<br/>ープ」の場合のみ)</li> <li>気体</li> </ul> |

# 9.5.3 表示の追加設定

**表示** サブメニュー を使用して、現場表示器の設定に関するすべてのパラメータを設定 できます。

#### ナビゲーション

「設定」メニュー→高度な設定→表示

| ▶表示                  |           |
|----------------------|-----------|
| 表示形式                 | → 🗎 104   |
| 1の値表示                | ] → 🗎 104 |
| バーグラフ <b>0%</b> の値 1 | ] → 🗎 104 |
| バーグラフ 100%の値 1       | ] → 🗎 104 |
| 小数点桁数 1              | ] → 🗎 104 |
| 2の値表示                | ] → 🗎 104 |
| 小数点桁数 2              | ] → 🗎 104 |
| 3の値表示                | ] → 🗎 104 |
| バーグラフ <b>0%</b> の値 3 | ] → 🗎 104 |
| バーグラフ 100%の値 3       | ] → 🗎 104 |
| 小数点桁数 3              | ] → 🗎 104 |
| 4の値表示                | ] → 🗎 105 |
| 小数点桁数 4              | ] → 🗎 105 |
| Display language     | ] → 🗎 105 |
| 表示間隔                 | ] → 🗎 105 |
| 表示のダンピング             | ] → 🗎 105 |
| ヘッダー                 | ] → 🗎 105 |
| ヘッダーテキスト             | ) → 🗎 105 |
| 区切り記号                | ] → 🗎 105 |
| バックライト               | ) → 🗎 105 |

| パラメータ          | 必須条件                                   | 説明                           | 選択/ユーザー入力                                                                                                    | 工場出荷時設定               |
|----------------|----------------------------------------|------------------------------|----------------------------------------------------------------------------------------------------|-----------------------|
| 表示形式           | 現場表示器があること。                            | 測定値のディスプレイへの表<br>示方法を選択。     | <ul> <li>1つの値、最大サ<br/>イズ</li> <li>1つの値+バーグ<br/>ラフ</li> <li>2つの値</li> <li>1つの値はサイズ<br/>大+2つの値</li> <li>4つの値</li> </ul>                                                                                                    | -                     |
| 1 の値表示         | 現場表示器があること。                            | ローカル ディスプレイに表示<br>する測定値を選択。  | <ul> <li>温度</li> <li>質量流量</li> <li>基準体積流量</li> <li>体積流量(自由空気吐出量)*</li> <li>体積流量</li> <li>本ネルギー流量*</li> <li>熱流量*</li> <li>密度</li> <li>流速</li> <li>圧力</li> <li>熱変化量計算用の2次側の温度*</li> <li>電気部内温度</li> <li>積算計1</li> <li>積算計2</li> <li>積算計3</li> <li>電流出力1*</li> <li>電流出力2*</li> <li>電流出力3*</li> </ul> | -                     |
| バーグラフ 0%の値 1   | 現場表示器があること。                            | バーグラフ 0% の値を入力。              | 符号付き浮動小数点<br>数                                                                                                    | -                     |
| バーグラフ 100%の値 1 | 現場表示器があること。                            | バーグラフ 100% の値を入<br>力。        | 符号付き浮動小数点<br>数                                                                                                    | 国および呼び口径に<br>応じて異なります |
| 小数点桁数 1        | 1 の値表示 パラメータで測定<br>値が設定されていること。        | 表示値の小数点以下の桁数を<br>選択。         | <ul> <li>X</li> <li>X.X</li> <li>X.XX</li> <li>X.XXX</li> <li>X.XXXX</li> </ul>                                                                                                    | -                     |
| 2 の値表示         | 現場表示器があること。                            | ローカル ディスプレイに表示<br>する測定値を選択。  | 選択リストについて<br>は、 <b>1の値表示</b> パラ<br>メータ (→ 曽 98)を<br>参照してください。                                                                                                    | -                     |
| 小数点桁数 2        | 2 の値表示 パラメータで測定<br>値が設定されていること。        | 表示値の小数点以下の桁数を<br>選択。         | <ul> <li>x</li> <li>x.x</li> <li>x.xx</li> <li>x.xxx</li> <li>x.xxx</li> <li>x.xxxx</li> </ul>                                                                                                    | -                     |
| 3 の値表示         | 現場表示器があること。                            | ローカル ディスプレイに表示<br>する測定値を選択。  | 選択リストについて<br>は、 <b>1の値表示</b> パラ<br>メータ (→ <b>曽 98)</b> を<br>参照してください。                                                                                                    | -                     |
| バーグラフ 0%の値 3   | <b>3 の値表示</b> パラメータで測定<br>値が選択されていること。 | バーグラフ 0% の値を入力。              | 符号付き浮動小数点<br>数                                                                                                    | -                     |
| バーグラフ 100%の値 3 | <b>3 の値表示</b> パラメータで選択<br>していること。      | バーグラフ <b>100%</b> の値を入<br>力。 | 符号付き浮動小数点<br>数                                                                                                    | -                     |
| 小数点桁数3         | <b>3 の値表示</b> パラメータで測定<br>値が設定されていること。 | 表示値の小数点以下の桁数を<br>選択。         | <ul> <li>x</li> <li>x.x</li> <li>x.xx</li> <li>x.xxx</li> <li>x.xxx</li> <li>x.xxxx</li> </ul>                                                                                                    | -                     |

| パラメータ            | 必須条件                                                                                                    | 説明                                     | 選択/ユーザー入力                                                                                                    | 工場出荷時設定                              |
|------------------|----------------------------------------------------------------------------------------------------|----------------------------------------|----------------------------------------------------------------------------------------------------|--------------------------------------|
| 4の値表示            | 現場表示器があること。                                                                                                    | ローカル ディスプレイに表示<br>する測定値を選択。            | 選択リストについて<br>は、 <b>1の値表示</b> パラ<br>メータ (→ 曽 98)を<br>参照してください。                                                                                                    | -                                    |
| 小数点桁数 4          | <b>4 の値表示</b> パラメータで測定<br>値が設定されていること。                                                                                                    | 表示値の小数点以下の桁数を<br>選択。                   | <ul> <li>X</li> <li>X.X</li> <li>X.XX</li> <li>X.XXX</li> <li>X.XXXX</li> </ul>                                                                                                    | -                                    |
| Display language | 現場表示器があること。                                                                                                    | 表示言語を設定。                               | <ul> <li>English</li> <li>Deutsch</li> <li>Français</li> <li>Español</li> <li>Italiano</li> <li>Nederlands</li> <li>Portuguesa</li> <li>Polski</li> <li>русский язык<br/>(Russian)</li> <li>Svenska</li> <li>Türkçe</li> <li>中文 (Chinese)</li> <li>日本語 (Japanese)</li> <li>한국어 (Korean)</li> <li>tiếng Việt<br/>(Vietnamese)</li> <li>čeština (Czech)</li> </ul> | English (または、注<br>文した言語を機器に<br>工場設定) |
| 表示間隔             | 現場表示器があること。                                                                                                    | 測定値の切り替え表示の時に<br>測定値を表示する時間を設<br>定。    | 1~10 秒                                                                                                    | -                                    |
| 表示のダンピング         | 現場表示器があること。                                                                                                    | 測定値の変動に対する表示の<br>応答時間を設定。              | 0.0~999.9 秒                                                                                                    | -                                    |
| ヘッダー             | 現場表示器があること。                                                                                                    | ローカル ディスプレイのヘッ<br>ダーの内容を選択。            | <ul> <li>デバイスのタグ</li> <li>フリーテキスト</li> </ul>                                                                                                    | -                                    |
| ヘッダーテキスト         | <b>ヘッダー</b> パラメータで <b>フリー</b><br>テキスト オプションが選択さ<br>れていること。                                                                                                    | ディスプレイのヘッダーのテ<br>キストを入力。               | 最大 12 文字(英字、<br>数字、または特殊文<br>字(例:@,%,/)な<br>ど)                                                                                                    | -                                    |
| 区切り記号            | 現場表示器があること。                                                                                                    | 数値表示の桁区切り記号を選<br>択。                    | ● . (点)<br>● , (コンマ)                                                                                                    | . (点)                                |
| バックライト           | <ul> <li>以下の条件の1つを満たしていること:</li> <li>「ディスプレイ;操作」のオーダーコード、オプション</li> <li>F「4行表示、バックライト;タッチコントロール」</li> <li>「ディスプレイ;操作」のオーダーコード、オプション</li> <li>G「4行表示、バックライト;タッチコントロール+WLAN」</li> <li>「ディスプレイ;操作」のオーダーコード、オプション</li> <li>O「4行表示分離ディスプレイ、パックライト;10m/30ftケーブル;タッチコントロール」</li> </ul> | ローカル ディスプレイのバッ<br>クライトのオンとオフを切り<br>替え。 | <ul> <li>無効</li> <li>有効</li> </ul>                                                                                                    | -                                    |

# 9.5.4 WLAN 設定

WLAN Settings サブメニューを使用すると、WLAN の設定に必要なすべてのパラメータを体系的に設定できます。

#### ナビゲーション

「設定」 メニュー→高度な設定→WLAN 設定

| ▶ WLAN 設定 |                 |         |
|-----------|-----------------|---------|
| -         | WLAN            | → 🗎 106 |
| -         | WLAN モード        | → 🗎 106 |
|           | SSID 名          | → 🗎 106 |
|           | ネットワークセキュリティ    | → 🗎 107 |
|           | セキュリティ証明書       | → 🗎 107 |
|           | ユーザ名            | → 🗎 107 |
|           | WLAN パスワード      | → 🗎 107 |
| -         | WLAN IP アドレス    | → 🗎 107 |
| -         | WLAN の MAC アドレス | → 🗎 107 |
|           | WLAN のパスワード     | → 🗎 107 |
|           | SSID の設定        | → 🗎 107 |
| ſ         | SSID 名          | → 🗎 107 |
|           | 接続の状態           | → 🗎 107 |
| L         | 受信信号确度          | → 🗎 107 |
| L         |                 |         |

| パラメータ    | 必須条件                   | 説明                              | 選択/ユーザー入<br>力/ユーザーインタ<br>ーフェイス                                   | 工場出荷時設定 |
|----------|------------------------|---------------------------------|------------------------------------------------------------------|---------|
| WLAN     | -                      | WLAN をオン/オフします。                 | <ul> <li>無効</li> <li>有効</li> </ul>                               | -       |
| WLAN モード | -                      | WLAN のモードを選択。                   | <ul> <li>WLAN アクセスポ<br/>イント</li> <li>WLAN クライアン<br/>ト</li> </ul> | -       |
| SSID 名   | クライアントが有効になって<br>いること。 | ユーザ定義の SSID 名 (最大<br>32 文字)を入力。 | -                                                                | -       |

| パラメータ           | 必須条件                                                                                                    | 説明                                                                                                    | 選択/ユーザー入<br>力/ユーザーインタ<br>ーフェイス                                                                                                    | 工場出荷時設定                      |
|-----------------|----------------------------------------------------------------------------------------------------|----------------------------------------------------------------------------------------------------|----------------------------------------------------------------------------------------------------|------------------------------|
| ネットワークセキュリティ    | -                                                                                                    | WLAN ネットワークのセキュ<br>リティタイプを選択。                                                                                                    | <ul> <li>保護されない</li> <li>WPA2-PSK</li> <li>EAP-PEAP with<br/>MSCHAPv2<sup>*</sup></li> <li>EAP-PEAP<br/>MSCHAPv2 no<br/>server authentic.<sup>*</sup></li> <li>EAP-TLS<sup>*</sup></li> </ul> | -                            |
| セキュリティ証明書       | -                                                                                                    | セキュリティ設定の選択とこ<br>れらの設定のダウンロード<br>メニュー データ管理>セキ<br>ュリティ>WLAN から。                                                                                                    | <ul> <li>Trusted issuer<br/>certificate</li> <li>機器認証</li> <li>Device private key</li> </ul>                                                                                                  | -                            |
| ユーザ名            | -                                                                                                    | ユーザ名を入力。                                                                                                    | -                                                                                                    | -                            |
| WLAN パスワード      | -                                                                                                    | WLAN のパスワードを入力。                                                                                                    | -                                                                                                    | -                            |
| WLAN IP アドレス    | -                                                                                                    | 機器の WLAN インタフェー<br>スの IP アドレスを入力。                                                                                                    | 4 オクテット : 0 ~<br>255(特定のオクテッ<br>トにおいて)                                                                                                    | -                            |
| WLAN の MAC アドレス | -                                                                                                    | 機器の WLAN インタフェー<br>スの MAC アドレスを入力し<br>ます。                                                                                                    | 英字と数字から成る<br>一意的な 12 桁の文<br>字列                                                                                                    | 各機器に個別のアド<br>レスが付与されま<br>す。  |
| WLAN のパスワード     | Security type パラメータで<br>WPA2-PSK オプションが選択<br>されていること。                                                                                      | ネットワークキー (8 から 32<br>文字)を入力。<br>機器とともに支給され<br>たネットワークキーは、<br>安全上の理由から設定<br>中に変更する必要があ<br>ります。                                                                          | 数字、英字、特殊文<br>字からなる 8~32 桁<br>の文字列 (スペース<br>なし)                                                                                                    | 機器のシリアル番号<br>(例:L100A802000) |
| SSID の設定        | -                                                                                                    | どの SSID 名を使用するか選<br>択:デバイスタグまたはユー<br>ザ定義名。                                                                                                    | <ul> <li>デバイスのタグ</li> <li>ユーザ定義</li> </ul>                                                                                                    | -                            |
| SSID 名          | <ul> <li>SSID の設定 パラメータで<br/>ユーザ定義 オプションが<br/>選択されていること。</li> <li>WLAN モード パラメータ<br/>で WLAN アクセスポイン<br/>ト オプションが選択され<br/>ていること。</li> </ul> | <ul> <li>ユーザ定義の SSID 名 (最大<br/>32 文字)を入力。</li> <li>ユーザー設定された<br/>SSID 名称は1回しか割<br/>り当てることができま<br/>せん。SSID 名称を1回<br/>以上割り当てた場合、機<br/>器は相互に干渉する可<br/>能性があります。</li> </ul> | 数字、英字、特殊文<br>字から成る最大 32<br>桁の文字列                                                                                                    | -                            |
| 接続の状態           | -                                                                                                    | 接続ステータスを表示しま<br>す。                                                                                                    | <ul><li>Connected</li><li>Not connected</li></ul>                                                                                                    | -                            |
| 受信信号強度          | -                                                                                                    | 受信した信号の強度を表示。                                                                                                    | <ul> <li>ロー</li> <li>測定物</li> <li>ハイ</li> </ul>                                                                                                    | -                            |

# 9.5.5 設定管理

設定後、現在の機器設定の保存、または前の機器設定の復元を行うことが可能です。機器設定は、設定管理パラメータで管理されます。

#### ナビゲーション

「設定」 メニュー → 高度な設定 → 設定のバックアップ

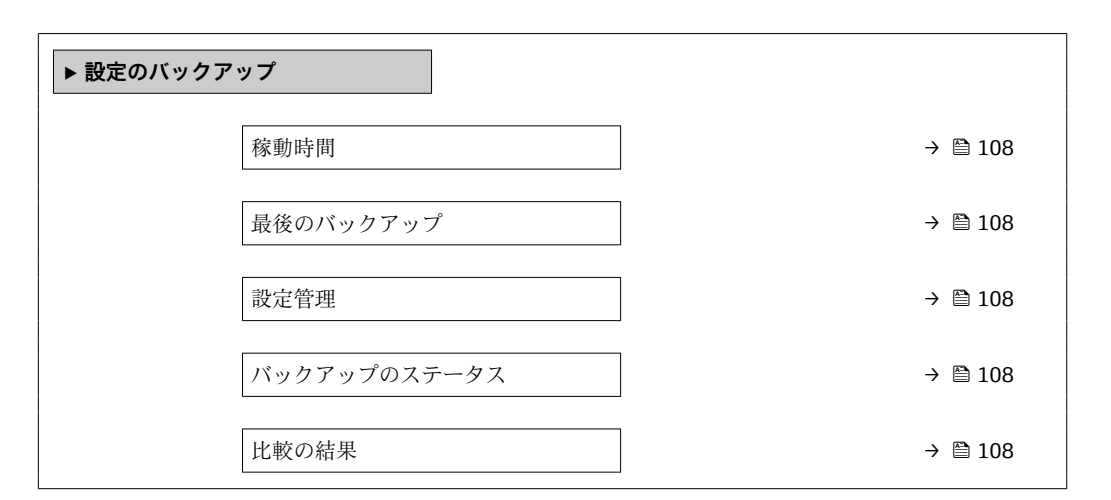

#### パラメータ概要(簡単な説明付き)

| パラメータ        | 説明                                         | ユーザーインターフェイス / 選択                                                                                                    |
|--------------|--------------------------------------------|----------------------------------------------------------------------------------------------------|
| 稼動時間         | 装置の稼働時間を示す。                                | 日 (d)、時 (h)、分 (m)、秒 (s)                                                                                                    |
| 最後のバックアップ    | 最後のデータバックアップが組み込み HistoROM に保存され<br>た時を表示。 | 日 (d)、時 (h)、分 (m)、秒 (s)                                                                                                    |
| 設定管理         | 組み込み HistoROM の機器データの管理の動作を選択。             | <ul> <li>キャンセル</li> <li>バックアップの実行</li> <li>復元*</li> <li>比較*</li> <li>バックアップデータの削除</li> </ul>                                       |
| バックアップのステータス | 現在のデータセーブ、リストアの状態を示す。                      | <ul> <li>なし</li> <li>バックアップ中</li> <li>リストア中</li> <li>削除処理進行中</li> <li>比較進行中</li> <li>リストアの失敗</li> <li>バックアップの失敗</li> </ul>         |
| 比較の結果        | 現在の機器データと組み込み HistoROM のバックアップとの<br>比較。    | <ul> <li>設定データは一致する</li> <li>設定データは一致しない</li> <li>バックアップデータはありません</li> <li>保存データの破損</li> <li>チェック未完了</li> <li>データセット非互換</li> </ul> |

\* 表示はオーダしたオプションや機器のセッティングにより異なります

#### 「設定管理」パラメータの機能範囲

| オプション     | 説明                                                                                      |
|-----------|-----------------------------------------------------------------------------------------|
| キャンセル     | 何も実行せずにこのパラメータを終了します。                                                                   |
| バックアップの実行 | 現在の機器設定のバックアップコピーを、HistoROM バックアップから機器のメ<br>モリに保存します。バックアップコピーには機器の変換器データが含まれま<br>す。    |
| 復元        | 機器設定の最後のバックアップコピーを、機器メモリから機器の HistoROM バ<br>ックアップに復元します。バックアップコピーには機器の変換器データが含ま<br>れます。 |
| オプション            | 説明                                                   |
|------------------|------------------------------------------------------|
| 比較               | 機器メモリに保存された機器設定と HistoROM バックアップの現在の機器設定<br>とを比較します。 |
| バックアップデータの削<br>除 | 機器設定のバックアップコピーを、機器のメモリから削除します。                       |

HistoROM バックアップ

HistoROM は、EEPROM タイプの不揮発性メモリです。

この操作の処理中は、現場表示器を介して設定を編集することはできません。また、処理ステータスを表すメッセージが表示されます。

## 9.5.6 機器管理のためのパラメータを使用

**管理** サブメニューを使用すると、機器の管理のために必要なすべてのパラメータを体系的に使用できます。

#### ナビゲーション

「設定」メニュー→高度な設定→管理

| ▶ 管理           |                |
|----------------|----------------|
| ▶ アクセスコード設定    | → <a>☐ 109</a> |
| ▶ アクセスコードのリセット | → 🗎 110        |
| 機器リセット         | → 🗎 110        |

## アクセスコードの設定のためのパラメータを使用

#### ナビゲーション

「設定」メニュー→高度な設定→管理→アクセスコード設定

| ▶ アクセスコード設定 |         |
|-------------|---------|
| アクセスコード設定   | → 🗎 109 |
| アクセスコードの確認  | → 🗎 109 |

| パラメータ      | 説明                                  | ユーザー入力                        |
|------------|-------------------------------------|-------------------------------|
| アクセスコード設定  | 設定の不用意な変更から機器を守るために書き込みアクセス<br>を制限。 | 数字、英字、特殊文字から成る最大 16 桁の<br>文字列 |
| アクセスコードの確認 | 入力されたアクセスコードを確認してください。              | 数字、英字、特殊文字から成る最大 16 桁の<br>文字列 |

### アクセスコードのリセットのためのパラメータを使用

#### ナビゲーション

「設定」 メニュー → 高度な設定 → 管理 → アクセスコードのリセット

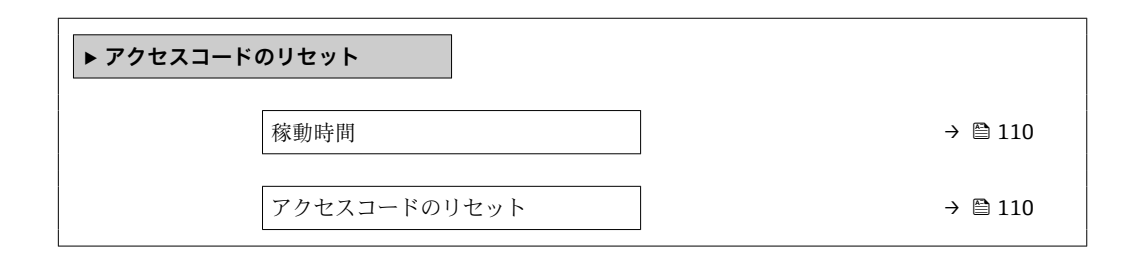

#### パラメータ概要(簡単な説明付き)

| パラメータ        | 説明                                                                                  | ユーザーインターフェイス/ユーザー入力     |
|--------------|-------------------------------------------------------------------------------------|-------------------------|
| 稼動時間         | 装置の稼働時間を示す。                                                                         | 日 (d)、時 (h)、分 (m)、秒 (s) |
| アクセスコードのリセット | アクセスコードを工場出荷値にリセットする。                                                               | 数字、英字、特殊文字から成る文字列       |
|              | <ul> <li>リセットコードについては、弊社サービスにお問い合わせください。</li> </ul>                                 |                         |
|              | リセットコードは、以下を介してのみ入力できます。<br>・ウェブブラウザ<br>・DeviceCare、FieldCare (CDI-RI45 サービスインターフェイ |                         |
|              | ス経由)<br>■ フィールドバス                                                                   |                         |

#### 機器のリセットのためのパラメータを使用

#### ナビゲーション

「設定」メニュー→高度な設定→管理

#### パラメータ概要(簡単な説明付き)

| パラメータ  | 説明                                   | 選択                                                                                      |
|--------|--------------------------------------|-----------------------------------------------------------------------------------------|
| 機器リセット | 機器の設定をリセットします-全部または一部を-決められた<br>状態に。 | <ul> <li>キャンセル</li> <li>納入時の状態に</li> <li>機器の再起動</li> <li>S-DAT のバックアップをリストア*</li> </ul> |

\* 表示はオーダしたオプションや機器のセッティングにより異なります

#### 9.5.7 現場調整

現場調整は、機器の流量出力を設備の実際の流量に調整するために使用されます。流速 分布は、配管エルボ、伸長部、レデューサ、またはバルブなどの設備部品によって乱れ る可能性があります。そして、流速分布が乱れると、機器の精度に悪影響を及ぼす可能 性があります。設置物による影響を含めた、設備における実際のプロセス固有の条件を 考慮に入れることにより、現場調整は、現場の状況に適合した流量の表示を可能にしま す。

#### 現場調整により、以下の場合に測定結果が向上します。

- プロセス固有の設備条件/設置物の影響
  - 流速分布が乱れている場合
  - ■入り口側/出口側の条件が悪い場合
  - 不明な気体の場合
  - 乱れた流速分布を修正するために整流器を使用できない場合
  - プロセス条件が基準条件(工場出荷時校正の圧力および温度条件)から大幅に逸脱している場合
- 実際に使用するプロセスガスによる第三者調整

#### 現場調整には、以下のように特有の機能があります。

- ■一方向および双方向センサの両方に使用可能
- 最大 16 の流量測定点を設定可能(動作範囲全体に対して)
- 調整のためには、1つ以上の流量測定点が必要。ただし、一般的な原則として、設定 されている流量測定点が多いほど、測定性能は向上
- プロセスを中断せずに機器を設定することが可能
- 機器はプロセスガスの選択と測定中の実際のプロセス条件を考慮
- 流量値は表示部または操作インターフェイスを介して手動入力可能。または、リファレンス機器の流量値を電流入力またはバス通信経由で機器に読み込むことが可能

#### 最適な現場調整のための必須条件

- 使用される流量基準の精度により、現場で調整された機器の性能が決まります。そのため、トレーサブルな校正が行われたリファレンス機器の使用が推奨されます。
- ■すべての校正点が同じ温度および圧力条件であること
- ・圧力と温度の補正に使用するための気体および混合ガスの組成が、機器で利用できる
   こと
- ■体積流量計をリファレンス機器として使用する場合は、正確な圧力仕様が重要
- 流量値が基準体積流量に示される場合は、リファレンス機器と機器の標準的な基準条件が同じであることが重要
- 最適な結果を得るには、トレーサブルな校正が行われたリファレンス機器を使用して、調整することを推奨します。
  - リファレンス機器を使用できない場合は、たとえば、ファンチャート特性曲線が代わり

#### 現場調整の実行

- 1. 気体の選択:エキスパート→センサ→測定モード→気体→気体
- ┗ この入力項目は、機器の圧力および温度補正のために重要です。
- 2. 現場調整の有効化:エキスパート→センサ→現場調整→現場調整を有効にする
- 3. 選択項目の確定:はい
  - ▶ すでに現場調整が存在する場合は、その調整点が読み込まれます。既存の調整 (一連の流量測定点すべて)は、「値の消去」機能を使用して機器から削除でき ます。
- 4. 基準値の選択:エキスパート→センサ→現場調整→基準とする流量の選択
  - ▶ 体積流量を選択する場合は、機器に入力されるプロセス圧力が可能な限り正確 であることが重要です。基準体積流量または自由空気吐出流量の場合は、設定 された基準動作条件がリファレンス機器の基準動作条件と一致しなければな りません。
- 5. 基準値の入力方法を選択:エキスパート→センサ→現場調整→基準値の入力タ イプ
  - ▶「手動」を選択した場合、オペレーターは表示部(または、他の操作インターフェイス)を使用して流量値を手動で入力する必要があります。ただし、「電流入力」または「外部の値」(バス通信経由)を選択した場合は、現在の流量値が読み取り専用の基準値として表示されます。使用可能な入力モードは、使用される I/O モジュールに応じて異なります。

ユーザーは最初に設備の流量測定点にアプローチできます。必要な流量値に到達した ら、値を確認して保存するか、固定値として手動入力することが可能です。

🞴 入力方法は、選択した入力モードに応じて異なります。

測定された流量値は、以下の基準に基づいて有効性を判断するためのチェックが行われ ます。

流量値の平均絶対偏差

流量値の標準偏差

基準が満たされていない場合、値は拒否され、「無効」メッセージが表示されます。両 方の基準が満たされると、「合格」メッセージが表示されます。流量値の変動が激しい 場合、「不安定」と表示されます。既存の調整が「再調整」され、最大 16 の設定され た流量値がある場合は、再調整された値に最も近い流量値が置き換えられます。このと き、ステータスとして「置換済み」が表示されます。

ユーザーは、調整に関する説明を追加することもできます。このために、3つの異なるテキストフィールド(各フィールド16字の英数字)が用意されています。調整を識別するために、このテキストフィールドを使用することを推奨します(気体/混合ガスの名前と調整のプロセス条件を使用)。校正ラボで事業者が実際に使用する気体を用いて調整される現場調整の場合は、ラボの名前、調整日、事業者の名前も説明に記載することを推奨します。

#### 特別なケース

#### 個別の流量測定点

最大16の流量測定点を設定できます。ただし、特定の状況では、いつでも複数の流量 測定点を調整できるとは限りません。その場合、機器はわずかな測定点で調整すること が可能です。最低限必要となる流量測定点の数は1つです。1つの測定点のみが調整 された場合、機器は初期値を使用して、不足している調整値を置き換えます。そのた め、1つの測定点しか設定されていない場合に、測定された流量が調整値に近くない と、現場調整の精度が低下する可能性があることに注意する必要があります。

#### 双方向流量

双方向オプションを備えた機器は、必要に応じて、両方の流れ方向または1つの流れ 方向だけの現場調整ができます。機器が一方向でのみ調整される場合、この調整点は自 動的に負方向(逆流)に複製されるため、調整を正方向(順流)で行うことが重要で す。

#### 不明な気体成分

気体または混合ガスが不明な場合、または標準ガス選択で気体の組成を設定できない場合、ユーザーはプロセスガスを「空気」として設定することが可能です。この方法には、圧力と温度が変化した場合に補正機能を保証できないという欠点があります。正確な気体の組成が不明でも、おおよその推測ができる場合は、空気の代わりに、このおおよその気体組成を使用することを推奨します。

#### 「現場調整」 サブメニュー

#### ナビゲーション

「エキスパート」 メニュー → センサ → 現場調整

| ▶ 現場調整   |             |         |
|----------|-------------|---------|
| 現場調整を有効  | にする (17360) | → 🗎 113 |
| 基準値の入力ター | イプ (17351)  | → 🗎 113 |

| 値を削除する (17355)     | ) → 🗎 113 |
|--------------------|-----------|
| 確認 (17356)         | ) → 🗎 113 |
| 基準とする流量の選択 (17354) | ) → 🗎 113 |
| 安定性のチェック (17366)   | ] → 🗎 113 |
| 実際の流量値 (17365)     | → 🗎 114   |
| 外部の基準値 (17352)     | → 🗎 114   |
| 基準値 (17353)        | → 🗎 114   |
| 値を適用する (17364)     | → 🗎 114   |
| ステータス (17367)      | → 🗎 114   |
| 説明 1 (17359)       | → 🗎 114   |
| 説明 2 (17358)       | → 🗎 114   |
| 説明 3 (17357)       | → 🗎 114   |
| 説明 4 (17002)       | → 🗎 114   |
| ト田惺調敷で使田される値       | → ⊜ 114   |
| ▶ 沈物詞堂(反用こ11つ胆     | / 🛛 114   |

| パラメータ      | 説明                                                    | 選択/ユーザーインターフェ<br>イス/ユーザー入力                                                                                | 工場出荷時設定 |
|------------|-------------------------------------------------------|----------------------------------------------------------------------------------------------------|---------|
| 現場調整を有効にする | 現場調整を有効にする。ユーザが保存した<br>点は現場調整で使用されます。                 | <ul><li>いいえ</li><li>はい</li></ul>                                                                          | -       |
| 基準値の入力タイプ  | 基準値に対する入力タイプを選択します。                                   | <ul> <li>オフ</li> <li>マニュアル</li> <li>電流入力1*</li> <li>電流入力2*</li> <li>電流入力3*</li> <li>外部入力値*</li> </ul>     | -       |
| 値を削除する     | 前回の調整値と説明を削除します。                                      | <ul><li>いいえ</li><li>はい</li></ul>                                                                          | -       |
| 確認         | 削除の確認。                                                | <ul><li>いいえ</li><li>はい</li></ul>                                                                          | -       |
| 基準とする流量の選択 | プロセス変数を選択します。このプロセス<br>変数はその場の調整のための基準値として<br>使用されます。 | <ul> <li> 質量流量 </li> <li> 基準体積流量 </li> <li> 体積流量 (自由空気吐出 </li> <li> (自前空気吐出 </li> <li> (前流量)* </li> </ul> | -       |
| 安定性のチェック   | 安定性のチェックを有効にします。新しい<br>調整値は測定が安定している時だけ受け入<br>れられます。  | <ul> <li>いいえ</li> <li>はい</li> </ul>                                                                       | -       |

| パラメータ  | 説明                                                | 選択/ユーザーインターフェ<br>イス/ユーザー入力                                  | 工場出荷時設定 |
|--------|---------------------------------------------------|-------------------------------------------------------------|---------|
| 実際の流量値 | 実際のプロセス条件に適応させた最大の、<br>工場て測定した値と関連した実流量を示し<br>ます。 | -2000~2000 %                                                | -       |
| 外部の基準値 | その場での調整のための外部基準値を示し<br>ます。                        | 符号付き浮動小数点数                                                  | -       |
| 基準値    | その場の調整で使用される基準値として固<br>定値を入力します。                  | 符号付き浮動小数点数                                                  | -       |
| 値を適用する | 実際の値を適用します。                                       | <ul><li>いいえ</li><li>はい</li></ul>                            | -       |
| ステータス  | 実際の基準値の有効性を示します。                                  | <ul> <li>合格</li> <li>置換</li> <li>不安定</li> <li>無効</li> </ul> | -       |
| 説明1    | 現場調整に対しての説明、例 設備、オペ<br>レータ、日付など。                  | -                                                           | -       |
| 説明 2   | 現場調整に対しての説明、例 設備、オペ<br>レータ、日付など。                  | -                                                           | -       |
| 説明 3   | 現場調整に対しての説明、例 設備、オペ<br>レータ、日付など。                  | -                                                           | -       |
| 説明 4   | 現場調整に対しての説明、例 設備、オペ<br>レータ、日付など。                  | -                                                           | -       |

\* 表示はオーダしたオプションや機器のセッティングにより異なります

## 「現場調整で使用される値」 サブメニュー

## ナビゲーション

「エキスパート」メニュー→センサ→現場調整→現場調整で使用される値

| ▶ 現場調整で使用される値    |         |
|------------------|---------|
| 気体説明 1/2 (17361) | → 🗎 115 |
| 気体説明 2/2 (17362) | → 🗎 115 |
| 流量値 1 (17368)    | → 🗎 115 |
| 流量値 2 (17369)    | → 🗎 115 |
| 流量值 3 (17370)    | → 🗎 115 |
| 流量値 4 (17371)    | → 🗎 115 |
| 流量値 5 (17372)    | → 🗎 115 |
| 流量値 6 (17373)    | → 🗎 115 |
| 流量値 7 (17374)    | → 🗎 115 |
| 流量值 8 (17375)    | → 🗎 115 |

| 流量値 | 9 (17376)  | -   | → 🗎 115 |
|-----|------------|-----|---------|
| 流量値 | 10 (17377) | ] - | → 🖺 115 |
| 流量値 | 11 (17378) | ]   | → 🗎 116 |
| 流量値 | 12 (17379) | ] - | → 🖺 116 |
| 流量値 | 13 (17380) | ] - | → 🗎 116 |
| 流量値 | 14 (17381) | ] - | → 🖺 116 |
| 流量値 | 15 (17382) | ] - | → 🗎 116 |
| 流量値 | 16 (17383) | ] - | → 🗎 116 |
| 1   |            |     |         |

| パラメータ    | 説明                                                     | ユーザーインターフェイス | 工場出荷時設定 |
|----------|--------------------------------------------------------|--------------|---------|
| 気体説明 1/2 | 現場調整で使用する設定した気体の説明の<br>1番の部分を示します。                     | -            | -       |
| 気体説明 2/2 | 現場調整で使用する設定した気体の説明の<br>2番目の部分を示します。                    | -            | -       |
| 流量値 1    | 実際のプロセス条件に適応された最大の、<br>工場で測定した値と関連した保存された流<br>量値を示します。 | -2000~2000 % | -       |
| 流量值 2    | 実際のプロセス条件に適応された最大の、<br>工場で測定した値と関連した保存された流<br>量値を示します。 | -2000~2000 % | -       |
| 流量値 3    | 実際のプロセス条件に適応された最大の、<br>工場で測定した値と関連した保存された流<br>量値を示します。 | -2000~2000 % | -       |
| 流量值 4    | 実際のプロセス条件に適応された最大の、<br>工場で測定した値と関連した保存された流<br>量値を示します。 | -2000~2000 % | -       |
| 流量値 5    | 実際のプロセス条件に適応された最大の、<br>工場で測定した値と関連した保存された流<br>量値を示します。 | -2000~2000 % | -       |
| 流量値 6    | 実際のプロセス条件に適応された最大の、<br>工場で測定した値と関連した保存された流<br>量値を示します。 | -2000~2000 % | -       |
| 流量値 7    | 実際のプロセス条件に適応された最大の、<br>工場で測定した値と関連した保存された流<br>量値を示します。 | -2000~2000 % | -       |
| 流量值8     | 実際のプロセス条件に適応された最大の、<br>工場で測定した値と関連した保存された流<br>量値を示します。 | -2000~2000 % | -       |
| 流量値 9    | 実際のプロセス条件に適応された最大の、<br>工場で測定した値と関連した保存された流<br>量値を示します。 | -2000~2000 % | -       |
| 流量値 10   | 実際のプロセス条件に適応された最大の、<br>工場で測定した値と関連した保存された流<br>量値を示します。 | -2000~2000 % | -       |

| パラメータ  | 説明                                                     | ユーザーインターフェイス | 工場出荷時設定 |
|--------|--------------------------------------------------------|--------------|---------|
| 流量値 11 | 実際のプロセス条件に適応された最大の、<br>工場で測定した値と関連した保存された流<br>量値を示します。 | -2000~2000 % | -       |
| 流量値 12 | 実際のプロセス条件に適応された最大の、<br>工場で測定した値と関連した保存された流<br>量値を示します。 | -2000~2000 % | -       |
| 流量値 13 | 実際のプロセス条件に適応された最大の、<br>工場で測定した値と関連した保存された流<br>量値を示します。 | -2000~2000 % | -       |
| 流量値 14 | 実際のプロセス条件に適応された最大の、<br>工場で測定した値と関連した保存された流<br>量値を示します。 | -2000~2000 % | -       |
| 流量値 15 | 実際のプロセス条件に適応された最大の、<br>工場で測定した値と関連した保存された流<br>量値を示します。 | -2000~2000 % | -       |
| 流量値 16 | 実際のプロセス条件に適応された最大の、<br>工場で測定した値と関連した保存された流<br>量値を示します。 | -2000~2000 % | -       |

# 9.6 設定管理

設定後、現在の機器設定の保存、または前の機器設定の復元を行うことが可能です。機器設定は、設定管理パラメータで管理されます。

#### ナビゲーション

「設定」 メニュー→ 高度な設定→ 設定のバックアップ

| ▶ 設定のバックアップ  |         |
|--------------|---------|
| 稼動時間         | → 🗎 108 |
| 最後のバックアップ    | → 🗎 108 |
| 設定管理         | → 🗎 108 |
| バックアップのステータス | → 🗎 108 |
| 比較の結果        | → 🗎 108 |

| パラメータ     | 説明                                         | ユーザーインターフェイス / 選択                                                                          |
|-----------|--------------------------------------------|--------------------------------------------------------------------------------------------|
| 稼動時間      | 装置の稼働時間を示す。                                | 日 (d)、時 (h)、分 (m)、秒 (s)                                                                    |
| 最後のバックアップ | 最後のデータバックアップが組み込み HistoROM に保存され<br>た時を表示。 | 日 (d)、時 (h)、分 (m)、秒 (s)                                                                    |
| 設定管理      | 組み込み HistoROM の機器データの管理の動作を選択。             | <ul> <li>キャンセル</li> <li>バックアップの実行</li> <li>復元</li> <li>比較</li> <li>バックアップデータの削除</li> </ul> |

| パラメータ        | 説明                                      | ユーザーインターフェイス / 選択                                                                                                    |
|--------------|-----------------------------------------|----------------------------------------------------------------------------------------------------|
| バックアップのステータス | 現在のデータセーブ、リストアの状態を示す。                   | <ul> <li>なし</li> <li>バックアップ中</li> <li>リストア中</li> <li>削除処理進行中</li> <li>比較進行中</li> <li>リストアの失敗</li> <li>バックアップの失敗</li> </ul>         |
| 比較の結果        | 現在の機器データと組み込み HistoROM のバックアップとの<br>比較。 | <ul> <li>設定データは一致する</li> <li>設定データは一致しない</li> <li>バックアップデータはありません</li> <li>保存データの破損</li> <li>チェック未完了</li> <li>データセット非互換</li> </ul> |

## 9.6.1 「設定管理」パラメータの機能範囲

| オプション            | 説明                                                                                      |
|------------------|-----------------------------------------------------------------------------------------|
| キャンセル            | 何も実行せずにこのパラメータを終了します。                                                                   |
| バックアップの実行        | 現在の機器設定のバックアップコピーを、HistoROM バックアップから機器のメ<br>モリに保存します。バックアップコピーには機器の変換器データが含まれま<br>す。    |
| 復元               | 機器設定の最後のバックアップコピーを、機器メモリから機器の HistoROM バ<br>ックアップに復元します。バックアップコピーには機器の変換器データが含ま<br>れます。 |
| 比較               | 機器メモリに保存された機器設定と HistoROM バックアップの現在の機器設定<br>とを比較します。                                    |
| バックアップデータの削<br>除 | 機器設定のバックアップコピーを、機器のメモリから削除します。                                                          |

**1** HistoROM バックアップ

HistoROM は、EEPROM タイプの不揮発性メモリです。

この操作の処理中は、現場表示器を介して設定を編集することはできません。また、処理ステータスを表すメッセージが表示されます。

# 9.7 シミュレーション

シミュレーション サブメニュー により、プロセスおよび機器アラームモードにおける 各種プロセス変数をシミュレーションして、下流側の信号接続 (バルブの切り替えまた は閉制御ループ)を確認することが可能です。シミュレーションは、実際の測定を行わ ずに実行できます (機器内を流れる測定物なし)。

#### ナビゲーション

「診断」 メニュー → シミュレーション

| ▶ シミュレーション                |               |
|---------------------------|---------------|
| シミュレーションする測定パラメー<br>夕割り当て | → 🗎 118       |
| 測定値                       | → <a> 118</a> |
| 電流入力 1~n のシミュレーション        | → 🗎 119       |

| 電流入力 1~n の値               | → 🖺 119 |
|---------------------------|---------|
| ステータス入力 1~n のシミュレーシ<br>ョン | → 🗎 119 |
| 入力信号レベル 1~n               | → 🖺 119 |
| 電流出力 1~n のシミュレーション        | → 🖺 118 |
| 電流出力 1~n の値               | → 🗎 119 |
| 周波数出力シミュレーション 1~n         | → 🗎 119 |
| 周波数の値 <b>1~n</b>          | → 🖺 119 |
| パルス出力シミュレーション 1~n         | → 🖺 119 |
| パルスの値 1~n                 | → 🖺 119 |
| シミュレーションスイッチ出力 1~n        | → 🖺 119 |
| スイッチの状態 1~n               | → 🖺 119 |
| リレー出力 <b>1~n</b> シミュレーション | → 🗎 119 |
| スイッチの状態 1~n               | → 🖺 119 |

パラメータ概要(簡単な説明付き)

| パラメータ                     | 必須条件                                                                    | 説明                                   | 選択/ユーザー入力                                                                                                    |
|---------------------------|-------------------------------------------------------------------------|--------------------------------------|----------------------------------------------------------------------------------------------------|
| シミュレーションする測定パラメ<br>ータ割り当て | _                                                                       | シミュレーションするプロセス変数<br>を選択してください。       | <ul> <li>オフ</li> <li>温度</li> <li>質量流量</li> <li>基準体積流量</li> <li>体積流量(自由空気吐出量)*</li> <li>体積流量</li> <li>エネルギー流量*</li> <li>熱流量*</li> <li>密度</li> <li>流速</li> </ul> |
| 測定値                       | <b>シミュレーションする測定パラメー<br/>夕割り当て</b> パラメータ (→ 〇目118)で<br>プロセス変数が選択されていること。 | 選択したプロセス変数をシミュレー<br>ションする値を入力してください。 | 選択したプロセス変数に<br>応じて異なります。                                                                                                    |
| 電流出力 1~n のシミュレーショ<br>ン    | -                                                                       | 電流出力のシミュレーションをオン、<br>オフします。          | <ul> <li>オフ</li> <li>オン</li> </ul>                                                                                                    |

機器アラームのシミュレーション

診断イベントのシミュレーション

診断イベントの種類

→ 🖺 119

→ 🗎 119

→ 🖺 119

| パラメータ                     | 必須条件                                                                        | 説明                                                                                                    | 選択/ユーザー入力                                                           |
|---------------------------|-----------------------------------------------------------------------------|----------------------------------------------------------------------------------------------------|---------------------------------------------------------------------|
| 電流出力 1~n の値               | <b>電流出力 1~n のシミュレーション</b> パ<br>ラメータで、 <b>オン</b> オプションが選択さ<br>れていること。        | シミュレーションする電流の値を入<br>力してください。                                                                                | 3.59~22.5 mA                                                        |
| 周波数出力シミュレーション 1~n         | 動作モード パラメータで周波数 オプ<br>ションが選択されていること。                                        | 周波数出力のシミュレーションをオ<br>ン、オフしてください。                                                                             | <ul> <li>オフ</li> <li>オン</li> </ul>                                  |
| 周波数の値 1~n                 | <b>周波数出力シミュレーション 1~n</b> パ<br>ラメータ で <b>オン</b> オプションが選択さ<br>れていること。         | シミュレーションする周波数の値を<br>入力してください。                                                                               | 0.0~12 500.0 Hz                                                     |
| パルス出力シミュレーション 1~n         | <b>動作モード</b> パラメータで <b>バルス</b> オプ<br>ションが選択されていること。                         | 設定しパルス出力のシミュレーショ<br>ンをオフしてください。<br><b>〕 固定値</b> オプションの場合:パル<br>ス幅パラメータ(→ 昌 91)によ<br>りパルス出力のパルス幅が設定<br>されます。 | <ul> <li>オフ</li> <li>固定値</li> <li>カウントダウンする値</li> </ul>             |
| パルスの値 1~n                 | <b>パルス出力シミュレーション 1~n</b> パ<br>ラメータ で <b>カウントダウンする値</b> オ<br>プションが選択されていること。 | シミュレーションするパルスの数を<br>入力してください。                                                                               | 0~65535                                                             |
| シミュレーションスイッチ出力1<br>~n     | 動作モード パラメータでスイッチ出<br>力 オプションが選択されていること。                                     | スイッチ出力のシミュレーションを<br>オン、オフします。                                                                               | <ul> <li>■ オフ</li> <li>■ オン</li> </ul>                              |
| スイッチの状態 1~n               | -                                                                           | ステータス出力をシミュレーション<br>するためのステータスを選択します。                                                                       | <ul><li>■ オープン</li><li>■ クローズ</li></ul>                             |
| リレー出力 1~n シミュレーショ<br>ン    | -                                                                           | リレー出力のシミュレーションのオ<br>ンとオフの切り替え。                                                                              | ● オフ<br>● オン                                                        |
| スイッチの状態 1~n               | <b>シミュレーションスイッチ出力 1~n</b><br>パラメータで <b>オン</b> オプションが選択<br>されていること。          | リレー出力の状態をシミュレーショ<br>ンのために選択する。                                                                              | ● オープン<br>● クローズ                                                    |
| 機器アラームのシミュレーション           | -                                                                           | デバイスアラームのシミュレーショ<br>ンをオン、オフします。                                                                             | ■ オフ<br>■ オン                                                        |
| 診断イベントの種類                 | -                                                                           | 診断イベントカテゴリを選択。                                                                                              | <ul> <li>センサ</li> <li>エレクトロニクス</li> <li>設定</li> <li>プロセス</li> </ul> |
| 診断イベントのシミュレーション           | -                                                                           | このイベントをシミュレーションす<br>る診断イベントの選択。                                                                             | <ul> <li>オフ</li> <li>診断イベント選択リス</li> <li>ト(選択したカテゴリに応じて)</li> </ul> |
| 電流入力 1~n のシミュレーショ<br>ン    | -                                                                           | 電流入力シミュレーションのオン/オ<br>フ。                                                                                     | <ul><li>■ オフ</li><li>■ オン</li></ul>                                 |
| 電流入力 1~n の値               | <b>電流入力 1~n のシミュレーション</b> パ<br>ラメータでオン オプションが選択さ<br>れていること。                 | シミュレーションの電流値を入力。                                                                                            | 0~22.5 mA                                                           |
| ステータス入力 1~n のシミュレ<br>ーション | -                                                                           | ステータス入力のシミュレーション<br>をオン、オフ切り替え。                                                                             | ● オフ<br>● オン                                                        |
| 入力信号レベル 1~n               | <b>ステータス入力のシミュレーション</b><br>パラメータで <b>オン</b> オプションが選択<br>されていること。            | ステータス入力をシミュレーション<br>する信号レベルを選択してください。                                                                       | <ul> <li>ハイ</li> <li>ロー</li> </ul>                                  |

\* 表示はオーダしたオプションや機器のセッティングにより異なります

#### 不正アクセスからの設定の保護 9.8

以下の書き込み保護オプションにより、意図せずに機器の設定が変更されないよう保護 することが可能です。

- アクセスコードによるパラメータのアクセス保護→ 
   ● 120

   キーロックによる現場操作のアクセス保護→ 
   ● 55

## 9.8.1 アクセスコードによる書き込み保護

- ユーザー固有のアクセスコードは以下の効果をもたらします。
- 機器設定用パラメータは書き込み保護となり、現場操作を介してその値を変更することはできなくなります。
- ウェブブラウザを介した機器アクセスを防止し、機器設定用パラメータを保護します。
- FieldCare または DeviceCare (CDI-RJ45 サービスインターフェイス経由)を介した機器アクセスを防止し、機器設定用パラメータを保護します。

#### 現場表示器によるアクセスコードの設定

- 1. アクセスコード設定 パラメータ (→ 

  〇 109)に移動します。
- 2. アクセスコードとして数字、英字、特殊文字から成る最大16桁の文字列を設定します。
- 3. 再度アクセスコードを アクセスコードの確認 パラメータ (→ 

  〇 109) に入力して、確定します。
  - ▶ すべての書き込み保護パラメータの前に、圖 シンボルが表示されます。
- - ユーザーが現在、どのユーザーの役割でログインしているか、アクセスステータ
     スパラメータに表示されます。
    - ナビゲーションパス:操作 → アクセスステータス
    - ユーザーの役割とアクセス権 → 🗎 54
- ナビゲーションおよび編集画面で10分以上キーを押さなかった場合、機器は自動的 に書き込み保護パラメータを再度ロックします。
- ナビゲーションおよび編集画面から操作画面表示モードに戻すと、機器は自動的に書き込み保護パラメータを60秒後にロックします。

#### 現場表示器で随時変更可能なパラメータ

測定に影響を及ぼさない特定のパラメータは、現場表示器によるパラメータ書き込み保 護から除外されます。ユーザー固有のアクセスコードにもかかわらず、これは、他のパ ラメータがロックされている場合も常に変更可能です。

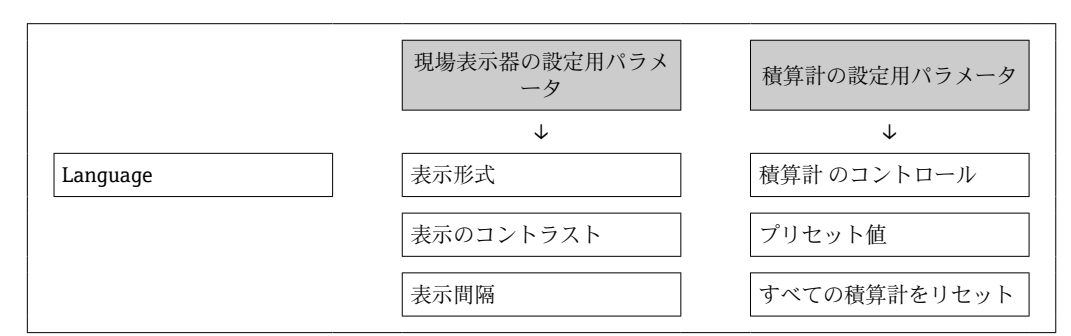

#### ウェブブラウザによるアクセスコードの設定

1. アクセスコード設定 パラメータ (→ 

〇 109)に移動します。

2. アクセスコードとして 16 桁 (最大)の数値コードを設定します。

3. 再度アクセスコードを アクセスコードの確認 パラメータ (→ 

〇 109) に入力して、確定します。

▶ ウェブブラウザがログイン画面に切り替わります。

- ・パラメータ書き込み保護を無効にするには、アクセスコードを使用します
   → 
   ● 54。
  - アクセスコードを紛失した場合:アクセスコードをリセットします → 🗎 121。
  - ユーザーが現在、どのユーザーの役割でログインしているか、アクセスステータ
     スパラメータに表示されます。
    - ナビゲーションパス:操作 → アクセスステータス

10分間何も操作されなかった場合、ウェブブラウザは自動的にログイン画面に戻ります。

#### アクセスコードのリセット

ユーザー固有のアクセスコードを間違えた場合は、工場設定のコードにリセットできま す。このためには、リセットコードを入力しなければなりません。ユーザー固有のアク セスコードはその後、再び設定することが可能です。

ウェブブラウザ、FieldCare、DeviceCare (CDI-RJ45 サービスインタフェース経由)、フィールドバスを使用

リセットコードを取得するには、お近くの Endress+Hauser サービス部にお問い合わせいただく必要があります。機器ごとに固有のコードを作成する必要があります。

- 1. 機器のシリアル番号を書き留めます。
- 2. 稼動時間 パラメータを読み取ります。
- 3. お近くの Endress+Hauser サービス部に連絡し、シリアル番号と稼働時間を伝えま す。

▶ 作成されたリセットコードを取得します。

- アクセスコードのリセット パラメータ (→ 
   110)にリセットコードを入力します。
  - ・ アクセスコードは工場設定 0000 にリセットされます。これは、再設定することが可能です→ 

     ● 120。
- IT セキュリティ上の理由から、作成されたリセットコードは、指定のシリアル番号に対して指定の稼働時間から 96 時間のみ有効です。96 時間以内に機器をリセットできない場合は、読み出した稼働時間に数日を加算するか、または機器をオフにする必要があります。

## 9.8.2 書き込み保護スイッチによる書き込み保護

ユーザー固有のアクセスコードによるパラメータ書き込み保護とは異なり、この書き込み保護では、すべての操作メニューに対する書き込みアクセスをロックできます(「表示のコントラスト」パラメータを除く)。

これによりパラメータ値は読み取り専用となり、編集できなくなります(「表示のコントラスト」パラメータを除く)。

- ■現場表示器を使用
- HART プロトコル経由

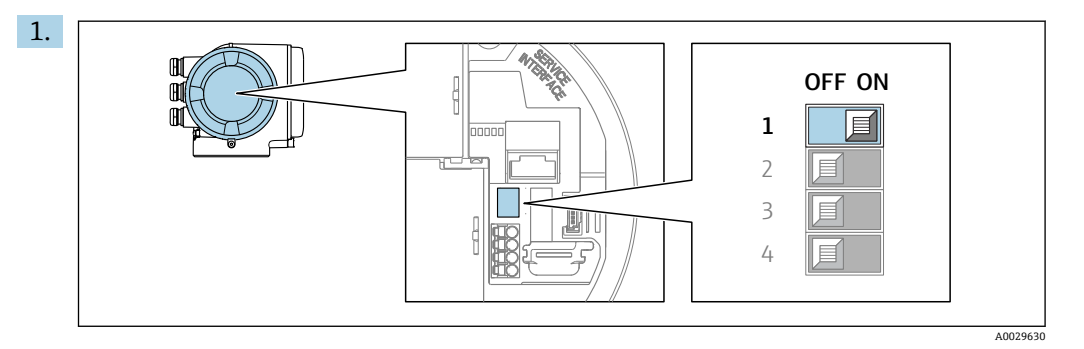

メイン電子モジュールの書き込み保護 (WP) スイッチを ON 位置に設定すると、 ハードウェア書き込み保護が有効になります。

 ► ロック状態 パラメータにハードウェアロック オプションが表示されます
 → 
 → 
 123。さらに、現場表示器の操作画面表示のヘッダーとナビゲーション 画面のパラメータの前に 
 園 シンボルが表示されます。

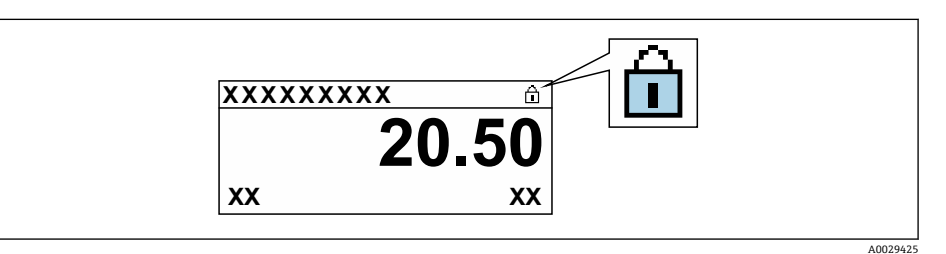

- 2. メイン電子モジュールの書き込み保護(WP)スイッチをOFF位置(工場設定) に設定すると、ハードウェア書き込み保護が無効になります。
  - □ック状態パラメータに表示されるオプションはありません→ 
    123。現場表示器の操作画面表示のヘッダーとナビゲーション画面のパラメータの前に表示されていた 

    ◎ シンボルは消えます。

# 10 操作

# 10.1 機器ロック状態の読取り

機器の有効な書き込み保護:**ロック状態**パラメータ

操作→ロック状態

#### 「ロック状態」パラメータの機能範囲

| 選択項目      | 説明                                                                                                    |
|-----------|----------------------------------------------------------------------------------------------------|
| なし        | <b>アクセスステータス</b> パラメータに表示されるアクセス権が適用されます<br>→                                                            |
| ハードウェアロック | PCB 基板のハードウェア書き込みロック用 DIP スイッチが有効になっていま<br>す。これにより、(現場表示器や操作ツールを使用した)パラメータへの書き込<br>みアクセスがロックされます→ 臼 121。 |
| SIL ロック   | SIL モードの操作が可能です。これにより、パラメータへの書き込みアクセスが<br>ロックされます (例:現場表示器または操作ツールを介して)。                                 |
| 一時ロック     | 機器の内部処理(例:データアップロード/ダウンロード、リセットなど)を実行中のため、パラメータへの書き込みアクセスが一時的にロックされます。内部処理が完了すると、再びパラメータを変更することが可能です。    |

# **10.2** 操作言語の設定

😭 詳細情報:

- ■操作言語の設定 → 🗎 74
- 機器が対応する操作言語の情報 → 
   ● 185

# 10.3 表示部の設定

詳細情報:

- 現場表示器の高度な設定 → 
   ● 103

# 10.4 測定値の読み取り

測定値 サブメニューを使用して、すべての測定値を読み取ることが可能です。

#### ナビゲーション

「診断」 メニュー→測定値

| ▶ 測定値   |      |              |         |
|---------|------|--------------|---------|
| ► プロセスパ | ラメータ | -            | ) 🖺 124 |
| ▶ システムの | 直    | <del>)</del> | → 🗎 125 |
| ▶ 入力値   |      | <del>)</del> | → 🗎 126 |
| ▶ 出力値   |      | <del>)</del> | → 🖺 127 |
| ▶ 積算計   |      | <del>)</del> | ) 🖺 125 |

## 10.4.1 プロセス変数

**プロセスパラメータ** サブメニューには、各プロセス変数の現在の測定値を表示させる ために必要なパラメータがすべて含まれています。

#### ナビゲーション

「診断」 メニュー → 測定値 → プロセスパラメータ

| ▶ プロセスパラメータ   |           |
|---------------|-----------|
| 質量流量          | ) → 🗎 124 |
| 基準体積流量        | ) → 🗎 124 |
| 体積流量          | ) → 🗎 124 |
| 体積流量(自由空気吐出量) | ) → 🗎 124 |
| エネルギー流量       | ) → 🗎 125 |
| 温度            | ] → 🗎 125 |
| 密度            | ) → 🗎 125 |
| 流速            | ) → 🗎 125 |
| 熱流量           | → 🗎 125   |

| パラメータ          | 必須条件                                          | 説明                                                             | ユーザーインターフェイ<br>ス |
|----------------|-----------------------------------------------|----------------------------------------------------------------|------------------|
| 質量流量           | -                                             | 現在測定されている質量流量を表示<br>します。                                       | 符号付き浮動小数点数       |
|                |                                               | 依存関係<br><b>質量流量単位</b> パラメータ (→ 昌 83)で<br>選択した単位が使用されます。        |                  |
| 基準体積流量         | -                                             | 現在計算されている基準体積流量を<br>表示します。                                     | 符号付き浮動小数点数       |
|                |                                               | 依存関係<br>基準体積流量単位パラメータ<br>(→                                    |                  |
| 体積流量           | -                                             | 現在測定されている体積流量を表示<br>します。                                       | 符号付き浮動小数点数       |
|                |                                               | 依存関係<br>体積流量単位 パラメータ (→ 昌 83)の<br>設定が単位として使用されます。              |                  |
| 体積流量 (自由空気吐出量) | <b>測定アプリケーション</b> パラメータで<br>空気または圧縮空気 オプションが選 | 現在計算されている自由空気吐出流<br>量を表示します。                                   | 符号付き浮動小数点数       |
|                | 択されていること。                                     | 依存関係<br>体積流量単位 (自由空気吐出量) パラ<br>メータ (→ 曽 83)で選択した単位が使<br>用されます。 |                  |

| パラメータ   | 必須条件                                                     | 説明                                                      | ユーザーインターフェイ<br>ス |
|---------|----------------------------------------------------------|---------------------------------------------------------|------------------|
| エネルギー流量 | <b>測定アプリケーション</b> パラメータで<br>エネルギー オプションが選択されて<br>いること。   | 現在計算しているエネルギー流量を<br>示します。                               | 符号付き浮動小数点数       |
| 温度      | -                                                        | 現在測定されている温度を表示しま<br>す。                                  | 符号付き浮動小数点数       |
|         |                                                          | 依存関係<br><b>温度の単位</b> パラメータ (→  曽 83)で選<br>択した単位が使用されます。 |                  |
| 密度      | -                                                        | 現在計算されている密度を示します。                                       | 符号付き浮動小数点数       |
| 流速      | -                                                        | 現在計算している流速を示します。                                        | 符号付き浮動小数点数       |
| 熱流量     | <b>測定アプリケーション</b> パラメータ で<br>エネルギー オプション が選択されて<br>いること。 | 現在計算されている熱流量を示しま<br>す。                                  | 符号付き浮動小数点数       |

## 10.4.2 システムの値

**システムの値** サブメニューには、各システム値の現在の測定値を表示させるために必要なパラメータがすべて含まれています。

#### ナビゲーション

「診断」 メニュー→測定値→システムの値

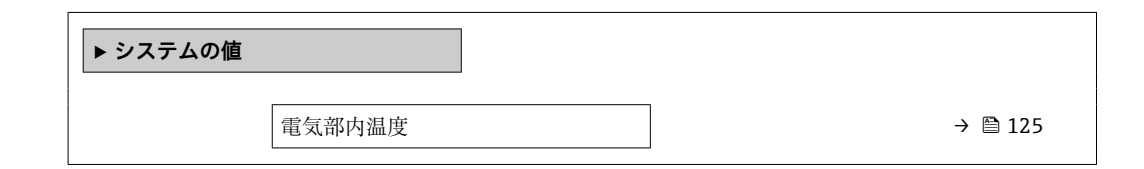

#### パラメータ概要(簡単な説明付き)

| パラメータ  | 説明              | ユーザーインターフェイス |
|--------|-----------------|--------------|
| 電気部内温度 | 現在の電子部の温度を示します。 | 符号付き浮動小数点数   |

## 10.4.3 「積算計」 サブメニュー

**積算計** サブメニューには、各積算計の現在の測定値を表示させるために必要なパラメ ータがすべて含まれています。

## ナビゲーション

「診断」 メニュー → 測定値 → 積算計

| ▶積算計           |         |
|----------------|---------|
| 積算計の値 1~n      | → 🗎 126 |
| 積算計オーバーフロー 1~n | → 🗎 126 |

| パラメータ         | 説明                | ユーザーインターフェイス |
|---------------|-------------------|--------------|
| 積算計の値 1~n     | 現在の積算計カウンタ値を表示。   | 符号付き浮動小数点数   |
| 積算計オーバーフロー1~n | 現在の積算計オーバーフローを表示。 | 符号の付いた整数     |

## 10.4.4 「入力値」 サブメニュー

入力値 サブメニュー を使用すると、個別の入力値を体系的に表示できます。

#### ナビゲーション

「診断」 メニュー → 測定値 → 入力値

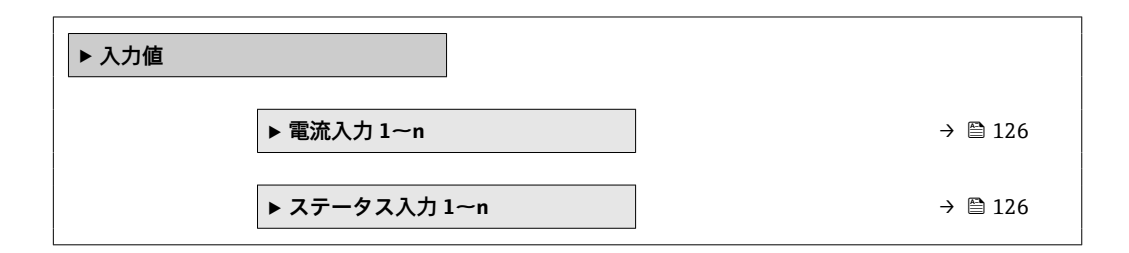

#### 電流入力の入力値

**電流入力 1~n** サブメニューには、各電流入力の現在の測定値を表示させるために必要なパラメータがすべて含まれています。

#### ナビゲーション

「診断」 メニュー → 測定値 → 入力値 → 電流入力 1~n

| ▶ 電流入力 1~n |            |   |         |
|------------|------------|---|---------|
|            | 測定值 1~n    | ] | → 🗎 126 |
| [          | 測定した電流 1~n | ] | → 🗎 126 |

#### パラメータ概要(簡単な説明付き)

| パラメータ      | 説明              | ユーザーインターフェイス |
|------------|-----------------|--------------|
| 測定值 1~n    | 現在の電流入力値を表示します。 | 符号付き浮動小数点数   |
| 測定した電流 1~n | 電流入力の現在値を表示します。 | 0~22.5 mA    |

#### ステータス入力の入力値

**ステータス入力 1~n** サブメニューには、各ステータス入力の現在の測定値を表示させるために必要なパラメータがすべて含まれています。

#### **ナビゲーション** 「診断」 メニュー → 測定値 → 入力値 → ステータス入力 1~n

► ステータス入力 1~n ステータス入力の値 → 🗎 127

#### パラメータ概要(簡単な説明付き)

| パラメータ     | 説明               | ユーザーインターフェイス                       |
|-----------|------------------|------------------------------------|
| ステータス入力の値 | 現在の入力の信号のレベルを表示。 | <ul> <li>ハイ</li> <li>ロー</li> </ul> |

## 10.4.5 出力值

**出力値** サブメニューには、各出力の現在の測定値を表示させるために必要なパラメー タがすべて含まれています。

#### ナビゲーション

「診断」 メニュー → 測定値 → 出力値

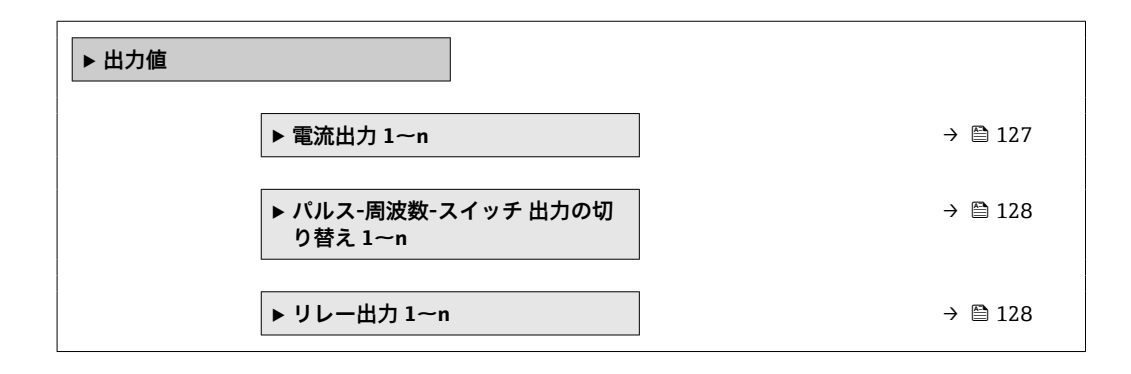

#### 電流出力の出力値

電流出力の値サブメニューには、各電流出力の現在の測定値を表示させるために必要 なパラメータがすべて含まれています。

#### ナビゲーション

「診断」メニュー→測定値→出力値→電流出力1~nの値

| ▶ 電流出力 1~n |          |  |         |
|------------|----------|--|---------|
| 出力"        | 電流 1~n   |  | → 🗎 128 |
| 測定         | した電流 1~n |  | → 🗎 128 |

#### パラメータ概要(簡単な説明付き)

| パラメータ  | 説明                       | ユーザーインターフェイス |
|--------|--------------------------|--------------|
| 出力電流1  | 現在計算されている電流出力の電流値を表示します。 | 3.59~22.5 mA |
| 測定した電流 | 電流出力の現在測定されている電流値を表示。    | 0~30 mA      |

## パルス/周波数/スイッチ出力の出力値

パルス-周波数-スイッチ 出力の切り替え 1~n サブメニューには、各パルス/周波数/ス イッチ出力の現在の測定値を表示させるために必要なパラメータがすべて含まれてい ます。

#### ナビゲーション

「診断」 メニュー → 測定値 → 出力値 → パルス-周波数-スイッチ 出力の切り替え 1~n

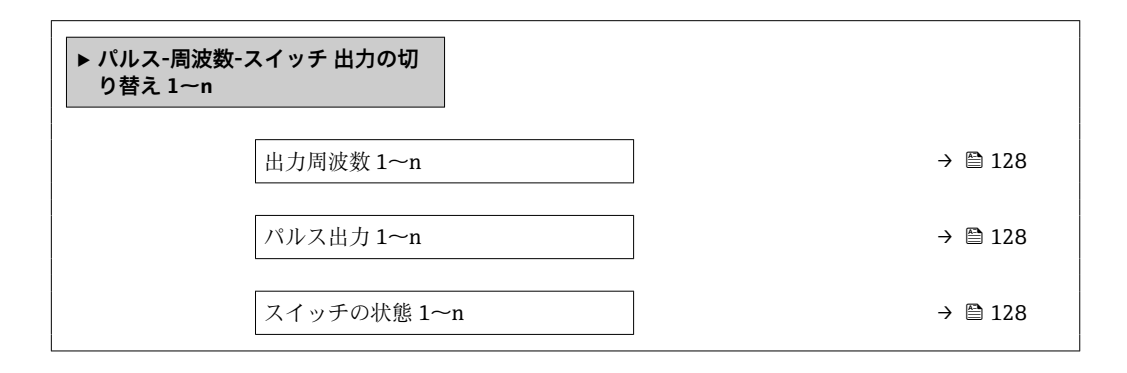

#### パラメータ概要(簡単な説明付き)

| パラメータ       | 必須条件                                                | 説明                       | ユーザーインターフェイ<br>ス |
|-------------|-----------------------------------------------------|--------------------------|------------------|
| 出力周波数 1~n   | <b>動作モード</b> パラメータで <b>周波数</b> オプ<br>ションが選択されていること。 | 周波数出力の現在測定されている値<br>を表示。 | 0.0~12500.0 Hz   |
| パルス出力 1~n   | 動作モード パラメータ でパルス オプ<br>ション が選択されていること。              | 現在出力されているパルス周波数を<br>表示。  | 正の浮動小数点数         |
| スイッチの状態 1~n | 動作モード パラメータでスイッチ出<br>力 オプションが選択されていること。             | 現在のスイッチ出力ステータスを表<br>示。   | ■ オープン<br>■ クローズ |

#### リレー出力の出力値

**リレー出力 1~n** サブメニューには、各リレー出力の現在の測定値を表示させるために 必要なパラメータがすべて含まれています。

#### ナビゲーション

「診断」 メニュー → 測定値 → 出力値 → リレー出力 1~n

| ▶ リレー出力 1~n |           |
|-------------|-----------|
| スイッチの状態     | ) → 🗎 129 |
| スイッチ周期      | ) → 🗎 129 |
| 最大スイッチサイクル数 | → 🗎 129   |

#### パラメータ概要(簡単な説明付き)

| パラメータ       | 説明                      | ユーザーインターフェイス                        |
|-------------|-------------------------|-------------------------------------|
| スイッチの状態     | 現在のリレーのスイッチ状態を表示。       | <ul><li>オープン</li><li>クローズ</li></ul> |
| スイッチ周期      | すべての実行されたスイッチサイクルの数を表示。 | 正の整数                                |
| 最大スイッチサイクル数 | 保証されたスイッチサイクルの最大数を表示。   | 正の整数                                |

# 10.5 プロセス条件への機器の適合

プロセス条件に適合させるために、以下の機能があります。

- 設定 メニュー (→ 
  〇 75) を使用した基本設定
- 高度な設定 サブメニュー (> 
  〇 101)を使用した高度な設定

## 10.6 積算計リセットの実行

操作 サブメニュー で積算計をリセットします。

- 積算計 のコントロール
- ■すべての積算計をリセット

#### ナビゲーション

「操作」 メニュー → 積算計の処理

| ▶ 積算計の処理         |           |
|------------------|-----------|
| 積算計 1~n のコントロール  | ] → 🗎 129 |
| プリセット値 1~n       | ] → 🗎 129 |
| 積算計の値 <b>1~n</b> | ] → 🗎 129 |
| すべての積算計をリセット     | ] → 🗎 129 |

| パラメータ           | 必須条件                                                                     | 説明                                                                                                    | 選択/ユーザー入力/ユー<br>ザーインターフェイス                                                                                           |
|-----------------|--------------------------------------------------------------------------|----------------------------------------------------------------------------------------------------|----------------------------------------------------------------------------------------------------|
| 積算計 1~n のコントロール | 積算計 1~n サブメニュー のプロセス<br>変数の割り当て パラメータ<br>(→ 曽 102)でプロセス変数が選択さ<br>れていること。 | 積算計の値をコントロール。                                                                                                    | <ul> <li>積算開始</li> <li>リセット+ホールド</li> <li>プリセット+ホールド</li> <li>リセット+積算開始</li> <li>プリセット+積算開始</li> <li>ホールド</li> </ul> |
| プリセット値 1~n      | 積算計 1~n サブメニューのプロセス<br>変数の割り当て パラメータ<br>(→ 曽 102)でプロセス変数が選択さ<br>れていること。  | <ul> <li>積算計の開始値を指定。</li> <li>依存関係</li> <li>選択したプロセス変数の単位</li> <li>は、積算計の積算計の単位 パラ<br/>メータ (→          ○         ○         ○         ○         ○         ○         ○         ○         ○         ○         ○         ○         ○         ○         ○         ○         ○         ○         ○         ○         ○         ○         ○         ○         ○         ○         ○         ○         ○         ○         ○         ○         ○         ○         ○         ○         ○         ○         ○         ○         ○         ○         ○         ○         ○         ○         ○         ○         ○         ○         ○         ○         ○         ○         ○         ○         ○         ○         ○         ○         ○         ○         ○         ○         ○         ○         ○         ○         ○         ○         ○         ○         ○         ○         ○         ○         ○         ○         ○         ○         ○         ○         ○         ○         ○         ○         ○         ○         ○         ○         ○         ○         ○         ○         ○         ○         ○         ○         ○         ○         ○         ○         ○         ○         ○         ○         ○         ○         ○         ○         ○         ○         ○         ○<td>符号付き浮動小数点数</td></li></ul> | 符号付き浮動小数点数                                                                                                    |
| 積算計の値           | -                                                                        | 現在の積算計カウンタ値を表示。                                                                                                    | 符号付き浮動小数点数                                                                                                    |
| すべての積算計をリセット    | -                                                                        | すべての積算計を0にリセットして<br>積算の開始。                                                                                                    | <ul> <li>キャンセル</li> <li>リセット+積算開始</li> </ul>                                                                         |

## 10.6.1 「積算計 のコントロール」 パラメータの機能範囲

| 選択項目                       | 説明                                                    |
|----------------------------|-------------------------------------------------------|
| 積算開始                       | 積算計が開始するか、または動作を続けます。                                 |
| リセット + ホールド                | 積算処理が停止し、積算計が0にリセットされます。                              |
| プリセット + ホールド <sup>1)</sup> | 積算処理が停止し、積算計が <b>プリセット値</b> パラメータで設定した開始値に設定<br>されます。 |
| リセット + 積算開始                | 積算計が0にリセットされ、積算処理が再開します。                              |
| プリセット + 積算開始 <sup>1)</sup> | 積算計が <b>プリセット値</b> パラメータで設定した開始値に設定され、積算処理が再開します。     |
| ホールド                       | 積算処理が停止しします。                                          |

1) 注文オプションまたは機器設定に応じて表示

## 10.6.2 「すべての積算計をリセット」パラメータの機能範囲

| 選択項目        | 説明                                                        |
|-------------|-----------------------------------------------------------|
| キャンセル       | 何も実行せずにこのパラメータを終了します。                                     |
| リセット + 積算開始 | すべての積算計を0にリセットし、積算処理を再開します。これにより、それ<br>以前に合計した流量値は消去されます。 |

# 10.7 データロギングの表示

データのログ サブメニューを表示するには、機器の拡張 HistoROM アプリケーション パッケージを有効にする必要があります(注文オプション)。これには、測定値履歴に 関するすべてのパラメータが含まれています。

😭 データロギングは以下を介しても使用可能:

#### 機能範囲

- 合計 1000 個の測定値を保存できます。
- ■4つのロギングチャンネル
- データロギングの時間間隔は調整可能です。
- ●各ロギングチャンネルの測定値トレンドをチャート形式で表示します。

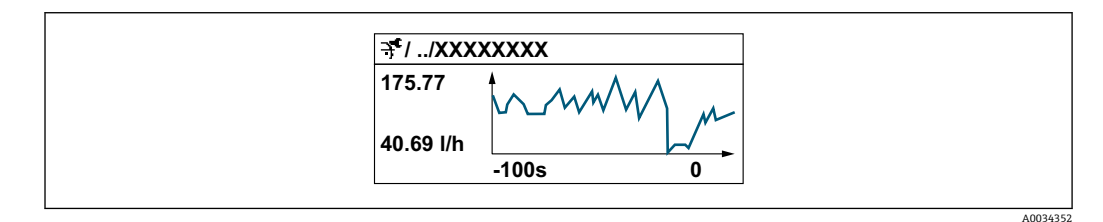

- x 軸:選択されたチャンネル数に応じて 250~1000 個のプロセス変数の測定値を示します。
- y 軸:常に測定中の値に合わせて、大体の測定値スパンを示します。

ロギングの時間間隔の長さ、またはチャンネルのプロセス変数の割り当てを変更すると、データのログ内容は削除されます。

## **ナビゲーション** 「診断」 メニュー → データのログ

| ▶ データのログ |                |         |
|----------|----------------|---------|
|          | チャンネル1の割り当て    | → 🗎 132 |
|          | チャンネル2の割り当て    | → 🗎 132 |
|          | チャンネル3の割り当て    | → 🗎 132 |
|          | チャンネル4の割り当て    | → 🗎 132 |
|          | ロギングの時間間隔      | → 🗎 132 |
|          | すべてのログをリセット    | → 🗎 132 |
|          | データロギング        | → 🗎 132 |
|          | ロギングの遅延        | → 🗎 132 |
|          | データロギングのコントロール | → 🗎 132 |
|          | データロギングステータス   | → 🗎 133 |
|          | 全ロギング期間        | → 🗎 133 |
|          | ▶ チャンネル 1 表示   |         |
|          | ▶ チャンネル 2 表示   |         |
|          | ▶ チャンネル 3 表示   |         |
|          | ▶ チャンネル 4 表示   |         |
| 1        |                |         |

| パラメータ          | 必須条件                                                                                                    | 説明                                                                | 選択/ユーザー入力/ユー<br>ザーインターフェイス                                                                                                    |
|----------------|----------------------------------------------------------------------------------------------------|-------------------------------------------------------------------|----------------------------------------------------------------------------------------------------|
| チャンネル1の割り当て    | <b>拡張 HistoROM</b> アプリケーションパ<br>ッケージが使用できます。                                                                                       | ロギングチャンネルにプロセス変数<br>を割り当てます。                                      | <ul> <li>オフ</li> <li>温度</li> <li>質量流量</li> <li>基準体積流量</li> <li>体積流量(自由空気吐出量)*</li> <li>体積流量</li> <li>エネルギー流量</li> <li>熱流量*</li> <li>密度</li> <li>流速</li> <li>圧力</li> <li>熱変化量計算用の2次側の温度*</li> <li>電気部内温度</li> <li>電流出力1*</li> <li>電流出力2*</li> <li>電流出力3*</li> <li>電流出力4*</li> </ul> |
| チャンネル2の割り当て    | <ul> <li>拡張 HistoROM アプリケーションパッケージが使用できます。</li> <li>■ 現在有効なソフトウェアオプションが、有効なソフトウェアオプションが、有効なソフトウェアオプションの概要 パラメータに表示されます。</li> </ul> | ロギングチャンネルへのプロセス変<br>数の割り当て。                                       | 選択リストについては、 <b>チ<br/>ャンネル1の割り当て</b> パ<br>ラメータ (→                                                                                                    |
| チャンネル3の割り当て    | <ul> <li>拡張 HistoROM アプリケーションパッケージが使用できます。</li> <li>■ 現在有効なソフトウェアオプションが、有効なソフトウェアオプションが、有効なソフトウェアオプションの概要 パラメータに表示されます。</li> </ul> | ロギングチャンネルへのプロセス変<br>数の割り当て。                                       | 選択リストについては、 <b>チ<br/>ャンネル1の割り当て</b> パ<br>ラメータ (→ 曽 132)を参<br>照してください。                                                                                                    |
| チャンネル4の割り当て    | <ul> <li>拡張 HistoROM アプリケーションパッケージが使用できます。</li> <li>■ 現在有効なソフトウェアオプションが、有効なソフトウェアオプションが、有効なソフトウェアオプションの概要 パラメータに表示されます。</li> </ul> | ロギングチャンネルへのプロセス変<br>数の割り当て。                                       | 選択リストについては、 <b>チ<br/>ャンネル1の割り当て</b> パ<br>ラメータ (→ 曽 132)を参<br>照してください。                                                                                                    |
| ロギングの時間間隔      | <b>拡張 HistoROM</b> アプリケーションパ<br>ッケージが使用できます。                                                                                       | データのロギングの時間間隔は設定<br>します。この値は、メモリ内の個々の<br>データポイント間の時間間隔を決定<br>します。 | 0.1~3600.0 秒                                                                                                    |
| すべてのログをリセット    | <b>拡張 HistoROM</b> アプリケーションパ<br>ッケージが使用できます。                                                                                       | すべてのログデータを削除します。                                                  | <ul><li>キャンセル</li><li>データ削除</li></ul>                                                                                                    |
| データロギング        | -                                                                                                    | データロギングのタイプを選択しま<br>す。                                            | ● 上書きする<br>● 上書きしない                                                                                                    |
| ロギングの遅延        | <b>データロギング</b> パラメータで、 <b>上書き</b><br>しない オプションが選択されている<br>こと。                                                                      | 測定値ロギングの遅延時間を入力し<br>ます。                                           | 0~999 h                                                                                                    |
| データロギングのコントロール | データロギング パラメータで、上書きしない オプションが選択されている<br>こと。                                                                                         | 測定値ロギングを開始または停止し<br>ます。                                           | <ul> <li>なし</li> <li>削除+スタート</li> <li>停止</li> </ul>                                                                                                    |

| パラメータ        | 必須条件                                                           | 説明                      | 選択/ユーザー入力/ユー<br>ザーインターフェイス                                       |
|--------------|----------------------------------------------------------------|-------------------------|------------------------------------------------------------------|
| データロギングステータス | <b>データロギング</b> パラメータで、 <b>上書き<br/>しない</b> オプションが選択されている<br>こと。 | 測定値ロギングステータスを表示し<br>ます。 | <ul> <li>完了</li> <li>遅延が有効</li> <li>アクティブ</li> <li>停止</li> </ul> |
| 全ロギング期間      | <b>データロギング</b> パラメータで、 <b>上書き</b><br>しない オプションが選択されている<br>こと。  | 全ロギング期間を表示します。          | 正の浮動小数点数                                                         |

\* 表示はオーダしたオプションや機器のセッティングにより異なります

# 11 診断およびトラブルシューティング

# 11.1 一般トラブルシューティング

## 現場表示器用

| エラー                                     | 考えられる原因                                                                              | 対処法                                                                                                    |
|-----------------------------------------|--------------------------------------------------------------------------------------|----------------------------------------------------------------------------------------------------|
| 現場表示器が暗いが、信号出力は有効な範囲内<br>にある            | 表示モジュールのケーブルが正しく差し込ま<br>れていない                                                        | メイン電子モジュールおよび表示モジュール<br>にプラグを正しく挿入する。                                                                    |
| 現場表示器が暗く、出力信号がない                        | 電源電圧が銘板に明記された電圧と異なる                                                                  | 正しい電源電圧を印加する。→                                                                                           |
| 現場表示器が暗く、出力信号がない                        | 電源電圧の極性が正しくない                                                                        | 電源電圧の極性を逆にする。                                                                                            |
| 現場表示器が暗く、出力信号がない                        | 接続ケーブルと端子の接続が確立されない                                                                  | ケーブルと端子の電気的接続を確実に行う。                                                                                     |
| 現場表示器が暗く、出力信号がない                        | <ul> <li>端子が I/O 電子モジュールに正しく差し込まれていない</li> <li>端子がメイン電子モジュールに正しく差し込まれていない</li> </ul> | 端子を確認する。                                                                                                 |
| 現場表示器が暗く、出力信号がない                        | <ul> <li>I/O 電子モジュールの故障</li> <li>メイン電子モジュールの故障</li> </ul>                            | スペアパーツを注文する。→ 🗎 159                                                                                      |
| 現場表示器を読み取ることができないが、信号<br>出力は有効な範囲内にある   | 表示部の設定が明るすぎる/暗すぎる                                                                    | <ul> <li>         ・</li></ul>                                                                            |
| 現場表示器が暗いが、信号出力は有効な範囲内<br>にある            | 表示モジュールの故障                                                                           | スペアパーツを注文する。→ 🗎 159                                                                                      |
| 現場表示器のバックライトが赤い                         | 診断動作が「アラーム」の診断イベントが発生<br>している                                                        | 対策を講じる。→ 曽 144                                                                                           |
| 現場表示器のテキストが理解できない言語で<br>表示される           | 選択された操作言語を理解できない                                                                     | 1. □ + 団 を 2 秒 押す (「ホーム画面」)。<br>2. 固 を押す。<br>3. <b>Display language</b> パラメータ (→ 昌 105) で<br>必要な言語を設定する。 |
| 現場表示器のメッセージ:<br>「通信エラー」<br>「電子モジュールの確認」 | 表示モジュールと電子モジュール間の通信が<br>中断された                                                        | <ul> <li>メイン電子モジュールと表示モジュール間のケーブルとコネクタを確認する。</li> <li>スペアパーツを注文する。→ 目 159</li> </ul>                     |

## 出力信号用

| エラー                                          | 考えられる原因                         | 対処法                                                                       |
|----------------------------------------------|---------------------------------|---------------------------------------------------------------------------|
| 信号出力が有効な範囲を超えている                             | メイン電子モジュールの故障                   | スペアパーツを注文する→ 🗎 159。                                                       |
| 信号出力が有効な電流範囲を超えている<br>(< 3.6 mA または > 22 mA) | メイン電子モジュールの故障<br>I/O 電子モジュールの故障 | スペアパーツを注文する→ 曽 159。                                                       |
| 現場表示器に正しい値が表示されるが、信号出<br>力が正しくない(有効な範囲内にはある) | パラメータ設定エラー                      | パラメータ設定を確認し、修正する。                                                         |
| 機器の測定が正しくない                                  | 設定エラーまたは機器が用途範囲外で使用さ<br>れている    | <ol> <li>1. 正しいパラメータ設定を確認する。</li> <li>2.「技術データ」に明記されたリミット値に従う。</li> </ol> |

## アクセス用

| エラー                           | 考えられる原因                         | 対処法                                                            |
|-------------------------------|---------------------------------|----------------------------------------------------------------|
| パラメータに対して書き込みアクセスを実行<br>できない。 | ハードウェア書き込み保護が有効                 | メイン電子モジュールの書き込み保護スイッ<br>チを <b>OFF</b> 位置に設定する。→ 🗎 121          |
| パラメータに書き込みアクセスできない            | 現在のユーザーの役割ではアクセス許可が制<br>限されている。 | 1. ユーザーの役割を確認する。→ 曽 54<br>2. 正しいユーザー固有のアクセスコードを入<br>力する。→ 曽 54 |
| HART プロトコル経由で接続できない           | 通信用抵抗器がない、または正しく設置されて<br>いない。   | 通信用抵抗器 (250 Ω) を正しく設置する。最<br>大負荷に注意する。→ 曽 170                  |

| エラー                                                                                                  | 考えられる原因                                                                | 対処法                                                                                                    |
|----------------------------------------------------------------------------------------------------|------------------------------------------------------------------------|----------------------------------------------------------------------------------------------------|
| HART プロトコル経由で接続できない                                                                                  | Commubox<br><ul> <li>接続が正しくない</li> </ul>                               | Commubox FXA195 HART 関連資料を参照:                                                                                                  |
|                                                                                                    | <ul><li>・ 設定が正しくない</li><li>・ ドライバが正しくインストールされていな</li></ul>             | [1] <sup>1</sup> X 11 11 11 11 11 11 11 11 11 11 11 11 11                                                                      |
|                                                                                                    | い<br>PCのUSBポートの設定が正しくない                                                |                                                                                                    |
| Web サーバーに接続できない                                                                                      | Web サーバーが無効になっている                                                      | 「FieldCare」または「DeviceCare」操作ツール<br>を使用して機器の Web サーバーが有効か確認<br>し、必要に応じて有効にする。→                                                  |
|                                                                                                    | PC のイーサネットインタフェースの設定が正<br>しくない                                         | <ul> <li>インターネットプロトコル (TCP/IP) のプロパティを確認する。→ ● 57</li> <li>IT マネージャを使用してネットワーク設定を確認する。</li> </ul>                              |
| Web サーバーに接続できない                                                                                      | PCのIP アドレスの設定が正しくない                                                    | IP アドレス(192.168.1.212)を確認する。<br>→ 曾 57                                                                                         |
| Web サーバーに接続できない                                                                                      | WLAN アクセスデータが正しくない                                                     | <ul> <li>WLAN ネットワークの状態を確認する。</li> <li>WLAN アクセスデータを使用して機器に再度ログインする。</li> <li>機器および操作機器の WLAN が有効になっているか確認する。→ 目 57</li> </ul> |
|                                                                                                    | WLAN 通信が無効になっている                                                       | -                                                                                                    |
| Web サーバー、FieldCare、または DeviceCare<br>に接続できない                                                         | WLAN ネットワークが使用できない                                                     | <ul> <li>WLAN 受信が使用可能か確認する:表示モジュールの LED が青色で点灯</li> <li>WLAN 接続が有効か確認する:表示モジュールの LED が青色で点滅</li> <li>機器機能を ON にする。</li> </ul>  |
| ネットワークに接続していない、またはネット<br>ワーク接続が不安定                                                                   | WLAN ネットワークが弱い                                                         | <ul> <li>操作機器が受信範囲外にある:操作機器のネットワークの状態を確認する。</li> <li>ネットワーク性能を向上させるために、外部のWLANアンテナを使用する。</li> </ul>                            |
|                                                                                                    | WLAN とイーサネットの並列通信                                                      | <ul> <li>ネットワーク設定を確認する。</li> <li>一時的に WLAN のみをインタフェースとして有効にします。</li> </ul>                                                     |
| ウェブブラウザがフリーズして、それ以上操作<br>できない                                                                        | データ転送が有効である。                                                           | データ転送または現在の動作が完了するまで<br>待ってください。                                                                                               |
|                                                                                                    | 接続が失われた                                                                | <ul> <li>ケーブル接続と電源を確認する。</li> <li>ウェブブラウザを再読込し、必要に応じて<br/>再起動する。</li> </ul>                                                    |
| ウェブブラウザの内容が読みにくい、または不<br>完全                                                                          | 使用されているウェブブラウザのバージョン<br>が最適ではない                                        | <ul> <li>適切なウェブブラウザバージョンを使用<br/>する。→ 曾 56</li> <li>ウェブブラウザのキャッシュを消去する。</li> <li>ウェブブラウザを再起動する。</li> </ul>                      |
|                                                                                                    | 不適切な表示設定                                                               | ウェブブラウザのフォントサイズ/表示比率を<br>変更する。                                                                                                 |
| ウェブブラウザに内容が表示されない、または<br>内容が不完全                                                                      | <ul> <li>JavaScript が有効になっていない</li> <li>JavaScript を有効にできない</li> </ul> | <ul> <li>JavaScript を有効にする。</li> <li>IP アドレスとして http://XXX.XXX.X.X.X/<br/>servlet/basic.html を入力する。</li> </ul>                 |
| CDI-RJ45 サービスインタフェース(ポート<br>8000) を介した FieldCare または DeviceCare に<br>よる操作ができない                       | PC またはネットワークのファイアウォールが<br>通信を妨げている                                     | PCまたはネットワークで使用するファイアウ<br>ォールの設定に応じて、FieldCare/DeviceCare<br>アクセスを可能にするため、ファイアウォール<br>を無効にするか、調整する必要がある。                        |
| CDI-RJ45 サービスインタフェース(ポート<br>8000 または TFTP ポート)を介した FieldCare<br>または DeviceCare によるファームウェア更新<br>ができない | PC またはネットワークのファイアウォールが<br>通信を妨げている                                     | PC またはネットワークで使用するファイアウ<br>ォールの設定に応じて、FieldCare/DeviceCare<br>アクセスを可能にするため、ファイアウォール<br>を無効にするか、調整する必要がある。                       |

# 11.2 発光ダイオードによる診断情報

## 11.2.1 変換器

変換器の各種 LED により機器ステータスに関する情報が提供されます。

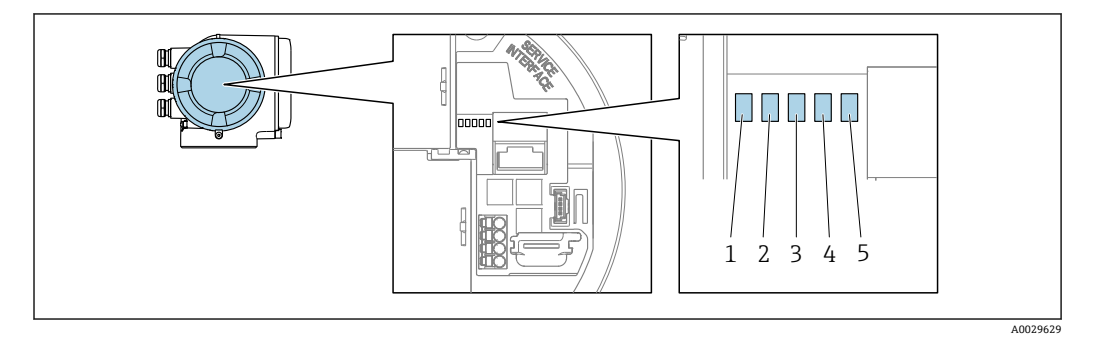

- 1 電源電圧
- 2 機器ステータス

3 未使用4 通信

5 サービスインターフェイス (CDI) アクティブ

| LED |              | 色       | 意味                           |
|-----|--------------|---------|------------------------------|
| 1   | 電源電圧         | オフ      | 電源オフまたは供給電圧不足                |
|     |              | 緑色      | 電源 OK                        |
| 2   | 機器ステータス (通常の | オフ      | ファームウェアエラー                   |
|     | 操作)          | 緑色      | 機器ステータス OK                   |
|     |              | 緑色点滅    | 機器が設定されていない                  |
|     |              | 赤色      | 診断動作「アラーム」の診断イベントが発生         |
|     |              | 赤色点滅    | 診断動作「警告」の診断イベントが発生           |
|     |              | 赤色/緑色点滅 | 機器の再起動                       |
| 2   | 機器ステータス (スター | 赤色の低速点滅 | >30秒の場合:ブートローダーの問題           |
|     | トアッノ中)       | 赤色の高速点滅 | > 30 秒の場合:ファームウェア読込み中に互換性の問題 |
| 3   | 未使用          | -       | -                            |
| 4   | 通信           | オフ      | 通信非アクティブ                     |
|     |              | 白色      | 通信アクティブ                      |
| 5   | サービスインターフェ   | オフ      | 接続なし、または接続が確立されていない          |
|     | 1人 (CDI)     | 黄色      | 接続中、および接続が確立されている            |
|     |              | 黄色点滅    | サービスインターフェイス アクティブ           |

# 11.3 現場表示器の診断情報

## 11.3.1 診断メッセージ

機器の自己監視システムで検出されたエラーが、操作画面表示と交互に診断メッセージ として表示されます。

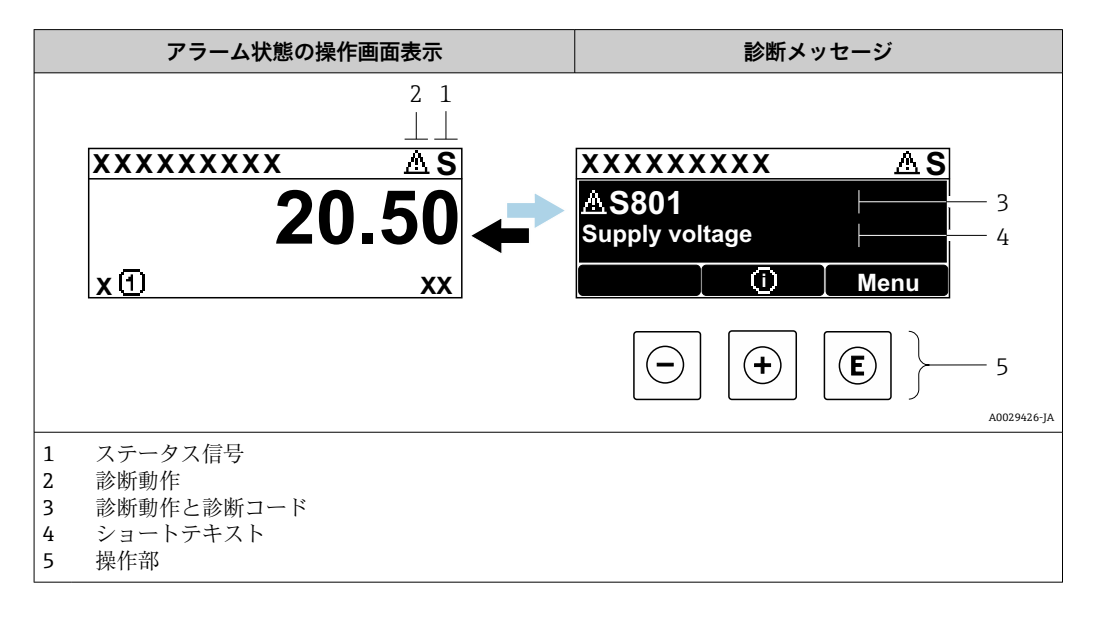

2 つまたはそれ以上の診断イベントが同時に発生している場合は、最優先に処理する必要のある診断イベントのメッセージのみが示されます。

発生したその他の診断イベントは診断メニューに表示されます。

- サブメニューを使用 → 🗎 148

#### ステータス信号

ステータス信号は、診断情報(診断イベント)の原因を分類することにより、機器の状態および信頼性に関する情報を提供します。

ステータス信号は VDI/VDE 2650 および NAMUR 推奨 NE 107 に準拠して分類されます。F=故障、C=機能チェック、S=仕様範囲外、M=メンテナンスが必要

| シンボル | 意味                                                                                                    |
|------|----------------------------------------------------------------------------------------------------|
| F    | <b>故障</b><br>機器エラーが発生。測定値は無効。                                                                                   |
| С    | <b>機能チェック</b><br>機器はサービスモード (例:シミュレーション中)                                                                       |
| S    | <b>仕様範囲外</b><br>機器は作動中:<br><ul> <li>技術仕様の範囲外(例:許容プロセス温度の範囲外)</li> <li>ユーザーが実施した設定の範囲外(例:20mAの値の最大流量)</li> </ul> |
| М    | <b>メンテナンスが必要</b><br>メンテナンスが必要。測定値は依然として有効。                                                                      |

## 診断時の動作

| シンボル | 意味                                                                                                    |
|------|----------------------------------------------------------------------------------------------------|
| 8    | <ul> <li>アラーム</li> <li>測定が中断します。</li> <li>信号出力と積算計が設定されたアラーム状態になります。</li> <li>診断メッセージが生成されます。</li> </ul> |
| Δ    | <ul> <li>警告</li> <li>測定が再開します。</li> <li>信号出力と積算計は影響を受けません。</li> <li>診断メッセージが生成されます。</li> </ul>           |

#### 診断情報

診断情報を使用してエラーを特定することが可能です。ショートテキストにより、エラ ーに関する情報が提供されます。さらに、診断動作に対応するシンボルが現場表示器の 診断情報の前に表示されます。

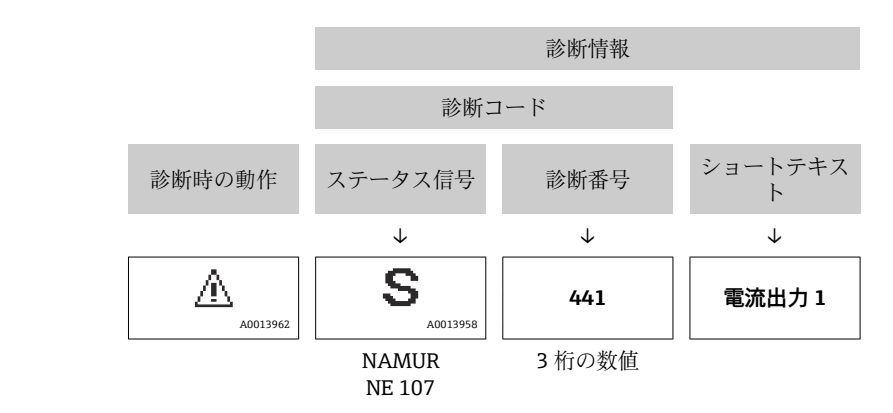

例

#### 操作部

| 操作キー | 意味                                                |
|------|---------------------------------------------------|
| +    | + <b>キー</b><br>メニュー、サブメニュー内<br>対処法に関するメッセージを開きます。 |
| E    | Enter キー<br>メニュー、サブメニュー内<br>操作メニューを開きます。          |

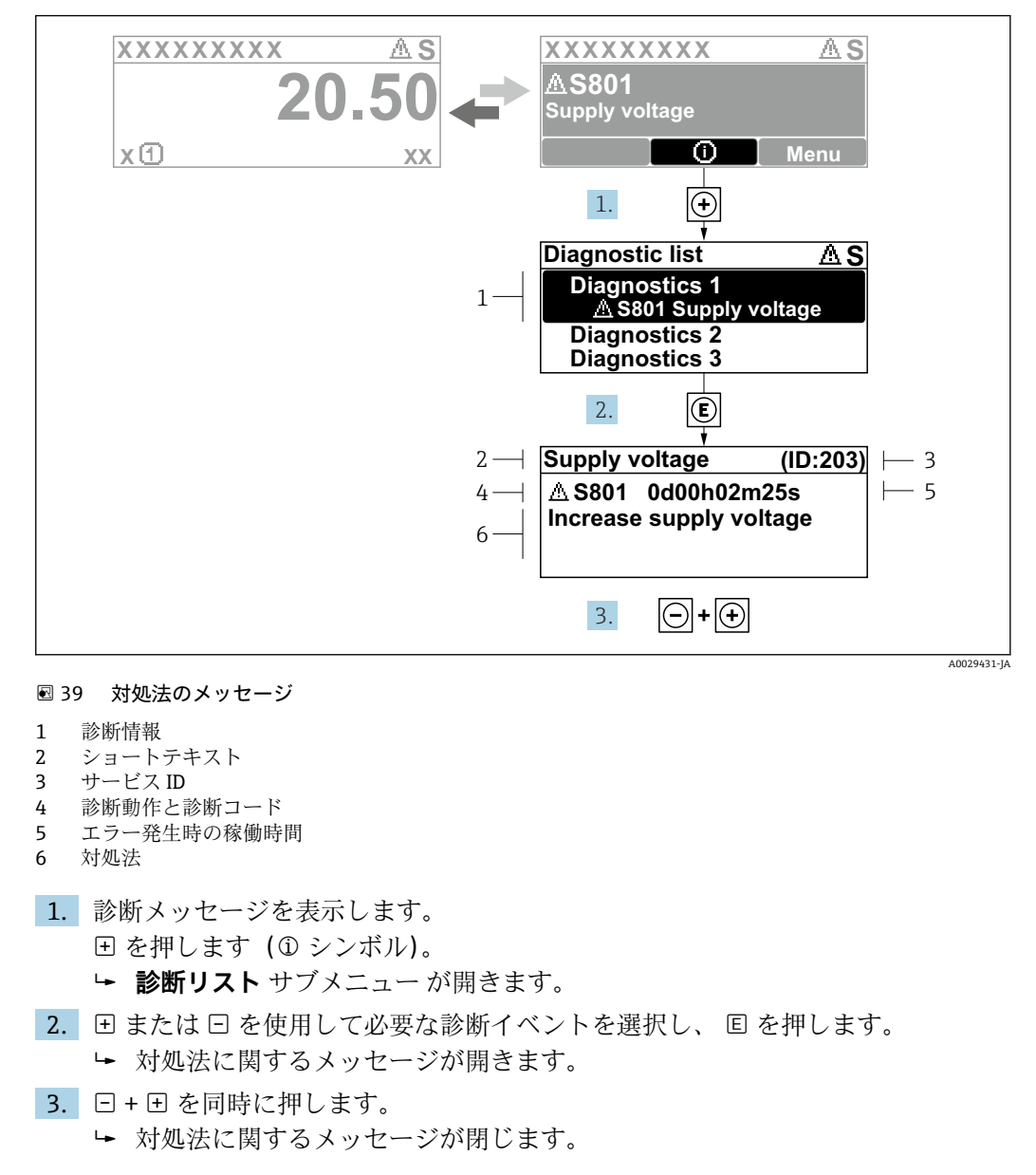

## 11.3.2 対処法の呼び出し

診断 メニュー 内の診断イベントの入力項目に移動します(例:診断リスト サブメニュ ー または 前回の診断結果 パラメータ)。

1. [ を押します。

- ▶ 選択した診断イベントの対処法に関するメッセージが開きます。
- 2. □+ 🗉 を同時に押します。
  - ▶ 対処法に関するメッセージが閉じます。

#### ウェブブラウザの診断情報 11.4

## 11.4.1 診断オプション

機器が検知したエラーは、ユーザーがログインするとウェブブラウザのホームページに 表示されます。

|              |                                                            |                    | 1                       |                         |                        |                  |
|--------------|------------------------------------------------------------|--------------------|-------------------------|-------------------------|------------------------|------------------|
|              | Device name:                                               |                    | Volume flow:            | 2757.5198 l/h           | Mass flow:             | 2757.5198 kg/h   |
|              | Device tag:                                                |                    | Conductivity:           | 0.0000 µS/cn            | n                      |                  |
|              | Status signal:                                             | Out of specificati | . '                     |                         |                        |                  |
| Measured val | ues Menu                                                   | Instrument health  | n status 🔋 Data manager | nent Network            | Logging                |                  |
| Instrument h | ealth status                                               |                    |                         |                         |                        |                  |
| Instrument h | ealth status<br>f specifica                                | ation (S)          | 01h35m59s 🛞 1. Chec     | k process 2. Check curr | ent output settings (  | Service ID: 153) |
| Instrument h | ealth status<br>f specifica<br>ent output 1<br>Diagnostics | ation (S)          | 01h35m59s 🛞 1. Chec     | k process 2. Check curr | ent output settings (; | 5ervice ID: 153) |
| Instrument h | ealth status<br>f specifica<br>ent output 1<br>Diagnostics | ation (S)          | 01h35m59s 🖷 1. Chec     | k process 2. Check curr | ent output settings (; | 5ervice ID: 153) |

- ステータスエリアとステータス信号
   診断情報
- 3 対処法 (サービス ID)

😭 また、発生した診断イベントは 診断 メニュー に表示されます。

## ステータス信号

ステータス信号は、診断情報(診断イベント)の原因を分類することにより、機器の状 態および信頼性に関する情報を提供します。

| シンボル      | 意味                                                                                                    |
|-----------|----------------------------------------------------------------------------------------------------|
| $\otimes$ | <b>故障</b><br>機器エラーが発生。測定値は無効。                                                                                        |
| Ŵ         | 機能チェック<br>機器はサービスモード (例:シミュレーション中)                                                                                   |
| <u>^</u>  | <ul> <li>仕様範囲外</li> <li>機器は作動中:</li> <li>技術仕様の範囲外(例:許容プロセス温度の範囲外)</li> <li>ユーザーが実施した設定の範囲外(例:20mAの値の最大流量)</li> </ul> |
| Ś         | メンテナンスが必要<br>メンテナンスが必要。測定値は依然として有効。                                                                                  |

1 ステータス信号は VDI/VDE 2650 および NAMUR 推奨 NE 107 に準拠して分類さ れます。

## 11.4.2 対策情報の呼び出し

問題を迅速に是正できるよう、各診断イベントに対して対策情報が提供されます。これ らの対策は、診断イベントおよび関連する診断情報とともに赤で表示されます。

# 11.5 FieldCare または DeviceCare の診断情報

## 11.5.1 診断オプション

機器が検知したエラーは、接続が確立されると操作ツールのホームページに表示されます。

| _ <b>D &amp; R ⊕ @ @</b> □ ■ 1 1 1 1 1 1 1 1 1 1 1 1 1 1 1 1 1 1                                            | 18 / 19 🔽 🛠 🖗 F · 1 실 웹 실 웹                                                                                                    |                                                                                |
|----------------------------------------------------------------------------------------------------|----------------------------------------------------------------------------------------------------|--------------------------------------------------------------------------------|
| 揉石之: XXXXXXX <u>オバイスのタグ:</u> XXXXXXX<br>ステータス信号: ○ ○ 桜能チェック(○                                               | <u>出力策志1</u> : (2 4.00 mA 住 <u>扶法量</u> : ? 2 12.3400 m<br><u>質量法量</u> : ? 2 0.0000 kg<br><u>基準体積法量</u> : ? 2 0.0000 N                                                                                                    | ³/h<br>i/h<br>n³/h                                                             |
| YKKNIX       PC       15551:       PC       15551:       PC       1555       1555       1550       1540/1-b | C485 測定/t     Jinstrument health sta     がゆ(F)     ざ     がゆ(F)     ざ     がゆ(F)     ざ     がゆ(F)     ざ     ざ     がゆ(F)     ざ     ざ     がゆ(F)     ざ     ざ     ざ     がゆ(F)     ざ     ざ     ざ     がゆ(F)     ざ     ざ     ざ     ざ     ざ     ざ     ざ     ざ     ざ     ざ     ざ     ざ     ざ     ざ     ざ     ざ     ざ     ざ     ざ     ざ     ざ     ざ     ざ     ざ | tus<br>2<br><u>(&gt;=&gt;=&gt;</u> 2<br>(-==================================== |

- 1 ステータスエリアとステータス信号→ 目137
- 3 対処法 (サービス ID)

また、発生した診断イベントは 診断 メニュー に表示されます。
 パラメータを使用 → 
 ● 148

・ サブメニューを使用 → 

 ● 148

#### 診断情報

診断情報を使用してエラーを特定することが可能です。ショートテキストにより、エラ ーに関する情報が提供されます。さらに、診断動作に対応するシンボルが現場表示器の 診断情報の前に表示されます。

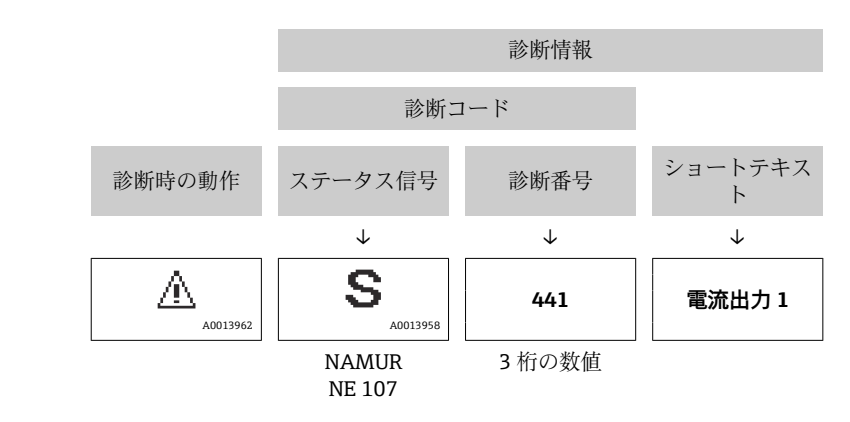

例

A0021799-JA

## 11.5.2 対策情報の呼び出し

- 問題を迅速に是正できるよう、各診断イベントに対して対策情報が提供されます。
- ホームページ上 対策情報は、診断情報の下の別個フィールドに表示されます。
- ■診断メニュー内

対策情報はユーザーインターフェイスの作業エリアに呼び出すことが可能です。

診断 メニュー に移動します。

- 1. 必要なパラメータを呼び出します。

# 11.6 診断情報の適応

## 11.6.1 診断時の動作の適応

診断情報の各項目には、工場出荷時に特定の診断動作が割り当てられています。特定の 診断情報については、ユーザーがこの割り当てを**診断時の動作** サブメニューで変更で きます。

エキスパート → システム → 診断イベントの処理 → 診断時の動作

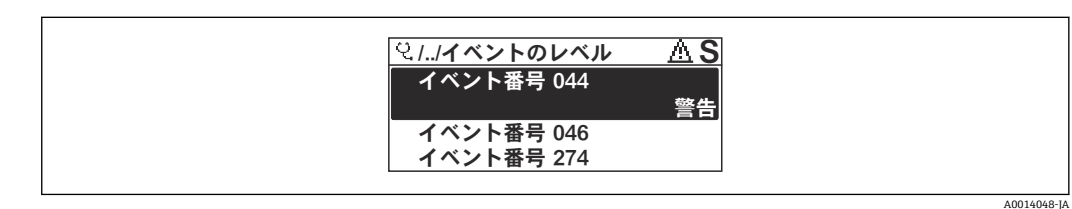

#### 図 40 現場表示器の表示例

診断番号に診断動作として次の選択項目を割り当てることが可能です。

| 選択項目          | 説明                                                                                          |
|---------------|---------------------------------------------------------------------------------------------|
| アラーム          | 機器が測定を停止します。信号出力と積算計が設定されたアラーム状態になります。<br>診断メッセージが生成されます。<br>バックライトが赤に変わります。                |
| 警告            | 機器は測定を継続します。信号出力と積算計は影響を受けません。診断メッセージ<br>が生成されます。                                           |
| ログブック入力の<br>み | 機器は測定を継続します。診断メッセージはイベントログブック サブメニュー(イベ<br>ントリスト サブメニュー) にのみ表示され、操作画面と交互に表示されることはあり<br>ません。 |
| オフ            | 診断イベントは無視され、診断メッセージの生成または入力は行なわれません。                                                        |

## 11.6.2 ステータス信号の適応

診断情報の各項目には、工場出荷時に特定のステータス信号が割り当てられています。 特定の診断情報については、ユーザーがこの割り当てを**診断イベントの種類** サブメニ ューで変更できます。

エキスパート→通信→診断イベントの種類

#### 使用可能なステータス信号

HART 7 仕様 (簡約ステータス) に基づく設定、NAMUR NE107 に準拠

| シンボル                 | 意味                                                                                        |
|----------------------|-------------------------------------------------------------------------------------------|
| A0013956             | <b>故障</b><br>機器エラーが発生。測定値は無効。                                                             |
| <b>C</b>             | 機能チェック<br>機器はサービスモード (例:シミュレーション中)                                                        |
| <b>S</b><br>A0013958 | <b>仕様範囲外</b><br>機器は作動中:<br>• 技術仕様の範囲外(例:許容プロセス温度の範囲外)<br>• ユーザーが実施した設定の範囲外(例:20mAの値の最大流量) |
| A0013957             | メンテナンスが必要<br>メンテナンスが必要。測定値は依然として有効。                                                       |
| N                    | 簡約ステータスに影響しません。                                                                           |
| A0023076             |                                                                                           |

# 11.7 診断情報の概要

 機器に1つ以上のアプリケーションパッケージがある場合は、診断情報および関係 する測定変数の数は増加します。

診断情報の一部の項目では、ステータス信号と診断動作を変更することが可能です。診断情報の変更→ 
 ● 143

| 診断番号 | ショートテキスト         | 修理                                                                                                    | スース号[工出時] | 診断動作<br>[工場出荷<br>時] |
|------|------------------|----------------------------------------------------------------------------------------------------|-----------|---------------------|
| センサ  | の診断              |                                                                                                    |           |                     |
| 004  | センサエラー           | センサの交換                                                                                                    | F         | Alarm               |
| 082  | データストレージ         | <ol> <li>モジュール接続をチェックして下さい。</li> <li>電子モジュールを交換して下さい。</li> </ol>                                                          | F         | Alarm               |
| 083  | 電子メモリ内容          | <ol> <li>機器を再起動する。</li> <li>HistoROM S-DAT のバックアップをリストア<br/>する ('機器のリセット`パラメータ)</li> <li>HistoROM S-DAT を交換する。</li> </ol> | F         | Alarm               |
| 144  | センサドリフト          | 1. センサを確認してください<br>2. センサを交換してください                                                                                        | F         | Alarm <sup>1)</sup> |
| 電子部  | の診断              |                                                                                                    |           |                     |
| 201  | 機器の故障            | 機器を再起動                                                                                                    | F         | Alarm               |
| 242  | ソフトウェアの互換性な<br>し | <ol> <li>ソフトウェアをチェックして下さい。</li> <li>メイン電子モジュールのフラッシュまたは交換をして下さい。</li> </ol>                                               | F         | Alarm               |
| 252  | モジュールの互換性なし      | <ol> <li>電子モジュールを確認</li> <li>正しいモジュールがあるかを確認(例.防爆、<br/>非防爆)</li> <li>電子モジュールを交換</li> </ol>                                | F         | Alarm               |
| 252  | モジュールの互換性なし      | <ol> <li>1. 正しい電子モジュールが使われているか確認<br/>する</li> <li>2. 電子モジュールを交換する</li> </ol>                                               | F         | Alarm               |
| 262  | センサ電子部接続不良       | <ol> <li>センサ電子モジュール (ISEM)とメイン電子基<br/>板間の接続ケーブルを確認または交換。</li> <li>ISEM またはメイン電子基板を確認または交<br/>換。</li> </ol>                | F         | Alarm               |
| 270  | メイン電子モジュール故<br>障 | メイン電子モジュールの変更                                                                                                    | F         | Alarm               |
| 271  | メイン電子モジュール故<br>障 | <ol> <li>1. 機器を再起動して下さい。</li> <li>2. メイン電子モジュールを交換して下さい。</li> </ol>                                                       | F         | Alarm               |
| 272  | メイン電子モジュール故<br>障 | 機器を再起動                                                                                                    | F         | Alarm               |
| 273  | メイン電子モジュール故<br>障 | 電子基板を交換                                                                                                    | F         | Alarm               |
| 275  | I/O モジュール 1~n 故障 | I/O モジュールの変更                                                                                                    | F         | Alarm               |
| 276  | I/O モジュール 1~n 誤り | 1. 機器を再起動して下さい。<br>2. IO モジュールを交換して下さい。                                                                                   | F         | Alarm               |
| 281  | 電子的な初期化          | ファームウエアのアップデート中です、お待ちく<br>ださい!                                                                                            | F         | Alarm               |
| 283  | 電子メモリ内容          | 機器をリセット                                                                                                    | F         | Alarm               |
| 283  | 電子メモリ内容          | 機器を再起動                                                                                                    | F         | Alarm               |
| 302  | 機器の検証中           | 機器の検証がアクティブです、お待ちください。                                                                                                    | С         | Warning             |
| 診断番号 | ショートテキスト                                                                                                    | 修理                                                                                                    |   | 診断動作<br>[工場出荷<br>時]   |
|------|----------------------------------------------------------------------------------------------------|----------------------------------------------------------------------------------------------------|---|-----------------------|
| 303  | <ul> <li>303 I/O 1~n 構成変更</li> <li>1. I/O モジュールの構成を適用する。(パラメータ I/O 構成の適用)</li> <li>2. その後、DD を再読み込みして配線を確認する。</li> </ul> |                                                                                                    | Μ | Warning               |
| 311  | 電子モジュール故障                                                                                                    | <ol> <li>機器をリセットしないでください</li> <li>弊社サービスへ連絡</li> </ol>                                                     | м | Warning               |
| 332  | 組み込み HistoROM への<br>書き込み失敗                                                                                               | ユーザインタフェースボードを交換してくださ<br>い<br>防爆 :変換器を交換                                                                   | F | Alarm                 |
| 361  | I/O モジュール 1~n 誤り                                                                                                    | <ol> <li>機器を再起動して下さい。</li> <li>電子モジュールをチェックして下さい。</li> <li>IO モジュールまたはメイン電子モジュールを<br/>交換してください。</li> </ol> | F | Alarm                 |
| 372  | センサ電子部 (ISEM)故障                                                                                                    | <ol> <li>機器を再起動する。</li> <li>故障が再発するか確認する。</li> <li>センサ電子モジュール(ISEM)を交換する。</li> </ol>                       | F | Alarm                 |
| 373  | センサ電子部 (ISEM)故障                                                                                                    | データを転送するか機器をリセットする                                                                                         | F | Alarm                 |
| 375  | I/O- 1~n 通信異常                                                                                                    | <ol> <li>1. 機器を再起動する。</li> <li>2. 故障が再発するか確認する。</li> <li>3. 電子モジュールを含むモジュールラックを交換する。</li> </ol>            | F | Alarm                 |
| 378  | ISEM への供給電圧に問題                                                                                                    | ISEM への供給電圧を確認                                                                                             | F | Alarm                 |
| 382  | データストレージ                                                                                                    | 1. T-DAT を挿入する。<br>2. T-DAT を交換する。                                                                         | F | Alarm                 |
| 383  | 電子メモリ内容                                                                                                    | <ol> <li>1. 機器を再起動する。</li> <li>2. `機器のリセット'パラメータから T-DAT を削除する。</li> <li>3. T-DAT を交換する。</li> </ol>        | F | Alarm                 |
| 387  | HistROM データの問題                                                                                                    | 弊社サービスにご連絡ください                                                                                             | F | Alarm                 |
| 設定の  | 診断                                                                                                    |                                                                                                    |   |                       |
| 330  | フラッシュファイルが無<br>効                                                                                                    | 1. 機器のファームウェアをアップデートする。<br>2. 機器を再起動する。                                                                    | М | Warning               |
| 331  | ファームウェアアップデ<br>ート失敗                                                                                                    | 1. 機器のファームウェアをアップデートする。<br>2. 機器を再起動する。                                                                    | F | Warning               |
| 410  | データ転送                                                                                                    | <ol> <li>接続をチェックして下さい。</li> <li>データ転送を再試行して下さい。</li> </ol>                                                 | F | Alarm                 |
| 412  | ダウンロード中                                                                                                    | ダウンロード中です。しばらくお待ち下さい。                                                                                      | С | Warning               |
| 431  | トリム 1~n                                                                                                    | 調整の実行                                                                                                    | С | Warning               |
| 437  | 設定の互換性なし                                                                                                    | 機器を再起動                                                                                                    | F | Alarm                 |
| 438  | データセット                                                                                                    | <ol> <li>データセットファイルのチェック</li> <li>機器設定のチェック</li> <li>新規設定のアップロード/ダウンロード</li> </ol>                         | М | Warning               |
| 441  | 電流出力 1~n                                                                                                    | <ol> <li>プロセスの状態をチェックして下さい。</li> <li>電流出力の設定をチェックして下さい。</li> </ol>                                         | S | Warning <sup>1)</sup> |
| 442  | 周波数出力 1~n                                                                                                    | <ol> <li>プロセスの状態をチェックして下さい。</li> <li>周波数出力の設定をチェックして下さい。</li> </ol>                                        | S | Warning <sup>1)</sup> |
| 443  | パルス出力 1~n                                                                                                    | 1. プロセスの状態をチェックして下さい。<br>2. パルス出力の設定をチェックして下さい。                                                            | S | Warning <sup>1)</sup> |

| 診断番号 | ショートテキスト                        | 修理                                                                                                    | スース号<br>[工出時] | 診断動作<br>[工場出荷<br>時]   |
|------|---------------------------------|----------------------------------------------------------------------------------------------------|---------------|-----------------------|
| 444  | 電流入力 1~n                        | <ol> <li>プロセスを確認。</li> <li>. 電流入力の設定を確認。</li> </ol>                                                   | S             | Warning <sup>1)</sup> |
| 453  | 流量の強制ゼロ出力                       | 流量オーバーライドの無効化                                                                                         | С             | Warning               |
| 484  | エラーモードのシミュレ<br>ーション             | シミュレータの無効化                                                                                            | С             | Alarm                 |
| 485  | 測定値のシミュレーショ<br>ン                | シミュレータの無効化                                                                                            | С             | Warning               |
| 486  | 電流入力 1~n のシミュレ<br>ーション          | シミュレータの無効化                                                                                            | С             | Warning               |
| 491  | 電流出力 <b>1~n</b> のシミュレ<br>ーション   | シミュレータの無効化                                                                                            | С             | Warning               |
| 492  | 周波数出力のシミュレー<br>ション 1~n          | シミュレーション周波数出力を無効にする。                                                                                  | С             | Warning               |
| 493  | パルス出力のシミュレー<br>ション 1 <b>~</b> n | シミュレーションパルス出力を無効にする                                                                                   | С             | Warning               |
| 494  | シミュレーションスイッ<br>チ出力 1~n          | シミュレーションスイッチ出力を無効にする。                                                                                 | С             | Warning               |
| 495  | 診断イベントのシミュレ<br>ーション             | シミュレータの無効化                                                                                            | С             | Warning               |
| 496  | ステータス入力のシミュ<br>レーション            | ステータス入力のシミュレーションを止める。                                                                                 | С             | Warning               |
| 520  | I/O 1~n ハードウェア構<br>成無効          | <ol> <li>I. I/O ハードの構成を確認</li> <li>問題のある I/O モジュールを交換</li> <li>正しいスロットにダブルパルスモジュールを<br/>挿入</li> </ol> | F             | Alarm                 |
| 537  | 設定                              | 1. IP アドレスの確認 2. IP アドレスの変更                                                                           | F             | Warning               |
| 539  | フローコンピュータの設<br>定が正しくありません       | <ol> <li>1. 入力値(圧力、温度)をチェックしてください。</li> <li>2. 流体特性が許容値かチェックしてください。</li> </ol>                        | S             | Alarm                 |
| 594  | リレー出力 シミュレーシ<br>ョン              | シミュレーションスイッチ出力を無効にする。                                                                                 | С             | Warning               |
| プロセ  | スの診断                            |                                                                                                    |               |                       |
| 803  | 電流ループ                           | <ol> <li>1. 配線のチェックをして下さい。</li> <li>2. IO モジュールを交換して下さい。</li> </ol>                                   | F             | Alarm                 |
| 832  | 基板温度が高すぎます                      | 周囲温度を下げてください。                                                                                         | S             | Warning <sup>1)</sup> |
| 833  | 基板温度が低すぎます                      | 周囲温度を上げて下さい。                                                                                          | S             | Warning <sup>1)</sup> |
| 834  | プロセス温度が高すぎま<br>す                | プロセス温度を下げて下さい。                                                                                        | S             | Warning <sup>1)</sup> |
| 835  | プロセス温度が低すぎま<br>す                | プロセス温度を上げてください。                                                                                       | S             | Warning <sup>1)</sup> |
| 842  | プロセスのリミット値                      | ローフローカットオフ有効!<br>1. ローフローカットオフの設定を確認してくだ<br>さい。                                                       | S             | Warning <sup>1)</sup> |
| 882  | 入力信号                            | <ol> <li>入力設定をチェック</li> <li>圧力センサまたはプロセス状態をチェック</li> </ol>                                            | F             | Alarm                 |
| 941  | 流速が速過ぎます                        | 1. プロセスの状態をチェックして下さい。<br>2. プロセス圧力を上げてください。                                                           | S             | Alarm                 |
| 961  | 温度差                             | 流量の確認                                                                                                 | S             | Alarm                 |

| 診断番号 | ショートテキスト    | 修理                                          | スース号[工出時] | 診断動作<br>[工場出荷<br>時]   |
|------|-------------|---------------------------------------------|-----------|-----------------------|
| 976  | 校正レンジ外の質量流量 | 1. プロセスの状態をチェックして下さい。<br>2. プロセス圧力を上げてください。 | S         | Warning <sup>1)</sup> |
| 977  | 逆方向流れを検知    | 流れ方向の確認                                     | S         | Warning <sup>1)</sup> |
| 979  | 不安定なプロセス状態  | 1. プロセスの状態をチェックして下さい。<br>2. プロセス圧力を上げてください。 | S         | Warning <sup>1)</sup> |

1) 診断動作を変更できます。

# 11.8 未処理の診断イベント

**診断** メニュー を使用すると、現在の診断イベントおよび前回の診断イベントを個別に 表示させることが可能です。

🔒 診断イベントの是正策を呼び出す方法:

- ' 現場表示器を使用→ 🗎 139
- ウェブブラウザを使用→ 🗎 140
- ■「FieldCare」操作ツールを使用→ 🗎 142

その他の未処理の診断イベントは診断リスト サブメニュー→ 
 自 148 に表示され
 ます。

## ナビゲーション

「診断」 メニュー

| <b>은 診断</b> |            |         |
|-------------|------------|---------|
|             | 現在の診断結果    | → 🗎 148 |
|             | 前回の診断結果    | → 🗎 148 |
|             | 再起動からの稼動時間 | → 🗎 148 |
|             | 稼動時間       | → 🗎 148 |

### パラメータ概要(簡単な説明付き)

| パラメータ      | 必須条件                       | 説明                                                                              | ユーザーインターフェイ<br>ス                  |
|------------|----------------------------|---------------------------------------------------------------------------------|-----------------------------------|
| 現在の診断結果    | 1つの診断イベントが発生しているこ<br>と。    | 診断情報に加えて現在発生している<br>診断イベントを表示。                                                  | 診断動作のシンボル、診断<br>コード、ショートメッセー      |
|            |                            | <ul> <li>2つあるいはそれ以上のメッセージが同時に発生した場合は、<br/>最優先に処理する必要のあるメッセージが表示されます。</li> </ul> | ĨŸ<br>                            |
| 前回の診断結果    | すでに2つの診断イベントが発生し<br>ていること。 | 診断情報に加えて以前に発生した現<br>在の診断イベントを表示。                                                | 診断動作のシンボル、診断<br>コード、ショートメッセー<br>ジ |
| 再起動からの稼動時間 | -                          | 最後に機器が再起動してからの機器<br>の運転時間を表示。                                                   | 日 (d)、時 (h)、分 (m)、<br>秒 (s)       |
| 稼動時間       | -                          | 装置の稼働時間を示す。                                                                     | 日 (d)、時 (h)、分 (m)、<br>秒 (s)       |

# 11.9 診断リスト

現在未処理の診断イベントを最大5件まで関連する診断情報とともに 診断リスト サブ メニュー に表示できます。5件以上の診断イベントが未処理の場合は、最優先に処理 する必要のあるイベントが表示部に示されます。

#### ナビゲーションパス

診断 → 診断リスト

A0014006-JA

| 診断 1         |  | 인// <b>診断</b> り | リスト           | ∆s    |  |
|--------------|--|-----------------|---------------|-------|--|
| 診断 2<br>診断 3 |  | 診断 1            | <b>∆</b> S441 | 電流出力1 |  |
|              |  | 診断 2<br>診断 3    |               |       |  |

#### 図 41 現場表示器の表示例

記載 診断イベントの是正策を呼び出す方法:
 現場表示器を使用→ 
 139

- - ウェブブラウザを使用→ 🗎 140

# 11.10 イベントログブック

### 11.10.1 イベントログの読み出し

**イベントリスト**サブメニューでは、発生したイベントメッセージの一覧を時系列に表示 できます。

ナビゲーションパス

**診断** メニュー **> イベントログブック** サブメニュー **>** イベントリスト

| 인//イベントリスト AS                |
|------------------------------|
| ▲ S441 電流出力1<br>⊖0d02h55m19s |
| ▲ S441 電流出力1<br>▲ S441 電流出力1 |
|                              |

#### ☑ 42 現場表示器の表示例

- 最大 20 件のイベントメッセージを時系列に表示できます。
- 拡張 HistoROM アプリケーションパッケージ(注文オプション)が有効な場合、イベントリストには最大 100 件までストア可能です。
- イベント履歴には、次の入力項目が含まれます。
- ■診断イベント → 🗎 144
- 情報イベント → 🗎 151

各イベントの発生時間に加えて、そのイベントの発生または終了を示すシンボルが割り 当てられます。

- 診断イベント
  - • : イベントの発生
  - G: イベントの終了
- 情報イベント
  - €:イベントの発生

😭 診断イベントの是正策を呼び出す方法:

- 現場表示器を使用→ 🗎 139
- ウェブブラウザを使用 → 🗎 140

📭 表示されたイベントメッセージのフィルタリング → 🗎 150

### 11.10.2 イベントログブックのフィルタリング

**フィルタオプション**パラメータを使用すると、イベントリストサブメニューに表示す るイベントメッセージのカテゴリを設定できます。

**ナビゲーションパス** 診断 → イベントログブック → フィルタオプション

### フィルタカテゴリー

- すべて
- ■故障 (F)
- ■機能チェック (C)
- 仕様範囲外 (S)
- メンテナンスが必要 (M)
- 情報 (I)

## 11.10.3 情報イベントの概要

診断イベントとは異なり、情報イベントは診断リストには表示されず、イベントログブ ックにのみ表示されます。

| 情報番号  | 情報名                   |
|-------|-----------------------|
| I1000 | (装置 OK)               |
| I1079 | センサが交換されました。          |
| I1089 | 電源オン                  |
| I1090 | 設定のリセット               |
| I1091 | 設定変更済                 |
| I1092 | HistoROM のバックアップ削除    |
| I1137 | 電子部が交換されました           |
| I1151 | 履歴のリセット               |
| I1155 | 電子部内温度のリセット           |
| I1156 | メモリエラー トレンド           |
| I1157 | メモリエラー イベントリスト        |
| I1221 | ゼロ点調整エラー              |
| I1222 | ゼロ点調整 OK              |
| I1256 | 表示: アクセスステータス変更       |
| I1264 | 安全機能が中断されました          |
| I1278 | I/O モジュールの再スタート       |
| I1335 | ファームウェアの変更            |
| I1361 | Web サーバ:ログイン失敗        |
| I1397 | フィールドバス: アクセスステータス変更  |
| I1398 | CDI: アクセスステータス変更      |
| I1444 | 機器の検証パス               |
| I1445 | 機器の検証のフェール            |
| I1457 | フェール:測定エラー検証          |
| I1459 | フェール : I/O モジュールの検証   |
| I1461 | フェール:センサの検証           |
| I1462 | フェール:センサの電子機器モジュールの検証 |
| I1512 | ダウンロードを開始しました         |
| I1513 | ダウンロード終了              |
| I1514 | アップロード開始              |
| I1515 | アップロード完了              |
| I1554 | セーフティ手順の開始            |
| I1555 | セーフティの手順が確認されました      |
| I1556 | セーフティモードオフ            |
| I1618 | I/O モジュール 2 交換        |
| I1619 | I/O モジュール 3 交換        |
| I1621 | I/O モジュール 4 交換        |
| I1622 | 校正の変更                 |
| I1624 | すべての積算計をリセット          |
| I1625 | 書き込み保護有効              |

| 情報番号  | 情報名                  |
|-------|----------------------|
| I1626 | 書き込み禁止無効             |
| I1627 | Web サーバ:ログイン成功       |
| I1628 | ディスプレイ:ログイン成功        |
| I1629 | CDI: ログイン成功          |
| I1631 | Web サーバアクセス変更        |
| I1632 | ディスプレイ:ログイン失敗        |
| I1633 | CDI: ログインの失敗         |
| I1634 | 工場初期値にリセット           |
| I1635 | 出荷時設定にリセット           |
| I1639 | 最大のスイッチサイクル数へ到達      |
| I1649 | ハードウェアの書き込み保護が有効     |
| I1650 | ハードウェアの書込み保護は無効      |
| I1712 | 新しいフラッシュファイルを受領      |
| I1725 | センサ電子部モジュール (ISEM)交換 |
| I1726 | 設定のバックアップ失敗          |

# 11.11 機器のリセット

機器リセット パラメータ (→ 
〇 110)を使用して、機器の全設定または部分的な設定を 定義済みの状態にリセットできます。

## 11.11.1「機器リセット」 パラメータの機能範囲

| 選択項目                   | 説明                                                                                                    |
|------------------------|----------------------------------------------------------------------------------------------------|
| キャンセル                  | 何も実行せずにこのパラメータを終了します。                                                                                             |
| 納入時の状態に                | ユーザー固有の初期設定で注文されたすべてのパラメータをユーザー固有の値<br>にリセットします。その他のパラメータはすべて、工場出荷時の設定にリセッ<br>トされます。                              |
| 機器の再起動                 | 再起動により、揮発性メモリ (RAM) に保存されているデータをもつすべての<br>パラメータが工場設定にリセットされます (例:測定値データ)。機器設定に変<br>更はありません。                       |
| S-DAT のバックアップを<br>リストア | S-DAT に保存されているデータを復元します。 追加情報: この機能はメモリの"083 メモリ内容が不整合"を解決するためまたは、新しい S - DAT を取り付けたときに S-DAT のデータを復元するために使用できます。 |
|                        | このオプションはアラーム状態でのみ表示されます。                                                                                          |

# 11.12 機器情報

**機器情報** サブメニューには、機器の識別に必要な各種情報を表示するパラメータがす べて含まれています。

### ナビゲーション

「診断」 メニュー→機器情報

| ▶ 機器情報 |               |         |
|--------|---------------|---------|
|        | デバイスのタグ       | → 🖺 154 |
|        | シリアル番号        | → 🗎 154 |
|        | ファームウェアのバージョン | → 🗎 154 |
|        | 機器名           | → 🗎 154 |
|        | オーダーコード       | → 🗎 155 |
|        | 拡張オーダーコード 1   | → 🗎 155 |
|        | 拡張オーダーコード 2   | → 🗎 155 |
|        | 拡張オーダーコード 3   | → 🗎 155 |
|        | ENP バージョン     | → 🗎 155 |
|        | 機器リビジョン       | → 🗎 155 |
|        | 機器 ID         | → 🗎 155 |
|        | 機器タイプ         | → 🗎 155 |
|        | 製造者 ID        | → 🗎 155 |

### パラメータ概要(簡単な説明付き)

| パラメータ         | 説明               | ユーザーインターフェイス                                 | 工場出荷時設定 |
|---------------|------------------|----------------------------------------------|---------|
| デバイスのタグ       | 機器のタグを表示します。     | 最大 32 文字 (英字、数字、ま<br>たは特殊文字 (例:@,%,/)<br>など) | -       |
| シリアル番号        | 機器のシリアル番号の表示。    | 最大 11 文字の英字および数<br>字                         | -       |
| ファームウェアのバージョン | ファームウェアバージョンの表示。 | 形式 xx.yy.zz の文字列                             | -       |
| 機器名           | 変換器の名称の表示。       | 数字、英字、特殊文字からな<br>る文字列                        | -       |
| 製造者           | 製造者を表示します。       | 数字、英字、特殊文字からな<br>る文字列                        | -       |

| パラメータ       | 説明                                                                          | ユーザーインターフェイス                    | 工場出荷時設定                         |
|-------------|-----------------------------------------------------------------------------|---------------------------------|---------------------------------|
| オーダーコード     | 機器のオーダコードの表示。                                                               | 英字、数字、特定の句読点<br>(/など) で構成される文字列 | -                               |
| 拡張オーダーコード 1 | 拡張オーダコードの1番目の部分を表示。                                                         | 文字列                             | -                               |
| 拡張オーダーコード 2 | 拡張オーダコードの2番目の部分を表示。                                                         | 文字列                             | -                               |
|             | <ul> <li>拡張オーダーコードもセンサおよび<br/>変換器の銘板の「拡張オーダーコー<br/>ド」欄に明記されています。</li> </ul> |                                 |                                 |
| 拡張オーダーコード 3 | 拡張オーダコードの3番目の部分を表示。                                                         | 文字列                             | -                               |
|             | <ul> <li>拡張オーダーコードもセンサおよび<br/>変換器の銘板の「拡張オーダーコー<br/>ド」欄に明記されています。</li> </ul> |                                 |                                 |
| ENP バージョン   | 電子ネームプレート (ENP)のバージョンを<br>表示。                                               | 文字列                             | -                               |
| 機器リビジョン     | HART 協会へ登録してあるデバイスリビジョンの表示。                                                 | 2 桁の 16 進数                      | 0x1                             |
| 機器 ID       | HART ネットワーク内で機器を認識するために機器 ID を表示します。                                        | 6桁の16進数                         | -                               |
| 機器タイプ       | HART協会へ登録しているデバイスタイプの表示。                                                    | 2 桁の 16 進数                      | 0x1160 (t-mass 300/500 の場<br>合) |
| 製造者 ID      | HART協会へ登録してある製造者 ID を表示。                                                    | 2 桁の 16 進数                      | 0x11 (Endress+Hauser の場合)       |

# 11.13 ファームウェアの履歴

- サービスインタフェース (CDI) を使用してファームウェアを現行バージョンまた は旧バージョンに書き換えることができます。
- ファームウェアのバージョンと以前のバージョン、インストールされたデバイス記述ファイルおよび操作ツールとの互換性については、メーカー情報資料の機器情報を参照してください。
- 1 メーカー情報は、以下から入手できます。
  - 当社ウェブサイトのダウンロードエリアより:www.endress.com → Download
     次の詳細を指定します。
    - テキスト検索:メーカー情報
    - ■メディアタイプ:ドキュメント-技術資料

# 12 メンテナンス

## 12.1 メンテナンス作業

特別なメンテナンス作業は不要です。

#### 12.1.1 外部洗浄

機器の外部を洗浄する場合は、必ずハウジングまたはシールの表面に傷をつけない洗浄 剤を使用してください。

### 12.1.2 センサ素子の洗浄

センサ素子は、洗浄のために取り外すことができます。

レンチサイズ 38.1 mm (1.50 in) を使用してセンサを取り外します。

#### ▲ 警告

押し出されたセンサ素子により負傷する恐れがあります。

▶ 洗浄作業を開始する前に、システムが加圧されていないことを確認してください。

#### 注記

センサ素子が損傷する恐れがあります。

▶ センサ素子がどこにも当たらないことを確認してください。

### 注記

シール表面が損傷する恐れがあります。

▶ シール表面がどこにも当たらないことを確認してください。

#### 注記

不適切な洗浄器具や洗浄液を使用すると、センサ素子が損傷する恐れがあります。

- ▶ 配管洗浄にはピグを使用しないでください。
- ▶ センサの洗浄には、被膜を形成しないオイルフリーの洗浄剤を使用してください。

#### 注記

コンプレッションフィッティングを締め付けすぎると、センサ素子が損傷する可能性が あります。

- ▶ コンプレッションフィッティングの最大締め付けトルクは120 Nmです。
- 1. システムが加圧されていないことを確認します。
- 2. センサ素子のコンプレッションフィッティングを緩めます。
- 3. センサからセンサ素子を慎重に取り外します。
- 4. やわらかいブラシでセンサ素子をやさしく清掃します。
- 6. センサ素子のコンプレッションフィッティングを手で締め付けます。
- 7. 工具を使用して、センサ素子のコンプレッションフィッティングを ½ 回転させて 締め付けます。

配管システムの圧力を上昇させ、目標の圧力に達したら漏れがないか確認します。

センサ素子の洗浄

### 12.1.3 再校正

機器の長期安定性は、特にセンサの完全性の影響を受けます。不純物はセンサ上の被膜 形成の原因となり、これにより測定信号が変化する可能性があります。そのため、不純 物(残油や粉塵など)が生成される可能性のあるアプリケーションでセンサを使用する 場合は、定期的にセンサの汚染の有無を点検し、必要に応じて洗浄することをお勧めし ます(→ 〇〇157 を参照)。間隔は、汚染の種類、状態、程度に応じて異なります。

温度ショックや継続的な温度変動などのプロセス条件により、時間の経過とともに測定 信号のドリフトが生じる可能性があります。再校正により、このような測定信号の望ま しくない変化を修正し、初期の測定状態に戻すことができます。

再校正間隔の決定:

- 重要度の高い測定の場合、再校正間隔を決定するために、1年に1回校正チェックを 実施する必要があります。
  - そして、このチェック結果に応じて、次の再校正を早めにまたは遅くに計画できます。
- 重要度の低いアプリケーション、またはクリーンガスやドライガスを使用する場合は、3年ごとに再校正を行うことをお勧めします。
- Heartbeat 検証は、再校正の実施時期を特定するのに役立ちます。定期的に検証を行うことで、検証結果を工場で測定された初期値と比較することができます。これらの値に偏差が生じた場合、機器の再校正が必要であると考えられます。

## 12.2 測定機器およびテスト機器

Endress+Hauser は、W@M またはテスト機器など各種の測定機器やテスト機器を提供しています。

サービスの詳細については、弊社営業所もしくは販売代理店にお問い合わせください。

# 12.3 エンドレスハウザー社サービス

エンドレスハウザー社では、再校正、メンテナンスサービス、またはテスト機器など、 メンテナンスに関する幅広いサービスを提供しています。

サービスの詳細については、弊社営業所もしくは販売代理店にお問い合わせください。

# 13 修理

## 13.1 一般情報

### 13.1.1 修理および変更コンセプト

Endress+Hauserの修理および変更コンセプトでは、次のことが考慮されています。

- 機器はモジュール式の構造となっています。
- ■スペアパーツは合理的なキットに分類され、関連する取付指示が付属します。
- 修理は、Endress+Hauser サービス担当または適切な訓練を受けたユーザーが実施します。
- 認証を取得した機器は、Endress+Hauser サービス担当または工場でのみ別の認証取 得機器に交換できます。

### 13.1.2 修理および変更に関する注意事項

機器の修理および変更を行う場合は、次の点に注意してください。

- ▶ 弊社純正スペアパーツのみを使用してください。
- ▶ 取付指示に従って修理してください。
- ▶ 適用される規格、各地域/各国の規定、防爆資料(XA)、認証を遵守してください。
- ▶ 修理および変更はすべて文書に記録し、W@M ライフサイクル管理データベースおよび Netilion Analytics に入力してください。

# 13.2 スペアパーツ

デバイスビューワー (www.endress.com/deviceviewer):

機器のスペアパーツがすべてオーダーコードとともにリストされており、注文すること が可能です。関連する設置要領書がある場合は、これをダウンロードすることもできま す。

■ 機器シリアル番号:

- ┛ 機器の銘板に明記されています。

# 13.3 Endress+Hauser サービス

Endress+Hauser は、さまざまなサービスを提供しています。

サービスの詳細については、弊社営業所もしくは販売代理店にお問い合わせください。

## 13.4 返却

機器の安全な返却要件は、機器の種類と各国の法によって異なります。

- 1. 情報については次のウェブページを参照してください:
  - http://www.endress.com/support/return-material
    - ▶ 地域を選択します。
- 2. 機器の修理または工場校正が必要な場合、あるいは、誤った機器が注文または納入された場合は、本機器を返却してください。

## 13.5 廃棄

## X

電子・電気機器廃棄物 (WEEE) に関する指令 2012/19/EU により必要とされる場合、 分別されていない一般廃棄物として処理する WEEE を最小限に抑えるため、製品には 絵文字シンボルが付いています。このマークが付いている製品は、分別しない一般ゴ ミとしては廃棄しないでください。代わりに、適切な条件下で廃棄するために製造者 へご返送ください。

### 13.5.1 機器の取外し

1. 機器の電源をオフにします。

#### ▲ 警告

#### プロセス条件によっては、危険が及ぶ可能性があります。

- ▶ 機器内の圧力、高温、腐食性測定物を使用するなど、危険なプロセス条件の場合は 注意してください。
- 2. 「機器の取付け」および「機器の接続」セクションに明記された取付けおよび接続 手順と逆の手順を実施してください。安全上の注意事項に従ってください。

### 13.5.2 機器の廃棄

### ▲ 警告

#### 健康に有害な流体によって、人体や環境に危険が及ぶ可能性があります。

▶ 隙間に入り込んだ、またはプラスチックから拡散した物質など、健康または環境に 有害な残留物を、機器および隙間の溝からすべて確実に除去してください。

廃棄する際には、以下の点に注意してください。

- ▶ 適用される各地域/各国の規定を遵守してください。
- ▶ 機器コンポーネントを適切に分別および再利用してください。

# 14 アクセサリ

変換器およびセンサには、アクセサリも多数用意されています。詳細については、最寄りの弊社営業所もしくは販売代理店にお問い合わせください。オーダーコードに関する詳細は、弊社営業所もしくは販売代理店にお問い合わせいただくか、弊社ウェブサイトの製品ページをご覧ください:www.endress.com。

# 14.1 機器固有のアクセサリ

## 14.1.1 変換器用

| アクセサリ                         | 説明                                                                                                    |
|-------------------------------|----------------------------------------------------------------------------------------------------|
| Proline 300 変換器               | 交換用あるいは在庫用変換器。オーダーコードを使用して以下の仕様を指定し<br>ます。<br>・認証<br>・出力<br>・入力<br>・表示/操作<br>・ハウジング<br>・ソフトウェア<br>■ オーダーコード: 6X3BXX<br>○ 設置要領書 EA01286D                                                                                                    |
| リモートディスプレイと<br>操作モジュール DKX001 | <ul> <li>機器と一緒に注文する場合:<br/>「ディスプレイ;操作」のオーダーコード、オプションO「リモートディスプ<br/>レイ 4 行表示、バックライト;10 m (30 ft) ケーブル;タッチコントロール」</li> <li>別途注文する場合:</li> <li>機器:「ディスプレイ;操作」のオーダーコード、オプションM「なし、分<br/>離型ディスプレイ用に準備」</li> <li>DKX001:別個の製品構成 DKX001 を使用</li> <li>後で注文する場合:<br/>DKX001 の取付ブラケット</li> <li>一緒に注文する場合:「同梱アクセサリ」のオーダーコード、オプション RA<br/>「取付ブラケット、1/2" 配管」</li> <li>後で注文する場合:オーダー番号:71340960</li> <li>接続ケーブル(交換用ケーブル)<br/>別個の製品構成 DKX002 を使用</li> <li>① 分離ディスプレイと操作モジュール DKX001 の詳細については、こちらを<br/>参照してください → 自 186。</li> <li>① 個別説明書 SD01763D</li> </ul> |
| 外部の WLAN アンテナ                 | <ul> <li>外部の WLAN アンテナ、接続ケーブル 1.5 m (59.1 in) と 2 つのアングル金具付き。「同梱アクセサリ」のオーダーコード、オプション P8「広域ワイヤレスアンテナ」</li> <li>・ 外部の WLAN アンテナは、サニタリアプリケーションでの使用には適していません。</li> <li>・ WLAN インタフェースに関する追加情報 → 自 64。</li> <li>・ オーダー番号: 71351317</li> <li></li></ul>                                                                                                    |
| 日除けカバー                        | <ul> <li>天候(例:雨水、直射日光による過熱)の影響から機器を保護するために使用します。</li> <li>▲ オーダー番号:71343505</li> <li>▲ 設置要領書 EA01160D</li> </ul>                                                                                                    |

# 14.2 通信関連のアクセサリ

| アクセサリ                   | 説明                                                                                                    |
|-------------------------|----------------------------------------------------------------------------------------------------|
| Commubox FXA195<br>HART | USB ポートを介した FieldCare との本質安全 HART 通信用。                                                                                                    |
| HART ループコンバータ<br>HMX50  | <ul> <li>ダイナミック HART プロセス変数からアナログ電流信号またはリミット値への<br/>演算および変換のために使用されます。</li> <li>         ・技術仕様書 TI00429F         ・取扱説明書 BA00371F     </li> </ul>                                                                                                    |
| Fieldgate FXA42         | 接続された 4~20 mA アナログ機器およびデジタル機器の測定値を伝送しま<br>す。<br>・ 技術仕様書 (TI01297S) を参照<br>・ 取扱説明書 BA01778S<br>・ 製品ページ: www.endress.com/fxa42                                                                                                    |
| Field Xpert SMT50       | 機器設定用の Field Xpert SMT70 タブレット PC は、非危険場所でのモバイルプ<br>ラントアセット管理を可能にします。これは、設定およびメンテナンスの担当<br>者が、デジタル通信インタフェースを使用してフィールド機器を管理し、進捗<br>状況を記録するために適しています。<br>このタブレット PC は、ドライバライブラリがプレインストールされたオールイ<br>ンワンソリューションとして設計されており、フィールド機器のライフサイク<br>ル全体にわたる管理に使用可能な、使いやすいタッチ感応ツールです。<br>① ・技術仕様書 (TI01342S) を参照<br>・取扱説明書 BA01709S<br>・製品ページ:www.endress.com/smt50        |
| Field Xpert SMT70       | 機器設定用の Field Xpert SMT70 タブレット PC は、危険場所や非危険場所での<br>モバイルプラントアセット管理を可能にします。これは、設定およびメンテナ<br>ンスの担当者が、デジタル通信インタフェースを使用してフィールド機器を管<br>理し、進捗状況を記録するために適しています。<br>このタブレット PC は、ドライバライブラリがプレインストールされたオールイ<br>ンワンソリューションとして設計されており、フィールド機器のライフサイク<br>ル全体にわたる管理に使用可能な、使いやすいタッチ感応ツールです。<br>・ 技術仕様書 (TI01342S) を参照<br>・ 取扱説明書 BA01709S<br>・ 製品ページ: www.endress.com/smt70 |
| Field Xpert SMT77       | <ul> <li>機器設定ツール Field Xpert SMT77 タブレット PC を使用すると、Ex Zone 1 に分類される危険場所でのモバイルプラントアセット管理が可能になります。</li> <li>              ・技術仕様書 (TI01418S) を参照             ・取扱説明書 BA01923S             ・製品ページ: www.endress.com/smt77      </li> </ul>                                                                                                    |

# 14.3 サービス関連のアクセサリ

| アクセサリ      | 説明                                                                                                    |
|------------|----------------------------------------------------------------------------------------------------|
| Applicator | <ul> <li>Endress+Hauser 製機器のセレクション/サイジング用ソフトウェア。</li> <li>産業上の要件に応じた機器の選定</li> <li>最適な流量計を選定するために必要なあらゆるデータの計算(例:呼び<br/>口径、圧力損失、流速、精度)</li> <li>計算結果を図で表示</li> <li>プロジェクトの全期間中、部分オーダーコードの確認、あらゆるプロジ<br/>ェクト関連データおよびパラメータの管理、文書化、アクセスが可能で<br/>す。</li> <li>Applicator は以下から入手できます。</li> <li>インターネット経由: https://portal.endress.com/webapp/applicator</li> <li>現場の PC インストール用にダウンロード可能な DVD</li> </ul> |
| W@M        | W@M ライフサイクルマネジメント<br>いつでも入手可能な情報により生産性が向上します。プラントおよびその<br>コンポーネントに関連するデータを、計画の初期段階および資産のライフ<br>サイクル全体にわたって取得することが可能です。<br>W@M ライフサイクルマネジメントは、オンラインおよびオンサイトツー<br>ルを備えたオープンでフレキシブルな情報プラットフォームです。データ<br>に瞬時にアクセスできるため、プラントのエンジニアリング時間の短縮、<br>購買プロセスの迅速化、プラント稼働時間の増加が実現します。<br>適切なサービスと組み合わせることにより、W@M ライフサイクルマネジ<br>メントはあらゆる段階の生産性向上に役立ちます。詳細については、<br>www.endress.com/lifecyclemanagement を参照してください。 |
| FieldCare  | Endress+Hauser の FDT ベースのプラントアセットマネジメントツールで<br>す。<br>システム内のすべてのインテリジェントフィールド機器を設定できるた<br>め、管理作業に役立ちます。ステータス情報を使用することにより、各機<br>器のステータスと状態を容易かつ効果的にチェックできます。<br>取扱説明書 BA00027S / BA00059S                                                                                                    |
| DeviceCare | Endress+Hauser 製フィールド機器の接続および設定用ツール。<br>〔〕 イノベーションカタログ IN01047S                                                                                                    |

# 14.4 システムコンポーネント

| アクセサリ                          | 説明                                                                                                    |
|--------------------------------|----------------------------------------------------------------------------------------------------|
| Memograph M グラフィ<br>ックデータマネージャ | Memograph M グラフィックデータマネージャには、関連する測定変数の情報が<br>すべて表示されます。測定値を正確に記録し、リミット値の監視、測定点の解<br>析を行います。これらのデータは 256 MB の内部メモリに保存されます。ま<br>た、SD カードや USB メモリにも保存できます。 |
|                                | <ul> <li>□ ● 技術仕様書 TI00133R</li> <li>● 取扱説明書 BA00247R</li> </ul>                                                                                         |
| Ceraphant PTC31B               | 気体、蒸気、液体、粉体の絶対圧およびゲージ圧測定用の圧力伝送器です。プロセス圧力値の読込みに使用できます。                                                                                                    |
|                                | <ul> <li>□ ● 技術仕様書 TI01130P</li> <li>● 取扱説明書 BA01270P</li> </ul>                                                                                         |
| Cerabar PMC21                  | 気体、蒸気、液体、粉体の絶対圧およびゲージ圧測定用の圧力伝送器です。プロセス圧力値の読込みに使用できます。                                                                                                    |
|                                | <ul> <li>□ ● 技術仕様書 TI01133P</li> <li>● 取扱説明書 BA01271P</li> </ul>                                                                                         |
| Cerabar S PMC71                | 気体、蒸気、液体の絶対圧およびゲージ圧測定用の圧力伝送器です。プロセス<br>圧力値の読込みに使用できます。                                                                                                   |
|                                | <ul> <li>□ ● 技術仕様書 TI00383P</li> <li>● 取扱説明書 BA00271P</li> </ul>                                                                                         |

# 15 技術データ

# 15.1 アプリケーション

本機器は、気体の流量測定にのみ使用することを目的としたものです。

機器が耐用年数にわたって適切な動作状態を維持することを保証するため、接液部材質が十分に耐性のある測定物にのみ使用してください。

# 15.2 機能とシステム構成

| 測定原理   | 熱式の計測原理に基づく質量流量測定                    |  |
|--------|--------------------------------------|--|
| 計測システム | 本機器は変換器とセンサから構成されます。                 |  |
|        | 本機器は一体型です。<br>変換器とセンサが機械的に一体になっています。 |  |
|        | 機器の構成に関する詳細 →                        |  |

# 15.3 入力

測定変数

#### 測定したプロセス変数

- 質量流量
- 温度

### 計算したプロセス変数

- 基準体積流量
- 体積流量
- ■自由空気吐出流量
- 流速
- 発熱量
- ■2次側温度差熱
- 熱流量
- エネルギー流量
- 密度

#### 注文可能なプロセス変数

「センサバージョン」のオーダーコード:

- オプションSB「双方向」測定は、両方向の流量(「正方向」および「逆方向」の流量)を測定し、両方向の流量を積算します。機器は両方向で校正されます。
- オプションSC「逆流検知」は、正方向の流量のみを測定します。機器により逆方向の流量は検知されますが、積算されません。正の流れ方向でのみ、機器は校正されます。

「アプリケーションパッケージ」のオーダーコード: オプション EV「第2気体グループ」により、機器で2つの異なる標準ガス/混合ガスの 設定が可能になり、ステータス入力を使用して、または(利用可能な場合は)バス通信 を介して1つの気体グループから別の気体グループに切り替えることができます。

測定範囲

使用可能な測定範囲は、気体の選択、配管のサイズおよび整流器の有無に応じて異なり ます。各機器は、基準動作条件下で空気を使用して個別に校正されます。ユーザー固有 の気体の場合は、機器のガスエンジン機能により空気からこの気体に変換されるため、 再校正は必要ありません。

空気に対して校正された測定範囲は、次のセクションに記載されています。その他の気体およびプロセス条件については、弊社営業所もしくは販売代理店にお問い合わせいただくか、または Applicator 選択ソフトウェアを使用してください。

#### SI 単位

#### 整流器がない場合の測定範囲

- 「センサバージョン;センサ;計測チューブ」のオーダーコード、オプションSA「一 方向;ステンレス;ステンレス」
- 「センサバージョン;センサ;計測チューブ」のオーダーコード、オプションHA「一 方向;アロイ;ステンレス」

| 呼び口径<br>[mm] | 校正範囲 [kg/h]<br>(空気、20°C、1.013 bar a) |      | 校正範囲<br>(空気、0℃、 | [Nm3/h]<br>1.013 bar a) |
|--------------|--------------------------------------|------|-----------------|-------------------------|
|              | 最小                                   | 最大   | 最小              | 最大                      |
| 15           | 0.5                                  | 53   | 0.4             | 41                      |
| 25           | 2                                    | 200  | 1.5             | 155                     |
| 40           | 6                                    | 555  | 4.6             | 429                     |
| 50           | 10                                   | 910  | 7.7             | 704                     |
| 65           | 15                                   | 1450 | 11.6            | 1122                    |

| 呼び口径<br>[mm] | 校正範囲 [kg/h]<br>(空気、20°C、1.013 bar a) |         | 校正範囲 [Nm3/h]<br>(空気、0℃、1.013 bar a) |       |
|--------------|--------------------------------------|---------|-------------------------------------|-------|
|              | 最小                                   | 最大      | 最小                                  | 最大    |
| 80           | 20                                   | 2 0 3 0 | 15.5                                | 1570  |
| 100          | 38                                   | 3 750   | 29                                  | 2 900 |

### 「センサオプション」のオーダーコード、オプション CS「1 x 整流器」の場合の測定範 囲

| 呼び口径<br>[mm] | 校正範囲 [kg/h]<br>(空気、20°C、1.013 bar a) |      | 校正範囲 [Nm3/h]<br>(空気、0℃、1.013 bar a) |      |
|--------------|--------------------------------------|------|-------------------------------------|------|
|              | 最小                                   | 最大   | 最小                                  | 最大   |
| 25           | 1                                    | 130  | 0.8                                 | 101  |
| 40           | 3                                    | 345  | 2.3                                 | 267  |
| 50           | 5                                    | 575  | 3.9                                 | 445  |
| 65           | 9                                    | 920  | 7.0                                 | 712  |
| 80           | 13                                   | 1310 | 10.1                                | 1013 |
| 100          | 23                                   | 2310 | 17.8                                | 1786 |

- 「センサバージョン;センサ;計測チューブ」のオーダーコード、オプションSB「双方向;ステンレス;ステンレス」
- 「センサバージョン;センサ;計測チューブ」のオーダーコード、オプションSC「逆流検知;ステンレス;ステンレス」

| 呼び口径<br>[mm] | 校正範囲 [kg/h]<br>(空気、20°C、1.013 bar a) |         | 校正範囲 [Nm3/h]<br>(空気、0℃、1.013 bar a) |      |
|--------------|--------------------------------------|---------|-------------------------------------|------|
|              | 最小                                   | 最大      | 最小                                  | 最大   |
| 25           | 1                                    | 130     | 0.8                                 | 101  |
| 40           | 3                                    | 345     | 2.3                                 | 267  |
| 50           | 5                                    | 575     | 3.9                                 | 445  |
| 65           | 9                                    | 920     | 7.0                                 | 712  |
| 80           | 13                                   | 1310    | 10.1                                | 1013 |
| 100          | 23                                   | 2 3 1 0 | 17.8                                | 1786 |

### 「センサオプション」のオーダーコード、オプション CT「2 x 整流器」の場合の測定範 囲

| 呼び口径<br>[mm] | 校正範囲 [kg/h]<br>(空気、20°C、1.013 bar a) |         | 校正範囲<br>(空気、0℃、 | [Nm3/h]<br>1.013 bar a) |
|--------------|--------------------------------------|---------|-----------------|-------------------------|
|              | 最小                                   | 最大      | 最小              | 最大                      |
| 25           | 1                                    | 115     | 0.8             | 89                      |
| 40           | 3                                    | 300     | 2.3             | 232                     |
| 50           | 5                                    | 500     | 3.9             | 387                     |
| 65           | 8                                    | 800     | 6.2             | 619                     |
| 80           | 11                                   | 1 1 4 0 | 8.5             | 882                     |
| 100          | 20                                   | 2010    | 15.5            | 1558                    |

US 単位

#### 整流器がない場合の測定範囲

- 「センサバージョン;センサ;計測チューブ」のオーダーコード、オプションSA「一 方向;ステンレス;ステンレス」
- 「センサバージョン;センサ;計測チューブ」のオーダーコード、オプションHA「一 方向;アロイ;ステンレス」

| 呼び口径<br>[in] | 校正範囲 [lb/h]<br>(空気、68°F、14.7 psi a) |       | 校正範囲 [SCFM]<br>(空気、59°F、14.7 psi a) |      |
|--------------|-------------------------------------|-------|-------------------------------------|------|
|              | 最小                                  | 最大    | 最小                                  | 最大   |
| 1/2          | 1                                   | 106   | 0.2                                 | 23   |
| 1            | 4                                   | 400   | 0.9                                 | 87   |
| 1 ½          | 12                                  | 1110  | 2.6                                 | 242  |
| 2            | 20                                  | 1820  | 4.4                                 | 396  |
| 2 1⁄2        | 30                                  | 2 900 | 6.5                                 | 632  |
| 3            | 40                                  | 4061  | 8.7                                 | 884  |
| 4            | 76                                  | 7501  | 16.6                                | 1634 |

### 「センサオプション」のオーダーコード、オプション CS「1 x 整流器」の場合の測定範 囲

| 呼び口径<br>[in] | 校正範囲 [lb/h]<br>(空気、68°F、14.7 psi a) |         | 校正範囲<br>(空気、59℉ | [SCFM]<br>、14.7 psi a) |
|--------------|-------------------------------------|---------|-----------------|------------------------|
|              | 最小                                  | 最大      | 最小              | 最大                     |
| 1            | 2                                   | 260     | 0.4             | 57                     |
| 1 ½          | 6                                   | 690     | 1.3             | 150                    |
| 2            | 10                                  | 1150    | 2.2             | 251                    |
| 2 1⁄2        | 18                                  | 1840    | 3.9             | 401                    |
| 3            | 26                                  | 2 6 2 0 | 5.7             | 571                    |
| 4            | 46                                  | 4621    | 10              | 1006                   |

- 「センサバージョン;センサ;計測チューブ」のオーダーコード、オプションSB「双方向;ステンレス;ステンレス」
- 「センサバージョン;センサ;計測チューブ」のオーダーコード、オプションSC「逆流検知;ステンレス;ステンレス」

| 呼び口径<br>[in] | 校正範囲 [lb/h]<br>(空気、68°F、14.7 psi a) |      | 校正範囲<br>(空気、59℉ | [SCFM]<br>、14.7 psi a) |
|--------------|-------------------------------------|------|-----------------|------------------------|
|              | 最小                                  | 最大   | 最小              | 最大                     |
| 1            | 2                                   | 260  | 0.4             | 57                     |
| 1 1⁄2        | 6                                   | 690  | 1.3             | 150                    |
| 2            | 10                                  | 1150 | 2.2             | 251                    |
| 2 1⁄2        | 18                                  | 1840 | 3.9             | 401                    |
| 3            | 26                                  | 2620 | 5.7             | 571                    |
| 4            | 46                                  | 4621 | 10              | 1006                   |

井 呼び口径 校正範囲 [lb/h] 校正範囲 [SCFM] [in] (空気、68°F、14.7 psi a) (空気、59°F、14.7 psi a) 最小 最大 最小 最大 1 2 230 0.4 50  $1\frac{1}{2}$ 6 600 1.3 131 2 2.2 10 1000 218 2 1/2 16 1600 3.5 349 З 2.2 2,2,80 4.8 497 40 4001 8.7 871 4 記載されている流量は、校正された条件での代表値にすぎず、現場での動作条件および 実際の配管内径における測定性能を反映しているものではありません。アプリケーシ ョンに適した機器バージョンおよびサイズが選択されていることを確認するには、弊社 営業所もしくは販売代理店にお問い合わせいただくか、または Applicator 選択ソフトウ ェアを使用してください。 特殊アプリケーション 高い気体流速(>70 m/s) 気体流速が高い場合、速度に応じた補正が実行されるため、プロセス圧力を動的に読み 込むか、圧力をできるだけ正確に入力することを推奨します。 軽質ガス(水素、ヘリウム) 
軽質ガスは熱伝導率が非常に高いため、信頼性の高い測定は困難な場合があります。 アプリケーションによっては、軽質ガスの流速が特に遅いことが多く、十分に発達し た流速分布にならない場合があります。流れはしばしば層流の範囲内にありますが、 実際には最適な測定のために乱流が必要となります。 ■軽質ガスおよび低流量のアプリケーションでは精度とリニアリティが失われますが、 本機器は繰返し性の高い測定を行うため、流動状態の監視(例:漏れ検知)に最適で す。 ■ 軽質ガスの場合、推奨の上流側直管長は2倍になります。 → 🗎 21 工場出荷時校正で200:1 計測可能流量範囲 ■ アプリケーション固有の調整で最大 1000:1 入力信号 外部の値 れます。 ■ アナログ入力 4-20 mA ■ デジタル入力 圧力値は、絶対圧またはゲージ圧として伝送できます。ゲージ圧の場合、大気圧は既知 であるか、またはユーザーが指定する必要があります。 HART プロトコル HART プロトコルを介して測定値がオートメーションシステムから機器に書き込まれ ます。圧力伝送器は、以下のプロトコル固有の機能に対応しなければなりません。

「センサオプション」のオーダーコード、オプション CT「2 x 整流器」の場合の測定範

- HART プロトコル
- バーストモード

### 電流入力

電流入力を介して測定値がオートメーションシステムから機器に書き込まれます → 

→ 

● 169。

### 電流入力 0/4~20 mA

| 電流入力    | 0/4~20 mA(アクティブ/パッシブ)                                                               |
|---------|-------------------------------------------------------------------------------------|
| 電流スパン   | ■ 4~20 mA(アクティブ)<br>■ 0/4~20 mA(パッシブ)                                               |
| 分解能     | 1 μΑ                                                                                |
| 電圧降下    | 通常:0.6~2 V、3.6~22 mA の場合 (パッシブ)                                                     |
| 最大入力電圧  | ≤30 V (パッシブ)                                                                        |
| 開回路電圧   | ≤28.8 V (アクティブ)                                                                     |
| 可能な入力変数 | <ul> <li> 圧力</li> <li> 温度</li> <li> Mol-% (気体分析計)</li> <li> 外部基準流量(現場調整)</li> </ul> |

## ステータス入力

| 最大入力値     | <ul> <li>DC -3~30 V</li> <li>ステータス入力がアクティブ(オン)な場合: R<sub>i</sub> &gt;3 kΩ</li> </ul>                                   |
|-----------|----------------------------------------------------------------------------------------------------|
| 応答時間      | 設定可能: 5~200 ms                                                                                                    |
| 入力信号レベル   | <ul> <li>□ーレベル: DC -3~+5 V</li> <li>ハイレベル: DC 12~30 V</li> </ul>                                                       |
| 割り当て可能な機能 | <ul> <li>オフ</li> <li>各積算計を個別にリセット</li> <li>すべての積算計をリセット</li> <li>流量の強制ゼロ出力</li> <li>第2気体グループ</li> <li>ゼロ点調整</li> </ul> |

# 15.4 出力

出力信号

## 電流出力 4~20 mA HART

| オーダーコード     | 「出力;入力 1」(20):<br>オプション BA:電流出力 4~20 mA HART                                                                                                    |
|-------------|----------------------------------------------------------------------------------------------------|
| 信号モード       | 可能な設定:<br>• アクティブ<br>• パッシブ                                                                                                    |
| 電流範囲        | 可能な設定:<br>• 4~20 mA NAMUR<br>• 4~20 mA US<br>• 4~20 mA<br>• 0~20 mA (信号モードが有効な場合のみ)<br>• 固定電流値                                                                                                    |
| 開回路電圧       | DC 28.8 V (アクティブ)                                                                                                    |
| 最大入力電圧      | DC 30 V (パッシブ)                                                                                                    |
| 負荷          | 250~700 Ω                                                                                                    |
| 分解能         | 0.38 μΑ                                                                                                    |
| ダンピング       | 設定可能: 0~999.9 秒                                                                                                    |
| 割り当て可能な測定変数 | <ul> <li> ・ 質量流量 </li> <li>体積流量 </li> <li>基準体積流量 </li> <li>自由空気吐出流量 </li> <li>流速 </li> <li>温度 </li> <li>エネルギー流量 </li> <li>正力 </li> <li>密度 </li> <li>熱流量 </li> <li>電子モジュール内温度 </li> <li>2 次側温度差熱 </li> <li>SIL (アプリケーションパッケージ)の場合、質量流量のみ </li> </ul> |

# 電流出力 4~20 mA HART Ex i

| オーダーコード | 「出力;入力1」(20)、以下から選択:<br><ul> <li>オプションCA:電流出力4~20 mA HART Exiパッシブ</li> <li>オプションCC:電流出力4~20 mA HART Exiアクティブ</li> </ul> |
|---------|----------------------------------------------------------------------------------------------------|
| 信号モード   | 選択した注文バージョンに応じて異なります。                                                                                                   |
| 電流範囲    | 可能な設定:<br>• 4~20 mA NAMUR<br>• 4~20 mA US<br>• 4~20 mA<br>• 0~20 mA (信号モードが有効な場合のみ)<br>• 固定電流値                          |
| 開回路電圧   | DC 21.8 V (アクティブ)                                                                                                    |
| 最大入力電圧  | DC 30 V (パッシブ)                                                                                                    |
| 負荷      | <ul> <li>250~400 Ω (アクティブ)</li> <li>250~700 Ω (パッシブ)</li> </ul>                                                         |
| 分解能     | 0.38 μΑ                                                                                                    |

| ダンピング       | 設定可能:0~999.9秒                                                                                                    |
|-------------|----------------------------------------------------------------------------------------------------|
| 割り当て可能な測定変数 | <ul> <li> ・ 質量流量 </li> <li> 体積流量 </li> <li> 基準体積流量 </li> <li> 自由空気吐出流量 </li> <li> 流速 </li> <li> 温度 </li> <li> エネルギー流量 </li> <li> 正力 </li> <li> 密度 </li> <li> 熱流量 </li> <li> 電子モジュール内温度 </li> <li> 2 次側温度差熱 </li> </ul> |
|             | SIL(アプリケーションパッケージ)の場合、質量流量のみ                                                                                                    |

## 電流出力 4~20 mA

| オーダーコード     | 「出力;入力 2」(21)、「出力;入力 3」(022):<br>オプション B:電流出力 4~20 mA                                                                                                    |
|-------------|----------------------------------------------------------------------------------------------------|
| 信号モード       | 可能な設定:<br>• アクティブ<br>• パッシブ                                                                                                    |
| 電流スパン       | 可能な設定:<br>• 4~20 mA NAMUR<br>• 4~20 mA US<br>• 4~20 mA<br>• 0~20 mA (信号モードが有効な場合のみ)<br>• 固定電流値                                                                                                    |
| 最大出力値       | 22.5 mA                                                                                                    |
| 開回路電圧       | DC 28.8 V (アクティブ)                                                                                                    |
| 最大入力電圧      | DC 30 V (パッシブ)                                                                                                    |
| 負荷          | 0~700 Ω                                                                                                    |
| 分解能         | 0.38 μΑ                                                                                                    |
| ダンピング       | 設定可能: 0~999.9 秒                                                                                                    |
| 割り当て可能な測定変数 | <ul> <li> ・ 質量流量 </li> <li> 体積流量 </li> <li> 基準体積流量 </li> <li> 自由空気吐出流量 </li> <li> 流速 </li> <li> 温度 </li> <li> エネルギー流量 </li> <li> 圧力 </li> <li> 密度 </li> <li> 熱流量 </li> <li> 電子モジュール内温度 </li> <li> 2 次側温度差熱 </li> <li> SIL (アプリケーションパッケージ)の場合、質量流量のみ </li> </ul> |

# パルス/周波数/スイッチ出力

| 機能    | パルス、周波数、またはスイッチ出力として設定可能                                |
|-------|---------------------------------------------------------|
| バージョン | オープンコレクタ<br>可能な設定:<br>• アクティブ<br>• パッシブ<br>• パッシブ NAMUR |
| 最大入力值 | DC 30 V、250 mA(パッシブ)                                    |

| 開回路電圧      | DC 28.8 V (アクティブ)                                                                                                    |
|------------|----------------------------------------------------------------------------------------------------|
| 電圧降下       | 22.5 mA の場合:≤ DC 2 V                                                                                                    |
| パルス出力      |                                                                                                    |
| 最大入力値      | DC 30 V、250 mA(パッシブ)                                                                                                    |
| 最大出力電流     | 22.5 mA (アクティブ)                                                                                                    |
| 開回路電圧      | DC 28.8 V (アクティブ)                                                                                                    |
| パルス幅       | 設定可能: 0.05~2000 ms                                                                                                    |
| 最大パルスレート   | 10000 Impulse/s                                                                                                    |
| パルス値       | 設定可能                                                                                                    |
| 割当て可能な測定変数 | <ul> <li> ・ 質量流量 </li> <li> ・ 体積流量 </li> <li> ・ 基準体積流量 </li> <li> ・ 自由空気吐出流量 </li> <li> ・ エネルギー流量 </li> <li> ・ 熱流量 </li> <li> SIL (アプリケーションパッケージ)の場合、質量流量のみ </li> </ul>                                                                                                    |
| 周波数出力      |                                                                                                    |
| 最大入力値      | DC 30 V、250 mA(パッシブ)                                                                                                    |
| 最大出力電流     | 22.5 mA (アクティブ)                                                                                                    |
| 開回路電圧      | DC 28.8 V (アクティブ)                                                                                                    |
| 出力周波数      | 設定可能:周波数終了值 2~10000 Hz (f <sub>max</sub> = 12 500 Hz)                                                                                                    |
| ダンピング      | 設定可能:0~999.9秒                                                                                                    |
| ハイ/ロー      | 1:1                                                                                                    |
| 割当て可能な測定変数 | <ul> <li> ・ 質量流量 </li> <li> ・ 体積流量 </li> <li> ・ 基準体積流量 </li> <li> ・ 自由空気吐出流量 </li> <li> ・ 流速 </li> <li> ・ 温度 </li> <li> ・ エネルギー流量 </li> <li> ・ エネルギー流量 </li></ul> |
| スイッチ出力     |                                                                                                    |
| 最大入力値      | DC 30 V、250 mA(パッシブ)                                                                                                    |
| 開回路電圧      | DC 28.8 V (アクティブ)                                                                                                    |
| スイッチング動作   | バイナリ、導通または非導通                                                                                                    |
| スイッチング遅延   | 設定可能:0~100秒                                                                                                    |

| スイッチング回数 | 無制限                                                                                                    |
|----------|----------------------------------------------------------------------------------------------------|
| 割当て可能な機能 | <ul> <li>オフ</li> <li>オン</li> <li>診断時の動作</li> <li>リミット値</li> <li>オフ</li> <li>質量流量</li> <li>体積流量</li> <li>基準体積流量</li> <li>自由空気吐出流量</li> <li>熱流量</li> <li>エネルギー流量</li> <li>流速</li> <li>密度</li> <li>発熱量</li> <li>温度</li> <li>2次側温度差熱</li> <li>積算計 1~3</li> <li>電子部温度</li> <li>流れ方向監視</li> <li>ステータス</li> <li>ローフローカットオフ</li> </ul> |

### リレー出力

| 機能                   | スイッチ出力                                                                                                    |
|----------------------|----------------------------------------------------------------------------------------------------|
| バージョン                | リレー出力、電気的に絶縁                                                                                                    |
| スイッチング動作             | 可能な設定:<br>• NO (ノーマルオープン)、工場設定<br>• NC (ノーマルクローズ)                                                                                                    |
| 最大スイッチング容量(パ<br>ッシブ) | <ul> <li>DC 30 V、 0.1 A</li> <li>AC 30 V、 0.5 A</li> </ul>                                                                                                    |
| 割当て可能な機能             | <ul> <li>オフ</li> <li>オン</li> <li>診断時の動作</li> <li>リミット値</li> <li>オフ</li> <li>質量流量</li> <li>体積流量</li> <li>基準体積流量</li> <li>自由空気吐出流量</li> <li>熱流量</li> <li>エネルギー流量</li> <li>流速</li> <li>密度</li> <li>温度</li> <li>2次側温度差熱</li> <li>積算計 1~3</li> <li>電子モジュール内温度</li> <li>流れ方向監視</li> <li>ステータス</li> <li>ローフローカットオフ</li> </ul> |

### ユーザー設定可能な入力/出力

機器設定中に特定の入力または出力の1つがユーザー設定可能な入力/出力(設定可能な I/O)に割り当てられます。

以下の入力および出力の割り当てが可能です。

- 電流出力の選択: 4~20 mA (アクティブ)、0/4~20 mA (パッシブ)
- ■パルス/周波数/スイッチ出力
- 電流入力の選択: 4~20 mA (アクティブ)、0/4~20 mA (パッシブ)
- ステータス入力

### アラーム時の信号

インターフェイスに応じて、以下のようにエラー情報が表示されます。

### 電流出力 0/4~20 mA

### 4~20 mA

| フェールセーフモード | 以下から選択:<br>• 4~20 mA、NAMUR 推奨 NE 43 に準拠<br>• 4~20 mA、US に準拠<br>• 最小値: 3.59 mA<br>• 最大値: 22.5 mA<br>• 設定可能な値範囲: 3.59~22.5 mA<br>• 実際の値<br>• 最後の有効値 |
|------------|----------------------------------------------------------------------------------------------------|
|------------|----------------------------------------------------------------------------------------------------|

### 0~20 mA

| フェールセーフモード | 以下から選択:              |
|------------|----------------------|
|            | ■ 最大アラーム:22 mA       |
|            | ■ 設定可能な値範囲:0~20.5 mA |

### パルス/周波数/スイッチ出力

| パルス出力  |                                                        |  |
|--------|--------------------------------------------------------|--|
| エラーモード | 以下から選択:<br>• 実際の値<br>• パルスなし                           |  |
| 周波数出力  |                                                        |  |
| エラーモード | 以下から選択:<br>• 実際の値<br>• 0 Hz<br>• 設定可能な値範囲: 2~12 500 Hz |  |
| スイッチ出力 |                                                        |  |
| エラーモード | 以下から選択:<br>• 現在のステータス<br>• オープン<br>• クローズ              |  |

### リレー出力

| フェールセーフモード | 以下から選択:    |
|------------|------------|
|            | ■ 現在のステータス |
|            | ■ オープン     |
|            | ■ クローズ     |

#### 現場表示器

| <b>プレーンテキスト表示</b> 原因と対処法に関する情報 |                |
|--------------------------------|----------------|
| バックライト                         | 赤色は機器エラーを示します。 |

**1** NAMUR 推奨 NE 107 に準拠するステータス信号

### インタフェース/プロトコル

- デジタル通信経由: HART プロトコル
- サービスインタフェース経由
   CDI-RJ45 サービスインタフェース
   WLAN インタフェース

### ウェブブラウザ

| 原因と対処法に関する情報 |
|--------------|
|              |

#### 発光ダイオード(LED)

| <b>ステータス情報</b> 各種 LED でステータスを示します。 |                                                                                                    |  |  |
|------------------------------------|----------------------------------------------------------------------------------------------------|--|--|
|                                    | 機器バージョンに応じて以下の情報が表示されます。<br>• 電源電圧がアクティブ<br>• データ伝送がアクティブ<br>• 機器アラーム/エラーが発生<br>〕 発光ダイオードによる診断情報→   自 136 |  |  |

ローフローカットオフ ローフローカットオフ値はユーザーが任意に設定可能

#### 電気的絶縁

以下に対して、出力は電気的に絶縁されています。

- 電源
  - 相互
  - ■電位平衡 (PE) 端子

| プロトコル固有のデータ | 製造者 ID          | 0x11                                     |
|-------------|-----------------|------------------------------------------|
|             | 機器タイプ ID        | 0x1160                                   |
|             | HART バージョン      | 7                                        |
|             | DD ファイル(DTM、DD) | 情報およびファイルは以下から入手できます。<br>www.endress.com |
|             | HART 負荷         | 最小 250 Ω。                                |
|             | システム統合          | システム統合に関する情報 →                           |
|             |                 |                                          |

# 15.5 電源

端子の割当て

→ 🗎 32

#### 電源電圧

| オーダーコード<br>「電源」 | 端子電圧        |         | 周波数範囲          |
|-----------------|-------------|---------|----------------|
| オプション <b>D</b>  | DC 24 V     | ±20%    | -              |
| オプション <b>E</b>  | AC100~240 V | -15+10% | 50/60 Hz、±4 Hz |

|            | オーダーコード<br>「電源」                                                                                                    | 端子電圧             |               | 周波数範囲              |  |
|------------|----------------------------------------------------------------------------------------------------|------------------|---------------|--------------------|--|
|            | オプションル                                                                                                    | DC 24 V          | ±20%          | -                  |  |
|            |                                                                                                    | AC100~240 V      | -15+10%       | 50/60 Hz、±4 Hz     |  |
|            |                                                                                                    |                  |               |                    |  |
| 消費電力       |                                                                                                    |                  |               |                    |  |
|            | 最大 10 W (有効電力)                                                                                                    | 最大 10 W (有効電力)   |               |                    |  |
|            | <b>電源投入時の突入電流</b> : 最大3                                                                                                    | 36 A (< 5 ms)、 N | AMUR 推奨 NE 21 | に準拠                |  |
|            |                                                                                                    |                  |               |                    |  |
| 消費電流       | <b>义</b> 換器                                                                                                    |                  |               |                    |  |
|            | ■ 最大 400 mA (24 V)<br>■ 最大 200 mA (110 V、50/60 Hz;230 V、50/60 Hz)                                                                                        |                  |               |                    |  |
| 電源故障時/停電時  | <ul> <li>積算計は測定された最後の有効値で停止します。</li> <li>機器バージョンに応じて、設定は機器メモリまたは取り外し可能なデータメモリ<br/>(HistoROM DAT) に保持されます。</li> <li>エラーメッセージ(総稼働時間を含む)が保存されます。</li> </ul> |                  |               |                    |  |
| 過電流保護エレメント | 機器本体には ON/OFF スイッチがないため、本機器は専用のブレーカと組み合わせて<br>操作する必要があります。<br><ul> <li>ブレーカは手の届きやすい場所に配置し、適切なラベルを貼付してください。</li> <li>ブレーカの許容公称電流:2A、最大10A</li> </ul>      |                  |               |                    |  |
| 電気接続       | → 🗎 32                                                                                                    |                  |               |                    |  |
| 電位平衡       | → 🗎 35                                                                                                    |                  |               |                    |  |
|            | スプリング端子 : より線およびスリーブ付きより線に最適<br>導体断面積 0.2~2.5 mm <sup>2</sup> (24~12 AWG)                                                                                |                  |               |                    |  |
| 電線管接続口     | <ul> <li>ケーブルグランド: M20×1.5 使用ケーブルØ6~12 mm (0.24~0.47 in)</li> <li>電線管接続口用ねじ:</li> <li>NPT ½"</li> <li>G ½"</li> <li>M20</li> </ul>                       |                  |               |                    |  |
| ケーブル仕様     | → 🗎 29                                                                                                    |                  |               |                    |  |
| 過電圧保護      | 電源電圧変動                                                                                                    | →                | 175           |                    |  |
|            | 過電圧カテゴリー                                                                                                    |                  | 電圧カテゴリーⅡ      |                    |  |
|            | 短期的、一時的な過電圧                                                                                                    | ケ-               | -ブルと接地間: 聶    | 员大 1200 V、最大 5 秒 間 |  |
|            | 長期的、一時的な過電圧                                                                                                    | ケ-               | ーブルと接地間: 聶    | 责大 500 V           |  |

# 15.6 性能特性

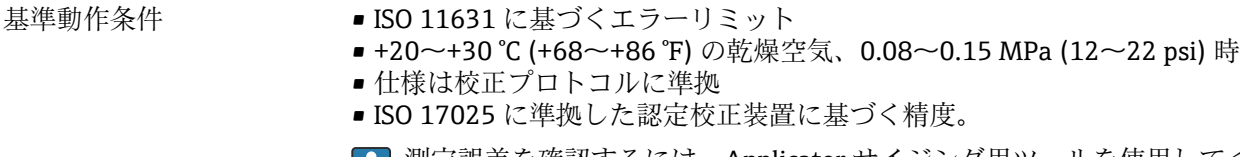

 ・
 ・
 ・

 ・
 ・

 ・

 ・

 ・

 ・

 ・

 ・

 ・

 ・

 ・

 ・

 ・

 ・

 ・

 ・

 ・

 ・

 ・

 ・

 ・

 ・

 ・

 ・

 ・

 ・

 ・

 ・

 ・

 ・

 ・

 ・

 ・

 ・

 ・

 ・

 ・

 ・

 ・

 ・

 ・

 ・

 ・

 ・

 ・

 ・

 ・

 ・

 ・

 ・

 ・

 ・

 ・

 ・

 ・

 ・

 ・

 ・

 ・

 ・

 ・

 ・

 ・

 ・

 ・

 ・

 ・

 ・

 ・

 ・

 ・

 ・

 ・

 ・

 ・

 ・

 ・

 ・

 ・

 ・

 ・

 ・

 ・<

#### 最大測定誤差

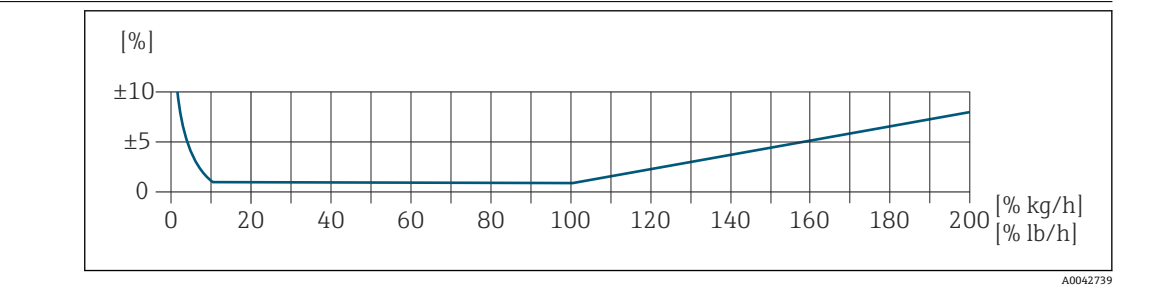

#### 校正された測定範囲

測定精度は、質量流量との関連で指定され、2つの範囲に分けられます。

- 校正された測定範囲の 100%~10% では現在の測定値の ±1.0 % (基準動作条件下)
- 校正された測定範囲の10%~1%では校正済みフルスケール値の±0.10%(基準動作 条件下)

本機器は、トレーサブルな認定校正装置を使用して校正および調整が行われ、その精度 は校正レポート<sup>1)</sup> (5 x 制御ポイント) で認証されています。

「流量校正」のオーダーコード:

- ■オプションG「工場出荷時校正」:校正レポート (5x制御ポイント)
- ■オプションK「トレーサブル ISO/IEC17025」:スイス校正サービス (SCS) 校正レポ
  - ート (5x制御ポイント)、国家校正標準に対するトレーサビリティを確認

🖪 校正された測定範囲および最大測定範囲の詳細 → 🗎 165

#### 拡張測定範囲

機器には、最大の校正値(100%)を超える拡張測定範囲があります。ここでは、校正 された範囲の最後の測定値が取得され、推定されます。センサの生成エネルギーが超過 した場合、および/またはマッハ数が以下に記載されている値より大きい場合にのみ、 外挿範囲の最後に到達します。

| マッハ数 | オーダーコード                                                                                                    |
|------|----------------------------------------------------------------------------------------------------|
| 0.2  | <ul> <li>「センサバージョン;センサ;計測チューブ」のオーダーコード、オプションSB「双方向;<br/>ステンレス;ステンレス」</li> <li>「センサバージョン;センサ;計測チューブ」のオーダーコード、オプションSC「逆方向<br/>流量検知;ステンレス;ステンレス」</li> </ul> |
| 0.4  | <ul> <li>「センサバージョン;センサ;計測チューブ」のオーダーコード、オプションSA「一方向;<br/>ステンレス;ステンレス」</li> <li>「センサバージョン;センサ;計測チューブ」のオーダーコード、オプションHA「一方向;アロイ;ステンレス」</li> </ul>            |

<sup>1) 「</sup>センサバージョン;センサ;計測チューブ」のオーダーコード、オプションSB「双方向;ステンレス;ステンレス」の場合は、2つの校 正レポート

|           | 精度は、質量流量との関連で指定されます。<br>校正された測定範囲の 100%~200% で ±1.0% ±(現在の測定値(%)-100%)×<br>(基準動作条件下) |                               |  |
|-----------|--------------------------------------------------------------------------------------|-------------------------------|--|
|           | 出力の精度                                                                                |                               |  |
|           | 出力の基準精度は、以下の通りです。<br><b>電流出力</b>                                                     |                               |  |
|           |                                                                                      |                               |  |
|           | 精度                                                                                   | ±5 μA                         |  |
|           | <b>パルス/周波数出力</b><br>o.r. = 読み値                                                       |                               |  |
|           | 精度                                                                                   | 最高 ±50 ppm o.r. (全周囲温度範囲に対して) |  |
| <br>繰返し性  | 速度が 1.0 m/s (3.3 ft/s) を超える場合、表示値の ±0.25 %                                           |                               |  |
| 应答時間      | 標準的に、ステップ応答の 63% で <3秒 (両方向とも)                                                       |                               |  |
| 周囲温度の影響   | 電流出力                                                                                 |                               |  |
|           | 温度係数                                                                                 | 最大1µA/℃                       |  |
|           | パルス/周波数出力                                                                            |                               |  |
|           | 温度係数                                                                                 | 付加的な影響はありません。精度に含まれます。        |  |
| プロセス温度の影響 | 空気:基準温度に対するプロセス温度変化1℃あたり0.02% (1℃あたり0.036%)                                          |                               |  |
| 流体圧力の影響   | 空気:プロセス圧力変化1bar あたり0.3% (1psi あたり0.02%) (設定されたプロセ<br>ス圧力に対して)                        |                               |  |
|           | 15.7 取付け                                                                             |                               |  |

#### 取付け 12.1

取付要件

→ 🗎 19

# 15.8 環境

| 周囲温度範囲      | 機器                                                                                                    | <ul> <li>-40~+60 ℃ (-40~+140 ℉)</li> <li>「試験、証明」のオーダーコード、オプション JP:<br/>-50~+60 ℃ (-58~+140 ℉)</li> </ul>                                                                                                    |  |
|-------------|----------------------------------------------------------------------------------------------------|----------------------------------------------------------------------------------------------------|--|
|             | 現場表示器の視認性                                                                                                    | -20~+60℃(-4~+140°F)<br>温度が許容温度範囲外の場合、表示部の視認性が悪化する可能性があります。                                                                                                    |  |
|             | <ul> <li>注記</li> <li>過熱の危険</li> <li>▶ 変換器ハウジン</li> <li>▶ 変換器ネック部</li> <li>▶ 爆発性雰囲気で<br/>さい。</li> <li>▶ 変換器ネック部<br/>ない変換器ネック部<br/>ない変換器の台</li> <li>▶ 案外で使用する<br/>特に高温地域で</li> </ul> | ✓グ下端の温度は80℃(176℃)を超えないようにしてください。<br><sup>35</sup> 分で十分な対流が起きていることを確認してください。<br><sup>55</sup> 使用する場合は、機器固有の防爆資料の指示に従ってください。温<br>50いては、別冊の機器の「安全上の注意事項」(XA)を参照してくだ<br><sup>35</sup> 分周囲の十分な範囲が覆われないようにしてください。覆われてい<br>60座より放熱し、電子機器部が過熱/過冷却するのを防ぎます。<br>55場合:<br>5551555555555555555555555555555555555 |  |
|             | 1 日除けカバーの注文については、Endress+Hauser→ 曽 161 にお問い合わせくださ<br>い。                                                                                                    |                                                                                                    |  |
| 保管温度        | −50~+80 °C (−58-                                                                                                    | ~+176 ℉)、推奨 +20 ℃ (+68 ℉)                                                                                                    |  |
| 雰囲気         | プラスチック製変換器ハウジングは、常に一定の蒸気と空気の混合物に曝されていると、ハウジングが損傷する恐れがあります。                                                                                                    |                                                                                                    |  |
|             | 🚹 不明な点があ                                                                                                    | る場合は、弊社営業所もしくは販売代理店にお問い合わせください。                                                                                                    |  |
| 保護等級        |                                                                                                    |                                                                                                    |  |
|             | <ul> <li>ハウジングが開いている場合: IP20、Type1容器、汚染度2に適合</li> <li>表示モジュール: IP20、Type1容器、汚染度2に適合</li> </ul>                                                                                     |                                                                                                    |  |
|             | オプション                                                                                                    |                                                                                                    |  |
|             | 「センサオプション<br>る充填」                                                                                                    | ィ」のオーダーコード、オプション CC「IP68、Type 6P、お客様によ                                                                                                    |  |
|             | 外部の WLAN アンテナ                                                                                                    |                                                                                                    |  |
|             | IP67                                                                                                    |                                                                                                    |  |
| 耐振動性および耐衝撃性 | 正弦波振動、IEC 6                                                                                                    | 60068-2-6 に準拠                                                                                                    |  |
|             | ■ 2~8.4 Hz、3.5 mm ピーク<br>■ 8.4~2 000 Hz、1 g ピーク                                                                                                    |                                                                                                    |  |
|             | 広帯域不規則振動、IEC 60068-2-64 に準拠                                                                                                    |                                                                                                    |  |
|             | ■ 10~200 Hz, 0.0<br>■ 200~2 000 Hz, (<br>■ 合計:1.54 g rm                                                                                                    | 03 g²/Hz<br>D.001 g²/Hz<br>s                                                                                                    |  |

### 正弦半波衝撃、IEC 60068-2-27 に準拠

6 ms 30 g

#### 乱暴な取扱いによる衝撃、IEC 60068-2-31 に準拠

内部洗浄

CIP (定置洗浄) および SIP (定置滅菌) に対応

支給部品に関する製造者オプション

- オイル/グリース不使用の接液部、適合宣言なし。「サービス」のオーダーコード、オプションHA。
- IEC/TR 60877-2.0 および BOC 50000810-4 に準拠するオイル/グリース不使用の接 液部、適合宣言付き。「サービス」のオーダーコード、オプション HB。プラント事業 者は、機器が事業者の酸素アプリケーションの要件を満たしていることを確認する必 要があります。

電磁適合性 (EMC) IEC/EN 61326 および NAMUR 推奨 21 (NE 21) に準拠

- 👔 詳細については、適合宣言を参照してください。
- このユニットは住宅環境での使用を目的としておらず、そのような環境において無線受信の適切な保護を保証することはできません。
# 15.9 プロセス

流体温度範囲

センサ -40~+180℃ (-40~+356℉)

圧力温度曲線 次の圧力温度曲線は、プロセス接続だけでなく圧力を受けるすべての機器部品に適用されます。以下のグラフは、特定の流体温度に応じた許容最大流体圧力を示しています。

EN 1092-1 (DIN 2501/DIN 2512N) 準拠のフランジ接続

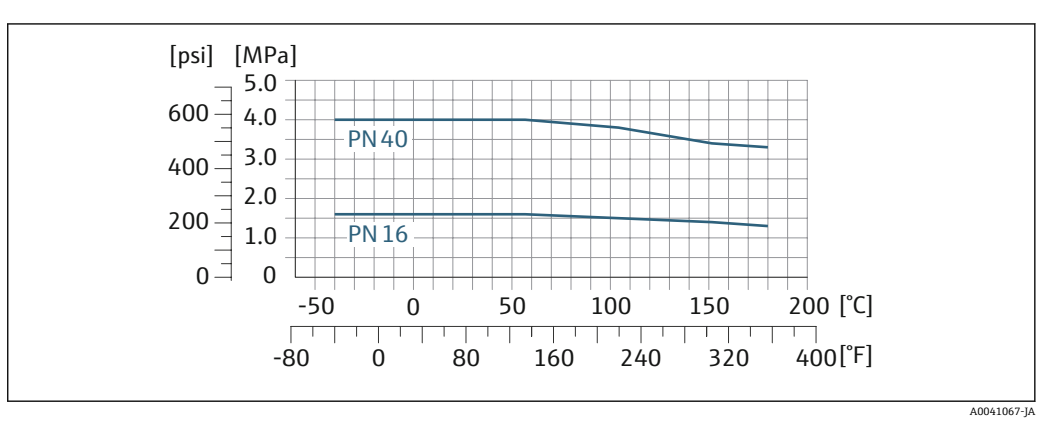

図 43 フランジ材質 1.4404/SUS F316L 相当/SUS F316 相当

#### JIS B2220 準拠のフランジ接続

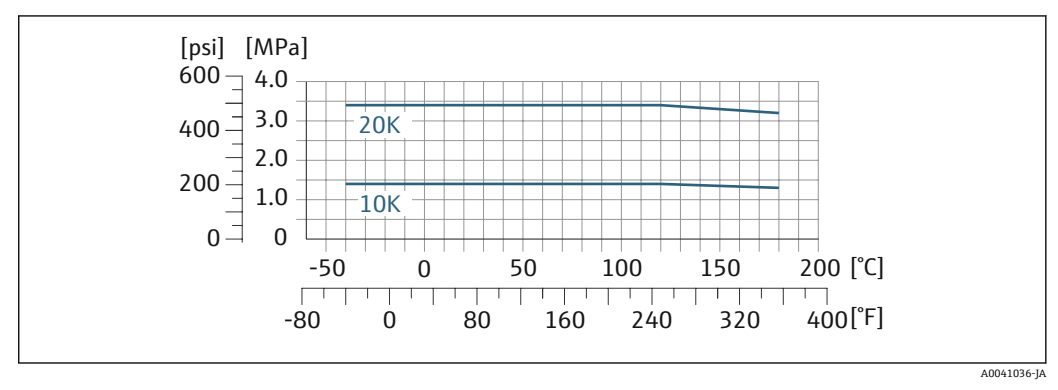

図 44 フランジ材質 1.4404/SUS F316L 相当/SUS F316 相当

#### ASME B16.5 準拠のフランジ接続

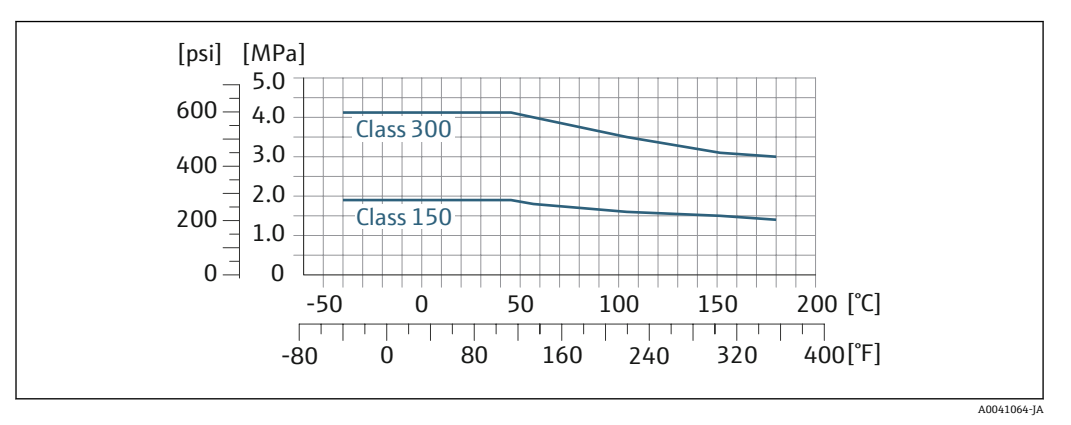

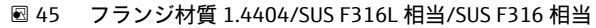

流量制限

# 1 測定範囲 → 🗎 165

最大流量は、気体の種類と使用する配管の呼び径に応じて異なります。下記のマッハ数 に達すると、測定範囲の最後に到達します。

| マッハ数 | オーダーコード                                                                                                    |
|------|----------------------------------------------------------------------------------------------------|
| 0.2  | <ul> <li>「センサバージョン;センサ;計測チューブ」のオーダーコード、オプションSB「双方向;<br/>ステンレス;ステンレス」</li> <li>「センサバージョン;センサ;計測チューブ」のオーダーコード、オプションSC「逆流検知;ステンレス;ステンレス」</li> </ul> |
| 0.4  | <ul> <li>「センサバージョン;センサ;計測チューブ」のオーダーコード、オプションSA「一方向;<br/>ステンレス;ステンレス」</li> <li>「センサバージョン;センサ;計測チューブ」のオーダーコード、オプションHA「一方向;アロイ;ステンレス」</li> </ul>    |

Applicator を使用して、機器のサイズを選定します。

圧力損失

Applicator を使用して、正確に計算します。

使用圧力 → 🗎 24

# 15.10 構造

外形寸法

機器の外形寸法および取付寸法については、「技術仕様書」の「構造」セクション を参照してください。

 「すべての値(梱包材を含まない質量)は、EN/DIN PN 40 フランジ付き機器の値です。
 「ハウジング」のオーダーコード、オプションA「アルミニウム、コーティング」に準
 拠する変換器を含む質量仕様。

変換器バージョンに応じて異なる値: 危険場所用の変換器バージョン

(「ハウジング」のオーダーコード、オプションA「アルミニウム、コーティング」、Ex d):+2 kg (+4.4 lbs)

#### 質量(SI単位)

| 呼び口径 [mm] | 質量 [kg] |
|-----------|---------|
| 15        | 6.6     |
| 25        | 7.8     |
| 40        | 10      |
| 50        | 12.4    |
| 65        | 15.7    |
| 80        | 19.4    |
| 100       | 28.2    |

#### 質量(US単位)

| 呼び口径 [in] | 質量 [lbs] |
|-----------|----------|
| 1/2       | 15       |
| 1         | 17       |
| 1½        | 22       |
| 2         | 27       |
| 21⁄2      | 35       |
| 3         | 43       |
| 4         | 62       |

材質

#### 変換器ハウジング

「ハウジング」のオーダーコード:

オプションA「アルミニウム、コーティング」:アルミニウム、AlSi10Mg、コーティング

#### ウィンドウ材質

「ハウジング」のオーダーコード: オプション**A**「アルミニウム、コーティング」:ガラス

#### 電線管接続口/ケーブルグランド

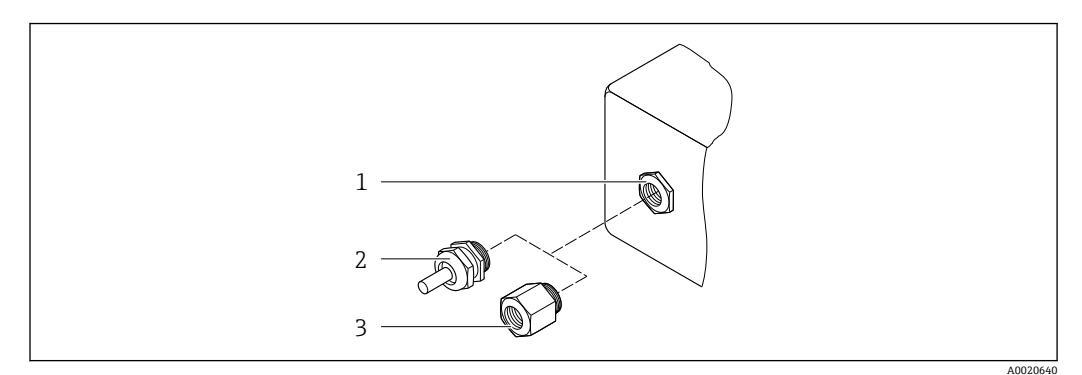

#### 🖻 46 可能な電線管接続口/ケーブルグランド

- 1 雌ねじ M20×1.5
- 2 ケーブルグランド M20×1.5
- 3 電線管接続口用アダプタ (雌ねじ G ½" または NPT ½")

### 「ハウジング」のオーダーコード、オプションA「アルミニウム、コーティング」

各種の電線管接続口は危険場所および非危険場所用に適しています。

| 電線管接続口/ケーブルグランド          | 材質                               |
|--------------------------|----------------------------------|
|                          | 非防爆:プラスチック                       |
| コンプレッションフィッティング M20×1.5  | Z2、D2、Ex d/de: 真ちゅうおよびプラス<br>チック |
| 電線管接続口用アダプタ (雌ねじG½")     | ニッケルメッキ真ちゅう                      |
| 電線管接続口用アダプタ (雌ねじ NPT ½") |                                  |

#### 計測チューブ

- 呼び口径·15~50 mm (½~2"):ステンレス鋳鋼 CF3M/1.4408
- 呼び口径 65~100 mm (2½~4"): ステンレス 1.4404 (SUS 316 または 316L 相当)

#### プロセス接続

- フランジ接続
- ステンレス 1.4404 (SUS F316 または F316L 相当)

#### 整流器

ステンレス 1.4404 (SUS 316 または 316L 相当)

#### ネジ接続

ステンレス 1.4404 (SUS 316 または 316L 相当)

#### 測定エレメント

#### 一方向

- ステンレス 1.4404 (SUS 316 または 316L 相当)
- アロイ C22、2.4602 (UNS N06022)

#### 双方向

ステンレス 1.4404 (SUS 316 または 316L 相当)

#### 逆流検知

ステンレス 1.4404 (SUS 316 または 316L 相当)

#### アクセサリ

#### 保護カバー

ステンレス 1.4404 (SUS 316L 相当)

#### 外部の WLAN アンテナ

- アンテナ: ASA プラスチック (アクリロニトリルスチレンアクリレート) およびニッケルめっき真鍮
- アダプタ:ステンレスおよびニッケルめっき真鍮
- ケーブル : ポリエチレン
- プラグ:ニッケルめっき真鍮
- アングルブラケット:ステンレス

プロセス接続

• EN 1092-1-B1

- ASME B16.5
- JIS B2220

「コロセス接続に使用される各種材質については、→ ● 184 を参照してください。

## 15.11 表示およびユーザーインタフェース

言語 以下の言語で操作できます。 現場操作を経由 英語、ドイツ語、フランス語、スペイン語、イタリア語、オランダ語、ポルトガル 語、ポーランド語、ロシア語、トルコ語、中国語、日本語、韓国語、ベトナム語、チ ェコ語、スウェーデン語 ● ウェブブラウザを経由 英語、ドイツ語、フランス語、スペイン語、イタリア語、オランダ語、ポルトガル 語、ポーランド語、ロシア語、トルコ語、中国語、日本語、ベトナム語、チェコ語、 スウェーデン語 ■「FieldCare」、「DeviceCare」操作ツールを経由:英語、ドイツ語、フランス語、スペ イン語、イタリア語、中国語、日本語 表示モジュール経由 現場操作 機器: ■「ディスプレイ:操作」のオーダーコード、オプションF「4 行表示、バックライト、 グラフィック表示;タッチコントロール」 ■「ディスプレイ;操作」のオーダーコード、オプションG「4行表示、バックライト、 グラフィック表示;タッチコントロール+WLAN」 😭 WLAN インタフェースに関する情報 → 🗎 64

A0026785

#### 表示部

- ■4行表示、バックライト、グラフィック表示
- 白色バックライト;機器エラー発生時は赤に変化
- 測定変数およびステータス変数の表示形式は個別に設定可能

#### 操作部

- ハウジングを開けずにタッチコントロール (3つの光学式キー) による外部操作:
   ①、
- 危険場所の各種区域でも操作部にアクセス可能

#### リモートディスプレイと操作モジュール DKX001 を使用

```
1 リモートディスプレイと操作モジュール DKX001 がオプションとして用意されて
います。→ 

○ 161
```

- リモートディスプレイと操作モジュール DKX001 を機器と同時に注文する場合、 機器は必ずダミーカバー付きで納入されます。この場合は、変換器での表示また は操作はできません。
- 後から注文した場合、リモートディスプレイと操作モジュール DKX001 は、既存の機器表示モジュールと同時に接続することはできません。1つのディスプレイまたは操作ユニットしか同時に変換器に接続できません。

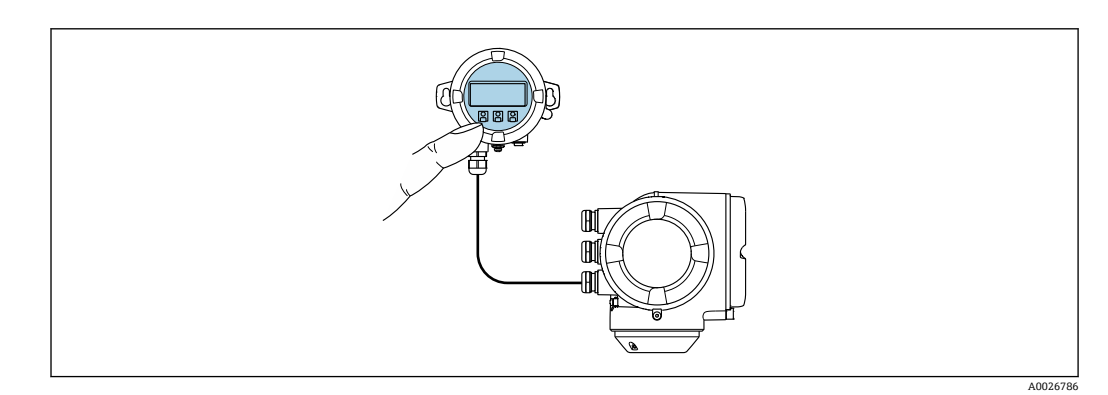

🐵 48 リモートディスプレイと操作モジュール DKX001 を使用した操作

#### 表示部および操作部

#### ハウジング材質:

| 変換器ハウジング                         |             | リモートディスプレイと操作モジュール |
|----------------------------------|-------------|--------------------|
| 「ハウジング」のオーダーコード                  | 材質          | 材質                 |
| オプション <b>A</b> 「アルミダイカスト、<br>塗装」 | AlSi10Mg、塗装 | AlSi10Mg、塗装        |

#### 電線口

変換器ハウジングの選択、「電気接続」のオーダーコードに対応します。

#### 接続ケーブル

→ 🗎 30

#### 寸法

寸法に関する情報: 技術仕様書の「構造」セクションを参照してください。

| リモート操作 | → 🖺 62 |  |
|--------|--------|--|
|        |        |  |

サービスインターフェイ → 🗎 63 ス

サポートされる操作ツー ル 現場または遠隔で機器にアクセスするために、各種の操作ツールを使用できます。使用 する操作ツールに応じて、さまざまな操作部を使用し、多様なインターフェイスを介し てアクセスすることが可能です。

| サポートされる操作ツ<br>ール  | 操作ユニット                                                     | インタフェース                                                                                                    | 追加情報                                                  |
|-------------------|------------------------------------------------------------|----------------------------------------------------------------------------------------------------|-------------------------------------------------------|
| ウェブブラウザ           | ウェブブラウザ搭載の<br>ノートパソコン、PC、<br>またはタブレット端末                    | <ul> <li>CDI-RJ45 サービスイ<br/>ンタフェース</li> <li>WLAN インタフェー<br/>ス</li> </ul>                                                   | 機器の個別説明書                                              |
| DeviceCare SFE100 | Microsoft Windows シ<br>ステム搭載のノートパ<br>ソコン、PC、またはタ<br>ブレット端末 | <ul> <li>CDI-RJ45 サービスイ<br/>ンタフェース</li> <li>WLAN インタフェー<br/>ス</li> <li>フィールドバスプロ<br/>トコル</li> </ul>                        | → 🗎 163                                               |
| FieldCare SFE500  | Microsoft Windows シ<br>ステム搭載のノートパ<br>ソコン、PC、またはタ<br>ブレット端末 | <ul> <li>CDI-RJ45 サービスイ<br/>ンタフェース</li> <li>WLAN インタフェー<br/>ス</li> <li>フィールドバスプロ<br/>トコル</li> </ul>                        | → 🗎 163                                               |
| Field Xpert       | SMT70/77/50                                                | <ul> <li>すべてのフィールド<br/>バスプロトコル</li> <li>WLAN インタフェー<br/>ス</li> <li>Bluetooth</li> <li>CDI-RJ45 サービスイ<br/>ンタフェース</li> </ul> | 取扱説明書 BA01202S<br>DD ファイル:<br>ハンドヘルドターミナルの更<br>新機能の使用 |
| SmartBlue アプリ     | iOS または Android 搭<br>載のスマートフォンま<br>たはタブレット端末               | WLAN                                                                                                    | → 🗎 163                                               |

- DTM/iDTM または DD/EDD などのデバイスドライバを備えた、FDT 技術に基づく 他の操作ツールを使用して機器を操作できます。これらの操作ツールは、各メーカ ーから入手可能です。特に、以下の操作ツールへの統合がサポートされます。
  - Rockwell Automation 製 FactoryTalk AssetCentre (FTAC) → www.rockwellautomation.com
  - Siemens 製 Process Device Manager (PDM) → www.siemens.com
  - Emerson 製 Asset Management Solutions (AMS) → www.emersonprocess.com
  - Emerson 製 FieldCommunicator 375/475 → www.emersonprocess.com
  - Honeywell 製 Field Device Manager (FDM) → www.process.honeywell.com
  - Yokogawa 製 FieldMate → www.yokogawa.com
  - PACTWare → www.pactware.com

関連する DD ファイルは次から入手可能:www.endress.com → ダウンロードエリア

#### Web サーバー

Web サーバーが内蔵されているため、ウェブブラウザサービスインタフェース (CDI-RJ45) または WLAN インタフェースを介して機器の操作および設定を行うことが可能 です。操作メニューの構造は現場表示器と同じです。測定値に加え、機器のステータス 情報も表示されるため、機器の状態を監視するために使用できます。また、機器データ の管理およびネットワークパラメータの設定が可能です。

WLAN 接続の場合は WLAN インタフェース(オプションとして注文可能)付きの機器 が必要:「ディスプレイ:操作」のオーダーコード、オプションG「4行表示、バック ライト;タッチコントロール+WLAN」。機器はアクセスポイントとして機能し、コン ピュータまたは携帯型ハンドヘルドターミナルによる通信を可能にします。 サポートされる機能 操作ユニット (たとえば、ノートパソコンなど) と機器間のデータ交換: ■機器から設定のアップロード(XML形式、設定のバックアップ) ■ 機器への設定の保存 (XML 形式、設定の復元) ■ イベントリストのエクスポート (.csv ファイル) パラメータ設定のエクスポート (.csv ファイルまたは PDF ファイル、測定点設定の記 録) ■ Heartbeat Verification ログのエクスポート (PDF ファイル、Heartbeat Verification → 

● 193 アプリケーションパッケージの場合のみ使用可能) たとえば、機器ファームウェアアップグレードのためのファームウェアバージョンの 更新 ■システム統合用のダウンロードドライバ ■保存された測定値の表示(最大1000個)(拡張 HistoROM アプリケーションパッケ 👔 Web サーバーの個別説明書 機器には HistoROM データ管理機能があります。HistoROM データ管理には、重要な機 HistoROM データ管理 器データおよびプロセスデータの保存とインポート/エクスポートの両方の機能があ り、操作やサービス作業の信頼性、安全性、効率が大幅に向上します。

> 機器の納入時には、設定データの工場設定は機器メモリにバックアップとして保存 されています。このメモリは、たとえば、設定後に最新のデータ記録を使用して上 書きできます。

データの保存コンセプトに関する追加情報

#### データ記憶装置にはさまざまなタイプがあり、これに機器が使用する機器データを保存できます。

|              | HistoROM バックアップ                                                                           | T-DAT                                                                                                    | S-DAT                                                                                                    |
|--------------|-------------------------------------------------------------------------------------------|----------------------------------------------------------------------------------------------------|----------------------------------------------------------------------------------------------------|
| 使用可能な<br>データ | <ul> <li>イベントログブック(例:診断イベント)</li> <li>パラメータ記録データバックアップ</li> <li>機器ファームウェアパッケージ</li> </ul> | <ul> <li>測定値記録(「拡張 HistoROM」注文オプション)</li> <li>現在のパラメータ記録データ(実行時にファームウェアが使用)</li> <li>表示(最小値/最大値)</li> <li>積算計の値</li> </ul> | <ul> <li>センサデータ(例:呼び口径)</li> <li>シリアル番号</li> <li>校正データ</li> <li>機器設定(例:SWオプション、<br/>固定 I/O またはマルチ I/O)</li> </ul> |
| 保存場所         | 端子箱のユーザーインタフェース PC ボー<br>ドに固定                                                             | 端子箱のユーザーインタフェース PC ボードに<br>接続可能                                                                                            | 変換器ネック部分のセンサプラグ<br>内                                                                                              |

#### データバックアップ

#### 自動

- 最も重要な機器データ(センサおよび変換器)は自動的にDATモジュールに保存されます。
- 変換器または機器を交換した場合:以前の機器データが保存された T-DAT を交換した場合、新しい機器はエラーなしで再び直ちに操作できる状態になります。
- 電子モジュール(例: I/O 電子モジュール)を交換した場合:電子モジュールを交換 すると、モジュールのソフトウェアと現在の機器ファームウェアが比較されます。必 要に応じて、モジュールソフトウェアはアップデートまたはダウングレードされま す。その後、電子モジュールは直ちに使用することが可能であり、互換性の問題は発 生しません。

#### 手動

以下のための、統合された機器メモリ HistoROM バックアップの追加のパラメータ記録 データ(パラメータ設定一式):

- データバックアップ機能 機器メモリ HistoROM バックアップの機器設定のバックアップおよびその後の復元
   データ比較機能
  - 現在の機器設定と機器メモリ HistoROM バックアップに保存された機器設定の比較

#### データ伝送

#### 手動

特定の操作ツール(例:FieldCare、DeviceCare、またはWebサーバー)のエクスポート機能を使用して機器設定を別の機器に伝送:設定の複製またはアーカイブに保存するため(例:バックアップ目的)

#### イベントリスト

#### 自動

- イベントリストのイベントメッセージ (最大 20 件) の時系列表示
- 拡張 HistoROM アプリケーションパッケージ(注文オプション)が有効な場合:最大 100 件のイベントメッセージがタイムスタンプ、プレーンテキスト説明、対処法とと もにイベントリストに表示されます。
- イベントリストは各種のインターフェイスや操作ツール(例:DeviceCare、 FieldCare、またはWebサーバー)を介してエクスポートして表示することが可能です。

#### データのログ

#### 手動

拡張 HistoROM アプリケーションパッケージ(注文オプション)が有効な場合:

- 1~4 チャンネルまで最大 1000 個の測定値を記録(各チャンネルの測定値は最大 250 個)
- ユーザー設定可能な記録間隔
- 各種のインタフェースや操作ツール(例:FieldCare、DeviceCare、またはWebサーバー)を介して測定値ログのエクスポート

### 15.12 合格証と認証 本製品に対する最新の認証と認定は、www.endress.comの関連する製品ページから入 手できます。 1. フィルタおよび検索フィールドを使用して製品を選択します。 2. 製品ページを開きます。 3. 「**ダウンロード**」を選択します。 CEマーク 本機器は、適用される EU 指令の法的要件を満たしています。これらの要求事項は、適 用される規格とともに EU 適合宣言に明記されています。 Endress+Hauser は本製品が試験に合格したことを、CE マークの貼付により保証いたし ます。 UKCA マーク 本機器は、適用される UK 規制 (英国規則)の法的要件を満たします。これらの要求事 項は、指定された規格とともに UKCA 適合宣言に明記されています。UKCA マークの注 文オプションが選択されている場合、Endress+Hauser は機器に UKCA マークを貼付す ることにより、本機器が評価と試験に合格したことを保証します。 連絡先 Endress+Hauser 英国: Endress+Hauser Ltd. Floats Road Manchester M23 9NF 英国 www.uk.endress.com RCM マーク 本計測システムは、「Australian Communications and Media Authority (ACMA)」の EMC 要件を満たしています。 本機器は防爆認定機器であり、関連する安全注意事項は別冊の「安全注意事項 (英文)」 防爆認定 (XA) 資料に掲載されています。この資料の参照先は、型式銘板に明記されています。 「認定」のオーダーコード、オプション BB または BD の機器は、機器保護レベル (EPL) Ga/Gb (計測チューブ内は Zone 0) となります。 😭 関連するすべての防爆データが掲載された別冊の防爆資料 (XA) については、最 寄りの弊社営業所もしくは販売代理店にお問い合わせください。 **ATEX**、**IECEx** 現在、次のバージョンが防爆区域用に用意されています。 Ex db eb カテゴリ 防爆構造 II1/2G Ex db eb ia IIC T4...T1 Ga/Gb II2G Ex db eb ia IIC T4...T1 Gb Ex db

| カテゴリ   | 防爆構造                    |
|--------|-------------------------|
| II1/2G | Ex db ia IIC T4T1 Ga/Gb |
| II2G   | Ex db ia IIC T4T1 Gb    |

Ex ec

| カテゴリ | 防爆構造              |
|------|-------------------|
| II3G | Ex ec IIC T4T1 Gc |

#### Ex tb

| カテゴリ | 防爆構造                 |
|------|----------------------|
| II2D | Ex tb IIIC T** °C Db |

#### <sub>C</sub>CSA<sub>US</sub>

現在、次のバージョンが防爆区域用に用意されています。

#### XP (Ex d)

Class I/II/III Division 1 Groups A~G

#### NI (Ex ec)

Class I Division 2 Groups A - D

#### Ex de

- Class I, Zone 1 AEx/ Ex de ia IIC T4...T1 Ga/Gb
- Class I, Zone 1 AEx/ Ex de ia IIC T4...T1 Gb

#### Ex db

- Class I, Zone 1 AEx/ Ex db ia IIC T4...T1 Ga/Gb
- Class I, Zone 1 AEx/ Ex db ia IIC T4...T1 Gb

#### Ex ec

Class I, Zone 2 AEx/ Ex ec IIC T4...T1 Gc

#### Ex tb

Zone 21 AEx/ Ex tb IIIC T\*\* °C Db

| 機能安全 | 本機器は、SIL 2 (シングルチャンネル構造;「追加認証」のオーダーコード、オプションLA)およびSIL 3 (一様な冗長性のあるマルチチャンネル構造)レベルまでの流量監視システム(最小、最大、レンジ)に使用することが可能で、IEC 61508に準拠して独自に評価および認証が行われています。 |
|------|----------------------------------------------------------------------------------------------------|
|      | 安全機器において以下の監視が可能です。<br>質量流量                                                                                                    |
|      | 「                                                                                                    |

HART 認定

#### HART インターフェイス

この機器は、FieldComm Groupの認定と登録を受けています。したがって、以下のすべての仕様要件を満たします。

- HART 7 の認証を取得
- この機器は、認証を取得した他メーカの機器と組み合わせて動作させることもできます(相互運用性)

無線認証

本機器は無線認証を取得しています。

👔 無線認証の詳細については、個別説明書を参照してください。→ 🗎 194

| 欧州圧力機器指令                                                                       | <ul> <li>マーク:</li> <li>a) PED/G1/x (x = カテゴリ) または</li> <li>b) PESR/G1/x (x = カテゴリ)</li> <li>がセンサ銘板に記載されている場合、Endress+Hauser は以下に規定される「必須安<br/>全要求事項」の遵守を保証します。</li> <li>a) 欧州圧力機器指令 2014/68/EU の付属書 I または</li> <li>b) 英国規則 2016 No. 1105 の表 2</li> <li>このマーク (PED または PESR) が貼付されていない機器は、SEP (Sound Engineering<br/>Practice) に基づいて設計および製造されています。以下の要件を満たします。</li> <li>a) 欧州圧力機器指令 2014/68/EU の第4条3項または</li> <li>b) 英国規則 2016 No. 1105 の第8項、パート1<br/>以下に適用範囲が示されています。</li> <li>a) 欧州圧力機器指令 2014/68/EU の付属書 II の図表 6~9 または</li> <li>b) 英国規則 2016 No. 1105 の第 2項、パート 2016</li> </ul>                                                                                                    |
|--------------------------------------------------------------------------------|----------------------------------------------------------------------------------------------------|
| <br>その他の認定                                                                     | CRN 認定<br>一部の機器バージョンは CRN 認定を取得しています。CRN 認定機器の場合は、CSA 認<br>定を受けた CRN 認定プロセス接続部を注文する必要があります。                                                                                                    |
| 外部の基準およびガイドライン                                                                 | <ul> <li>EN 60529<br/>エンクロージャーによる保護等級(IP コード)</li> <li>EN 61010-1<br/>測定、制御、実験用電気機器の安全要件 - 一般要求事項</li> <li>IEC/EN 61326-2-3<br/>クラスA 要件に準拠した放射。電磁適合性(EMC 要件)</li> <li>NAMUR NE 21<br/>工業用プロセスおよび試験機器の電磁適合性(EMC)</li> <li>NAMUR NE 32<br/>マイクロプロセッサ付きフィールド機器および制御機器の電源異常時のデータ保持</li> <li>NAMUR NE 32<br/>アナログ出力信号を有するデジタル変換器の故障情報信号レベルの標準化</li> <li>NAMUR NE 43<br/>アナログ出力信号を有するデジタル変換器の故障情報信号レベルの標準化</li> <li>NAMUR NE 53<br/>デジタル電子部品を備えたフィールド機器と信号処理機器のソフトウェア</li> <li>NAMUR NE 105<br/>フィールド機器用エンジニアリングツールにフィールドバス機器を統合するための<br/>仕様</li> <li>NAMUR NE 107<br/>フィールド機器の自己監視および診断</li> <li>NAMUR NE 131<br/>標準アプリケーション用フィールド機器の要件</li> <li>ETSI EN 300 328<br/>2.4 GHz 帯の無線機器用ガイドライン</li> <li>EN 301489<br/>電磁適合性および無線スペクトル事項(ERM)</li> </ul> |
| ANSI/ISA 12.27.01 に準拠<br>した電気システムと (引火<br>性または可燃性の) プロセ<br>ス流体間のプロセスシー<br>ルの分類 | Endress+Hauserの機器は、ANSI/ISA 12.27.01 に準拠する設計となっています。これに<br>より、ANSI/NFPA 70 (NEC) および CSA 22.1 (CEC) のプロセスシールセクションの<br>要求に従って導管内に外部の二次的なプロセスシールを設置するコストが削減できま<br>す。本機器は北米設置方法に対応し、危険な液体を取り扱う加圧アプリケーションにお<br>いて非常に安全かつ低コストの設置を可能にします。<br>詳細については、対応する機器の制御図を参照してください。                                                                                                    |

# 15.13 アプリケーションパッケージ

機器の機能を拡張するために、各種のアプリケーションパッケージが用意されていま す。これらのパッケージは、安全面や特定のアプリケーション要件を満たすのに必要と されます。

アプリケーションパッケージは、Endress+Hauser 社に機器と一緒に注文するか、また は後から追加注文できます。オーダーコードに関する詳細は、お近くの弊社営業所もし くは販売代理店にお問い合わせいただくか、弊社ウェブサイトの製品ページをご覧くだ さい:www.endress.com。

|                      | 「アプリケーションパッケージ」のオーダーコード、オプション EA「拡張 HistoROM」                                                                                                    |
|----------------------|----------------------------------------------------------------------------------------------------|
|                      | イベントログおよび測定値メモリのアクティベーションに関する拡張機能が含まれま<br>す。                                                                                                    |
|                      | イベントログ :<br>メッセージ数 20(標準バージョン)から 100 にメモリ容量が増えます。                                                                                                    |
|                      | <ul> <li>データロギング (ラインレコーダ):</li> <li>最大 1000 個の測定値までのメモリ容量を有効化。</li> <li>4 つあるメモリチャンネルのそれぞれから、250 個の測定値を出力可能。記録間隔は、ユーザーが定義/設定できます。</li> <li>現場表示器または操作ツール (例:FieldCare、DeviceCare、または Web サーバー)<br/>を介して測定値ログにアクセスできます。</li> </ul>                                                      |
|                      | 📵 詳細については、機器の取扱説明書を参照してください。                                                                                                    |
| Heartbeat Technology | 「アプリケーションパッケージ」のオーダーコード、オプション EB「Heartbeat<br>Verification + Monitoring」                                                                                                    |
|                      | Heartbeat Verification<br>DIN ISO 9001: 2008、7.6 a) 章「監視および測定機器の制御」に準拠する、トレーサビ<br>リティが確保された検証のための要件を満たします。<br>・プロセスを中断せずに設置された状態での機能試験<br>・必要に応じて、トレーサビリティが確保された検証が可能(レポートを含む)<br>・現場操作またはその他の操作インタフェースを介した簡単な試験プロセス<br>・製造者仕様の枠内で試験範囲が広く、明確な測定点の評価(合格/不合格)<br>・事業者のリスク評価に応じた校正間隔の延長    |
|                      | <ul> <li>Heartbeat Monitoring</li> <li>測定原理固有のデータを予防保全またはプロセス分析のために外部状態監視システムに連続的に供給します。このデータにより、事業者は以下のことが可能になります。</li> <li>時間とともに測定性能に及ぼす影響について、データやその他の情報を用いて、結論を引き出す。</li> <li>適切なサービスのスケジュールを立てる。</li> <li>プロセスまたは製品品質の監視(、例:プロセスの安定性)。</li> <li>     個別説明書 SD02712D   </li> </ul> |

| 第2気体グループ | パッケージ    | 説明                                                                                                    |
|----------|----------|----------------------------------------------------------------------------------------------------|
|          | 第2気体グループ | このアプリケーションパッケージにより、機器で2つの異なる標準ガス/混合ガ<br>スの設定が可能になり、ステータス入力を使用して、または(利用可能な場合<br>は)バス通信を介して1つの気体グループから別の気体グループに切り替える<br>ことができます。 |

# 15.14 アクセサリ

👔 注文可能なアクセサリの概要→ 🗎 161

# 15.15 関連資料

関連する技術資料の概要については、以下を参照してください。

- <sup>|</sup> デバイスビューワー (www.endress.com/deviceviewer):銘板のシリアル番号を 入力します。
- Endress+Hauser Operations アプリ:銘板のシリアル番号を入力するか、銘板のマトリクスコードをスキャンしてください。

標準資料

簡易取扱説明書

#### センサの簡易取扱説明書

| 機器               | 資料コード    |
|------------------|----------|
| Proline t-mass F | KA01442D |

#### 変換器の簡易取扱説明書

| 機器          | 資料番号     |
|-------------|----------|
| Proline 300 | KA01444D |

#### 技術仕様書

| 機器           | 資料コード    |
|--------------|----------|
| t-mass F 300 | TI01500D |

#### 機能説明書

| 機器         | 資料コード    |
|------------|----------|
| t-mass 300 | GP01143D |

機器に応じた補足資料

#### 安全上の注意事項

危険場所で使用する電気機器に関する安全上の注意事項

| 内容                    | 資料コード    |
|-----------------------|----------|
| ATEX/IECEx Ex d/Ex de | XA01965D |
| ATEX/IECEx Ex ec      | XA01966D |
| cCSAus XP             | XA01969D |
| cCSAus Ex d/ Ex de    | XA01967D |
| cCSAus Ex nA          | XA01968D |

### 分離ディスプレイと操作モジュール DKX001

| 内容               | 資料番号     |
|------------------|----------|
| ATEX/IECEx Ex i  | XA01494D |
| ATEX/IECEx Ex ec | XA01498D |

| 内容            | 資料番号     |
|---------------|----------|
| cCSAus IS     | XA01499D |
| cCSAus Ex nA  | XA01513D |
| INMETRO Ex i  | XA01500D |
| INMETRO Ex ec | XA01501D |
| NEPSI Ex i    | XA01502D |
| NEPSI Ex nA   | XA01503D |

### 機能安全マニュアル

| 内容                 | 資料番号     |
|--------------------|----------|
| Proline t-mass 300 | SD02483D |

### 個別説明書

| 内容                                            | 資料番号     |
|-----------------------------------------------|----------|
| 欧州圧力機器指令に関する情報                                | SD01614D |
| 分離型ディスプレイと操作モジュール DKX001                      | SD01763D |
| 表示モジュール A309/A310 の WLAN インターフェイスに関する無線<br>認定 | SD01793D |
| Web サーバー                                      | SD02485D |
| Heartbeat Technology                          | SD02477D |

#### 設置要領書

| 内容                          | コメント                                                                               |
|-----------------------------|------------------------------------------------------------------------------------|
| スペアパーツセットおよびアクセサリの設置<br>要領書 | <ul> <li>デバイスビューワーを使用して、選択可能なすべてのスペアパーツセットの概要にアクセス</li> <li>→          →</li></ul> |

# 索引

## 訂문

| <b>叱亏</b><br>応答時間                                                                                                   |
|----------------------------------------------------------------------------------------------------|
| 構成                                                                                                    |
| A<br>AMS Device Manager                                                                                             |
| <b>C</b><br>CE マーク 10, 190                                                                                          |
| <b>D</b><br>DD ファイル                                                                                                 |
| E<br>Endress+Hauser サービス<br>修理159                                                                                   |
| F<br>Field Communicator<br>機能                                                                                       |
| FieldCare       65         DD ファイル       69         機能       65         接続の確立       66         ユーザーインタフェース       67 |
| H<br>HART 認定                                                                                                    |
| <b>R</b><br>RCM マーク 190                                                                                             |
| <b>S</b><br>SIL (機能安全性) 191<br>SIMATIC PDM 68<br>機能 68                                                              |
| <b>U</b><br>UKCA マーク 190                                                                                            |

| ₩                   | )           |
|---------------------|-------------|
| W@M                 | E           |
| <b>ア</b><br>アクセスコード | ե<br>է<br>է |

| 1                 |     |
|-------------------|-----|
| イベントリスト           | 150 |
| イベントログブック         | 150 |
| イベントログブックのフィルタリング | 150 |

# **ウ**

| ウィザード                         |
|-------------------------------|
| WLAN 設定106                    |
| アクセスコード設定109                  |
| パルス-周波数-スイッチ 出力の切り替え 90,91,94 |
| リレー出力 1~n96                   |
| ローフローカットオフ100                 |
| 測定モード 76                      |
| 電流出力                          |
| 電流入力85                        |
| 表示                            |
| 受入検査14                        |
|                               |

# т

| 影響             |     |
|----------------|-----|
| 周囲温度           | 178 |
| 流体圧力           | 178 |
| エラーメッセージ       |     |
| 診断メッセージを参照     |     |
| エンドレスハウザー社サービス |     |
| メンテナンス         | 158 |
|                |     |

# オ

| 欧州圧力機器指令      | 192   |
|---------------|-------|
| オーダーコード       | 5, 16 |
| 温度範囲          |       |
| ディスプレイの周囲温度範囲 | . 185 |
| 保管温度          | 17    |

# カ

| 外部洗浄          | 157 |
|---------------|-----|
| 書き込みアクセス      | 54  |
| 書き込み保護        |     |
| アクセスコードによる    | 120 |
| 書き込み保護スイッチを使用 | 121 |
| 書き込み保護スイッチ    | 121 |
| 書き込み保護の無効化    | 119 |
| 書き込み保護の有効化    | 119 |

| 拡張オーダーコード                                    |
|----------------------------------------------|
| センサ16                                        |
| 変換器15                                        |
| 確認                                           |
| 接続40                                         |
| t                                            |
| <b>イ</b><br>キーパッドロックの方効化/無効化 55              |
| ペーパットロックの有効化 無効化                             |
| $H\Delta \text{RT}$ プロトコルにとろ統合 69            |
| 修理 159                                       |
| 設定                                           |
| 電気接続の準備                                      |
| 電源投入                                         |
| 取付けの準備 26                                    |
| 取外し160                                       |
| 廃棄160                                        |
| 変更 159                                       |
| 機器コンポーネント13                                  |
| 機器修理                                         |
| 機器設定の管理107,116                               |
| 機器タイフ ID                                     |
| 機器の連搬17 機関の運搬                                |
| (機奋の) 識別                                     |
| () () () () () () () () () () () () () (     |
| (成命の安祝                                       |
| 機器の用途<br>機器の用途                               |
| 指定用途を参照                                      |
| 不適切な用途                                       |
| 不明な場合                                        |
| 機器名                                          |
| センサ                                          |
| 変換器15                                        |
| 機器リビジョン 69                                   |
| 機器ロック状態123                                   |
| 技術データ、概要 164                                 |
| 基準およびガイドライン 192                              |
| 機能                                           |
| ハフメータを 交照                                    |
| (滅肥女生 (SLL)191<br>操能範囲                       |
| 1成化単化四<br>ΔMS Device Manager 67              |
| Field Communicator 68                        |
| Field Communicator 475                       |
| Field Xpert                                  |
| SIMATIC PDM                                  |
|                                              |
| ケ                                            |
| 計測可能流量範囲 168                                 |
| 計測システム                                       |
| 言語、探作オノンヨン185<br>や本                          |
| (双重) シンピー シンピー シンピー シンピー シンピー シンピー シンピー シンピー |
| സ直 · · · · · · · · · · · · · · · · ·         |
| ₩1/\44                                       |
| アラー人状能を参昭                                    |
| 診断メッヤージを参照                                   |
| 数値エディタ 48                                    |
|                                              |

| 操作画面表示を参照                                                      |            |
|----------------------------------------------------------------|------------|
| テキストエディタ                                                       | 48         |
| ナビゲーション画面                                                      | 46         |
|                                                                |            |
|                                                                |            |
| 合格証                                                            | 190        |
| 交換                                                             |            |
| 機器コンボーネント                                                      | 159        |
| 上具                                                             |            |
| 連職                                                             | 17         |
| 電気接続                                                           | 29         |
| 取付<br>切<br>用<br>…<br>…<br>…<br>…<br>…<br>…<br>…<br>…<br>…<br>… | 26         |
| 博成 おんこう                                                        | 60         |
| 探作メーユー                                                         | 42         |
| (成命・・・・・・・・・・・・・・・・・・・・・・・・・・・・・・・・・・・・                        | 15         |
| コンテキストメニュー タア                                                  | 50         |
| 秋 」                                                            | 50         |
| ∭り<br>⊯7℃中1                                                    | 50         |
|                                                                | 18         |
|                                                                | 10         |
| ታ                                                              |            |
| 再校正                                                            | 158        |
| 材質                                                             | 183        |
| サブメニュー                                                         | 100        |
| I/O 設定                                                         | 84         |
| Web サーバ                                                        | 61         |
| アクセスコードのリセット                                                   | 110        |
| イベントリスト                                                        | 150        |
| 概要                                                             | 43         |
| システムの値                                                         | 125        |
| システムの単位                                                        | 82         |
| システムの値                                                         | 125        |
| シミュレーション                                                       | 117        |
| ステータス入力 1~n                                                    | 86, 126    |
| データのログ                                                         | 130        |
| バースト設定 1~n                                                     | 71         |
| パルス-周波数-スイッチ 出力の切り替え 1-                                        | ~n 128     |
| プロセスパラメータ                                                      | 124        |
| プロセス変数                                                         | 124        |
| リレー出力 1~n                                                      | 128        |
| 管理                                                             | 109, 110   |
| 基準条件                                                           | 80         |
| 機都情報                                                           | 154        |
| 現場調整                                                           | 112        |
| 現場調登 C ( ) ( ) ( ) ( ) ( ) ( ) ( ) ( ) ( ) (                   | 114        |
| 同皮は                                                            | 101        |
| 山刀胆 · · · · · · · · · · · · · · · · · · ·                      | 12/<br>17⊑ |
| 俱升Ⅱ · · · · · · · · · · · · · · · · · · ·                      | 101        |
| 電子町 · ··································                       | 170        |
| (現井町のた)注・・・・・・・・・・・・・・・・・・・・・・・・・・・・・・・・・・・・                   | 107 116    |
| 10元~2017~2017~2017~111111111111111111111111                    | 123        |
| □ (二) (二) (二) (二) (二) (二) (二) (二) (二) (二)                      | 127        |
| 電流入力 1~n                                                       | 126        |
| 入力值                                                            | 126        |
| 表示                                                             | 103        |

| シ                                                                                                    |
|----------------------------------------------------------------------------------------------------|
| システム構成                                                                                                    |
| 機器構成を参照                                                                                                    |
| システムデザイン                                                                                                    |
| 計測システム 164                                                                                                    |
| システム統合                                                                                                    |
| · 行量                                                                                                    |
| SI 単位 183                                                                                                    |
| IIS 単位 183                                                                                                    |
| (注音車佰) 17                                                                                                    |
|                                                                                                    |
| 阳足 П 些 · · · · · · · · · · · · · · · · · ·                                                                                                    |
| 川田価及<br>影響 170                                                                                                    |
| 家智・・・・・・・・・・・・・・・・・・・・・・・・・・・・・・・・・・・・                                                                                                    |
| 同田余件 170 175年 170 170 170 170 170 170 170 170 170 170                                                                                                    |
|                                                                                                    |
| 保官温度179                                                                                                    |
| 修理                                                                                                    |
| 注意事項                                                                                                    |
| 出力信号 170                                                                                                    |
| 出力変数 170                                                                                                    |
| 使用圧力                                                                                                    |
| 消費電流 176                                                                                                    |
| 消費電力 176                                                                                                    |
| シリアル番号 15,16                                                                                                    |
| 資料                                                                                                    |
| シンボル6                                                                                                    |
| 信号ケーブルの接続32                                                                                                    |
| 診断                                                                                                    |
| シンボル 137                                                                                                    |
| 診断時の動作                                                                                                    |
| シンボル 138                                                                                                    |
| 影明 138                                                                                                    |
| 診断時の動作の適応 1/3                                                                                                    |
| 診断時期。2到下2週心                                                                                                    |
| 形例 旧 秋<br>DovigeCore 1/1                                                                                                    |
| EicldCare 1/1                                                                                                    |
| FIElucale                                                                                                    |
| ワエノノフワリ                                                                                                    |
| (戦安・・・・・・・・・・・・・・・・・・・・・・・・・・・・・・・・・・・・                                                                                                    |
| 現場表示奋137                                                                                                    |
| (構成、 説明                                                                                                    |
| 对処法                                                                                                    |
|                                                                                                    |
| 発光ダイオード136                                                                                                    |
| 発光ダイオード136<br>診断メッセージ                                                                                                    |
| 発光ダイオード136<br>診断メッセージ137<br>診断リスト148                                                                                                    |
| 発光ダイオード136<br>診断メッセージ137<br>診断リスト148<br>シンボル                                                                                                    |
| 発光ダイオード136<br>診断メッセージ137<br>診断リスト148<br>シンボル<br>ウィザード用46                                                                                                    |
| 発光ダイオード136診断メッセージ137診断リスト148シンボルウィザード用ウォボード用46現場表示器のステータスエリア内44                                                                                                    |
| 発光ダイオード136<br>診断メッセージ137<br>診断リスト148<br>シンボル<br>ウィザード用                                                                                                    |
| 発光ダイオード       136         診断メッセージ       137         診断リスト       148         シンボル       148         ウィザード用       46         現場表示器のステータスエリア内       44         サブメニュー用       46         診断動作用       44                                                                                                    |
| 発光ダイオード136<br>診断メッセージ137<br>診断リスト148<br>シンボル<br>ウィザード用                                                                                                    |
| 発光ダイオード                                                                                                    |
| <ul> <li>発光ダイオード</li></ul>                                                                                                    |
| <ul> <li>発光ダイオード</li></ul>                                                                                                    |
| 発光ダイオード136診断メッセージ137診断リスト148シンボルウィザード用ウィザード用46現場表示器のステータスエリア内44サブメニュー用46診断動作用44ステータス信号用44測定チャンネル番号用44測定変数用44通信用44                                                                                                    |
| 発光ダイオード       136         診断メッセージ       137         診断リスト       148         シンボル       ウィザード用         ウィザード用       46         現場表示器のステータスエリア内       44         サブメニュー用       46         診断動作用       44         ステータス信号用       44         操作部       48         測定チャンネル番号用       44         通信用       44         データ入力値の管理       49                                                                         |
| 発光ダイオード136診断メッセージ137診断リスト148シンボルウィザード用ウィザード用46現場表示器のステータスエリア内44サブメニュー用46診断動作用44ステータス信号用44操作部44測定チャンネル番号用44通信用44データ入力値の管理49入力画面49                                                                                                    |
| 発光ダイオード       136         診断メッセージ       137         診断リスト       148         シンボル       148         ウィザード用       46         現場表示器のステータスエリア内       44         サブメニュー用       46         診断動作用       44         ステータス信号用       44         測定チャンネル番号用       44         測定変数用       44         ブータ入力値の管理       49         入力画面       49         パラメータ用       46                                                 |
| 発光ダイオード       136         診断メッセージ       137         診断リスト       148         シンボル       ウィザード用         ウィザード用       46         現場表示器のステータスエリア内       44         サブメニュー用       46         診断動作用       44         ステータス信号用       44         測定チャンネル番号用       44         測定変数用       44         通信用       44         ブータ入力値の管理       49         入力画面       49         パラメータ用       46                         |
| 発光ダイオード       136         診断メッセージ       137         診断リスト       148         シンボル       ウィザード用         ウィザード用       46         現場表示器のステータスエリア内       44         サブメニュー用       46         診断動作用       44         ステータス信号用       44         測定チャンネル番号用       44         測定変数用       44         ブータ入力値の管理       49         入力画面       49         パラメータ用       46         メニュー用       46         ロック用       44 |

| $\boldsymbol{\lambda}$                        |              |
|-----------------------------------------------|--------------|
| フイッチ申力                                        | 173          |
|                                               | 1/5          |
| 数値エディタ                                        | 48           |
| フテータフェリア                                      |              |
|                                               |              |
| 操作画面表示用                                       | 44           |
| ナビゲーション画面内                                    | 46           |
|                                               |              |
| ステータス信号                                       | . 137,140    |
| ステータス信号の適応                                    | 143          |
|                                               | 150          |
| スペアハーツ                                        | 159          |
|                                               |              |
| <b>†</b>                                      |              |
|                                               |              |
| 製造者 ID                                        | 69           |
| <b></b>                                       | 15 16        |
| 秋垣日 · · · · · · · · · · · · · · · · · · ·     | 19,10        |
| 製品の安全性                                        | 10           |
| 整流器                                           |              |
| 建效到                                           |              |
| 惧异间                                           |              |
| 設定                                            | 101          |
| 按结                                            |              |
|                                               |              |
| 電気接続を参照                                       |              |
| 接続ケーブル                                        | 29 30        |
|                                               | 27, 50       |
| 接統上具                                          | 29           |
| 接続の準備                                         | 32           |
|                                               |              |
| 設置状況の確認                                       | 74           |
| 設置状況の確認 (チェックリスト)                             | 28           |
|                                               |              |
| <b> </b>                                      |              |
| 使用圧力                                          | 24           |
| センサヒーティング                                     | 25           |
| ビンリレーノインク・・・・・・・・・・・・・・・・・・・・・・・・・・・・・・・・・・・・ |              |
| 設定                                            | 74           |
| I/O 設定                                        | 84           |
|                                               | 104          |
| WLAN                                          | 106          |
| 管理                                            | 109          |
| 盤明弐中の毎冊                                       | 107 116      |
| 機 命 可 足 の 官 理                                 | . 107, 110   |
| 機器の設定                                         | 75           |
| 機果のリカット                                       | 152          |
|                                               |              |
| 基準条件                                          | 80           |
| 現場調整                                          | 110          |
| 四周去二明                                         | 110          |
| 現场衣尓奋                                         |              |
| 高度な設定                                         | 101          |
| 百座な主三の釟空                                      | 102          |
| 同皮は衣小の取止                                      | 103          |
| システムの単位                                       | 82           |
| シミュレーション                                      | 117          |
|                                               |              |
| スイッナ出力                                        | 94           |
| ステータス入力                                       |              |
| ()) ()) ()) ()) ()) ()) ()) ()) ()) ())       | 101          |
| 惧异间                                           | 101          |
| 積算計のリセット                                      | 129          |
| 接営計114…L                                      | 120          |
| (損昇前りビッド・・・・・・・・・・・・・・・・・・・・・・・・・・・・・・・・・・・・  | 129          |
| 操作言語                                          | 74           |
| 測完モード                                         | 76           |
|                                               |              |
| タク畨号                                          | 76           |
| 雷流出力                                          |              |
|                                               |              |
| 电弧入力                                          |              |
| パルス/周波数/スイッチ出力                                | 90.91        |
| パルフ山力                                         |              |
| / /// 人山刀                                     |              |
| ブロセス条件への機器の適合                                 | 129          |
| 山レー出力                                         | 06           |
|                                               |              |
| ローフローカットオフ                                    | 100          |
| センサの調整                                        | 81           |
| ー、シェッルー・・・・・・・・・・・・・・・・・・・・・・・・・・・・・・・・・・・・   | ייי סב<br>סב |
| $r \neq y = 1 \neq 1 \neq 2 \neq 2 $          | 45           |
|                                               |              |

| 洗浄<br>外部洗浄                                                                                                    | 7<br>7<br>8           |
|----------------------------------------------------------------------------------------------------|-----------------------|
| ソ       操作       123         操作オプション       41         操作画面表示       44         操作キー       44         操作キー       44 | 3<br>1<br>4           |
| 操作部を参照<br>操作言語の設定                                                                                                 | 4<br>3<br>0<br>8      |
| 構成                                                                                                    | 2<br>3<br>2<br>8<br>3 |
| プロセス変数を参照<br>その他の認定                                                                                               | 2<br>9                |
| <b>夕</b><br>対処法<br>終了                                                                                             | 9<br>9<br>6<br>2      |
| チェックリスト       22         設置状況の確認       24         直接アクセス       52         直接アクセスコード       44                      | 8<br>0<br>2<br>6      |
| <b>ツ</b><br>通信関連データ                                                                                               | 9                     |
| <b>テ</b><br>ディスプレイと操作モジュール DKX001 186<br>データロギングの表示 130<br>適合宣言 10<br>テキストエディタ 46                                 | 6<br>0<br>0<br>8      |
| 週用分野<br>残存リスク10<br>デバイスビューワー                                                                                      | 0<br>9<br>5           |
| 電気接続<br>Commubox FXA195 (USB)                                                                                     | 2<br>2<br>2<br>2<br>2 |

| WLAN インタフェース                                      |  |
|---------------------------------------------------|--|
| リエノノフリザ (例: Microsoft Edge) 拾載のコ<br>ンピュータ 62      |  |
| 機器                                                |  |
| 操作ツール                                             |  |
| HART ブロトコル経由 62<br>WI AN インタフェーフ 経由               |  |
| WLAN インタフェース(CDI-RI45) 経由 63                      |  |
| 操作ツール (例: FieldCare、AMS Device                    |  |
| Manager、SIMATIC PDM) 62                           |  |
| 保護等級                                              |  |
| 電気の絶縁                                             |  |
| 電源故障時/停電時176                                      |  |
| 電源電圧                                              |  |
| <ul> <li>         ・</li></ul>                     |  |
| 変換器ハウジングの回転を参照                                    |  |
| 電子モジュール13                                         |  |
| 電線管接続口 4次三 カー・・・・・・・・・・・・・・・・・・・・・・・・・・・・・・・・・・・・ |  |
| ·  次州テータ · · · · · · · · · · · · · · · · · · ·    |  |
| 保護等級                                              |  |
| k                                                 |  |
| ₽<br>登録商標                                         |  |
| 特別                                                |  |
| 取付方法                                              |  |
| 特別な接続万法36<br>トラブルシューティング                          |  |
| 一般                                                |  |
| 取付け 19                                            |  |
| 取付工具                                              |  |
| 取付けの準備                                            |  |
|                                                   |  |
| ナビゲーンヨン画面 ウィザードの場合 46                             |  |
| サブメニューの場合                                         |  |
| ナビゲーションパス (ナビゲーション画面) 46                          |  |
| =                                                 |  |
| <br>入力 165                                        |  |
| 認証190                                             |  |
| Л                                                 |  |
| バーストモード                                           |  |
| ハードウェア書き込み保護 121                                  |  |
| 廃棄160<br>                                         |  |
| 記線状況の確認 (チェックリスト) 40                              |  |
| パラメータ                                             |  |
| 値またはテキストの入力53                                     |  |
| 发史                                                |  |
| I/O 設定                                            |  |
| ステータス入力86                                         |  |
| 電流出力                                              |  |
| 电弧八刀                                              |  |
|                                                   |  |

Web サーバー ...... 63

| パルス/周波数/スイッチ出力90                                                                                                    |
|----------------------------------------------------------------------------------------------------|
| リレー出力96                                                                                                    |
| パラメータ設定の保護119                                                                                                    |
| パラメータのアクセス権                                                                                                    |
| 書き込みアクセス54                                                                                                    |
| 読み取りアクセス54                                                                                                    |
| パラメータ設定                                                                                                    |
| I/O 設定 (サブメニュー)                                                                                                    |
| Web サーバ (サブメニュー)                                                                                                    |
| WLAN 設定 (ウィザード) 106                                                                                                    |
| アクセスコードのリセット(サブメニュー) 110                                                                                                    |
| アクセスコード設定(ウィザード) 109                                                                                                    |
| システムの単位 (サブメニュー) 82                                                                                                    |
| システムの値(サブメニュー) 125                                                                                                    |
| $2 \times 2 \times 2 \times 2 \times 2 \times 2 \times 2 \times 2 \times 2 \times 2 \times$                                                                                                    |
| $7 = \sqrt{2} \sqrt{2} \sqrt{2} \sqrt{2} \sqrt{2} \sqrt{2} \sqrt{2} \sqrt{2}$                                                                                                    |
| $\vec{x} = 2 \sqrt{1} \sqrt{1} \sqrt{1} \sqrt{1} \sqrt{1} \sqrt{1} \sqrt{1} \sqrt{1}$                                                                                                    |
| $\int - 20 \mu f (f) / (f) / (f)$                                                                                                    |
| $( - \Lambda \cap \overline{\Omega} \land \overline{\Omega} )$ ( $( - \Lambda \cap \overline{\Omega} )$ ) ( $( - \Lambda \cap \overline{\Omega} )$ ) |
| ハルス-回仮数-スイッナ 西刀の切り省ん (ワイ<br>ザード) 00 01 06                                                                                                    |
| リート)                                                                                                    |
| ハルス-同波釵-スイッナ出力の切り谷え 1~n                                                                                                    |
| $( \forall / \land - \exists -)$ 128                                                                                                    |
| $\int U \nabla (\nabla \nabla \nabla \nabla \nabla \nabla \nabla \nabla \nabla \nabla \nabla \nabla \nabla \nabla \nabla \nabla \nabla $                                                                                                    |
| リレー出力 $1 \sim n$ (ワイサード)                                                                                                    |
| リレー出力 $1 \sim n$ (サノメニュー) 128                                                                                                    |
| ローフローカットオフ(ワイサード)100                                                                                                    |
| 管理 (サフメニュー) 110                                                                                                    |
| 基準条件 (サブメニュー) 80                                                                                                    |
| 機器情報 (サブメニュー) 154                                                                                                    |
| 現場調整(サブメニュー) 112                                                                                                    |
| 現場調整で使用される値(サブメニュー) 114                                                                                                    |
| 高度な設定(サブメニュー) 101                                                                                                    |
| 診断 (メニュー) 148                                                                                                    |
| 積算計(サブメニュー)125                                                                                                    |
| 積算計 1~n(サブメニュー) 101                                                                                                    |
| 積算計の処理(サブメニュー)129                                                                                                    |
| 設定 (メニュー) 76                                                                                                    |
| 設定のバックアップ (サブメニュー) 107,116                                                                                                    |
| 測定モード (ウィザード) 76                                                                                                    |
| 電流出力 (ウィザード)87                                                                                                    |
| 電流出力 1~n の値 (サブメニュー) 127                                                                                                    |
| 電流入力 (ウィザード)85                                                                                                    |
| 電流入力 1~n (サブメニュー) 126                                                                                                    |
| 表示 (ウィザード)97                                                                                                    |
| 表示 (サブメニュー) 103                                                                                                    |
|                                                                                                    |
| L                                                                                                    |
| 表示                                                                                                    |
| 現場表示器を参照                                                                                                    |
| 主デェリマ                                                                                                    |

| 現場表示器を参照     |
|--------------|
| 表示エリア        |
| 操作画面表示用44    |
| ナビゲーション画面内46 |
| 表示値          |
| ロック状態用 123   |
| 表示モジュールの回転27 |
| _            |
|              |

### フ

索引

| ファームウェア |    |
|---------|----|
| バージョン   | 69 |

| リリース日付       | 69  |
|--------------|-----|
| ファームウェアの履歴 1 | 56  |
| プロセス接続       | .85 |
|              |     |

# ヘルプ

| ヘルプテキスト       |    |
|---------------|----|
| 終了            | 53 |
| 説明!           | 53 |
| 呼び出し          | 53 |
| 変換器           |    |
| ハウジングの回転      | 27 |
| 表示モジュールの回転    | 27 |
| 変換器ハウジングの回転 2 | 27 |
| 返却1           | 59 |
| 編集画面          | 48 |
| 操作部の使用方法 48,4 | 49 |
| 入力画面          | 49 |

# ホ

| 保管温度       | 17        |
|------------|-----------|
| 保管温度範囲     | 179       |
| 保管条件       | 17        |
| 保護等級       | . 39, 179 |
| 保存コンセプト    | 188       |
| 本説明書に関する情報 | 6         |
| 本文         |           |
| 目的         | 6         |
| 本文の目的      | 6         |
| А          |           |

# 

| ×             |
|---------------|
| 銘板            |
| センサ16         |
| 変換器15         |
| メイン電子モジュール 13 |
| メニュー          |
| 機器の設定用75      |
| 特定の設定用 101    |
| 診断148         |
| 設定            |
| メンテナンス157     |
| メンテナンス作業 157  |
| 再校正158        |

# ユ

| ユーザーインターフェイス |      |
|--------------|------|
| 現在の診断イベント    | 148  |
| 前回の診断イベント    | 148  |
| ユーザーの役割      | . 43 |

# 3

| 要員の要件                                                                                              | 9   |
|----------------------------------------------------------------------------------------------------|-----|
| 読み取りアクセス                                                                                           | 54  |
|                                                                                                    |     |
| 7                                                                                                  |     |
| ライン レコーガ                                                                                           | 120 |
| $\mathcal{F} \mathcal{F} \mathcal{F} \mathcal{F} \mathcal{F} \mathcal{F} \mathcal{F} \mathcal{F} $ | 120 |

### IJ

| リモート操作18      | 37         |
|---------------|------------|
| 流体圧力          |            |
| 影響            | /8         |
| 流量制限18        | 32         |
| _             |            |
|               |            |
| 労働安全1         | 0          |
| ローフローカットオフ 17 | <i>'</i> 5 |

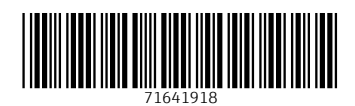

www.addresses.endress.com

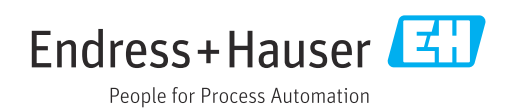